Services

# Operating Instructions **Topcal S CPC310**

Automation of pH/ORP measurements

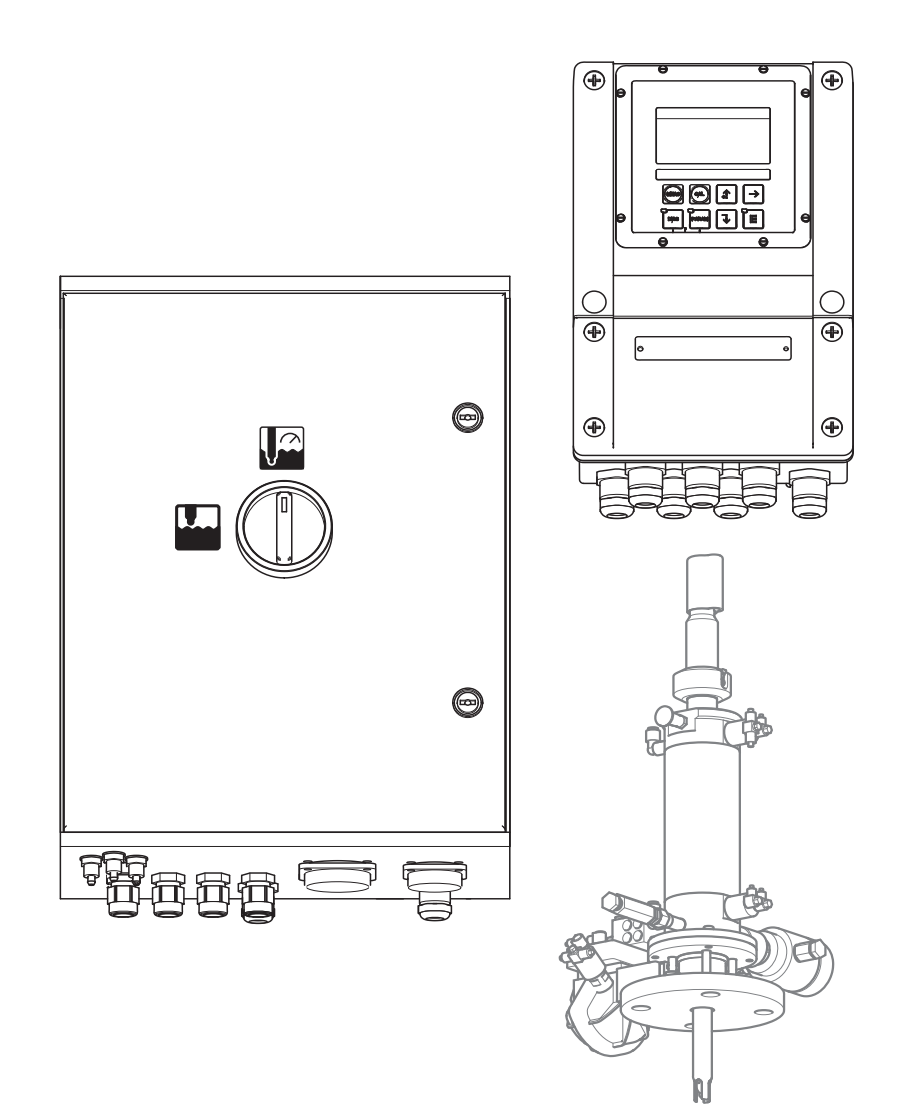

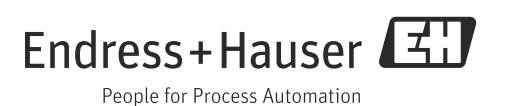

# **Document information**

The structure, signal words and safety colors of the signs comply with the specifications of ANSI Z535.6 ("Product safety information in product manuals, instructions and other collateral materials").

| Safety message structure                                                                                                    | Meaning                                                                                                    |
|----------------------------------------------------------------------------------------------------|----------------------------------------------------------------------------------------------------|
| ▲ DANGER<br>Causes (/consequences)<br>Possible consequences if<br>ignored<br>► Corrective action                                          | This symbol alerts you to a dangerous situation.<br>Failure to avoid the situation <b>will</b> result in a fatal or serious<br>injury. |
| <ul> <li>WARNING</li> <li>Causes (/consequences)</li> <li>Possible consequences if</li> <li>ignored</li> <li>Corrective action</li> </ul> | This symbol alerts you to a dangerous situation.<br>Failure to avoid the situation <b>can</b> result in a fatal or serious<br>injury.  |
| <ul> <li>CAUTION</li> <li>Causes (/consequences)</li> <li>Possible consequences if</li> <li>ignored</li> <li>Corrective action</li> </ul> | This symbol alerts you to a dangerous situation.<br>Failure to avoid this situation can result in minor or more<br>serious injuries.   |
| NOTICE<br>Cause/situation<br>Possible consequences if<br>ignored<br>► Action/note                                                         | This symbol alerts you to situations that can result in damage to property and equipment.                                              |

## Symbols

- Additional information, tip
- Permitted or recommended
- **×** Forbidden or not recommended

# **Table of Contents**

| 1                        | Basic safety instructions                                                                        | 4            |
|--------------------------|--------------------------------------------------------------------------------------------------|--------------|
| 1.1<br>1.2               | Requirements for personnel                                                                       | 4<br>4       |
| 1.3                      | Occupational safety                                                                              | 4            |
| 1.4                      | Operational safety                                                                               | 4            |
| 1.5                      | Product safety                                                                                   | 4            |
| 2                        | Incoming acceptance and product                                                                  |              |
|                          | identification                                                                                   | 5            |
| 2.1<br>2.2<br>2.3<br>2.4 | Incoming acceptance<br>Product identification<br>Scope of delivery<br>Certificates and approvals | 5<br>5<br>6  |
| 3                        | Installation                                                                                     | 7            |
| 3.1                      | Measuring system                                                                                 | 7            |
| 3.2                      | Installation conditions                                                                          | 8            |
| 3.3                      | Installation                                                                                     | . 10         |
| 3.4                      | Post-installation check                                                                          | . 14         |
| 4                        | Electrical connection                                                                            | .15          |
| 4.1                      | Wiring                                                                                           | . 15         |
| 4.2                      | Post-connection check                                                                            | . 36         |
| 5                        | Medium connection                                                                                | .37          |
| 5.1                      | Compressed air line and additional valves                                                        | . 37         |
| 5.2                      | Water pipe and rinse chamber                                                                     | . 38         |
| 5.3                      | Multihoses                                                                                       | . 39         |
| 5.4<br>5.5               | Assemblies                                                                                       | . 41         |
| 5.5<br>5.6               | Pumps<br>Post-connection check                                                                   | . 40<br>. 48 |
| 2.0                      |                                                                                                  | . 10         |
| 6                        | Operation                                                                                        | .49          |
| 6.1                      | Display and operating elements                                                                   | . 49         |
| 7                        | Commissioning                                                                                    | . 54         |
| 7.1                      | Special features when commissioning digital                                                      |              |
|                          | sensors                                                                                          | . 54         |
| 7.2                      | Special features when commissioning ISFET                                                        | _ /          |
| 7 0                      | Sensors                                                                                          | . 54         |
| 7.5                      | Function check                                                                                   | . 54         |
| 7. <del>4</del><br>75    | First start un                                                                                   | رر .<br>56   |
| 7.6                      | Device configuration                                                                             | . 61         |
| 7.7                      | Diagnosis                                                                                        | 108          |
| 7.8                      | Calibration                                                                                      | 116          |

| 8                                                                                                    | Diagnostics and troubleshooting                                                                                                    | 123                                                                                                    |
|----------------------------------------------------------------------------------------------------|----------------------------------------------------------------------------------------------------|----------------------------------------------------------------------------------------------------|
| 8.1<br>8.2<br>8.3<br>8.4<br>8.5                                                                                                    | Troubleshooting instructions<br>System error messages<br>Process-specific errors<br>Device-specific errors<br>Response of outputs to errors                                                                                                    | 123<br>123<br>127<br>130<br>131                                                                                                    |
| 9                                                                                                    | Maintenance                                                                                                    | 133                                                                                                    |
| 9.1                                                                                                    | Maintenance of the entire measuring point                                                                                                    | 133                                                                                                    |
| 10                                                                                                    | Repair                                                                                                    | 138                                                                                                    |
| 10.1<br>10.2<br>10.3<br>10.4<br>10.5<br>10.6                                                                                                    | Spare parts<br>Device view Mycom S<br>Mycom S spare parts list<br>Control unit device view<br>Control unit spare parts list<br>View of canister with vacuum pump and level                                                                                                    | 138<br>138<br>139<br>139<br>140                                                                                                    |
| 10.7                                                                                                    | sensor                                                                                                    | 141                                                                                                    |
| 10.8<br>10.9<br>10.10<br>10.11<br>10.12                                                                                                    | pump and level probePneumatic and hydraulic control unitRinsing blockReplacing the device fuseReturnDisposal                                                                                                    | 141<br>142<br>143<br>145<br>145<br>145                                                                                                    |
|                                                                                                    | *                                                                                                    |                                                                                                    |
| 11                                                                                                    | Accessories                                                                                                    | 146                                                                                                    |
| <b>11</b> 11.1 11.2 11.3 11.4 11.5 11.6 11.7 11.8                                                                                                    | Accessories.<br>Offline configuration<br>Assemblies<br>Sensors<br>Connection accessories<br>Mounting accessories<br>Buffer solutions<br>CYC310 protective enclosure<br>Operating panel for CPC310                                                                                                    | 146<br>146<br>147<br>148<br>149<br>150<br>151<br>153                                                                                                    |
| <b>11</b> 11.1 11.2 11.3 11.4 11.5 11.6 11.7 11.8 <b>12</b>                                                                                                    | Accessories<br>Offline configuration<br>Assemblies<br>Sensors<br>Connection accessories<br>Mounting accessories<br>Buffer solutions<br>CYC310 protective enclosure<br>Operating panel for CPC310<br>Technical data                                                                                                    | 146<br>146<br>147<br>148<br>149<br>150<br>151<br>153<br><b>155</b>                                                                                                    |
| <b>11</b> <ol> <li>11.1</li> <li>11.2</li> <li>11.3</li> <li>11.4</li> <li>11.5</li> <li>11.6</li> <li>11.7</li> <li>11.8</li> </ol> <li><b>12</b> <ol> <li>12.1</li> <li>12.2</li> <li>12.3</li> <li>12.4</li> <li>12.5</li> <li>12.6</li> </ol></li>                                                     | Accessories.                                                                                                    | <ul> <li>146</li> <li>146</li> <li>147</li> <li>148</li> <li>149</li> <li>150</li> <li>151</li> <li>153</li> <li>155</li> <li>156</li> <li>159</li> <li>162</li> <li>163</li> <li>163</li> </ul>                           |
| <ol> <li>11</li> <li>11.1</li> <li>11.2</li> <li>11.3</li> <li>11.4</li> <li>11.5</li> <li>11.6</li> <li>11.7</li> <li>11.8</li> <li>12</li> <li>12.1</li> <li>12.2</li> <li>12.3</li> <li>12.4</li> <li>12.5</li> <li>12.6</li> <li>13</li> </ol>                                                         | Accessories<br>Offline configuration<br>Assemblies<br>Sensors<br>Connection accessories<br>Mounting accessories<br>Mounting accessories<br>Buffer solutions<br>CYC310 protective enclosure<br>Operating panel for CPC310<br><b>Technical data</b><br>Input<br>Output<br>Power supply<br>Performance characteristics<br>Environment<br>Mechanical construction | <ul> <li>146</li> <li>146</li> <li>147</li> <li>148</li> <li>149</li> <li>150</li> <li>151</li> <li>153</li> <li>155</li> <li>156</li> <li>159</li> <li>162</li> <li>163</li> <li>163</li> <li>163</li> <li>164</li> </ul> |
| <ol> <li>11</li> <li>11.1</li> <li>11.2</li> <li>11.3</li> <li>11.4</li> <li>11.5</li> <li>11.6</li> <li>11.7</li> <li>11.8</li> <li>12</li> <li>12.1</li> <li>12.2</li> <li>12.3</li> <li>12.4</li> <li>12.5</li> <li>12.6</li> <li>13</li> <li>13.1</li> <li>13.2</li> <li>13.3</li> <li>13.4</li> </ol> | Accessories                                                                                                    | 146<br>146<br>147<br>148<br>149<br>150<br>151<br>153<br>155<br>156<br>159<br>162<br>163<br>163<br>163<br>163<br>163<br>164<br>178<br>179<br>180                                                                            |

# 1 Basic safety instructions

## 1.1 Requirements for personnel

- Installation, commissioning, operation and maintenance of the measuring system must be carried out exclusively by specially trained technical personnel.
- ▶ The technical personnel must be authorized to perform the tasks by the owner-operator.
- The electrical connection may only be established by an electrical technician.
- The technical personnel must have read and understood these Operating Instructions and must follow the instructions they contain.
- Faults at the measuring point may only be rectified by authorized and properly trained personnel.
- Repairs not described in the Operating Instructions provided may only be carried out directly at the manufacturer's or by the Service Organization.

## 1.2 Designated use

Topcal S CPC310 is a fully automated measuring, cleaning and calibration system for pH and ORP measurement.

The system is supplied complete with power supply cables and bottle hoses. The hazardous area version (Ex version) of Topcal S CPC310 allows operation even in explosive atmospheres.

If the device is used for any purpose other than that described, this poses a threat to the safety of people and the entire measuring system and is thus not permitted. The manufacturer does not accept liability for damage caused by improper or non-designated use.

## 1.3 Occupational safety

As the user, you are responsible for observing the following safety regulations:

- Explosion protection guidelines (only devices approved for use in explosion hazardous areas)
- Installation guidelines
- Local standards and regulations

## 1.4 Operational safety

- Prior to commissioning the entire measuring point, check that all connections are correct. Make sure that electric cables and hose connections are not damaged.
- Do not commission damaged products. Protect them against unintentional startup. Label and identify the damaged product as defective.
- If the faults cannot be eliminated, take the products out of service and protect them against unintentional startup.

## 1.5 Product safety

The product is designed to meet state-of-the-art safety requirements, has been tested and left the factory in a condition in which it is safe to operate.

The applicable regulations and European Directives have been taken into account.

## 2 Incoming acceptance and product identification

## 2.1 Incoming acceptance

- Make sure the packaging is not damaged!
- Inform your supplier of any damage to the packaging. Please keep the damaged packaging until any issues have been resolved.
- Make sure the contents are undamaged!
- Inform your supplier of any damage to the contents. Please keep the damaged goods until any issues have been resolved.
- Make sure the delivery is correct and nothing is missing. Check the delivery against the delivery papers and your order.
- Pack the product for storage and transportation in such a way as to protect it reliably against impact and moisture. The original packaging offers the best protection. Also, keep to the approved environment (see "Technical data").
- If you have any queries, contact your supplier or local Sales Office.

## 2.2 Product identification

#### 2.2.1 Nameplate

You can find the following information on the nameplate:

- Manufacturer details
- Order code
- Extended order code
- Serial number
- Operating conditions
- Safety warning symbols

Compare the order code indicated on the nameplate against your order.

## 2.2.2 Identifying the product

The order code and serial number of your device can be found in the following locations:

- On the nameplate
- In the delivery papers
- To establish the version of your product, enter the order code from the nameplate into the search field at the following address: www.products.endress.com/order-ident

# 2.3 Scope of delivery

The scope of delivery of the system comprises:

- 1 Mycom S CPM153 transmitter
- 1 CPG310 control unit
- 1 rinsing block with securing clamps for assembly
- 4 multihoses
- 2 technical buffer solutions pH 4.00 and 7.00
- 3 double-membrane pumps for conveying cleaner and buffer with canisters
- 1 communication/power supply cable CPG310 / Mycom S CPM153
- 3 level probes, complete with CPG310 cable to canisters
- 1 pressure reduction valve with pressure gauge
- 1 water filter
- 1 device identification card
- 1 operating manual BA00404C/07/EN
- For hazardous area version: Safety Instructions XA00404C/07/A3
- Accessories where applicable

# 2.4 Certificates and approvals

#### Declaration of conformity

The product meets the statutory requirements of the harmonized European standards. The manufacturer confirms the product complies with the standards by affixing to it the CE mark.

#### 3 Installation

#### 3.1 Measuring system

A complete measuring system comprises the following components:

- Topcal S CPC310 including
  - CPG310 control unit
- Mycom S CPM153 transmitter
- Rinsing block
- Pumps to convey buffer solutions and cleaners
- Pneumatically driven retractable assembly (e.g. Cleanfit series) with pneumatic or inductive limit switches
- pH/ORP sensor
- Measuring cables
- Buffer solutions and cleaning agent

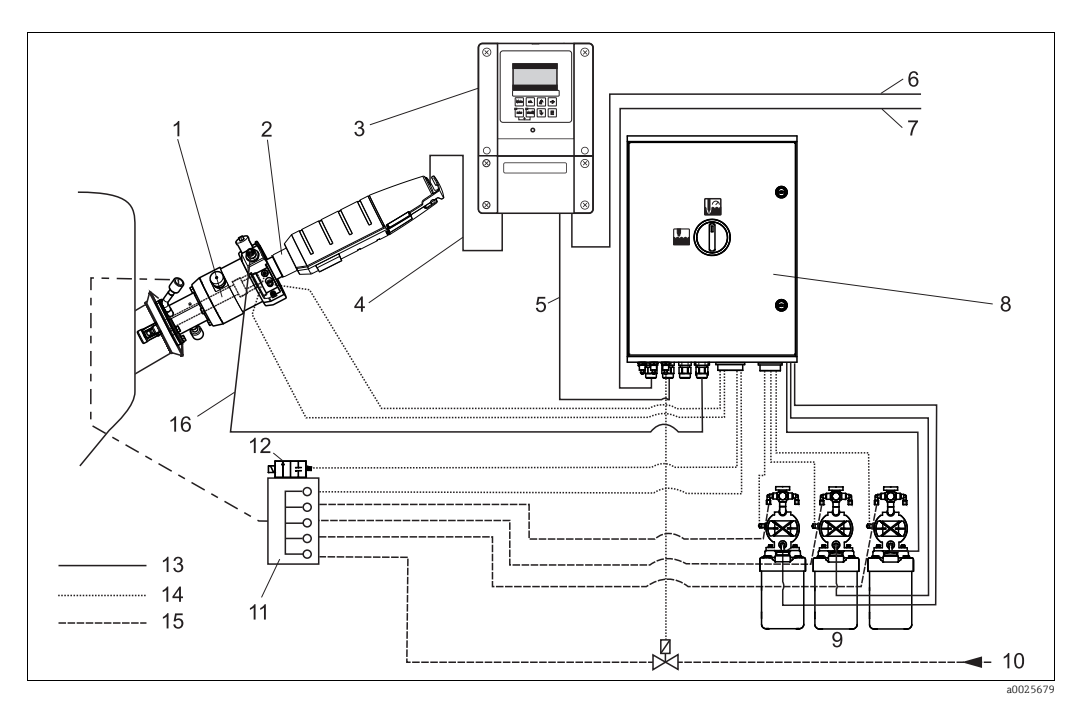

- Fig. 1: Complete measuring system (non-hazardous area) 9
- 1 pH/ORP sensor
- 2 Cleanfit assembly CPA875
- 3 Mycom S CPM153 transmitter
- 4 pH measuring cable
- 5 *Communication/power supply cable*
- 6 Power supply for Mycom S CPM153
- Power supply for CPG310 control unit 7
- 8 CPG310 control unit

- Unit for conveying cleaning and buffer solutions
- 10 Superheated steam/water/cleaning agent (optional)
- 11 Rinsing block
- 12 Rinse water valve
- 13 Electric cable
- Compressed air line 14 15
  - Media (cleaner, buffer, superheated steam etc.)
- 16 Signal cable (limit position switch feedback signal)

#### 3.2 Installation conditions

#### 3.2.1 Types of mounting

You can choose from the following types of mounting for the individual components:

| Device                                 | Wall mounting                                                                                 | Post/pipe mounting                                                                                | Panel mounting                               |
|----------------------------------------|-----------------------------------------------------------------------------------------------|---------------------------------------------------------------------------------------------------|----------------------------------------------|
| CPG310 control unit                    | Mounting kit contained in scope of delivery.                                                  | not applicable                                                                                    | not applicable                               |
| Mycom S CPM153,<br>protected           | Required:<br>2 screws Ø 6 mm (0.24")<br>2 wall plugs Ø 8 mm (0.31")                           | Mounting kit contained in scope of delivery.                                                      | Mounting kit contained in scope of delivery. |
| Mycom S CPM153, for field installation | If installed outdoors,<br>weather protection cover<br>CYY102-A required (see<br>Accessories). | Weather protection cover<br>CYY102-A and 2x round<br>post fixtures required (see<br>Accessories). | Not usual                                    |

#### 3.2.2 Spacing

The graphic below illustrates the maximum distances between the system components.

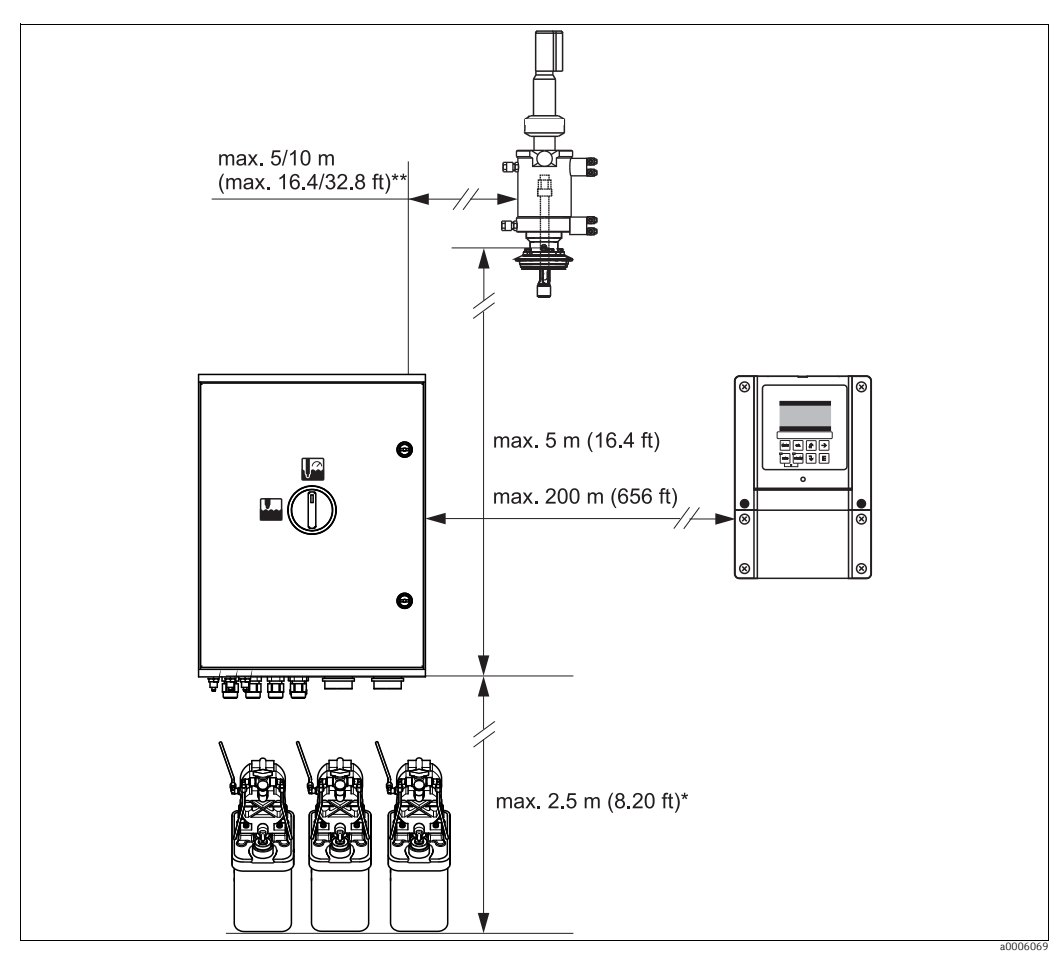

Fig. 2: Maximum spacing for Topcal S CPC310 system components

when using the multihoses supplied as standard depending on the multihose version ordered

\*\*

#### 3.2.3 Assembly installation

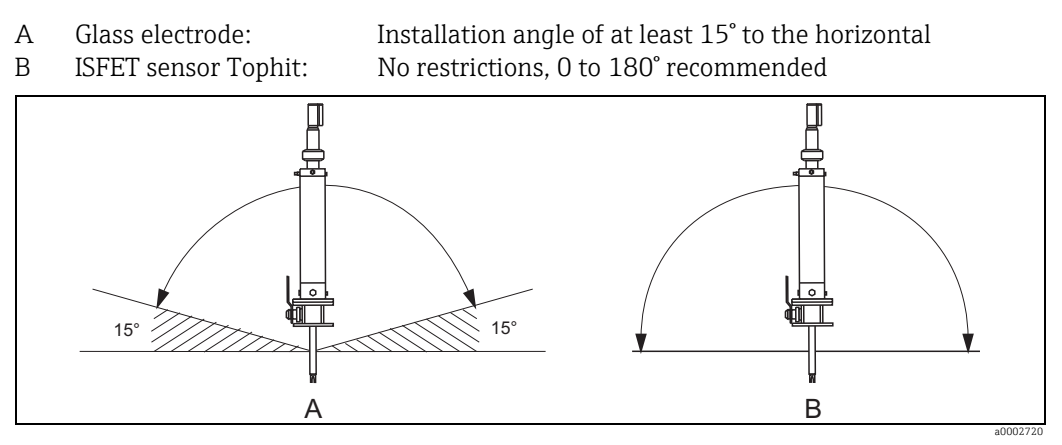

*Fig. 3: Permitted orientation depending on the sensor used* 

#### 3.2.4 Dimensions

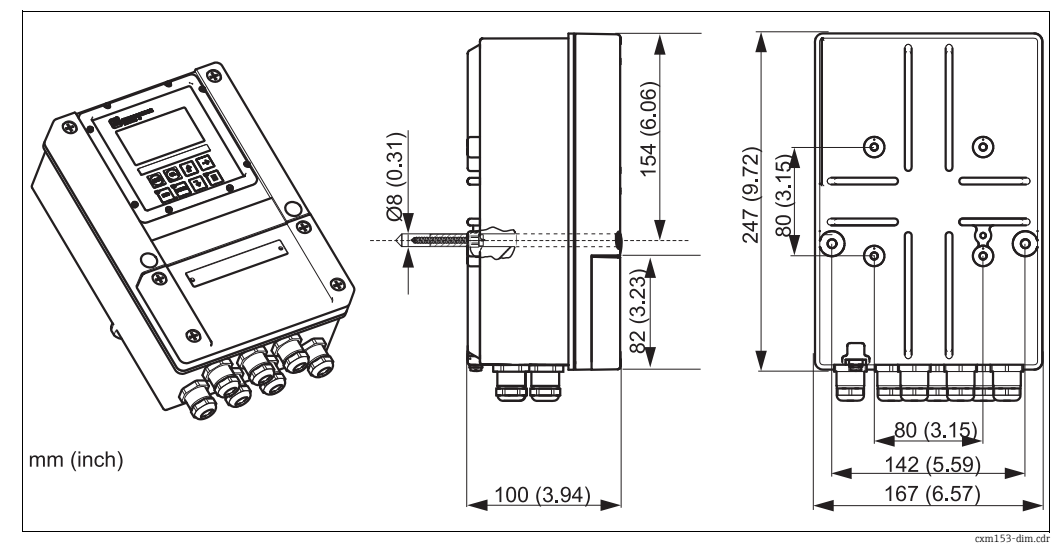

Fig. 4: Dimensions of Mycom S

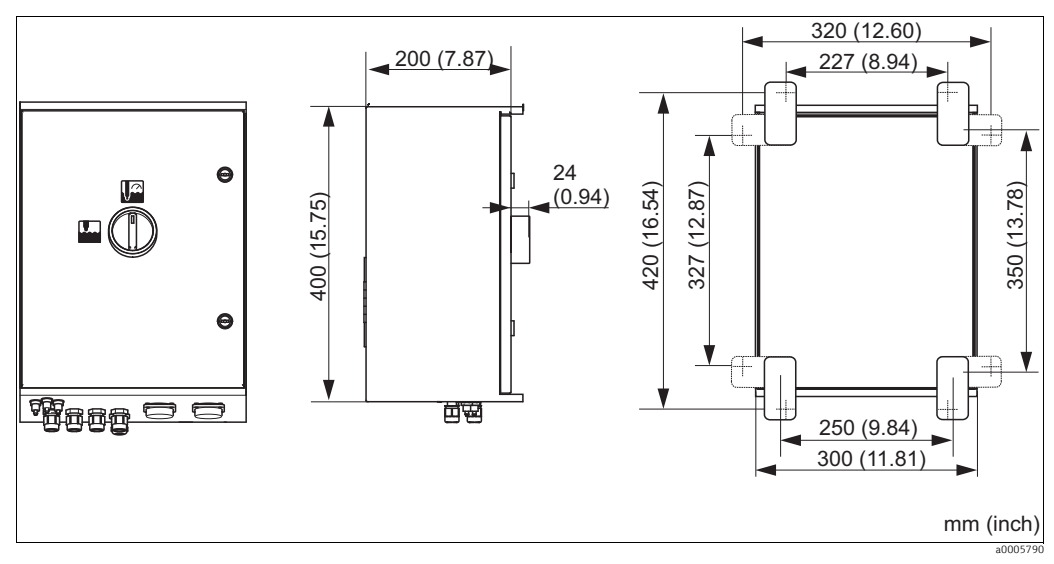

Fig. 5: Dimensions of CPG310 control unit

## 3.3 Installation

# 

## 3.3.1 Securing the rinsing block on the assembly

*Fig. 6:* Mounting the rinsing block on the assembly (example CPA473)

Proceed as follows to mount the rinsing block:

- 1. Fit the securing clamps along with the rinsing block (3 and 4) on the assembly cylinder.
- 2. Fit the counterclamps (2) on the assembly cylinder from the other side.
- 3. Connect the clamps with the screws (1) supplied.

#### 3.3.2 Installation instructions

- The Mycom S transmitter is normally used as a field device. It can also be installed as a panel-mounted device.
- Mycom S is suitable for wall mounting with securing screws and for post mounting to cylindrical pipes.
- Always install the transmitter horizontally in such a way that the cable entries are always pointing downwards.

#### 3.3.3 Wall mounting

#### NOTICE

#### Climatic influences (rain, snow, direct sunlight etc.)

Function impairment and even total measuring system failure

- Make sure the maximum permitted ambient temperature range of -20 to +60 °C (-4 to 140 °F) is observed. Avoid direct sunlight.
- Always mount the wall-mount housing in such a way that the cable entries point downwards.

#### Control unit

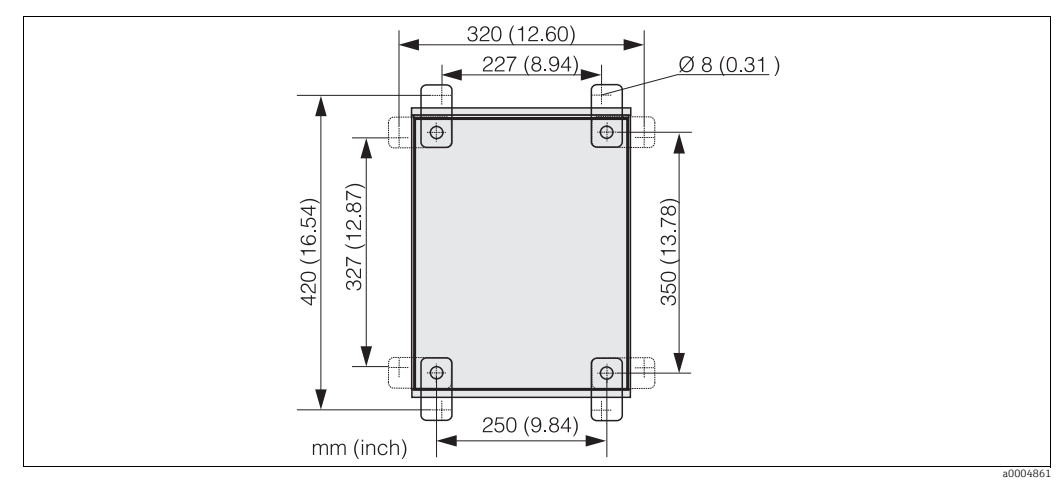

*Fig. 7:* Dimensions for wall mounting with wall securing kit (part of scope of delivery)

Proceed as follows to wall-mount the unit:

- 1. Please note that the maximum suction height for buffer and cleaner is 2.5 m (8.2 ft.) when using the standard multihoses supplied. Bore the holes as per the graphic above.
- 2. Screw the elements of the wall securing set supplied to the rear wall of the housing.
- 3. Secure the housing to the wall without any inclination.

#### Transmitter

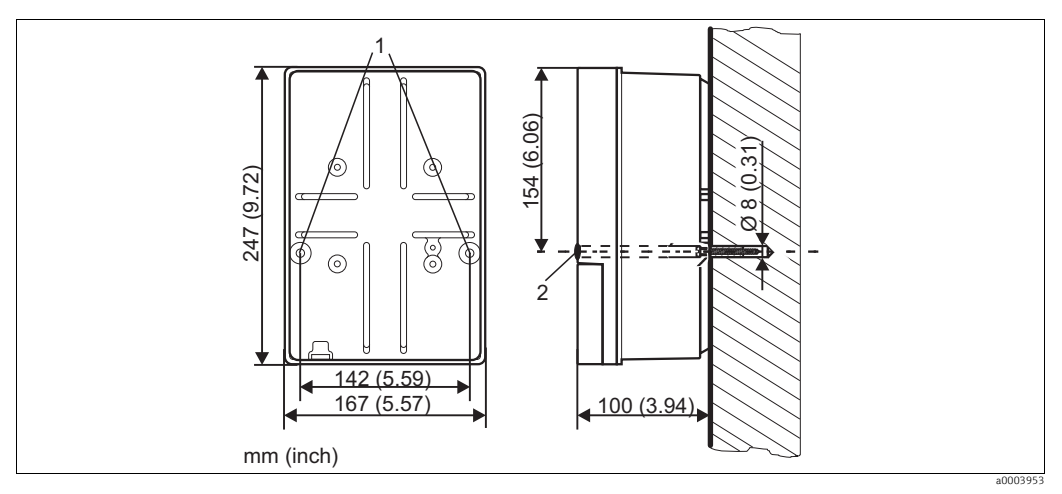

Fig. 8: Dimensions for wall mounting, securing screw: Ø 6 mm (0.24"), wall plug: Ø 8 mm (0.31")

1 Mounting bore holes

2 Plastic caps

Proceed as follows to wall-mount the unit:

- 1. Bore the holes as per Fig. 8.
- 2. Push the two securing screws through the mounting bore holes from the front (item 1).
- 3. Mount the transmitter housing on the wall as shown.
- 4. Cover the bore holes with the plastic caps (item 2).

#### 3.3.4 Post mounting and panel mounting

You need a special mounting kit to secure the transmitter to horizontal and vertical posts or pipes (max. Ø 70 mm (2.76")) and for panel mounting.

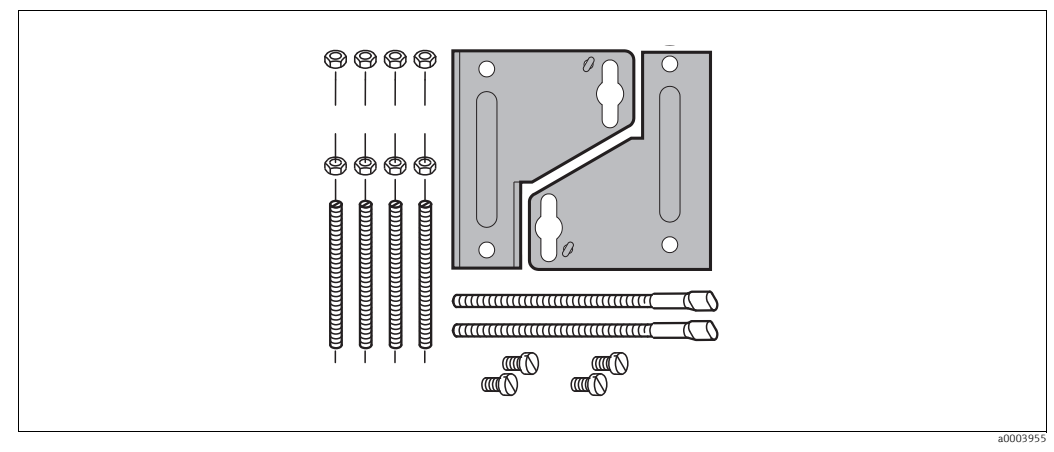

Fig. 9: Mounting kit

#### Panel mounting

Proceed as follows to panel-mount the transmitter:

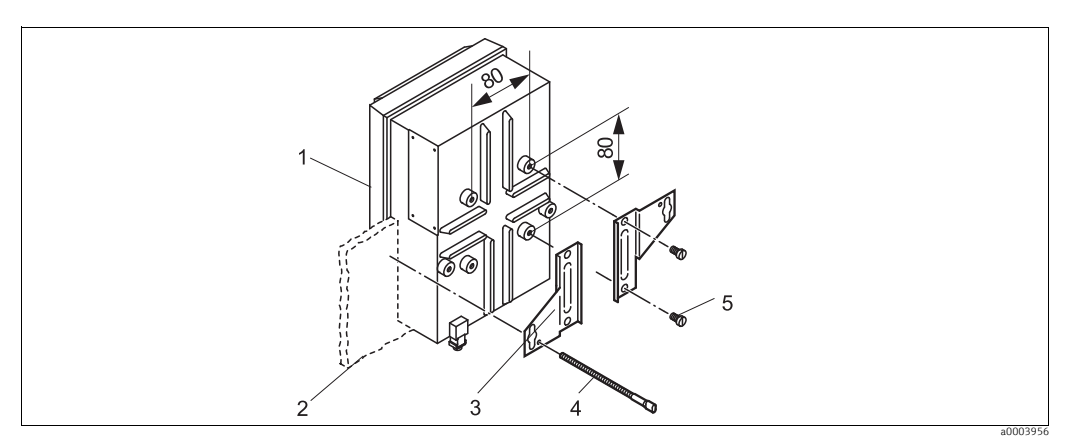

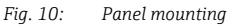

- 1. Make the necessary mounting cutout, measuring 161 x 241 mm (6.34" x 9.49"). The installation depth is 134 mm (5.28").
- 2. Unscrew the top housing section (item 1).
- 3. Secure the securing plates (item 3) to the transmitter housing base using the securing screws (item 5) in accordance with Fig. 10.
- 4. Secure the transmitter to the panel (item 2) using the clamping screws (item 4).
- 5. Place the flat seal (see "Accessories" section) on the housing base.
- 6. Screw the top housing section back on.

#### Post mounting

For post mounting the transmitter, proceed as follows:

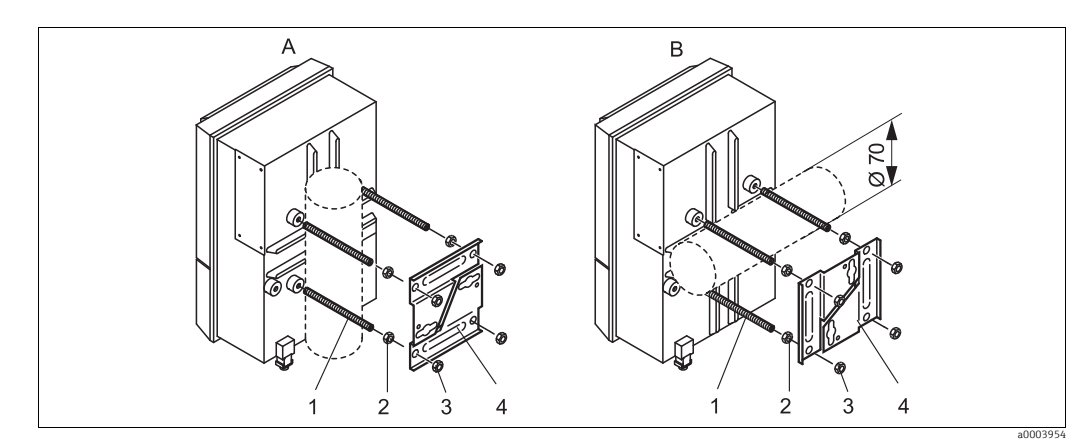

- Fig. 11: Post mounting
- A Vertical mounting B Horizontal mounting
- B Horizontal mounting
- 1. Screw the four securing screws (item 1) into the threaded openings on the transmitter.
- 2. Counter every securing screw with a nut (item 2).
- 3. Set the transmitter to the desired position on the post or pipe.
- 4. Push the securing plates (item 4) onto the securing screws in accordance with Abb. 11.
- 5. Screw a nut (item 3) onto each securing screw and tighten it so that the transmitter is securely fastened to the post or pipe.

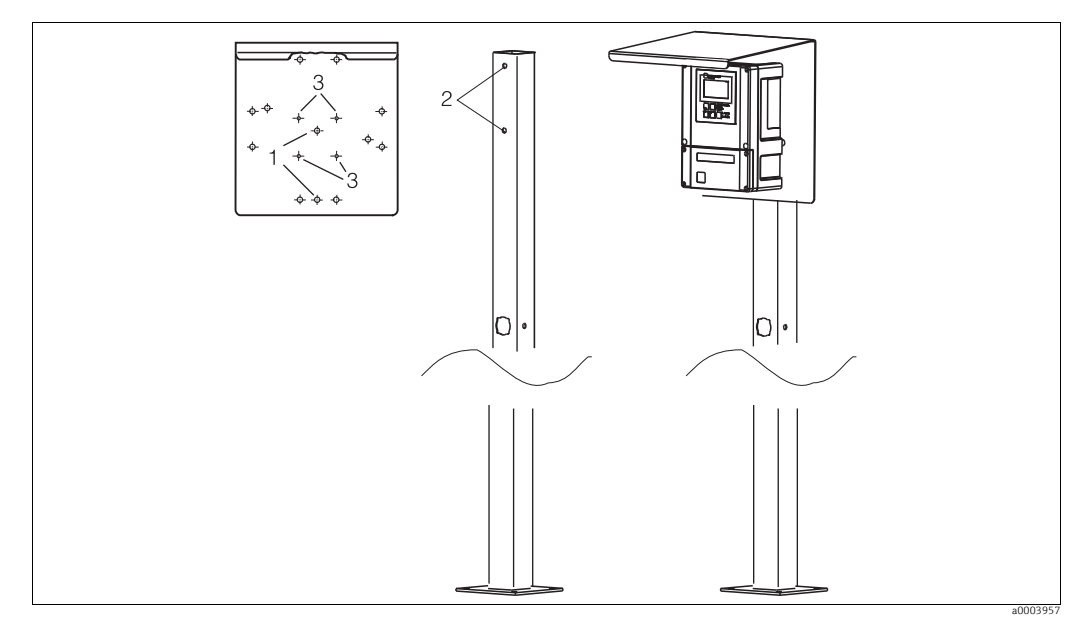

You can also secure the field device to a square universal post in conjunction with the weather protection cover. These can be acquired as accessories, see "Accessories" section.

Fig. 12: Mounting field device with universal posts and weather protection cover

Proceed as follows to mount the weather protection cover:

- 1. Screw the weather protection cover with 2 screws (bores 1) to the upright post (bores 2).
- 2. Secure the field device to the weather protection cover. To do so, use the bores (3).

## 3.4 Post-installation check

- After installation, check the transmitter and control unit for damage.
- Check whether the transmitter and control unit are protected against moisture and direct sunlight.

# 4 Electrical connection

#### 

#### The device is live!

Improper connection can cause injury or death

- The electrical connection may only be established by an electrical technician.
- The electrical technician must have read and understood these Operating Instructions and must follow the instructions they contain.
- **Prior** to starting the connection work, make sure that voltage is not applied to any cable.

## 4.1 Wiring

#### 4.1.1 Overview

Note the following points:

- Connect unused signal wires from input and output lines to the internal PE rail of the transmitter.
- The current/resistance input may only be connected with a shielded cable, whereby the shield must be connected to the PE rail of the transmitter.
- Make sure that the grounding in the connection compartment cover is connected to the PE rail in the housing via the PE line.

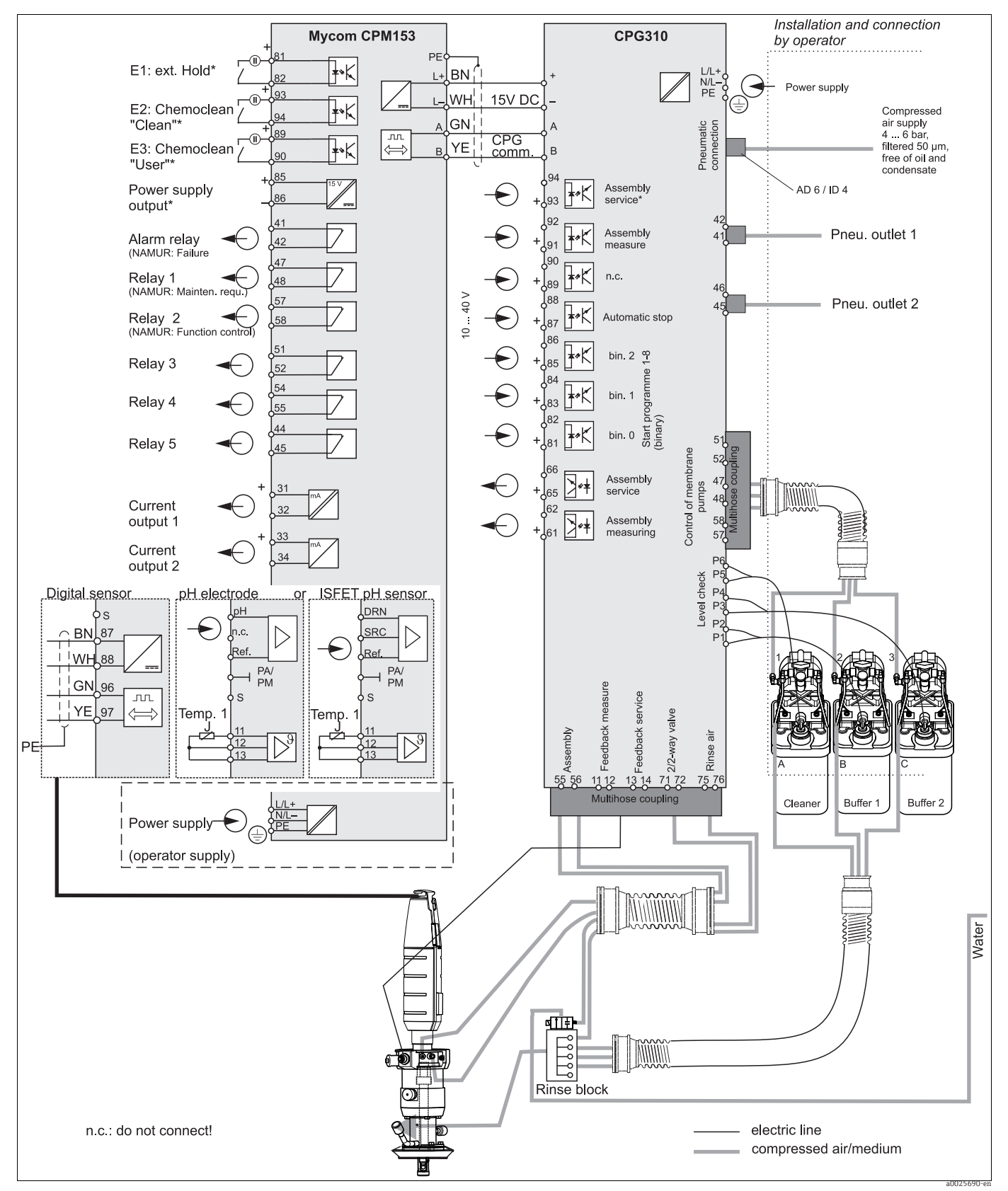

Fig. 13: Connecting in the non-hazardous area

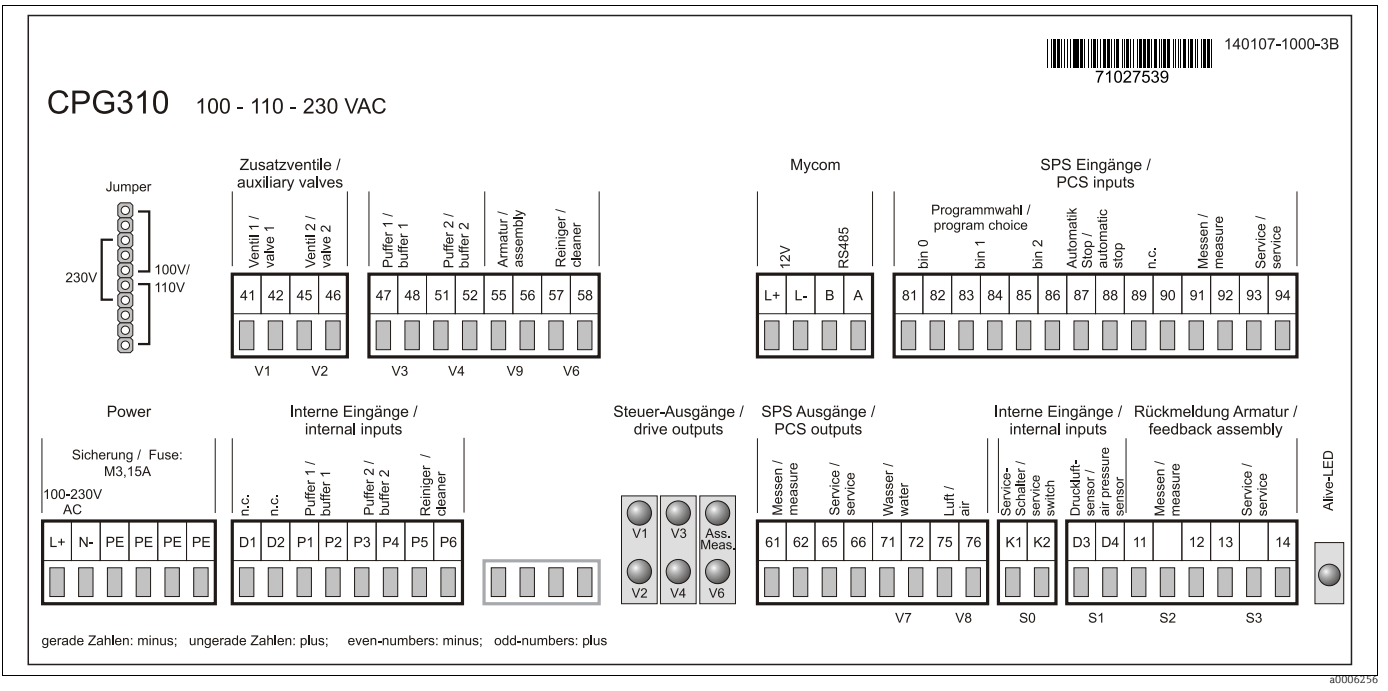

## 4.1.2 Connection compartment sticker for CPG310 control unit

Fig. 14: Connection compartment sticker for CPG310, 100 /110/ 230 V AC

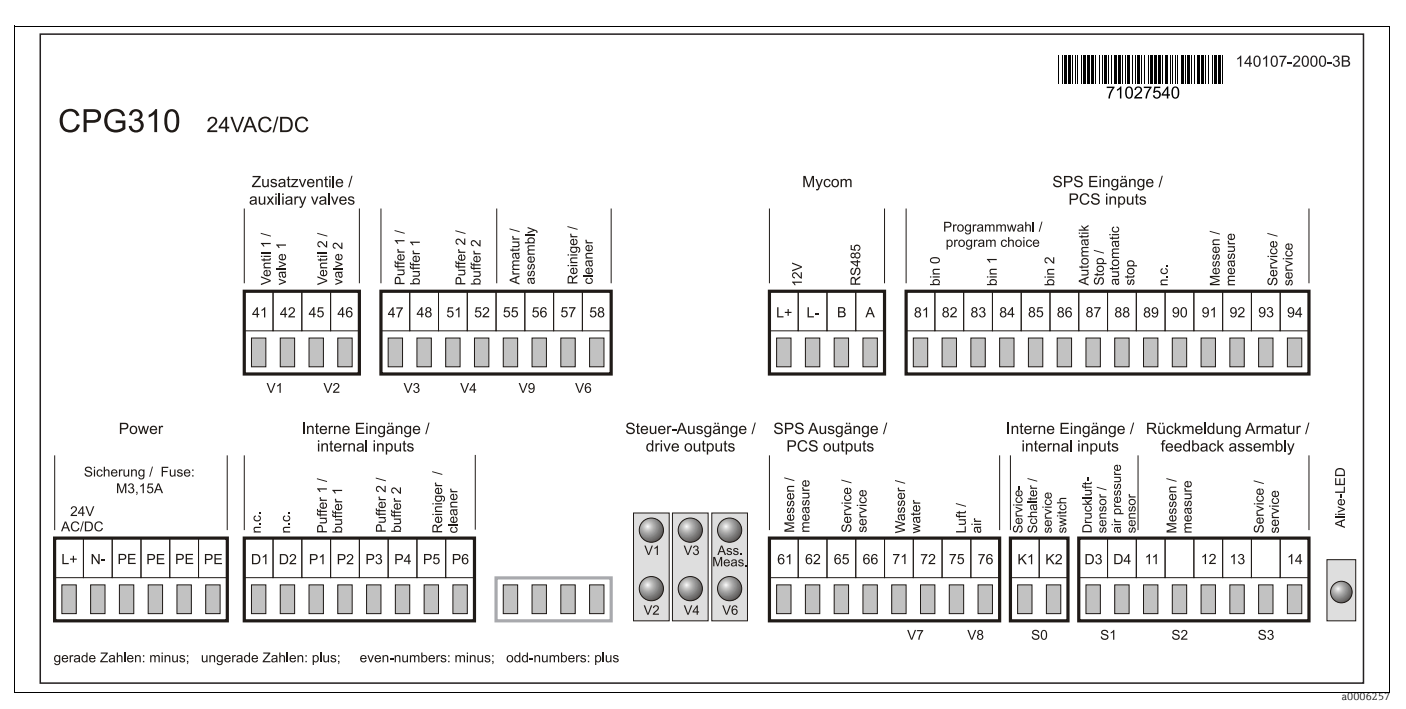

Fig. 15: Connection compartment sticker for CPG310, 24 V AC/DC

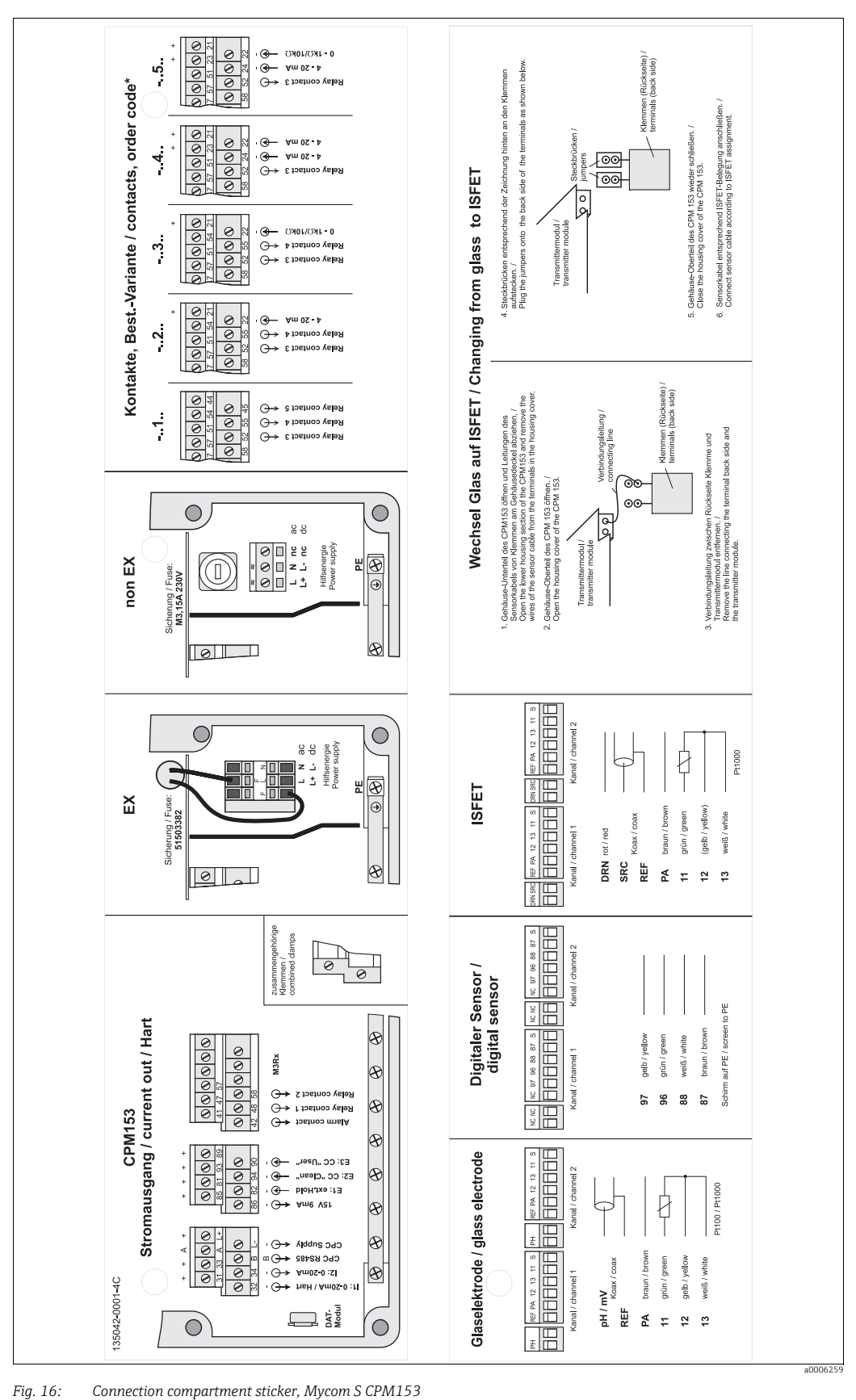

#### 4.1.3 Connection compartment sticker, Mycom S CPM153

Fig. 16:

DRN Drain

SRC Source

REF Reference

only order version -..1.. is applicable

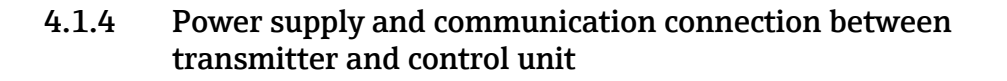

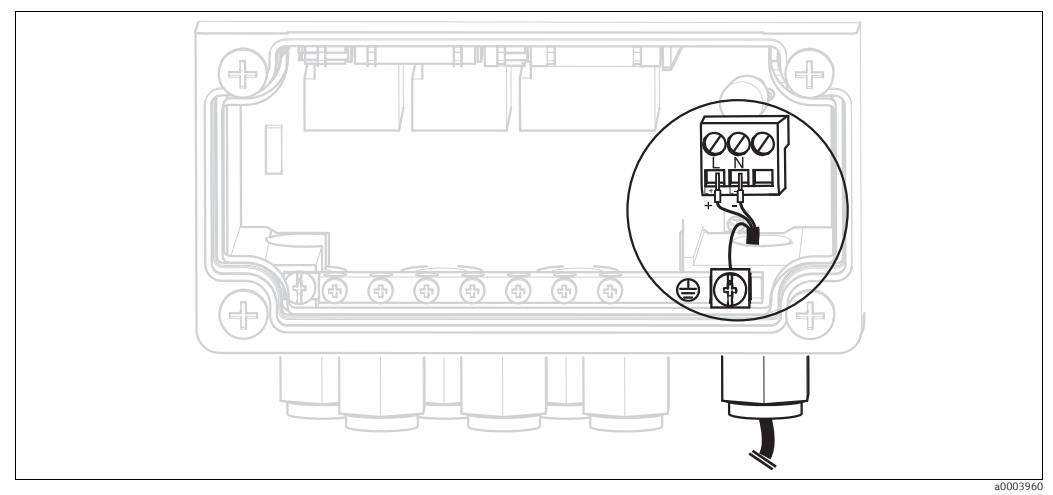

Connecting the power supply for Mycom S

#### Mycom S power supply:

- 1. Guide the power cable through the right Pg cable gland and into the Mycom housing.
- 2. Connect the green/yellow core to the PE terminal.
- 3. Connect the two other cable cores to terminals "L" and "N".

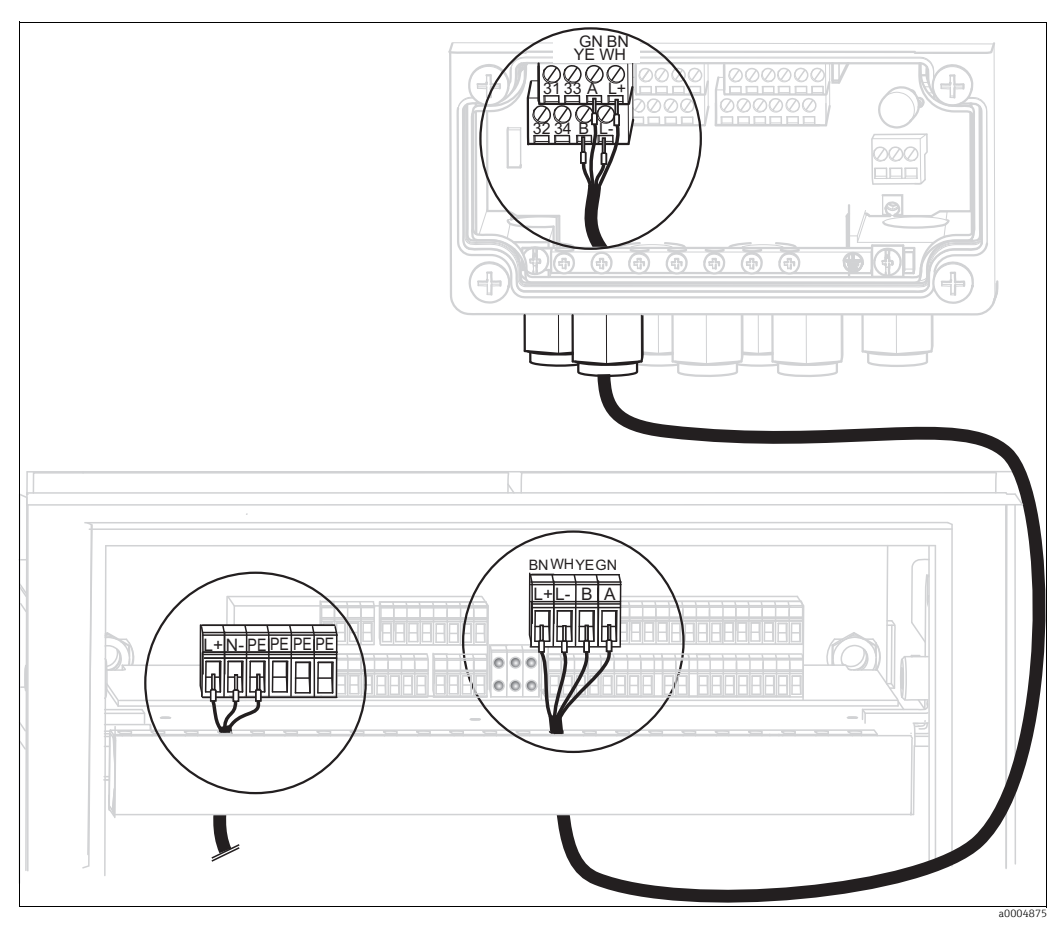

Fig. 17: Connecting power supply for control unit and communication connection

#### Control unit power supply

- 1. Guide the voltage cable through a suitable Pg gland and into the control unit housing.
- 2. Connect the green/yellow core to the PE terminal.
- 3. Connect the two other cable cores to terminals "L+" and "N-" (bottom terminal block, left).

#### Communication connection between Mycom and control unit

- 1. Guide the end of the communication cable with the black shield wire through a suitable Pg gland on the Mycom.
- 2. Guide the other end of the communication cable through a Pg gland on the control unit.
- 3. Connect the cable cores as follows:

| Cable core  | Mycom terminal    | Control unit terminal |
|-------------|-------------------|-----------------------|
| Yellow (YE) | Terminal B        | Terminal B            |
| Green (GN)  | Terminal A        | Terminal A            |
| White (WH)  | Terminal L-       | Terminal L-           |
| Brown (BN)  | Terminal L+       | Terminal L+           |
| Black (BK)  | PE grounding rail | n.c.                  |

#### 4.1.5 Level probes for buffer and cleaner

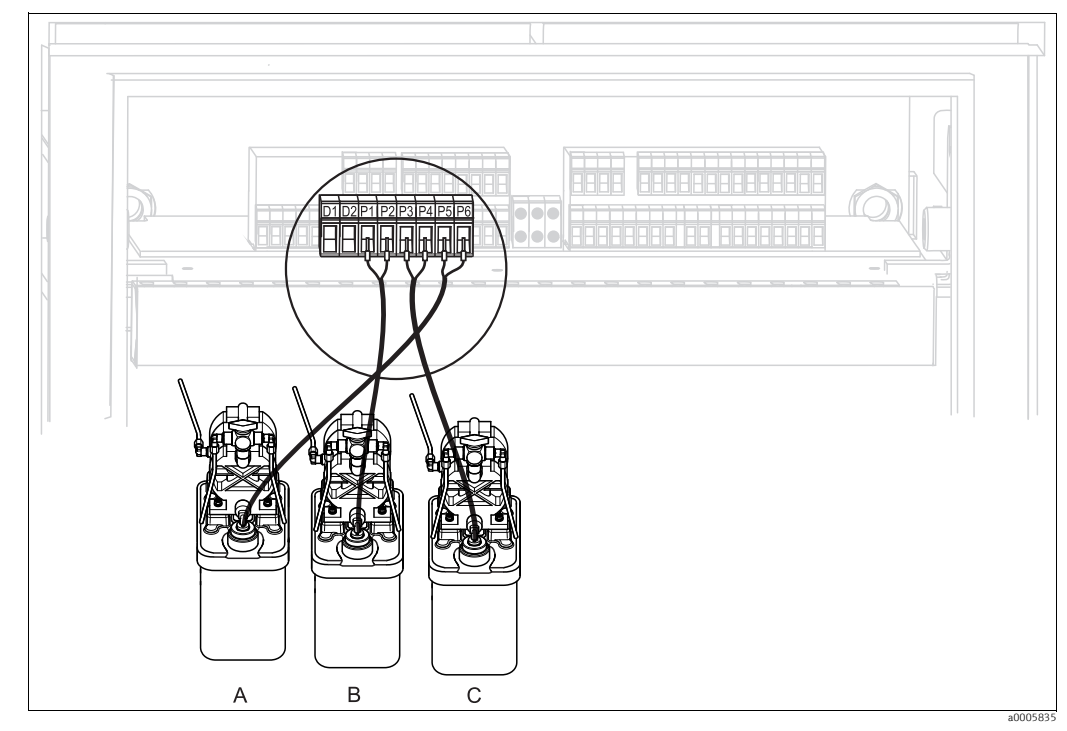

Fig. 18: Connecting level probes for buffer and cleaner

Cleaner

Α

B Buffer 1 C Buffer 2 1. Guide the cables of the level probes for the buffer and cleaner through the three-way Pg gland behind the multihose connection (see Fig. 19).

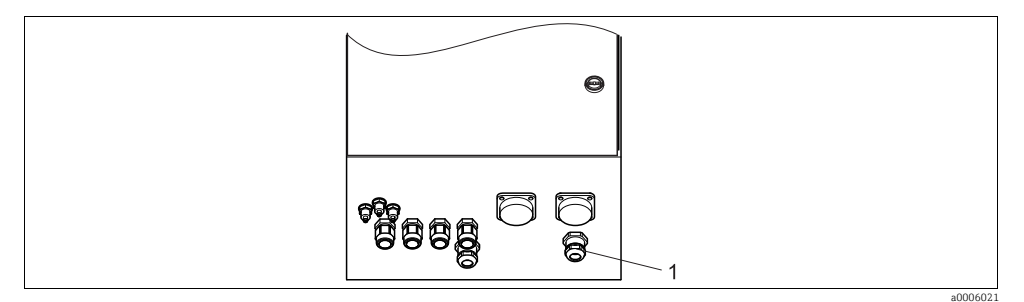

*Fig. 19: Guiding the level probe cable* 

1 Three-way Pg gland

2. Connect the cable cores as follows: Polarity does not matter here:

| Cable core            | Control unit terminal |
|-----------------------|-----------------------|
| Level probe, buffer 1 | Terminal P1 and P2    |
| Level probe, buffer 2 | Terminal P3 and P4    |
| Level probe, cleaner  | Terminal P5 and P6    |

#### 4.1.6 Analog sensors

#### Measuring cables

You require shielded special measuring cables to connect pH and ORP sensors to the transmitter. You can use the following multicore and preterminated cable types:

| Sensor type                                                                                     | Cable | Extension                   |
|-------------------------------------------------------------------------------------------------|-------|-----------------------------|
| Electrode without temperature sensor                                                            | CPK1  | VBA / VBM box + CYK71 cable |
| Electrode with temperature sensor Pt 100 and TOP68 plug-in head                                 | СРК9  | VBA / VBM box + CYK71 cable |
| ISFET sensor with temperature sensor<br>Pt 100 / Pt 1000 and TOP68 plug-in head                 | CPK12 | VBA / VBM box + CYK12 cable |
| pH individual electrode with separate<br>reference electrode and separate<br>temperature sensor | CPK2  | VBA / VBM box + PMK cable   |

For further information on the cables and junction boxes, please refer to the "Accessories" section.

#### Preparing cables

#### NOTICE

#### Danger of incorrect measurement.

• Always protect connectors, terminals and cables against moisture.

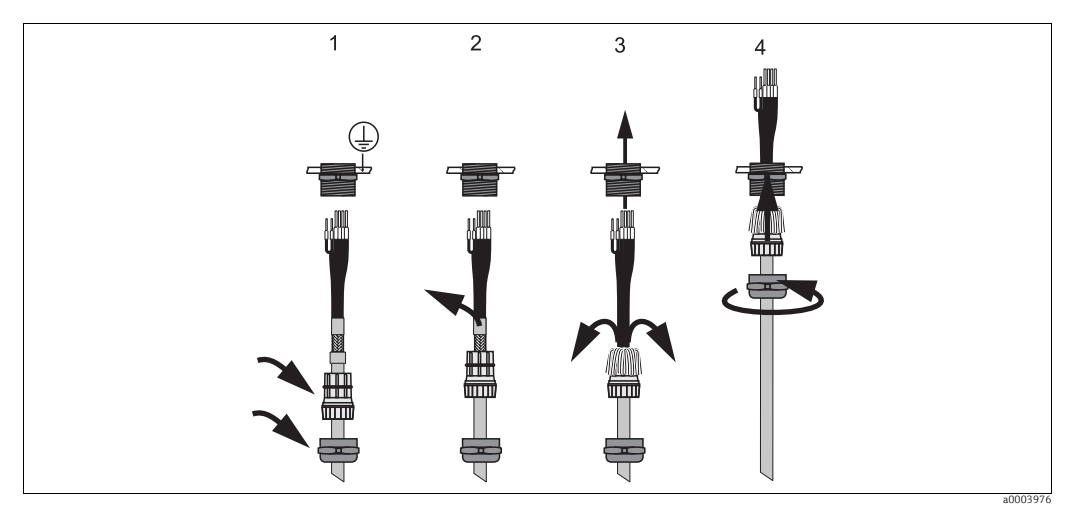

Fig. 20: Outer shield connection with metal cable gland

- 1. Slide the cable gland and the clamping ring over the cable.
- 2. Remove the inner insulation.
- 3. Remove the outer shield from the cable and fold it back over the clamping ring.
- 4. Guide the sensor cable through the cable opening of the device and screw the gland closed. The shield contact is automatic here.

#### pH/ORP glass electrodes

Connect the cable cores in the device as follows:

Connection with PML (symmetrical)

Connection without PML (unsymmetrical)

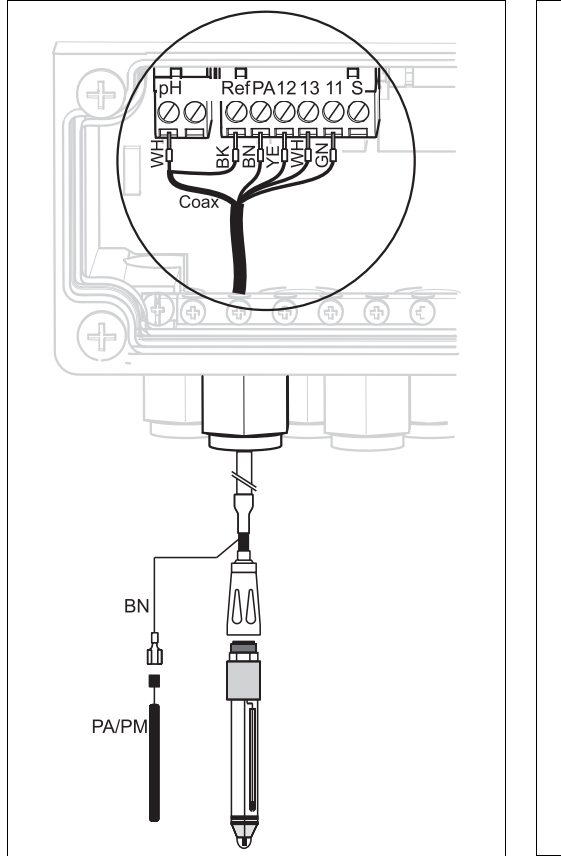

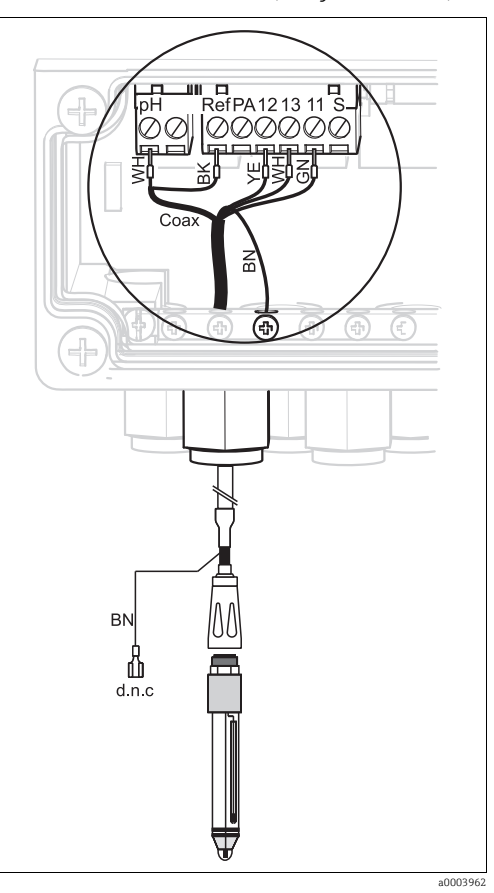

Fig. 21: Connecting pH glass electrode with PML

 Fig. 22:
 Connecting pH glass electrode without PML

 d.n.c
 do not connect

Note the following points:

• The yellow (YE), white (WH) and green (GN) cable cores are not applicable when using CPK1.

a0003961

• The outer shield of the cable is grounded via the metal gland.

#### **ISFET sensors**

Connect the cable cores in the device as follows:

*Connection with PML (symmetrical)* 

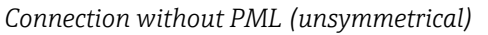

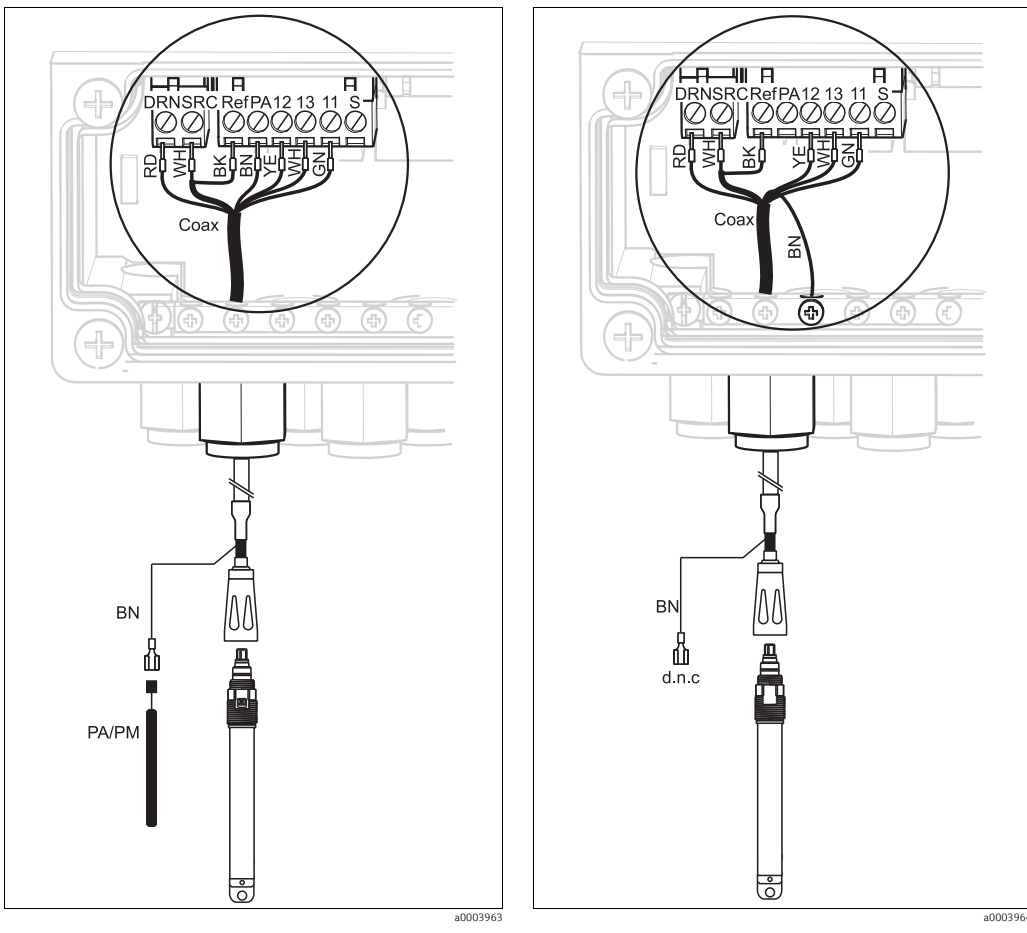

Fig. 23: Connecting ISFET sensors with PML

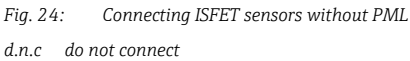

Note the following points:

• The outer shield is grounded via the metal gland.

#### Changing the pH input from glass electrode to ISFET sensor

In the glass/ISFET version (CPC310-xx2xxxxxx), Topcal S is supplied for measurement with glass electrodes by default.

Proceed as follows to change the connection:

- 1. Open the device housing base.
- 2. If a glass electrode is connected, disconnect the wires of the sensor cable.
- 3. Remove the "pH" terminal on the housing cover (see Fig. 25) from the device and replace it with the "DRN/SRC" terminal supplied.

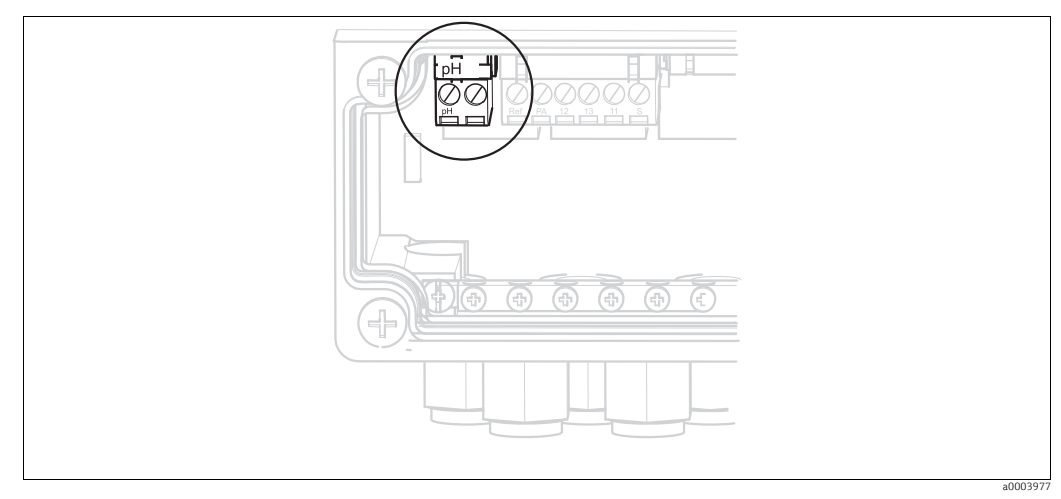

*Fig. 25: pH terminal on housing cover* 

- 4. Open the top housing section of the device.
- 5. On the right-hand side of the housing cover, disconnect the red cable to the pH input at both ends (see Fig. 26).
- 6. Pin up the jumpers supplied as illustrated in Abb. 27.
- 7. Connect the sensor cable in accordance with the ISFET assignment.
- 8. In the First start up, change the electrode type to "ISFET".
- Proceed accordingly to switch from ISFET sensors to glass electrodes.

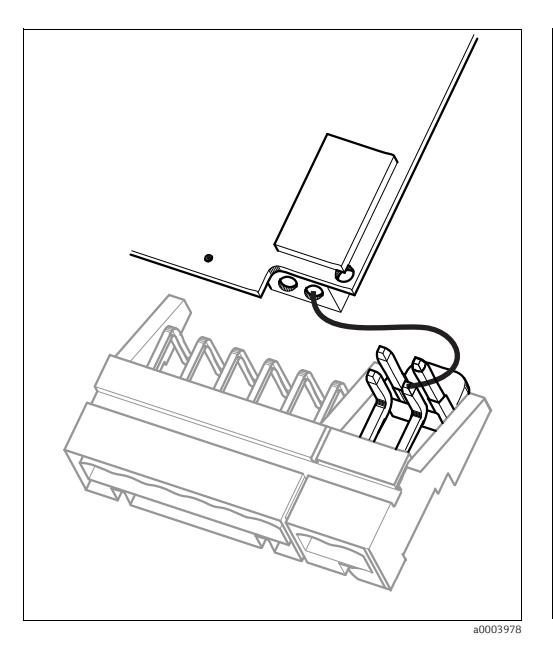

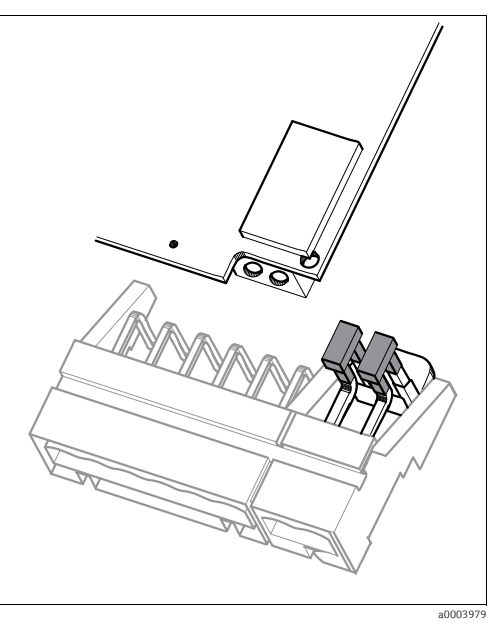

Fig. 26: pH input module in the housing cover with cable (red) for connecting glass electrodes

Fig. 27: pH input module in the housing cover with jumper for connecting ISFET sensors

## 4.1.7 Digital sensors with Memosens technology

#### Measuring cables

You require the Memosens CYK10 data cable to connect digital sensors:

| Sensor type                             | Cable | Extension                     |
|-----------------------------------------|-------|-------------------------------|
| Digital sensors with temperature sensor | СҮК10 | RM junction box + CYK81 cable |

#### **Preparing cables**

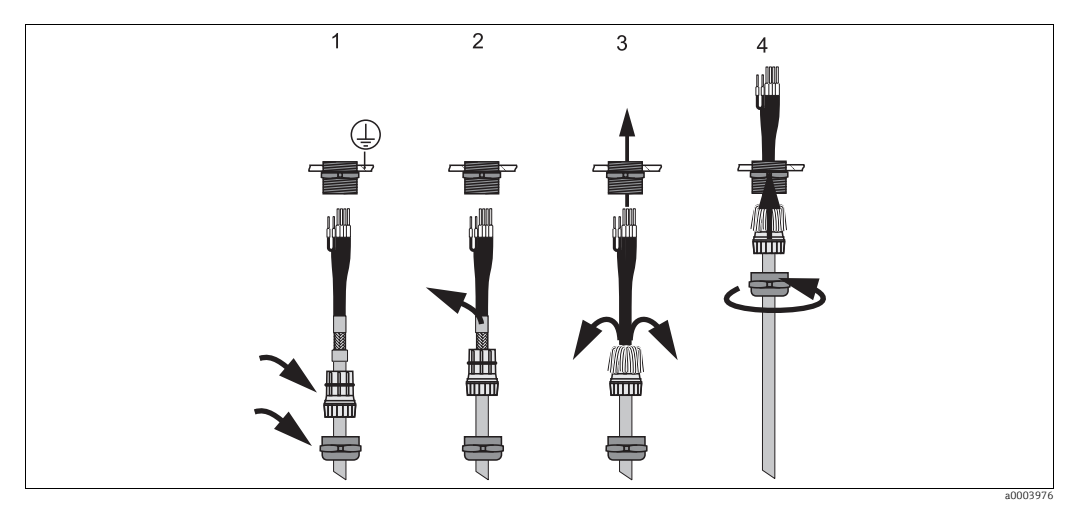

*Fig. 28:* Outer shield connection with metal cable gland

- 1. Slide the cable gland and the clamping ring over the cable.
- 2. Remove the inner insulation.
- 3. Remove the outer shield from the cable and fold it back over the clamping ring.
- 4. Guide the sensor cable through the cable opening of the device and screw the gland closed. The shield contact is automatic here.

#### **Connecting digital sensors**

Connect the cable cores in the device as follows:

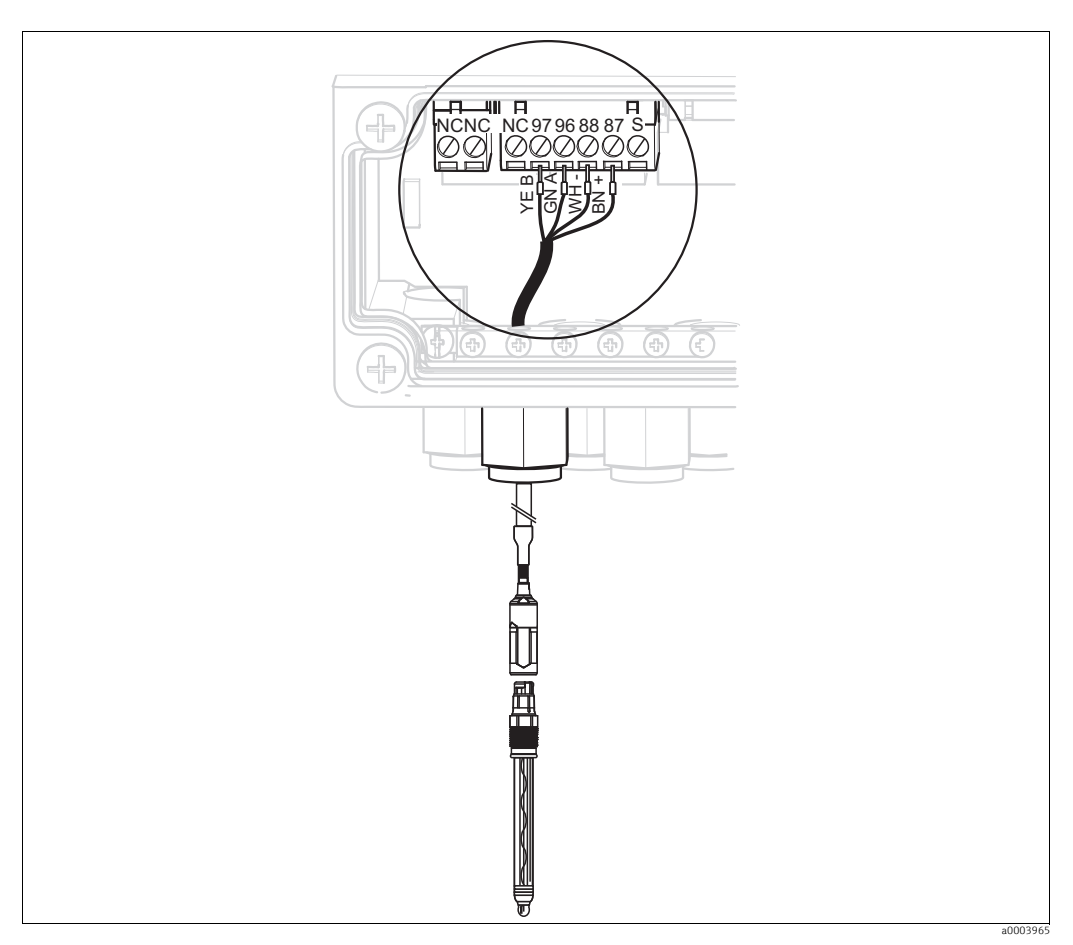

Fig. 29: Connecting digital sensors with Memosens technology

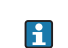

The outer shield of the cable is grounded via the metal gland.

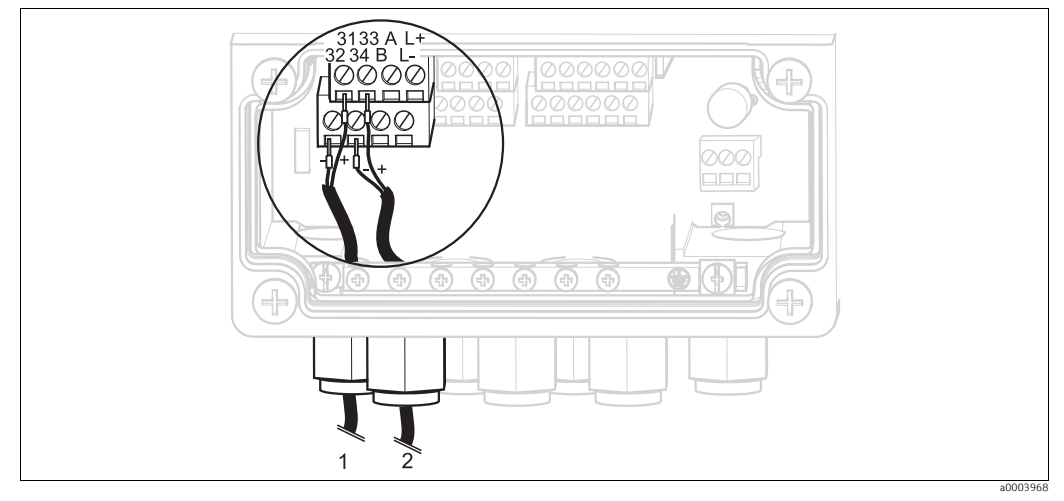

#### 4.1.8 Current outputs

*Fig. 30: Connecting current outputs* 

If you want to output the measured value to external switching units or a PLC, connect these devices to current outputs 1 and 2 of the transmitter.

You can also output a controller actuating variable via current output 2.

#### Current output coding

With device versions CPM153-AxA/Bxx (2 current outputs) and CPM153-AxC/Dxx (2 current outputs with HART), the current outputs can be operated as active or passive outputs. Jumpers on the controller module M3CH allow recoding. For non-Ex devices, these modules may be recoded to active outputs.

Passive current outputs must be powered with external voltage.

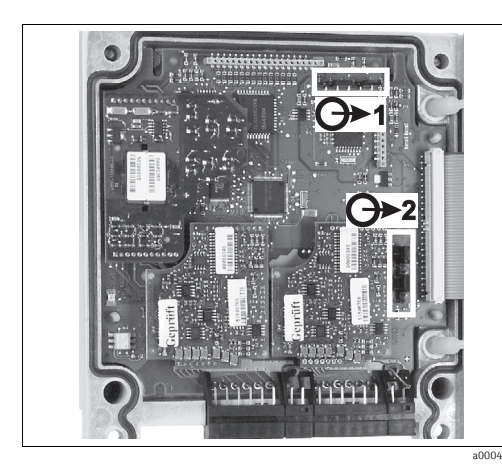

Fig. 31: Coding of the current outputs (interior view of the top housing section)

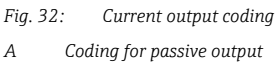

Coding for active output

В

#### 4.1.9 Mycom relays

Mycom S CPM153 has one fault-signaling contact and five additional contacts. You can use the additional contacts to control controllers, limit contactors and the supply of Chemoclean water and Chemoclean cleaner. The additional contacts are configured via the "Set up 1 > Relays" menu.

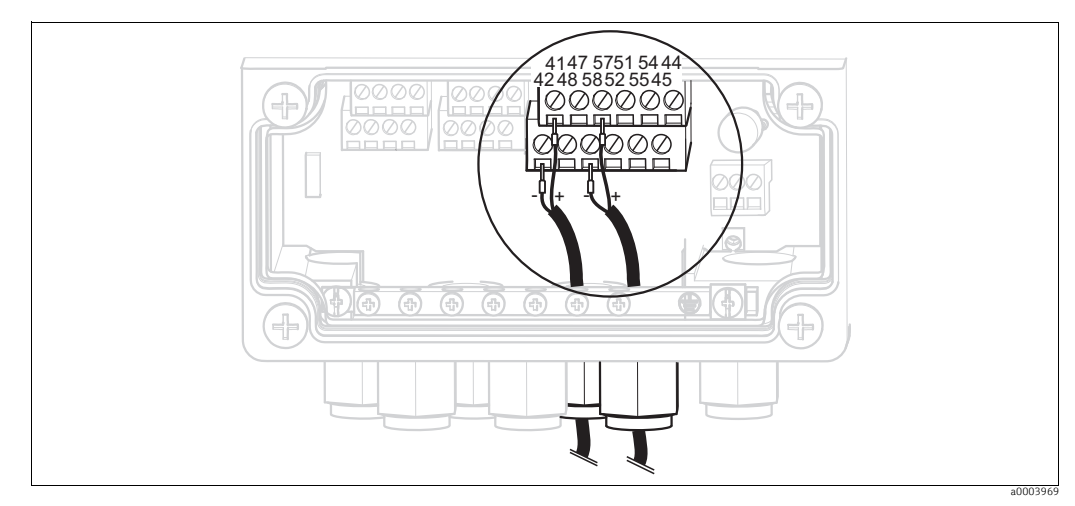

Fig. 33: Relay connection

Connect the relays as follows:

| Relay   | Mycom S terminal    |
|---------|---------------------|
| Alarm   | Terminals 41 and 42 |
| Relay 1 | Terminals 47 and 48 |
| Relay 2 | Terminals 57 and 58 |
| Relay 3 | Terminals 51 and 52 |
| Relay 4 | Terminals 54 and 55 |
| Relay 5 | Terminals 44 and 45 |

Please note the following when assigning functions to the relays:

- The assignment of functions to the individual relays is essentially user-configurable. When using the NAMUR assignment, however, the functions are preset for the alarm relay and for the first two relays (see NAMUR assignment below).
- The NC/NO contact type can be switched by software.
- You can assign up to three relays to the controller.

#### NAMUR assignment

When using the NAMUR assignment (based on the recommendations of the interest group for process control technology in the chemical and pharmaceutical industry), the functions are set for the relays as follows:

| Relay   | NAMUR assignment ON  | Terminal |
|---------|----------------------|----------|
| ALARM   | Failure              | 41<br>42 |
| RELAY 1 | Maintenance required | 47 48    |
| RELAY 2 | Function check       | 57<br>58 |

Function check assignment

The function check as per NAMUR is active if:

- Calibration is active.
- The assembly is in the Service position.
- Mycom is configured.
- A Topcal cleaning and calibration program is running.
- A Chemoclean program is running.
- An error occurs which triggers the function check (for assignment, see the "System errors" section).

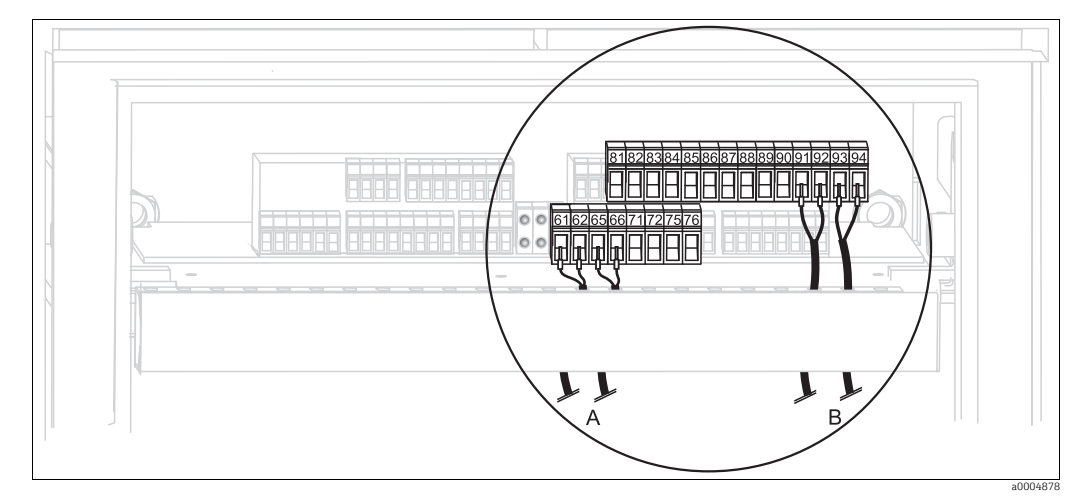

## 4.1.10 External inputs (PLC to CPG310 ) and outputs (CPG310 to PLC)

Fig. 34: Connecting external inputs and outputs, e.g. external assembly position control and assembly feedback signal

A External outputs

B External inputs

#### **External inputs**

1. If you want to control the assembly position via an external PLC, connect the control as follows:

| Control            | Control unit terminal |
|--------------------|-----------------------|
| "Measure" position | Terminals 91 and 92   |
| "Service" position | Terminals 93 and 94   |

2. If you want to control the cleaning and calibration programs of Topcal S via an external PLC, connect the binary contacts of the control unit.

See the "Set up 2 - Topcal S" section for the coding for the individual calibration and cleaning programs.

| Contact   | Control unit terminal |
|-----------|-----------------------|
| Contact 0 | Terminals 81 and 82   |
| Contact 1 | Terminals 83 and 84   |
| Contact 2 | Terminals 85 and 86   |

 If you want to stop program cycles via an external PLC, connect the control for the automatic stop system to terminals "87" and "88". The running program is then finished and no new program is started as long as a signal is applied to terminals 87/88.

The "Interval" program is stopped immediately.

#### External outputs

1. If you want to relay the position of the assembly to an external PLC, connect the outputs of the control unit as follows:

| Feedback                                            | Control unit terminal |
|-----------------------------------------------------|-----------------------|
| "Assembly in Measuring<br>Position" feedback signal | Terminals 61 and 62   |
| "Assembly in Service Position"<br>feedback signal   | Terminals 65 and 66   |

## 4.1.11 External inputs (PLC to Mycom)

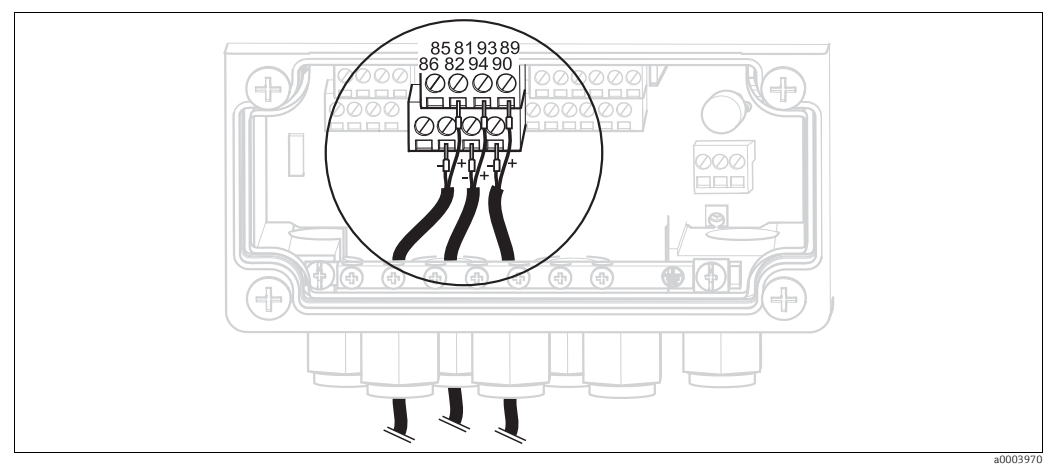

*Fig. 35: Connecting external inputs* 

If you want to activate the hold function for Mycom via an external PLC, connect the input to terminals 81 and 82 of the device (power supply is required).

#### Inductive limit position switches 4.1.12

The system is supplied by default with pneumatic limit position switches for feedback of the assembly position. If you are using inductive limit position switches, connect them as described in the following instructions.

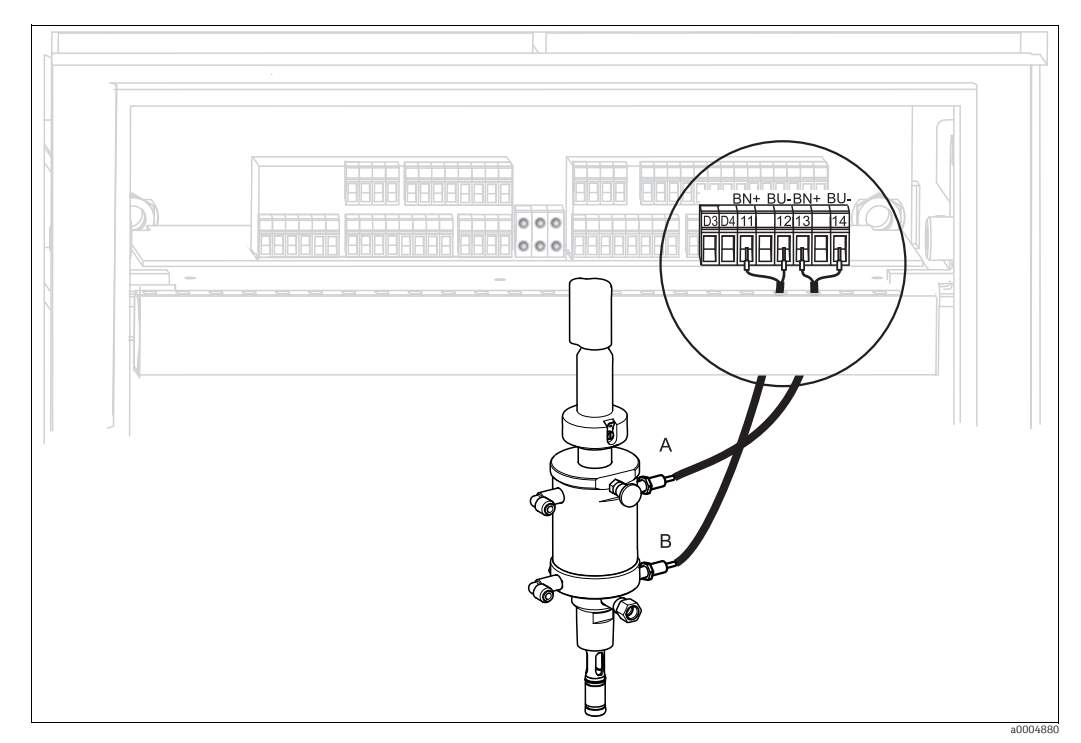

#### Inductive limit position switches of Cleanfit CPA471, CPA472, CPA475 assemblies

Fig. 36: Connecting inductive limit position switches of CPA471, CPA472, CPA475 assemblies

"Service" feedback signal "Measure" feedback signal A B

- 1. If you are using a CPA471, CPA472 or CPA475 assembly with inductive limit position switches for assembly position feedback, remove the wires from terminals 11 to 14.
- 2. Connect the upper limit position switch (A) for the "Service" feedback signal:

| Wire       | Control unit terminal |
|------------|-----------------------|
| Brown (BN) | Terminal 13 (+)       |
| Blue (BU)  | Terminal 14 (-)       |

3. Connect the lower limit position switch (B) for the "Measure" feedback signal:

| Wire       | Control unit terminal |
|------------|-----------------------|
| Brown (BN) | Terminal 11 (+)       |
| Blue (BU)  | Terminal 12 (-)       |

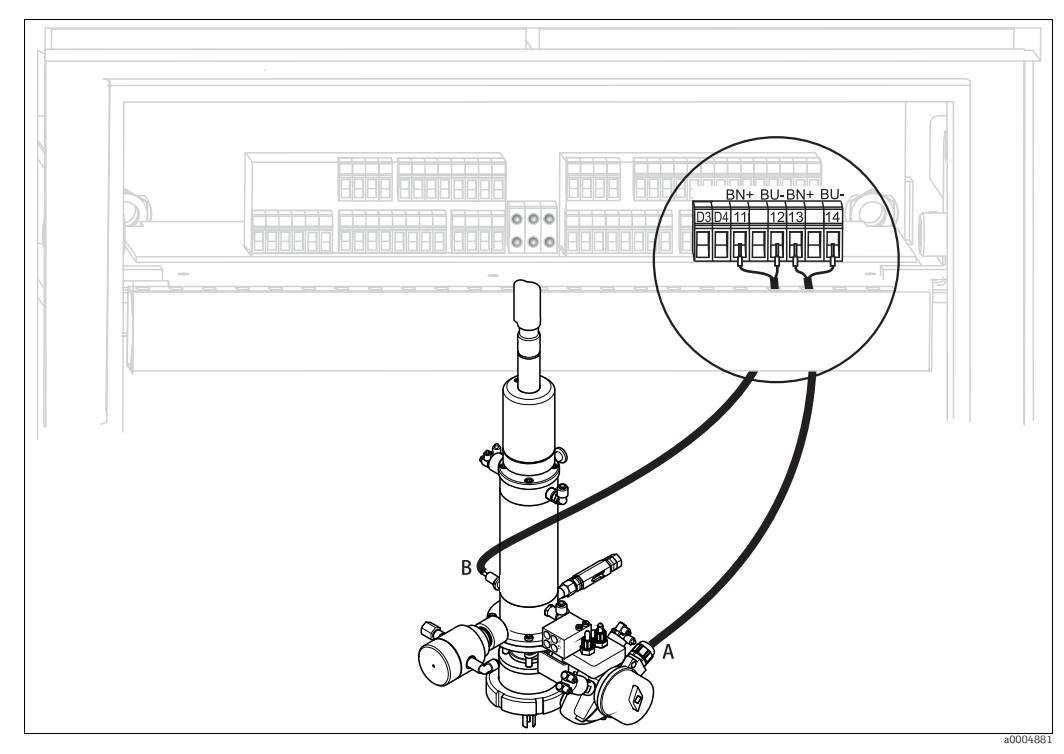

Inductive limit position switches of CPA473, CPA474 assemblies

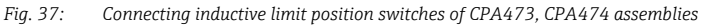

- A "Service" feedback signal B "Measure" feedback signal
- 1. If you are using a CPA473 or CPA474 assembly with inductive limit position switches for assembly position feedback, remove the wires from terminals 11 to 14.
- 2. Connect the limit position switch (A), located beside the ball valve, for the "Service" feedback signal:

| Wire       | Control unit terminal |
|------------|-----------------------|
| Brown (BN) | Terminal 13 (+)       |
| Blue (BU)  | Terminal 14 (-)       |

3. Connect the limit position switch (B), located opposite the ball valve, for the "Measure" feedback signal:

| Wire       | Control unit terminal |
|------------|-----------------------|
| Brown (BN) | Terminal 11 (+)       |
| Blue (BU)  | Terminal 12 (-)       |

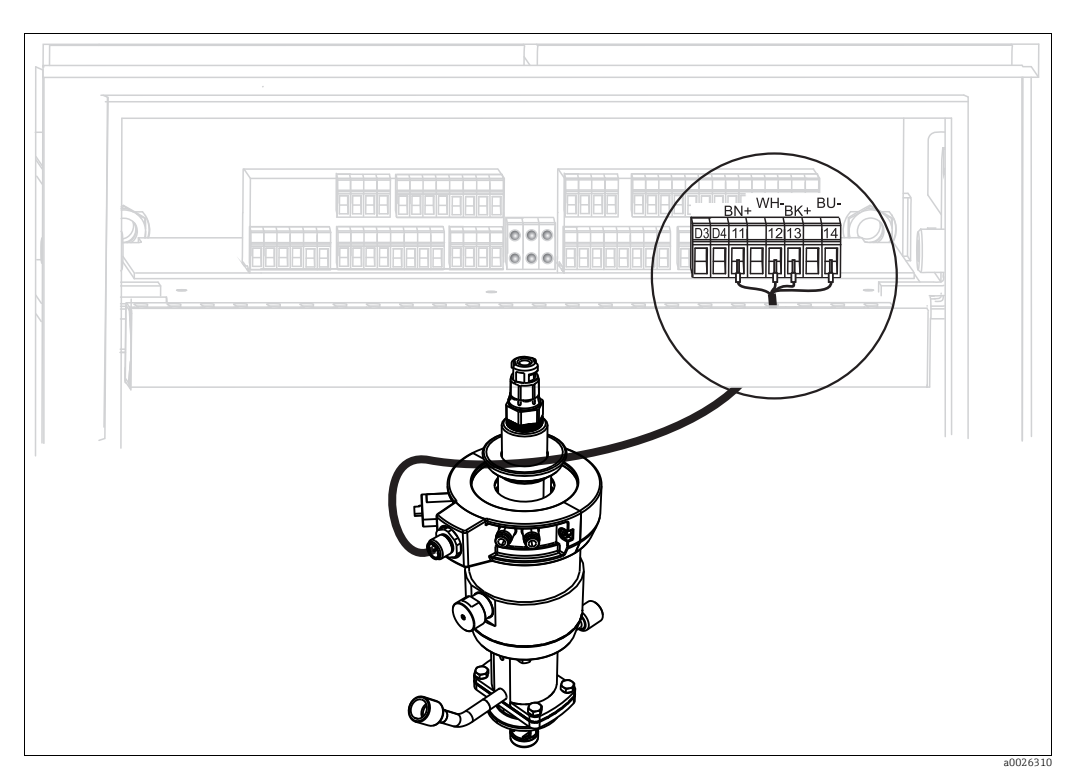

Inductive limit position switches of CPA871, CPA875 assemblies

Fig. 38: Connecting inductive limit position switches of CPA871, CPA875 assemblies

- 1. If you are using a CPA871 or CPA875 assembly, remove the wires from terminals 11 to 14.
- 2. Connect the plug side of the connecting cable to the assembly.
- 3. Connect the four wires of the connecting cable to CPG30 as follows:

| Wire       | Control unit terminal |
|------------|-----------------------|
| Brown (BN) | Terminal 11 (+)       |
| White (WH) | Terminal 12 (-)       |
| Black (BK) | Terminal 13 (+)       |
| Blue (BU)  | Terminal 14 (-)       |

#### Checking the jumper

Check that the jumper is in the correct position on the CPC30 board.

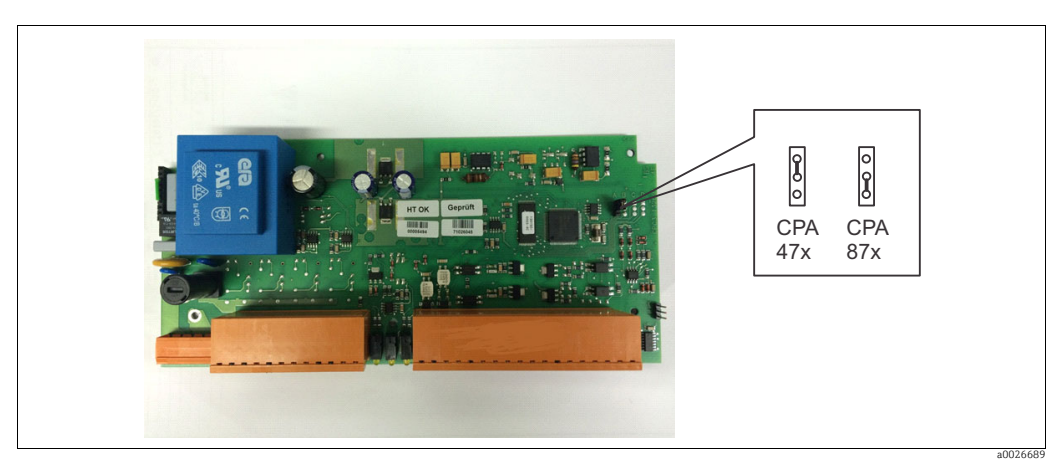

Fig. 39: Position of jumper

## 4.2 Post-connection check

After the electrical connection, carry out the following checks:

| Device status and specifications                       | Remarks           |
|--------------------------------------------------------|-------------------|
| Are the transmitter and cables damaged on the outside? | Visual inspection |

| Electrical connection                                                                     | Remarks                                                                                                    |
|-------------------------------------------------------------------------------------------|----------------------------------------------------------------------------------------------------|
| Does the supply voltage match the specifications on the nameplate?                        | 100 to 230 V wide area<br>24 V AC / DC                                                                                                    |
| Do the cables used fulfill the required specifications?                                   | Use a genuine Endress+Hauser cable to connect the sensor, see "Accessories" section.                                                                  |
| Are the mounted cables strain relieved?                                                   |                                                                                                    |
| Is the cable type route completely isolated?                                              | Along the whole cable length, run the<br>power supply and signal line cables<br>separately to avoid any mutual<br>influence. Cable channels are best. |
| No loops and cross-overs in the cable run?                                                |                                                                                                    |
| Are the signal lines correctly connected in accordance with the wiring diagram?           |                                                                                                    |
| Are all the screw terminals tightened?                                                    |                                                                                                    |
| Are all the cable entries installed, tightened and sealed?<br>Cable run with "water sag"? | "Water trap": cable loops downwards so<br>that water can drip off.                                                                                    |
| Are the PE distributor rails grounded (if present)?                                       | Grounding at place of installation                                                                                                    |
| Are all the housing covers installed and tightened?                                       | Check seals for damage.                                                                                                    |
# 5 Medium connection

# 5.1 Compressed air line and additional valves

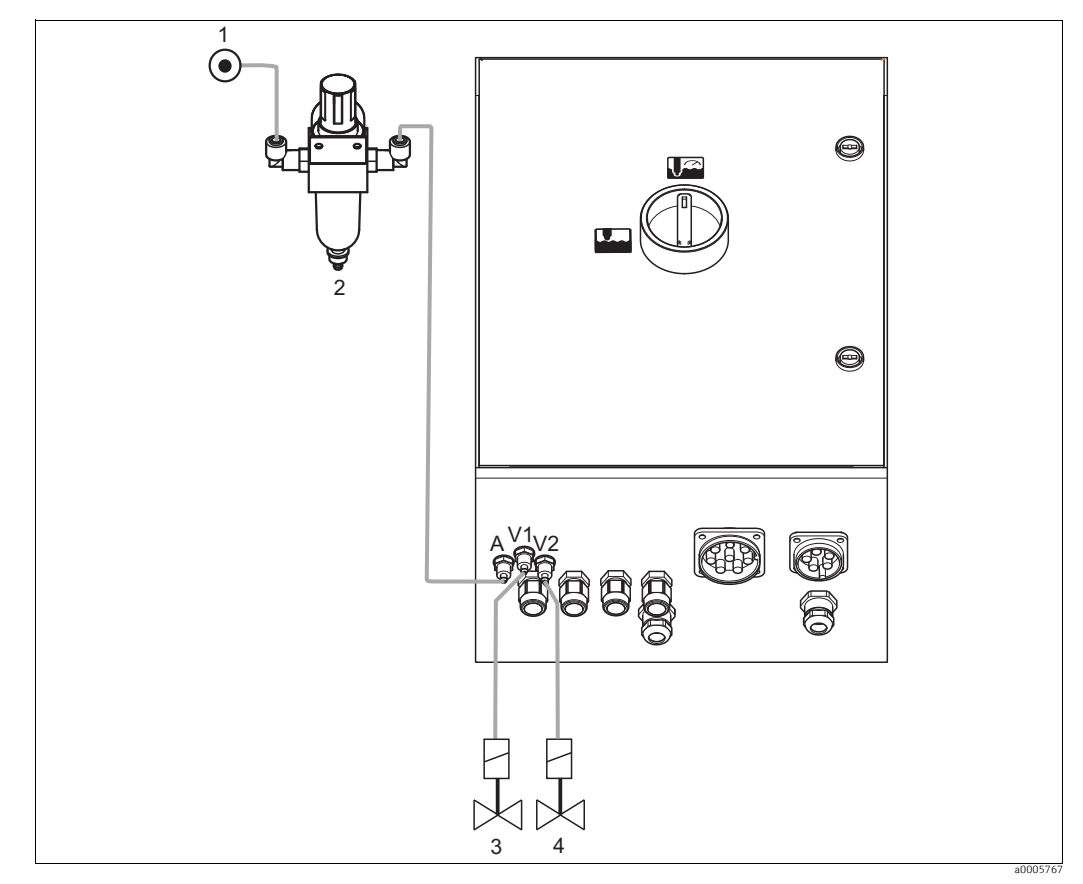

Fig. 40: Connecting compressed air supply and controlling additional valves

- 1 Compressed air
- 2 Pressure reduction valve
- 3 Additional valve 1
- 4 Additional valve 2

## Compressed air supply

Note the following points when connecting:

- The compressed air line must be provided by the customer.
- Pay attention to the installation direction of the pressure reduction valve. You can identify the flow direction from the arrows at the top of the square block of the valve.
- The optimum air pressure is 5 bar (73 psi).
- The air must be filtered (50 μm) and free from oil and condensate. The line diameter must be at least 10 mm (0.39").

Connect the output side of the pressure reduction valve to connection A.

### Additional valves

Connect the additional valves as follows:

| Valve number                                                  | Function                                                   |
|---------------------------------------------------------------|------------------------------------------------------------|
| V1                                                            | Control of additional valve 1 for back pressure water etc. |
| V2 Control of additional valve 2 for back pressure water etc. |                                                            |

You can use the additional valves for "back pressure water" for example. The valves are assigned in "Set up 2 > Topcal > Config. Topcal". Activate the back pressure water in "Set up 2 > Topcal > Activate Topcal".

### What is back pressure water?

In processes where the medium is fibrous or tends to form buildup, assemblies with a ball valve for shutting off the medium are used e.g. Cleanfit P CPA473 or CPA474. To keep the rinse chamber free of medium, the back pressure water valve opens automatically before the assembly moves out of the process. The counterpressure in the rinse chamber caused by the back pressure water prevents the ingress of medium into the chamber. The back pressure water pressure must then be greater than the pressure of the medium. The time the back pressure water runs before and after the assembly is moved can be set individually.

### 5.2 Water pipe and rinse chamber

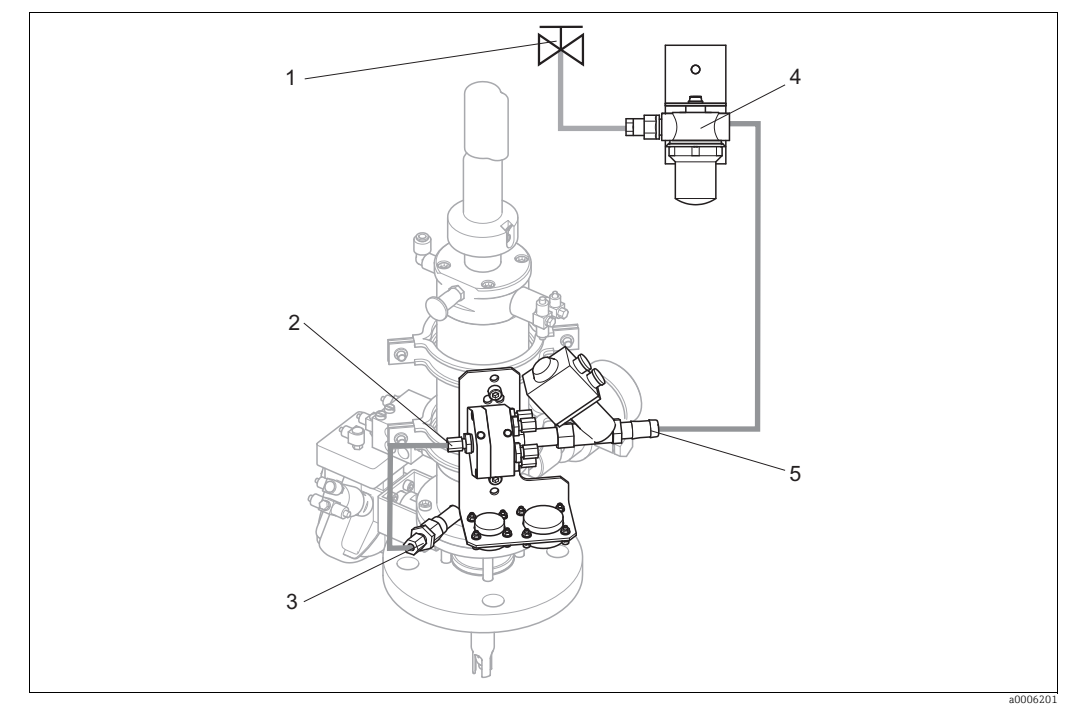

Fig. 41: Connecting rinsing block to rinse chamber and water connection

Rinse water

- Rinsing block rinse chamber connection 2 3
- Assembly rinse chamber connection
- 4 5 Water filter Water connection

### Connecting the rinse chamber

Connect the rinse chamber connection on the rinsing block (2) to the rinse connection of the assembly (3).

### Connecting rinse water

Note the following points when connecting the water:

- The rinse water pipe must be provided by the customer.
- The connecting pipes to the water filter and the rinse chamber connection of the rinsing block must have a diameter of ID 12 mm (0.47").
- The water pressure must be 3 to 6 bar (43.5 to 87 psi).

Proceed as follows to connect the water:

- 1. Rinse the pipe thoroughly.
- 2. Connect the rinse water (1) to the water filter (4) supplied. The water filter filters particles up to 100  $\mu$ m in size out of the water.
- 3. Connect the outlet of the water filter to the water connection of the rinsing block (5).

# 5.3 Multihoses

The delivery contains four multihoses. Please observe the table below to connect the hoses correctly.

| Hose                                                           | Function                                                                             |
|----------------------------------------------------------------|--------------------------------------------------------------------------------------|
|                                                                | Compressed air to:<br>Move the assembly<br>Provide position feedback signal          |
| <b>M1</b><br>Diameter Pg 29; length: 5 (16 ft) or 10 m (33 ft) | <ul> <li>Control the 2/2-way valve for rinse water</li> <li>Purge air</li> </ul>     |
|                                                                | Compressed air to control<br>• Vacuum pump for cleaner<br>• Vacuum pump for buffer 1 |
| <b>M2</b><br>Diameter Pg 21; length: 2.5 m (8.2 ft)            | <ul> <li>Vacuum pump for buffer 2</li> </ul>                                         |
|                                                                | Transportation of<br>Cleaner<br>Buffer 1                                             |
| <b>M3</b><br>Diameter Pg 21; length: 5 (16 ft) or 10 m (33 ft) | <ul> <li>Buffer 2</li> </ul>                                                         |
|                                                                | Venting of<br>• Vacuum pump for cleaner<br>• Vacuum pump for buffer 1                |
| <b>M4</b><br>Diameter Pg 21; length: 1.5 m (4.9 ft)            | <ul> <li>Vacuum pump for buffer 2</li> </ul>                                         |

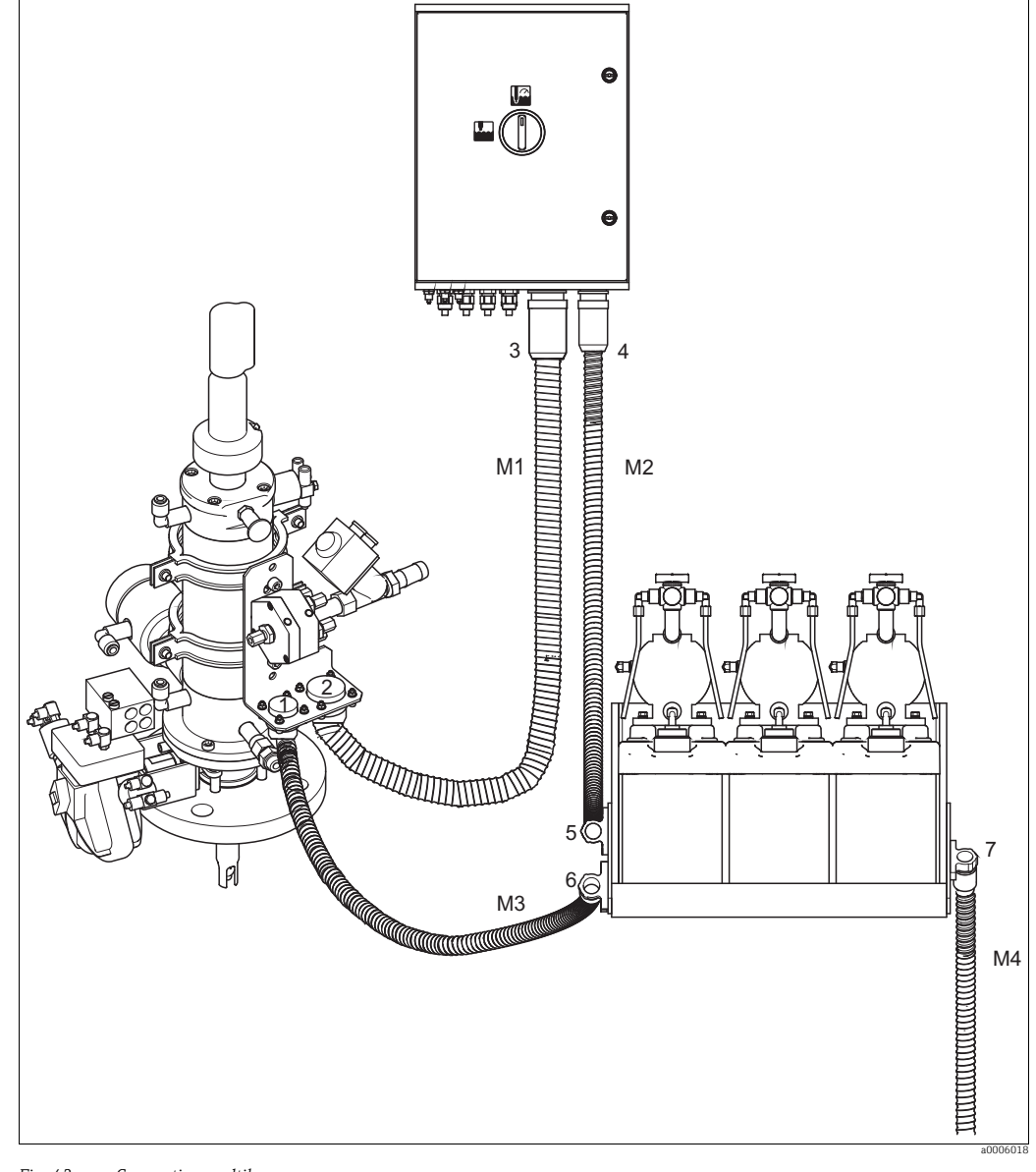

# 5.3.1 Connecting multihoses

Fig. 42: Connecting multihoses

Connect the multihoses, ensuring they are strain relieved and free of any kinks.

| Hose<br>number | Topcal housing connection | Assembly connection    | Canister tray connection |
|----------------|---------------------------|------------------------|--------------------------|
| M1             | Pg 29 bayonet lock (3)    | Pg 29 bayonet lock (2) |                          |
| M2             | Pg 21 bayonet lock (4)    |                        | Top clamp (5)            |
| M3             |                           | Pg 21 bayonet lock (1) | Bottom clamp (6)         |
| M4             |                           |                        | Individual clamp (7)     |

### 5.4 Assemblies

#### Cleanfit CPA471/472/475 5.4.1

With pneumatic limit position switches

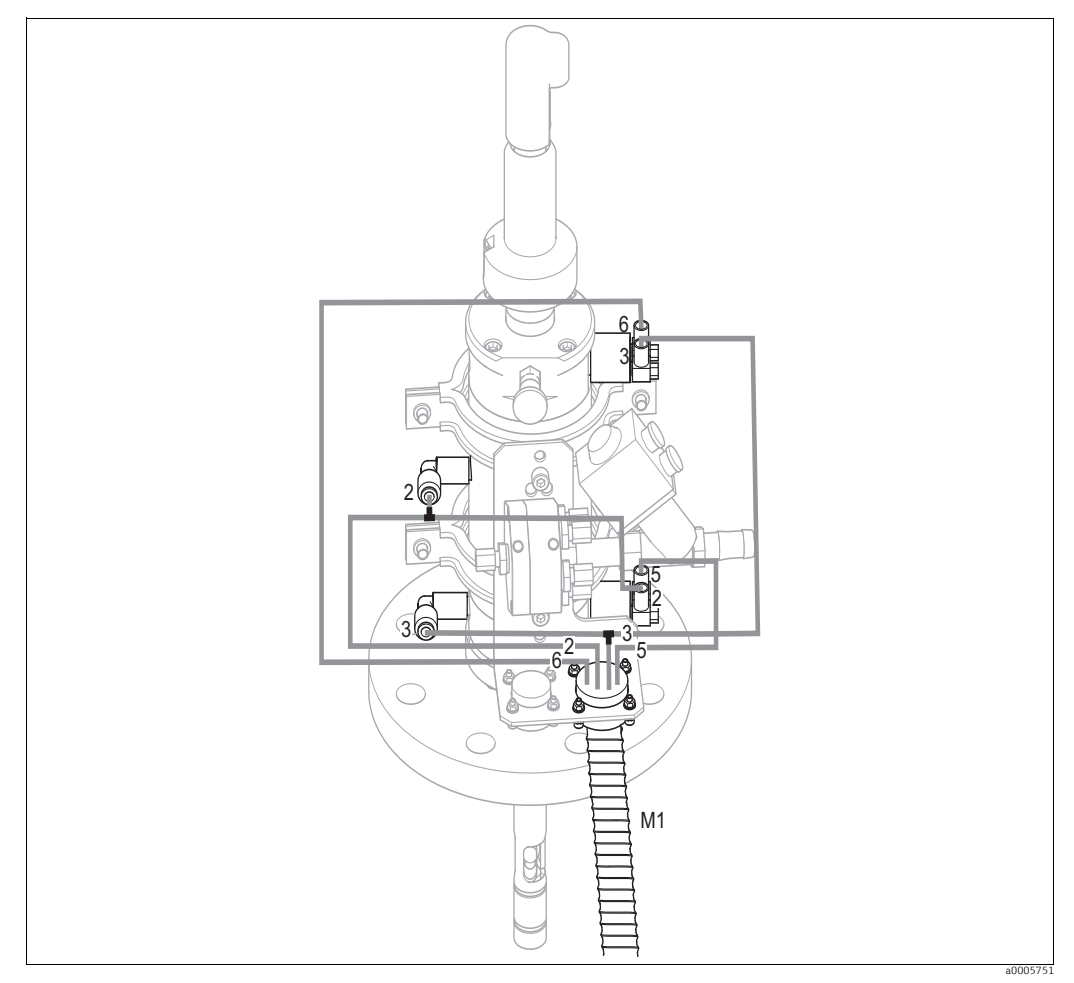

Fig. 43: Connecting CPA471, CPA472, CPA475 compressed air control with pneumatic limit position switches

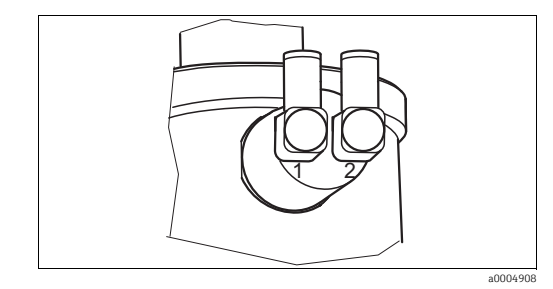

Fig. 44: Pneumatic limit position switch

## Connecting pneumatic assembly control system

Connect the connections for moving the assembly and for position feedback as follows:

| Hose<br>number | Function                           | Assembly connection                                                               |
|----------------|------------------------------------|-----------------------------------------------------------------------------------|
| 5              | "Measure" position feedback signal | Lower limit position switch - output (=2)                                         |
| 2              | Move into "Measuring" position     | Lower limit position switch - input (=1) and upper G¼ coupling (via T-section)    |
| 6              | "Service" position feedback signal | Upper limit position switch - output (=2)                                         |
| 3              | Move into "Service" position       | Upper limit position switch - input (=1) and<br>lower G¼ coupling (via T-section) |

## With inductive limit position switches

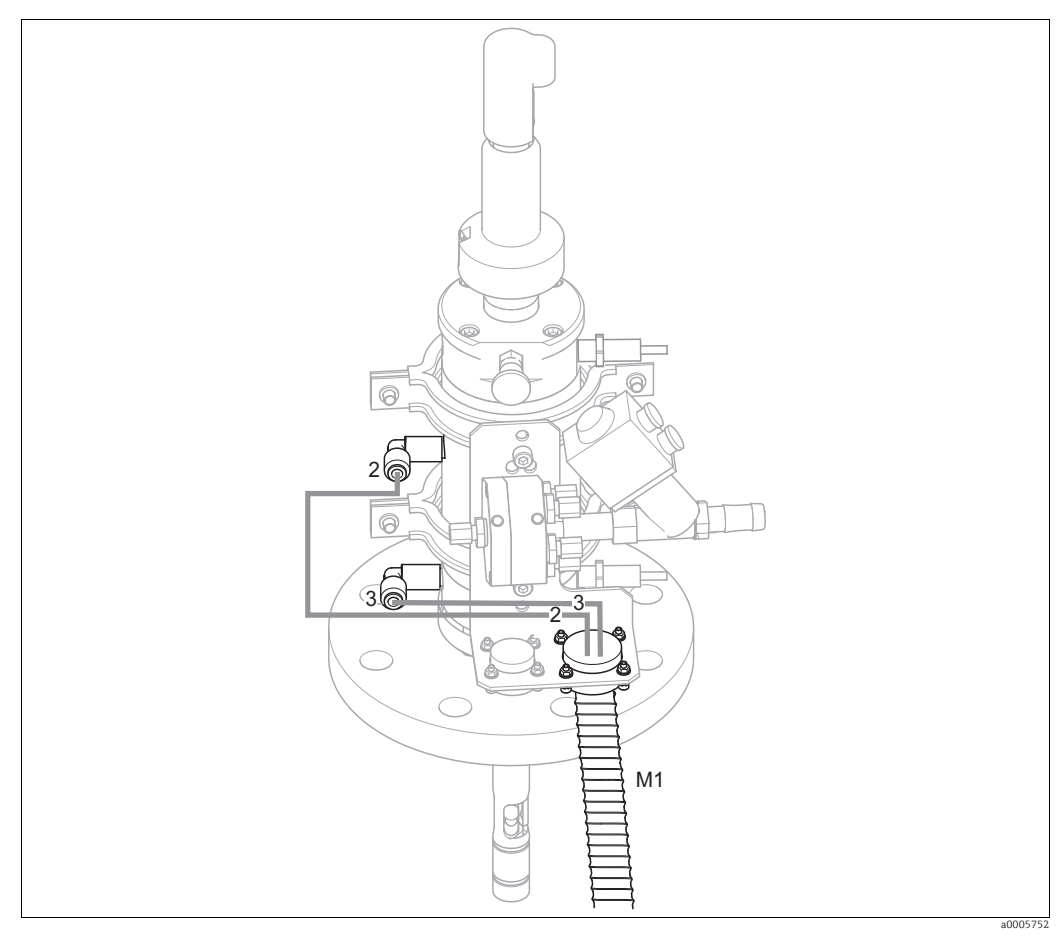

Fig. 45: Connecting CPA471, CPA472, CPA475 compressed air control with inductive limit position switches

### Connecting pneumatic assembly control system

Connect the connections for moving the assembly as follows:

| Hose<br>number | Function                       | Assembly connection |
|----------------|--------------------------------|---------------------|
| 2              | Move into "Measuring" position | Upper G¼ coupling   |
| 3              | Move into "Service" position   | Lower G¼ coupling   |

# 5.4.2 Cleanfit CPA473/474

### With pneumatic limit position switches

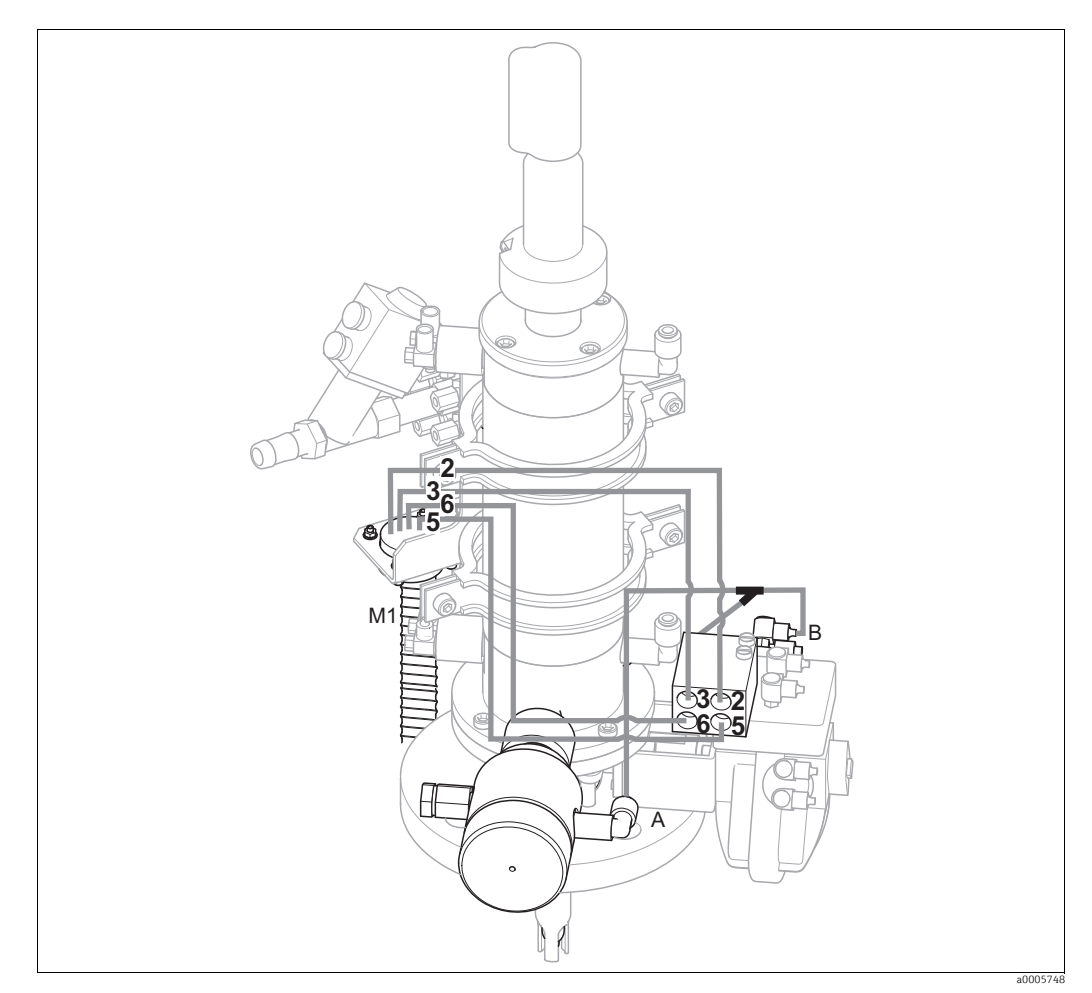

Fig. 46: Connecting compressed air for controlling CPA473, CPA474 assemblies

The assembly is delivered with the hoses already connected. All you have to do is connect the compressed air for pneumatic operation of the ball valve and the outputs for pneumatic feedback from the multihose M1 to the pneumatic connection block:

| Hose<br>number | Function                           | Pneumatic connection block |
|----------------|------------------------------------|----------------------------|
| 5              | "Measure" position feedback signal | Connection no. 5           |
| 2              | Move into "Measuring" position     | Connection no. 2           |
| 6              | "Service" position feedback signal | Connection no. 6           |
| 3              | Move into "Service" position       | Connection no. 3           |

If you are using a pneumatic outlet safety seal:

- Cut the compressed air pipe from the pneumatic connection block, input 6, to the corresponding limit position switch on the ball valve drive (B).
- Connect each end of the cut hose to the Y-piece supplied.
- Connect the third connection of the Y-piece to the compressed air connection of the outlet safety seal (A).

## With inductive limit position switches

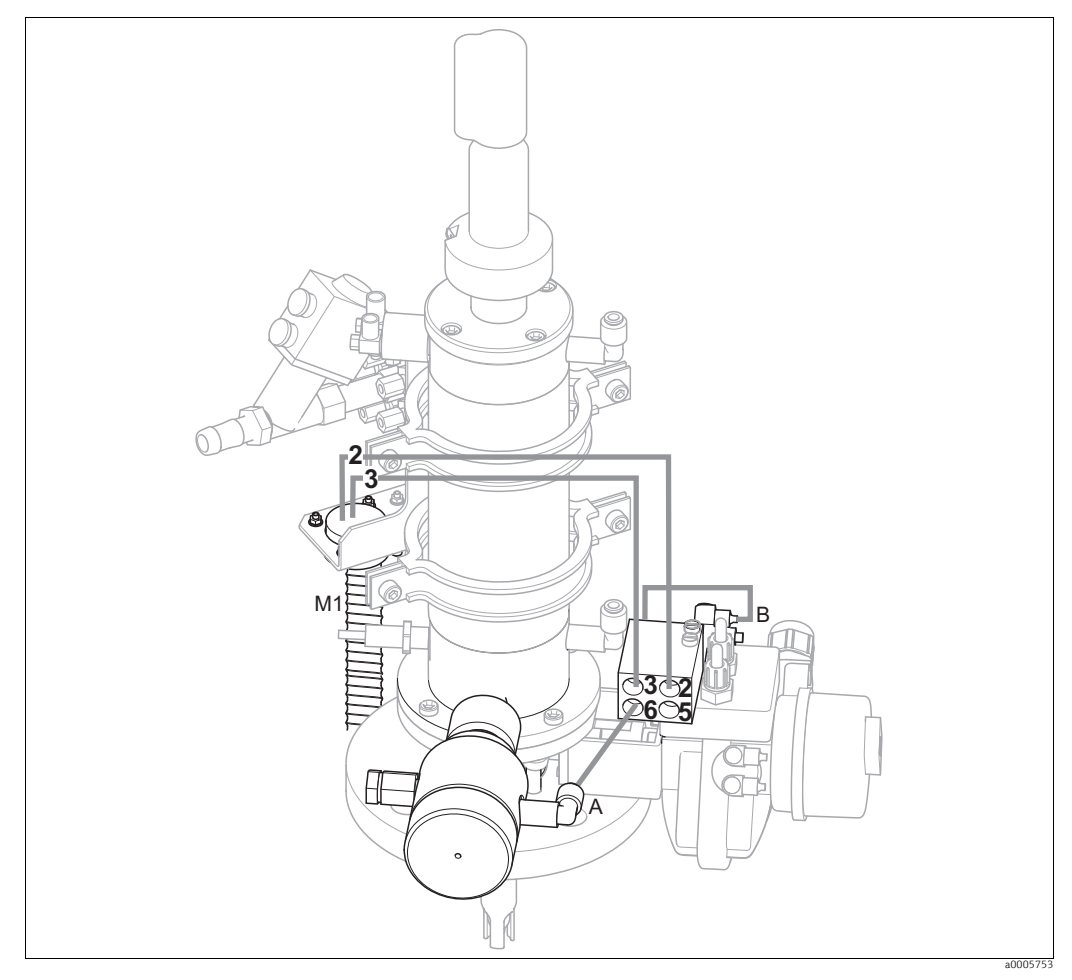

Fig. 47: Connecting CPA473, CPA474 compressed air control system with inductive limit position switches

### Pneumatic assembly control

The assembly is delivered with the hoses already connected. All you have to do is connect the compressed air for pneumatic operation of the ball valve:

| Hose<br>number | Function                       | Pneumatic connection block |
|----------------|--------------------------------|----------------------------|
| 2              | Move into "Measuring" position | Connection no. 2           |
| 3              | Move into "Service" position   | Connection no. 3           |

If you are using a pneumatic outlet safety seal:

- Connect the pneumatic limit position switch (B) (marked "2" (= output)) of the ball valve to input 6 of the pneumatic connection block.
- Connect **output 6** of the pneumatic connection block to the compressed air connection of the outlet safety seal (A).

# 5.4.3 Cleanfit CPA871/875

The CPA871 and CPA875 assemblies are always equipped with inductive limit position switches.

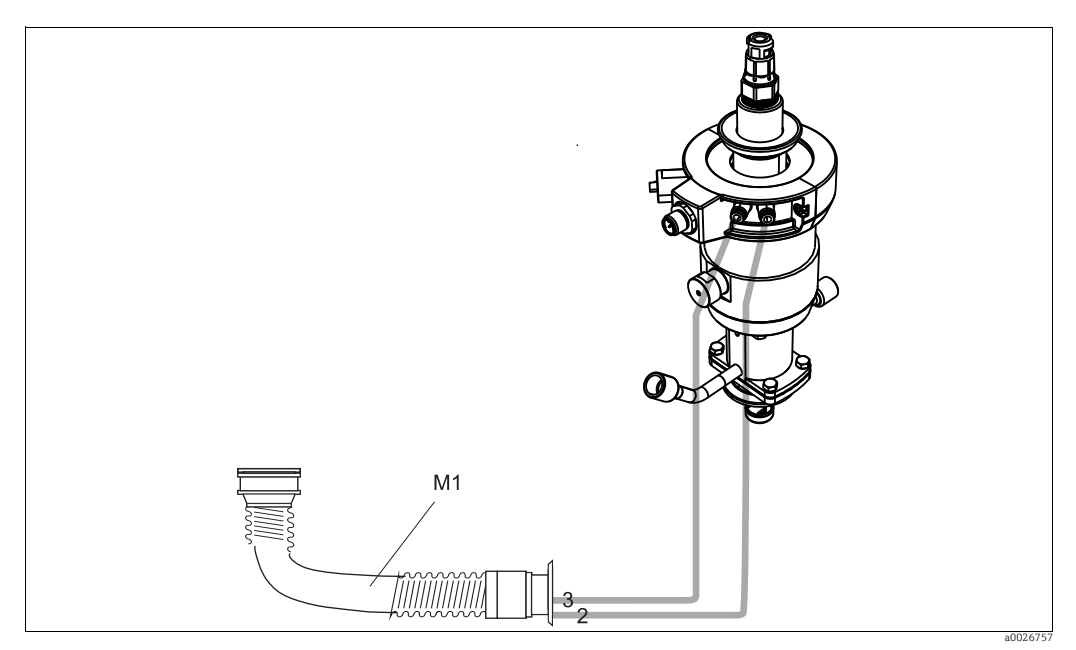

Fig. 48: Connecting CPA871 and CPA875 assemblies

- 1. Connect the multihose to the bayonet lock ensuring it is strain relieved and free of any kinks.
- 2. Connect **hose no. 2** for the "Measure" position from the multihose to the assembly connection marked "IN".
- 3. Connect **hose no. 3** for the "Service" position from the multihose to the assembly connection marked "OUT".

### 5.5 Pumps

#### 5.5.1 **Compressed air control**

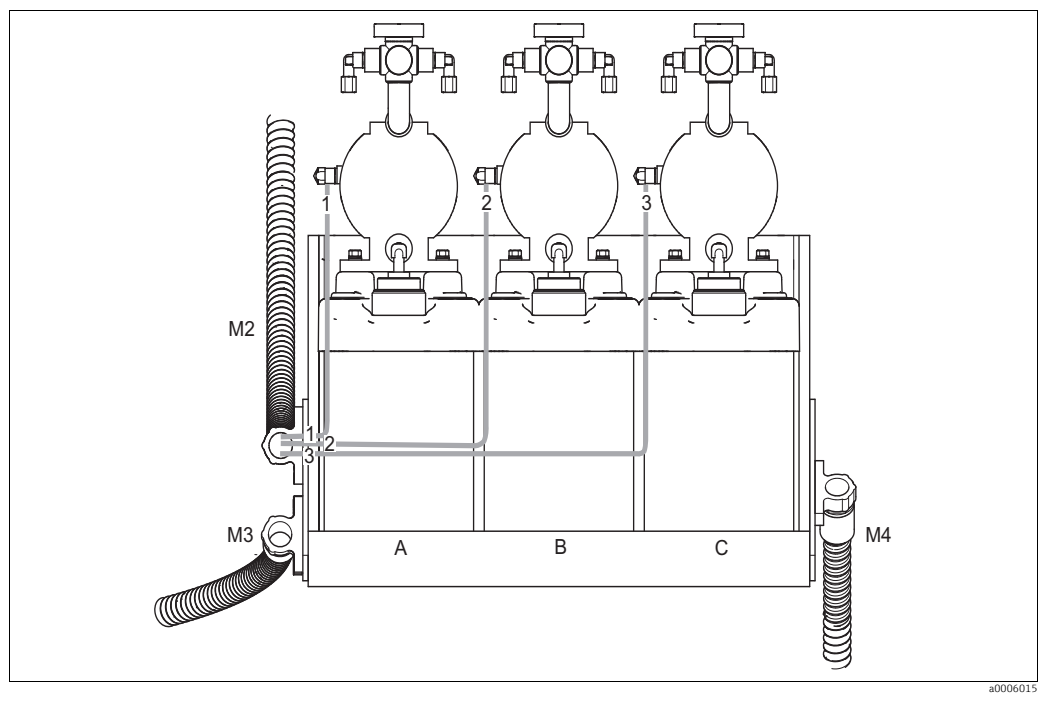

Fig. 49: Compressed air control of vacuum pumps

Cleaner Buffer 1 Buffer 2

A B C

Connect the individual hoses as follows for compressed air control of the vacuum pumps:

| Multihose | Hose number | Vacuum pump connection             |
|-----------|-------------|------------------------------------|
| M2        | 1           | Cleaner compressed air connection  |
| M2        | 2           | Buffer 1 compressed air connection |
| M2        | 3           | Buffer 2 compressed air connection |

#### 5.5.2 Buffer and cleaner

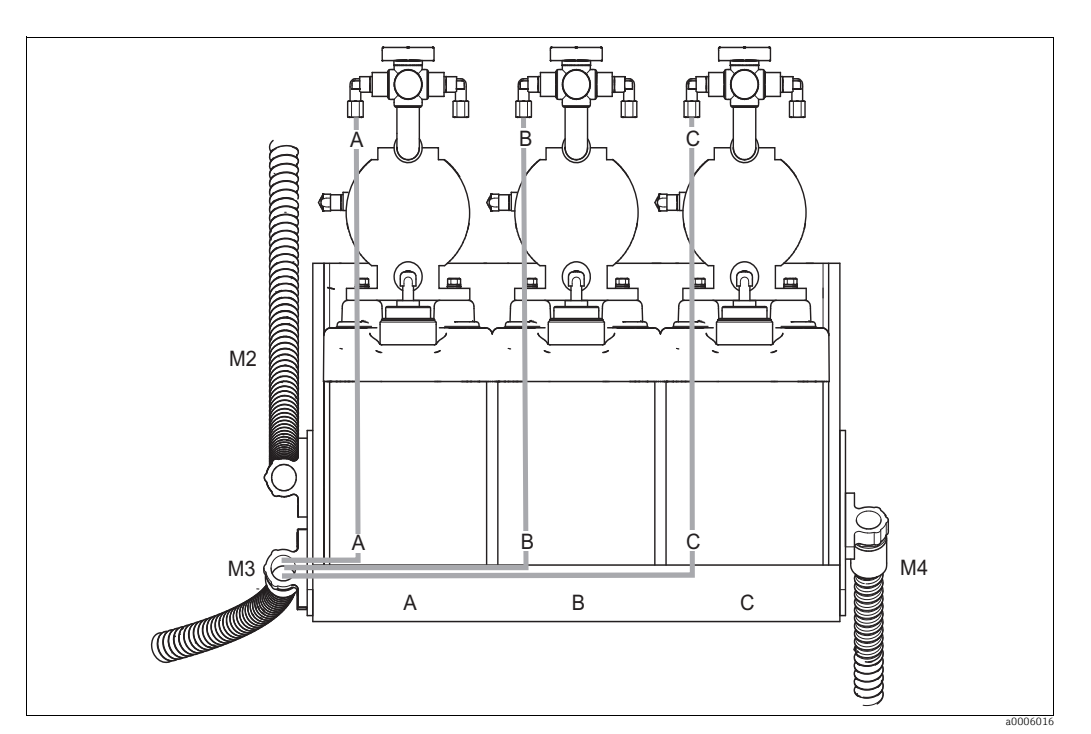

Fig. 50: Medium connection of vacuum pumps

Cleaner Buffer 1 Buffer 2

A B C

Connect the individual hoses as follows for transporting buffer and cleaner:

| Multihose | Hose number | Vacuum pump connection     |
|-----------|-------------|----------------------------|
| М3        | А           | Cleaner medium connection  |
| М3        | В           | Buffer 1 medium connection |
| М3        | С           | Buffer 2 medium connection |

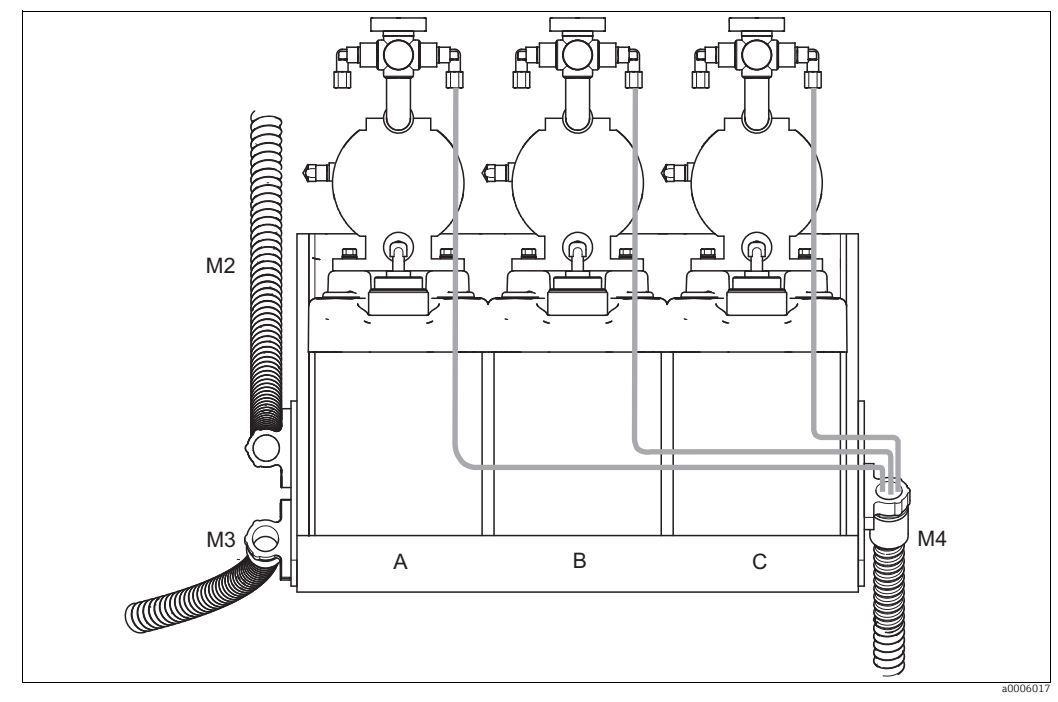

#### 5.5.3 Venting

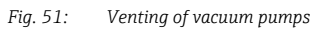

- Cleaner Buffer 1 Buffer 2 Α
- B C

To vent the vacuum pumps, connect the individual hoses of multihose M4 to the vent connections of the three vacuum pumps. No specific order need be followed.

### 5.6 **Post-connection check**

| Device status and specifications                                 | Remarks                            |
|------------------------------------------------------------------|------------------------------------|
| Are all the hoses firmly mounted and leaktight?                  | Visual inspection                  |
| Are the multihoses routed in such a way that they are protected? | Use protection pipes if necessary. |

### Operation 6

### 6.1 **Display and operating elements**

#### 6.1.1 Display

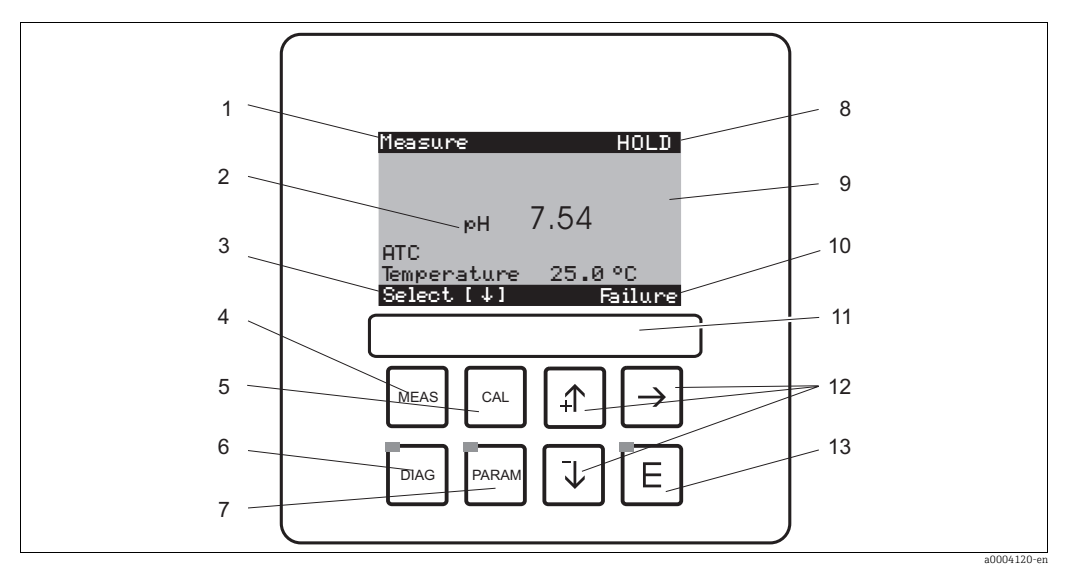

#### Fig. 52: Operating elements

1 Current menu

Current parameter Navigation row: arrows for scrolling; // for browsing; note for Cancel // Calibration key // Diagnosis menu key // Parameter entry menu key // Diagnaved if HOLD action Current parameter

2 3 4 5 6 7 8 9 10 11 12 13 HOLD displayed, if HOLD active

Current main measured value "Failure", "Warning" displayed if the NAMUR contacts respond Labeling field Arrow keys for selecting and entering \_E\_Enter key

### Function of the keys 6.1.2

| PARAM | <ul> <li>"PARAM" takes you to the configuration menu.</li> <li>PARAM" allows you to return to the previous "return field" from any point in the menu. These are marked in bold in the overview of the menu.</li> </ul>                                                                    |  |
|-------|----------------------------------------------------------------------------------------------------|--|
| DIAG  | "DIAG" takes you to the device diagnosis menu.                                                                                                    |  |
| MEAS  | <ul> <li>"MEAS" switches to Measuring mode. This displays the measured values. Use the arrow keys to scroll through the various measured value readings.</li> <li>Press "MEAS" to exit any of the "PARAM", "DIAG", "CAL" menus without terminating the settings / calibration.</li> </ul> |  |
| CAL   | "CAL" switches to the calibration menu of the sensors.                                                                                                    |  |

|   | "Enter" moves you one step forward in a menu or confirms a selection you made.                                                                                                    |
|---|----------------------------------------------------------------------------------------------------|
| E | LED lit<br>Green: everything OK.<br>Red: an error has occurred.                                                                                                    |
|   | <ul> <li>You can scroll through the items with the arrow keys, and then highlight your selection (if there is a choice offered).</li> <li>Increase/decrease numbers by one level with "+" / "-". Go to the next number with the "right arrow" (editor type 1) or</li> <li>"Activate" with the "right arrow" and scroll through the selection with "+" / "-" (editor type 2) (for information on editor types, see the "Menu editor types" section</li> </ul> |

# 6.1.3 Service switch

The service switch is located on the housing front of the control unit. There are two possible switch positions:

| <ul> <li>Service/Off:<br/>(horizontal switch setting)</li> <li>The sensor moves into the rinse chamber.</li> <li>"Hold" is active for the outputs.</li> </ul>                                                                                                    |
|----------------------------------------------------------------------------------------------------|
| Measure/On:<br>(vertical switch setting)<br>After moving from the service position, a query appears asking<br>whether a program should be launched or the sensor should be<br>moved into the process without cleaning.<br>Only those programs are offered which have already been edited. |

Image: The service switch always has priority (Emergency Stop function). This means that any<br/>program running is interrupted as soon as you operate the service switch.

# 6.1.4 Measuring menus

You can choose between different measuring menus. Use the arrow keys to scroll between the different menus. Switch between the current measured value characteristic and the data logger using the Enter key E.

| Measure<br>рн <b>7.54</b><br>Select (J ]                                                                                                    | <b>↓</b> | Measure<br>2.00 pH1 12.00<br>Select[4]                                                                                                    | <b>↓</b> | Measure<br>pH 7.54<br>ATC<br>Temperature 25.0 °C<br>Select[↓]                                                              | <b>↓</b> |
|----------------------------------------------------------------------------------------------------|----------|----------------------------------------------------------------------------------------------------|----------|----------------------------------------------------------------------------------------------------|----------|
| The current measured value is displayed.                                                                                                    |          | If you have activated the data<br>logger, you can see the current<br>measured value characteristic<br>here (Record mode).<br>If you have activated both data<br>loggers, press the arrow key to<br>switch to the view of the second<br>measured value characteristic. |          | In this display you can see the<br>measured value, the kind of<br>temperature compensation and<br>the related temperature. |          |
| Measure           pH 7.00         0 mV           Output 1         10.00 mA           Output 2         0.00 mA           Rel. A 1 2 3 4 5         0           Image: Image and the second second | <b>↓</b> | Measure<br>pH 7.54 0 mV<br>Auto Clean Ext.<br>offoffoff<br>Clean runs<br>Water 10s<br>Assembly Service<br>Select[ 4]<br>a0004912-en                                                                                                    | <b>↓</b> |                                                                                                    |          |
| In this display, you can see the current and voltage values and the contact states of the relay at a glance.<br>Active relay = ■ (with function)                                                                                                    |          | In this display, you can see the<br>measured value, the status of<br>automatic, cleaning, external<br>control and the status of a<br>cleaning program that is<br>running.                                                                                             |          |                                                                                                    |          |

# 6.1.5 Operation access authorization

## Access codes

Functions can be protected by four-digit access codes to protect the transmitter against unintentional and undesired changes to the configuration and the calibration data. All the functions are freely accessible provided no codes have been defined.

Access authorization has the following levels.

- **Display level** (can be accessed without a code) The complete menu can be viewed. The configuration cannot be altered. No calibration is possible. On this level, only the control parameters for new processes can be changed in the "DIAG" menu branch.
- Maintenance level (can be protected by the service code) This code permits calibration.
   The temperature compensation menu item can be used with this code.
   The factory functions and the internal data can be viewed.
   Factory setting: Code = 0000, i.e. the levels are not protected.

In case you have mislaid/forgotten the supplied service code, contact your service office for a universally valid service code.

- **Specialist level** (can be protected by the specialist access code)
- All menus can be accessed and changed.

Factory setting: Code = 0000, i.e. the levels are not protected.

In case you have mislaid/forgotten the supplied specialist code, contact your service office for a universally valid specialist code.

To activate the codes (= functions locked) see the item ' > Setup 1 > Access codes'. Enter your desired codes here. If the code is activated, you can only edit the protected areas with the rights mentioned above.

Note the following points:

- Note down the selected code as well as the universal code and keep it in a place where unauthorized persons do not have access to it.
- If you reset the code to "0000", all the levels are freely accessible again for editing. The codes can only be reset in the "Specialist" menu.

## Locking configuration via the key pad

Locking operation

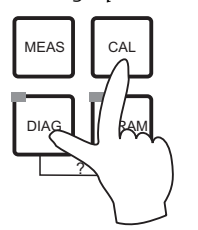

Press the and we keys simultaneously to lock in-field configuration of the device.

At the code prompt, the code appears as "9999". Only the settings in the "PARAM" menu can be seen.

Unlocking operation

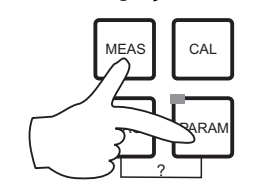

Press the 🔤 and www keys simultaneously to unlock operation.

# 6.1.6 Menu editor types

Depending on the type of setting, the functions for device configuration can be selected in two different ways.

Editor type E1

| <u>рн 7.0</u><br>Върър | 90    | Can     | i-     | Hold       |
|------------------------|-------|---------|--------|------------|
| Param<br>pH            |       | Sen:    | sor in | put        |
| Rec                    | Jox/0 | DRP ml  | ,      |            |
| ive:                   | 10270 | JINI J. |        |            |
| Edit.                  | [4    | ]       | Next   | [E]        |
|                        |       |         |        | a0004154-e |

Editor type E2

| рН 7.00    | Hold      |
|------------|-----------|
| Param      | Date+time |
| Weekday:   | Mo        |
| Day :      | 30        |
| Month :    | 04        |
| Yean :     | 01        |
| Time :     | 12:00     |
| Select[↓ ] | Next[E]   |

a0004155-en

For functions that can be selected directly from a specified range of options. "Edit" is displayed on the editing line.

- A selection can be highlighted with the arrow keys.
- Confirm the option selected by pressing E (=Enter).

For settings that have to be defined more specifically, e.g. weekday, time. "Select" is displayed on the editing line.

- Use the arrow keys i and i to highlight an option (e.g. "Mo").
- Activate the selected option with the right arrow key →.
   The highlighted option flashes.
- Scroll through the option (e.g. weekday) using the arrow keys + and +.
- Confirm the option selected by pressing **E**(=Enter).
- After making your selection and confirming it by pressing E (no flashing display), you can exit the item by pressing E.

# 7 Commissioning

# 7.1 Special features when commissioning digital sensors

pH sensors with Memosens technology save the calibration data. For this reason, commissioning these sensors is different to commissioning standard electrodes. Proceed as follows:

- 1. Install the transmitter and the assembly.
- 2. Connect the transmitter and the sensor cable.
- 3. Configure the transmitter for your specific requirements (see "System configuration" section).
- 4. Connect the factory-calibrated sensor with Memosens technology and immerse it in the medium or buffer.
- 5. The saved sensor-specific calibration data are automatically transmitted to the transmitter.
- 6. The measured value is displayed. Normally, you can accept this value without calibrating the sensor. Calibration is only necessary in the following instances:
  – When strict accuracy requirements must be met
  - When the sensor has been in storage for over 3 months
- 7. Check the measured value transfer to the process control system or the signal processing unit.

# 7.2 Special features when commissioning ISFET sensors

## Switch-on behavior

A closed control loop is created once the measuring system is switched on. During this time (approx. 5 to 8 minutes), the measured value adjusts to the real value. This settling behavior occurs every time the liquid film between the pH-sensitive semiconductor and the reference lead is interrupted (e.g. caused by dry storage or intensive cleaning with compressed air). The settling time in question depends on how long the interruption lasts.

## Sensitivity to light

Like all semiconductor elements, the ISFET chip is sensitive to light (measured value fluctuations). However, this only affects the measured value if the sensor is directly exposed to sunlight. For this reason, avoid direct sunlight when calibrating. Normal ambient light does not affect measurement.

# 7.3 Function check

## **A** WARNING

## Incorrect connection, incorrect supply voltage

Safety hazards for staff and device malfunctions

- Check that all connections have been established correctly as per the wiring diagram.
- Make sure that the supply voltage matches the voltage indicated on the nameplate.

## NOTICE

# If pumps, valves or similar are actuated in an uncontrolled manner, this could damage devices.

Make sure no danger is posed for the measuring point.

# 7.4 Switching on

Before first start-up, make sure you understand how to operate the device. Please refer in particular to the "Safety instructions" and "Operation" sections.

### We recommend the following procedure for commissioning:

- 1. Connect Mycom S CPM153 to the power supply.
- 2. Switch the service switch "OFF" or switch it to the Service position
- 3. Wait for initialization of CPM153 and the control unit. Function of the green "Alive LED":
  - Frequency of approx. 2 pulses per second: communication is active.
  - Frequency of approx. 1 pulse per second: establishing communication.
  - LED lit constantly: no communication..
  - If the LED does not light up, check the power supply for terminal L+/L- (12 to 15 V DC).
- 4. Only initial commissioning: Run the "First start up" (see "First start up" section).
- 5. Switch the service switch to the Measure position or "On".
- 6. Configure parameters: select a function for the additional valves (optional).
- Start the "User 3" quick-test program and check the entire system for leaks. Program start: "PARAM > Specialist > Manual operation > Topcal > Status messages (Enter) > Start program > User 3".
- 8. Now configure the complete system via the menu.

### First commissioning

On first switch-on, the device starts automatically with the First start up menu. This asks you about the most important device settings. After you close the menu, the device is ready for use and measurement in its standard configuration.

Note the following points:

- You must completely run through the First start up menu. If you do not, the device will not be operational. If you interrupt the First start up, it will start again at the next power-up until **all** the items have been processed and completed.
- You have to enter the specialist access code (factory setting 0000) to configure.

# 7.5 First start up

The First start up menu allows you to configure the most important functions of the transmitter. It is started automatically during initial commissioning and can be called any time via the menu structure.

To enter the menu, select:

 PARAM
 > Specialist > Spec. access code: 0000 > First start up

| Function                                                                                                    | Options                                                                                                  | Info                                                                                                    |
|----------------------------------------------------------------------------------------------------|----------------------------------------------------------------------------------------------------|----------------------------------------------------------------------------------------------------|
| Language<br>PH 7.00 Hold<br>Param Language<br>English GB<br>Deutsch D<br>Edit (↓] Next [E]                                                   | Selection<br>• English<br>• Language ordered<br>Factory setting<br>English                               | <ul> <li>"Language ordered" refers to the<br/>language that you chose for your<br/>device via the order code ("Language<br/>version").</li> <li>All the other settings remain if the other<br/>language is selected.</li> </ul>                                                                                                    |
| Contrast                                                                                                    |                                                                                                    | Contrast setting where applicable                                                                                                    |
| eH 7.00 Hold<br>Param Contrast<br>Edit [+-] Next[E]                                                                                          |                                                                                                    | You can increase or reduce the contrast of the display with the arrow keys ↑ and ↓.                                                                                                    |
| Date + time<br>pH 7.00 Hold<br>Param Date+time<br>Weekday : Mol<br>Day : 30<br>Month : 04<br>Year : 01<br>Time : 12:00<br>Select[4 ] Next[E] | Weekday<br>Day<br>Month<br>Year<br>Time                                                                  | Enter the complete date and time here.<br>These data are used for the logbooks and<br>the automatic cleaning system.                                                                                                    |
| Operating mode<br>pH 7.00 Hold<br>Param Sensor input.<br>pH<br>Redox/ORP mV<br>Redox/ORP %<br>Edit [↓ ] Next [E]                             | Selection<br>• pH<br>• Redox/ORP: mV<br>• Redox/ORP: %<br>Factory setting<br>pH                          | <ul> <li>Note the following points:</li> <li>If the operating mode changes, all the user settings are automatically reset. If you want to save your settings, use a DAT module.</li> <li>The Redox/ORP:% mode is not available for ORP sensors with Memosens technology whose SW version is ≤ 2.01.00.</li> </ul>                                                                                                    |
| Electrode type K1<br>PH 7.00 Hold<br>Param pH electr.typeK1<br>Glas El. 7.0<br>Glas El. 4.6<br>Antimon<br>ISFET<br>Edit [4] Next[E]          | Selection<br>• Glass el. 7.0<br>• Glass el. 4.6<br>• Antimony<br>• ISFET<br>Factory setting<br>Glass 7.0 | <ul> <li>Specify the sensor that is used (only pH).</li> <li>Note the following points:</li> <li>The type of electrode does not have to be selected for digital sensors.</li> <li>The temperature sensor defaults to Pt 1000 when you change from a glass or antimony electrode to ISFET. Pt 100 is selected when the situation is the reverse.</li> <li>The glass/ISFET version of Mycom S is factory set for measurement with glass electrodes.</li> </ul> |

| Function                                                                                                    | Ontions                                                                                                    | Info                                                                                                    |
|----------------------------------------------------------------------------------------------------|----------------------------------------------------------------------------------------------------|----------------------------------------------------------------------------------------------------|
| Type of connection                                                                                                    | Selection                                                                                                    | Specify whather you are measuring with                                                                                                    |
| H 7.00 Hold<br>Param Sensor ground<br>solution ground<br>no solution ground<br>Edit [4] Next [E]                                         | <ul> <li>Solution ground</li> <li>No solution ground</li> <li>Factory setting<br/>Solution ground</li> </ul>                                                                                                    | <ul> <li>Specify Whether you are measuring with solution ground (symmetrically, with PML) or no solution ground (unsymmetrically, without PML).</li> <li>Note the following points:</li> <li>The type of connection does not have to be selected for digital sensors with Memosens technology. With digital data transmission there is no need for symmetrical high-impedance connections.</li> </ul>                                                                                                    |
| Temperature unit                                                                                                    | Selection                                                                                                    |                                                                                                    |
| pH 7.00 Hold<br>Param Temp.unit<br>⁰C<br>°F                                                                                              | • °C<br>• °F<br>Factory setting<br>°C                                                                                                    |                                                                                                    |
| Edit [↓] Next [E]                                                                                                    |                                                                                                    |                                                                                                    |
| Temperature compensation,<br>temp.sensor input 1<br>pH 7.00 Hold<br>Param Temp.comp.C2<br>ATC C1<br>MTC<br>MTC+Temp<br>Edit [↓] Next [E] | Selection<br>• ATC C1<br>• MTC<br>• MTC+Temp<br>Factory setting<br>ATC C1                                                                                                    | Only for pH measurement:<br>ATC: Automatic temperature compensation<br>using temperature sensor<br>MTC: Temperature compensation with<br>manual input<br>MTC+Temp: Temperature compensation<br>with temperature entered manually. The<br>temperature measured with a temperature<br>sensor is displayed, however                                                                                                    |
| MTC temperature, temp. sensor                                                                                                    | -20.0 to 150.0 °C                                                                                                    | Only available with pH and MTC or                                                                                                    |
| input 1<br>pH 7.00 Hold<br>Param MTC-Temp.C1<br>025.0°C<br>-20.0150.0°C<br>Edit (↓ →) Next(E)                                            | Factory setting<br>25.0 °C                                                                                                    | MTC+Temp selected in the previous field.                                                                                                    |
| Temperature measurement<br>mU - 114 Hold<br>Param Temp measi<br>off<br>on<br>Edit [4] Next[E]                                            | Selection<br>• Off<br>• On<br>Factory setting<br>On                                                                                                    | Only available with ORP measurement.                                                                                                    |
| Contact functions                                                                                                    | Activation and subsequent                                                                                                    | You can specify the function of the five                                                                                                    |
| pH 7.00 Hold<br>Param Relay funct.<br>Acc.Namur off<br>Relay 1 N/C<br>Relay 2 N/C<br>Relay 3 N/C<br>↓Relay 4 N/C<br>Select[↓ →] Next[E]  | <ul> <li>entry</li> <li>NAMUR <ul> <li>On</li> <li>Off</li> </ul> </li> <li>Relay 1-5 <ul> <li>N/C</li> <li>Controller</li> <li>Limit</li> <li>CCW</li> <li>CCC</li> </ul> </li> <li>Factory setting NAMUR: off Relay 1-5: N/C</li></ul> | relays here.<br>When you switch on NAMUR, relays 1 and<br>2 are assigned and are not available for<br>other functions (see "Namur assignment"<br>section").<br><b>Controller:</b> Relay contact for controller<br>output<br><b>Limit:</b> Limit contactor function<br><b>CCW:</b> Chemoclean Water. Water supply for<br>the ChemoClean function.<br><b>CCC:</b> Chemoclean Cleaner. Cleaner supply<br>for the ChemoClean function.<br>(Together, CCC and CCW form the<br>"ChemoClean" function. You can find<br>information on ChemoClean in the "Set up 2<br>- Chemoclean" section.) |

| Function                                                                                                    | Options                                                                                                    | Info                                                                                                    |
|----------------------------------------------------------------------------------------------------|----------------------------------------------------------------------------------------------------|----------------------------------------------------------------------------------------------------|
| Output 1, output variable<br>pH 7.00 Hold<br>Param Output 1<br>pH/mV Input 1<br>Temperature Input 1<br>Edit [4] Next [E]              | Selection<br>• pH/mV input 1<br>• Temperature input 1<br>Factory setting<br>pH/mV input 1                                  | Select the measured value to be output at current output 1.                                                                                                    |
| Output 2, output variable<br>pH 7.00 Hold<br>Param Output 2<br>pH/mV Input 1<br>[Temperature Input1<br>Controller<br>Edit (+) Next[E] | Selection<br>• pH/mV input 1<br>• Temperature input 1<br>• Continuous controller<br>Factory setting<br>Temperature input 1 | Select the measured value to be output at<br>current output 2.<br>Continuous controller: The controller<br>actuating variable is output via the current<br>output (see also Controller menu).<br>Danger of data loss. If you change the<br>assignment for the current output<br>from "continuous controller" to a<br>different function after you have<br>configured the controllers, the<br>complete controller configuration is<br>reset to default values. |
| Tag number<br>pH 7.00 Hold<br>Param Tag number<br>09, Az<br>Edit (↓ →) Next[E]                                                        | 0 to 9; A to Z                                                                                                    | Enter your client-specific device number<br>here (32-digit tag number). This is saved in<br>the DAT module which is obtainable as an<br>option.                                                                                                    |
| Exit First start up<br>pH 7.00 Hold<br>Param Start up<br>end<br>restart<br>Edit (↓) Next(E)                                           | Selection<br>• End<br>• Restart<br>Factory setting<br>End                                                                  | Specify whether you want to save the<br>settings and exit the First start up menu or<br>run through the menu again to make<br>corrections.                                                                                                    |

#### Configuring the Clean program 7.5.1

The following example illustrates how to configure the Clean cleaning program for your Topcal. A description of all the cleaning functions and cleaning and calibration programs is provided in the "Set up 2 - Topcal S" section.

| Display                                                                                                    | User input                                                                                                   |
|----------------------------------------------------------------------------------------------------|----------------------------------------------------------------------------------------------------|
| pH 7.00 Hold<br>Param Status<br>Automatic off<br>Clean trigger off<br>Ext.control off<br>Next [E]                                               | The current status of the cleaning functions is displayed. Press E to continue.                              |
| pH 7.00 Hold<br>Param Name: V1<br>Valve 1<br>09; AZ                                                                                             | Press E to continue.                                                                                         |
| pH 7.00 Hold<br>Param Set up menu<br>Automatic<br>Cleaning<br>Pwrfail prg.<br>Prog.editor<br>Edit (↓) Next [E]                                  | Select "Prog. editor" and press E to confirm.                                                                |
| pH 7.00 Hold<br>Param Prog.editor<br>Clean<br>Clean C<br>Clean S<br>Clean CS<br>↓User 1<br>Edit [↓] Next [E]                                    | Select "Clean" and press E to confirm.                                                                       |
| pH 7.00 Hold<br>Param Clean<br>Insert progr.<br>Edit<br>Set up<br>Progr. time<br>Change name<br>Edit (4) Next [E]                               | Select "Setup" to configure the program steps. Press E to confirm.                                           |
| pH 7.00 Hold<br>Param Clean<br>01 Assembly service<br>02 Water 60s<br>03 Cleaner 3s<br>04 Wait 120s<br>405 Water 60s<br>Select (4) EditLine (E) | Use the arrows to select the program step you wish to change, e.g. water. Press E to edit.                   |
| pH 7.00 Hold<br>Param Time<br>Water<br>0040s<br>09999s<br>Edit (↓→) Next [E]                                                                    | Use the arrows to set the required conveying time for water. Press E to return to the list of program steps. |

| Display                                                                                                    | User input                                                                                                    |
|----------------------------------------------------------------------------------------------------|----------------------------------------------------------------------------------------------------|
| pH 7.00 Hold<br>Param Clean<br>01 Assembly service<br>02 Water 60s<br>03 Cleaner 3s<br>04 Wait 120s<br>↓05 Water 60s<br>Select (↓) EditLine [E] | Where necessary, change the other program steps.<br>The program time is calculated automatically.<br>Once you have finished the configuration, press to return to the<br>measuring mode. |
| pH 7.00 Hold<br>Param Manual operat.<br>Hold<br>Topcal<br>Edit (4) Next (E)                                                                     | To start the program, press and select "Manual operation > Topcal". Press to confirm.                                                                                                    |
| pH 7.00 Hold<br>Param Status<br>Automatic off<br>Clean trigger off<br>Ext.control off<br>Next [E]                                               | The current status of the cleaning functions is displayed. Press 🗉 to continue.                                                                                                    |
| pH 7.00 Hold<br>Param Topcal<br>Retract assembly<br>Start program<br>Stop program<br>Edit (4) Next [E]                                          | Select "Start program". Press 🗉 to confirm.                                                                                                    |
| pH 7.00 Hold<br>Param Program<br>no prog.<br>Clean<br>Clean C<br>Clean S<br>↓ Clean CS<br>Edit (↓) Next [E]                                     | Select "Clean". Press E to confirm.<br>The program is started.                                                                                                    |

# 7.6 Device configuration

# 7.6.1 Set up 1 - Sensor input

In this item, you change the settings for measured value acquisition, such as the operating mode, the measuring principle, the electrode type etc.

Apart from measured value damping, you have already made all the settings for this menu at the first commissioning with the First start up menu. You can change the selected values in this menu.

You have to enter your specialist access code to access the parameter setting menu. To enter the menu, select: "A Specialist > Set up 1 > Sensor input".

| Function                                                                                                    | Options                                                                                                    | Info                                                                                                    |
|----------------------------------------------------------------------------------------------------|----------------------------------------------------------------------------------------------------|----------------------------------------------------------------------------------------------------|
| Operating mode<br>pH 7.00 Hold<br>Param Sensor input<br>pH<br>Redox/ORP mV<br>Redox/ORP %<br>Edit [↓ ] Next [E] | Selection<br>pH<br>Redox/ORP: mV<br>Redox/ORP: %<br>Factory setting<br>pH                                              | <ul> <li>Note the following points:</li> <li>If the operating mode changes, all the user settings are automatically reset. If you want to save your settings, use the DAT module.</li> <li>The Redox/ORP:% mode is not available for ORP sensors with Memosens technology whose SW version is ≤ 2.01.00.</li> </ul>                                                                                                    |
| Electrode type K1                                                                                               | Selection<br>Glass el. 7.0<br>Glass el. 4.6<br>Antimony<br>ISFET<br>Factory setting<br>Glass 7.0                       | <ul> <li>Specify the sensor that is used (only pH).</li> <li>Note the following points:</li> <li>The type of electrode does not have to be selected for digital sensors.</li> <li>The temperature sensor defaults to Pt 1000 when you change from a glass or antimony electrode to ISFET. Pt 100 is selected when the situation is the reverse.</li> <li>The glass/ISFET version of Topcal S is factory set for measurement with glass electrodes.</li> </ul> |
| Type of connection                                                                                              | Selection<br>• Solution ground<br>• No solution ground<br>Factory setting<br>Solution ground                           | <ul> <li>Specify whether you are measuring with solution ground (symmetrically, with PML) or no solution ground (unsymmetrically, without PML).</li> <li>Note the following points:</li> <li>The type of connection does not have to be selected for digital sensors with Memosens technology. With digital data transmission there is no need for symmetrical high-impedance connections.</li> </ul>                                                         |
| Measured value damping                                                                                          | Activation and subsequent<br>entry<br>• pH/ORP<br>00 to 30 s<br>• Temperature<br>00 to 30 s<br>Factory setting<br>00 s | The mean value over the set time is displayed. OOs = no attenuation                                                                                                    |

# 7.6.2 Set up 1 - Display

| Function                                                                                   | Options                                                                    | Info                                                                                                    |
|--------------------------------------------------------------------------------------------|----------------------------------------------------------------------------|----------------------------------------------------------------------------------------------------|
| Language<br>pH 7.00 Hold<br>Param Language<br>English GB<br>Deutsch D<br>Edit (4) Next [E] | Selection<br>• English<br>• Language ordered<br>Factory setting<br>English | <ul> <li>"Language ordered" refers to the<br/>language that you chose for your<br/>device via the order code ("Language<br/>version").</li> <li>All the other settings remain if the other<br/>language is selected.</li> </ul> |
| Contrast<br>pH 7.00 Hold<br>Param Contrast<br>Edit [+-] Next[E]                            |                                                                            | Contrast setting where applicable<br>You can increase or reduce the contrast of<br>the display with the arrow keys 🕇 and 🖡.                                                                                                    |
| Date + time                                                                                | Weekday<br>Day<br>Month<br>Year<br>Time                                    | Enter the complete date and time here.<br>These data are used for the logbooks and<br>the automatic cleaning system.                                                                                                    |
| Display format                                                                             | Selection<br>• pH00.00<br>• pH00.0<br>Factory setting<br>pH00.00           | Only available for pH operating mode:<br>Specify whether the measured values are to<br>be displayed to one or two decimal places.                                                                                               |
| Temperature unit                                                                           | Selection<br>• °C<br>• °F<br>Factory setting<br>°C                         |                                                                                                    |
| Tag number                                                                                 | 0 to 9; A to Z                                                             | Enter your client-specific device number<br>here (32-digit tag number). This is saved in<br>the DAT module which is obtainable as an<br>option.                                                                                 |

# 7.6.3 Set up 1 - Access codes

To enter the menu, select:

"PARAM > Specialist > Set up 1 > Access codes"

| Function                           | Options                         | Info                                                                                                    |
|------------------------------------|---------------------------------|----------------------------------------------------------------------------------------------------|
| Service code                       | 0000 to 9997                    | Enter the service code. This code allows                                                                    |
| pH 7.00 Hold<br>Param Service Code | Factory setting<br>0000         | access to the calibration menu and the<br>temperature compensation menu item.<br>0000 = No security locking |
| 09997<br>Edit[↓→] Next[E]          |                                 |                                                                                                    |
| Specialist code                    | 0000 to 9997<br>Factory setting | Enter the specialist code. This code allows<br>access to all the menu items.<br>0000 = No security locking  |

# NOTICE

Danger of misuse

- Make sure that the codes you enter and the universal codes are protected against misuse by unauthorized persons.
- Note down the codes and keep them in a place where unauthorized persons do not have access (see also "Access authorization Operation" section).

# 7.6.4 Set up 1 - Current outputs

The transmitter is equipped with two current outputs.

To enter the menu, select:

Specialist > Set up 1 > Current output

| Function                                                                                                    | Options                                                                                                    | Info                                                                                                    |
|----------------------------------------------------------------------------------------------------|----------------------------------------------------------------------------------------------------|----------------------------------------------------------------------------------------------------|
| Current output                                                                                                 | Selection<br>• Output 1<br>• Output 2                                                                                                    | Select the current output that you want to configure.                                                                                                    |
| Output 1 (or 2)                                                                                                |                                                                                                    |                                                                                                    |
| Output variable<br>pH 7.00 Hold<br>Param Output 1<br>pH/mV Input 1<br>Temperature Input 1<br>Edit [4] Next [E] | <ul> <li>Selection</li> <li>pH/mV input 1</li> <li>Temperature input 1</li> <li>Continuous controller (only current output 2)</li> <li>Factory setting</li> <li>Output 1: pH/mV input 1</li> <li>Output 2: Temperature input 1</li> </ul> | Select the measured value to be output at current output 2. Continuous controller: The controller actuating variable is output via the current output (see also Controller menu). Danger of data loss. If you change the assignment for the current output from "continuous controller" to a different function after you have configured the controllers, the complete controller configuration is reset to default values. |
| Note                                                                                                    | !!Caution!!<br>The configuration is changed.                                                                                                    | Notice on the display if the setting of the current outputs is changed. Press E to confirm the change.<br>Press we to cancel the change.                                                                                                    |
| Current range                                                                                                  | Selection<br>• 0 to 20 mA<br>• 4 to 20 mA<br>Factory setting<br>4 to 20 mA                                                                                                    | Select the current range for the current outputs.                                                                                                    |
| Note                                                                                                    | <pre>!!Caution!! Current output 0-<br/>20 mA and error current =<br/>2.4 mA is critical.</pre>                                                                                                    | <ul> <li>Error current is in the measured current range if "0 to 20 mA" is selected for current range and "Min" is selected under Alarm in the "Alarm output" field (see Set up 1 - Alarm).</li> <li>Recommended combinations: <ul> <li>Current range 0 to 20 mA and error current max (22 mA)</li> <li>Current range 4 to 20 mA and error current min (2.4 mA)</li> </ul> </li> </ul>                                       |
| Characteristic                                                                                                 | Selection<br>• Linear<br>• Table<br>Factory setting<br>Linear                                                                                                    | Linear: The characteristic curve is linear<br>from the lower to the upper value.<br><b>Table:</b> If you do not want the current output<br>characteristic to be linear, you can enter a<br>customer-specific sequence of up to 10<br>value pairs in a table. Exact adaptation to<br>the non-linear medium behavior can<br>achieve a higher level of accuracy.                                                                |

| Function                 | Options                                                                                                    | Info                                                                                                    |  |
|--------------------------|----------------------------------------------------------------------------------------------------|----------------------------------------------------------------------------------------------------|--|
| Linear                   |                                                                                                    |                                                                                                    |  |
| Measured value limits    | Activation and subsequent<br>entry<br>• 0/4 mA<br>-02.00 to 16.00 pH<br>-50 to 150 °C<br>-0500 to 0500 mV<br>• 20 mA<br>-02.00 to 16.00 pH<br>-50 to 150 °C<br>-0500 mV to 0500 mV | Enter the upper and lower measured value<br>limit.<br>The minimum distance between the upper<br>and lower measured value limit is 2 pH units<br>(e.g.: 0/4 mA: pH 7 and 20 mA: pH 9) |  |
|                          | <b>Factory setting</b><br>0/4 mA: 02.00 pH / 000.0 °C /<br>-0500 mV<br>20 mA: 12.00 pH / 100.0 °C /<br>0500 mV                                                                     |                                                                                                    |  |
| Note                     | Linear characteristic curve active.                                                                                                    | The linear characteristic curve is activated once $\boxed{\texttt{E}}$ is pressed by way of confirmation. Cancel with $\boxed{\texttt{wan}}$ .                                       |  |
| Table                    |                                                                                                    |                                                                                                    |  |
| Total pairs              | 01 to 10                                                                                                    | Specify the number of table points (value pairs) for your table.                                                                                                    |  |
| Pairs                    | Activation and subsequent<br>entry<br>• pH/ORP/temperature<br>-02.00 to 16.00 pH<br>-0500 to 0500 mV<br>-50 to 150 °C                                                              | Enter the necessary value pairs. The number<br>of value pairs corresponds to the value<br>entered in the previous field.<br>Example of value pairs with four support<br>points:      |  |
|                          | <ul> <li>mA<br/>0.00 to 20.00 mA</li> </ul>                                                                                                    | mA<br>20<br>16<br>8<br>4<br>2<br>6<br>8<br>12<br>PH<br>a0004223                                                                                                    |  |
| Confirm                  | Selection<br>• OK<br>• Delete pair(s)<br>Factory setting<br>OK                                                                                                    | Are the value pairs OK or do you want to delete elements?<br><b>Delete:</b> In the screen that follows, select the row to be deleted, delete with read press<br><b>E</b> to confirm. |  |
| Table status information | Table valid                                                                                                    | Table status. If invalid, then back to the previous field.                                                                                                    |  |
| Activate                 | Table active                                                                                                    | The table is active once E is pressed by way of confirmation. Cancel with week.                                                                                                    |  |

# 7.6.5 Set up 1 - Relays

| Function                                                                                                    | Options                                                                                                    | Info                                                                                                    |
|----------------------------------------------------------------------------------------------------|----------------------------------------------------------------------------------------------------|----------------------------------------------------------------------------------------------------|
| Contact functions<br>PH 7.00 Hold<br>Param Relay funct.<br>Acc.Namur off<br>Relay 1 N/C<br>Relay 2 N/C<br>Relay 3 N/C<br>JRelay 4 N/C<br>Select[↓ →] Next[E] | Activation and subsequent<br>entry<br>• NAMUR<br>- On<br>- Off<br>• Relay 1-5<br>- N/C<br>- Controller<br>- Limit<br>- CCW<br>- CCC<br>Factory setting<br>NAMUR: off<br>Relay 1-5: N/C | <ul> <li>You can specify the function of the five relays here.</li> <li>When you switch on NAMUR, relays 1 and 2 are assigned and are not available for other functions (see "Namur assignment" section").</li> <li>Controller: Relay contact for controller output</li> <li>The controller relays are configured in the "</li> <li>Set up 2 &gt; Controller settings" menu.</li> <li>Limit: Limit contactor function</li> <li>The limit contacts are configured in the "</li> <li>Set up 2 &gt; Limit switch" menu.</li> <li>CCW: Chemoclean Water. Water supply for the ChemoClean function.</li> <li>CCC: Chemoclean Cleaner. Cleaner supply for the ChemoClean function.</li> <li>(Together, CCC and CCW form the "ChemoClean" section.)</li> <li>Note the following points:</li> <li>Danger of data loss. If the controller is already completely configured for output via relays and you reduce the number of relays assigned to the controller, then the complete controller configuration is reset to the default values.</li> <li>If you change the relay assignment for the controller and you change the controller and you change the controller and you change the controller and you change the controller and you change the controller and you change the controller assignment to relays 5 and 6 (number of relays remains 2) (no data loss, provided that the number of assigned relays is not reduced!).</li> <li>You can only activate NAMUR if the required relays 1 and 2 (cf.) are free.</li> </ul> |

| Function                                  | Options                                                                                        | Info                                                                                                    |
|-------------------------------------------|------------------------------------------------------------------------------------------------|----------------------------------------------------------------------------------------------------|
| Namur contacts                            | Selection<br>Active open<br>Active closed<br>Factory setting<br>Active closed                  | Only available if NAMUR is activated:<br>Select the assignment of the NAMUR<br>contacts as an NC contact (contact open if<br>relay is active) or an NO contact (contact<br>closed if relay is active).                                                                                                    |
|                                           |                                                                                                | <ul> <li>If the NAMUR function is enabled, the<br/>Alarm, Relay 1 and Relay 2 contacts are<br/>given the following functions:</li> <li>"Failure" = Fault-signaling contact<br/>(terminals 41/42): Failure alarms are<br/>active if the measuring system is not<br/>working correctly or if process<br/>parameters have reached a critical value.</li> <li>"Maintenance required" = Relay 1<br/>(terminals 47/48): Warning messages<br/>become active when the measuring<br/>system is working correctly but requires<br/>maintenance or a process parameter has<br/>reached a value which requires<br/>intervention.</li> <li>"Function check" = Relay 2 (terminals 57/<br/>58): This contact is active during<br/>calibration, maintenance, configuration<br/>and during the automatic cleaning/<br/>calibration cycle.</li> </ul> |
| Controller contacts                       | Selection <ul> <li>Active open</li> <li>Active closed</li> </ul> Factory setting Active closed | Only available if the controller has been<br>selected as a relay function:<br>Select the assignment of the controller<br>contacts as "Active open" or "Active closed".                                                                                                    |
| Limit contacts                            | Selection <ul> <li>Active open</li> <li>Active closed</li> </ul> Factory setting Active closed | Only available if the limit switch has been<br>selected as a relay function:<br>Select the assignment of the limit contacts<br>as "Active open" or "Active closed".                                                                                                    |
| Contact type: Fault signalling<br>contact | Selection <ul> <li>Active on</li> <li>Active pulse</li> </ul> Factory setting Active on        | Only when NAMUR function = off<br>Active on: active for as long as an error is<br>present.<br>Active pulse: active for 1 second when an<br>alarm signal occurs.                                                                                                    |
| Chemoclean notice                         | Chemoclean is always an<br>"Active closed" contact.                                            | Only available if the full Chemoclean<br>function (CCC and CCW) is selected in the<br>first field of the contact configuration:<br>With the Chemoclean function, the valves of<br>the CYR10 injector are actuated with an<br>"Active closed" contact.                                                                                                    |

# 7.6.6 Set up 1 - Temperature

The pH value requires temperature compensation for two reasons:

- 1. Temperature effect of the electrode: The electrode slope is dependent on the temperature. Therefore this effect must be compensated for temperature changes (Temperature compensation, see below).
- 2. Temperature effect of the medium: The medium pH value is also temperature dependent. For high-accuracy measurements, the pH value related to temperature can be entered in table form (Medium temperature compensation, see below).

## Temperature compensation

- ATC: Automatic temperature compensation: The medium temperature is measured with a temperature sensor. Via the temperature input in the Mycom S CPM153, this temperature is used to adjust the electrode slope to the medium temperature.
- MTC: Manual temperature compensation: This is advisable in processes which run at a constant temperature. Here, you enter the temperature value manually to adjust the electrode slope to the medium temperature.
- MTC+Temp.: The pH value is corrected with the temperature manually entered. On the display however, the value which appears is what the temperature sensor measures in the medium.

### Medium temperature compensation

For medium temperature compensation, tables can be created in the CPM153 for three different media. Before starting the process, the most suitable table for the active medium can be selected.

Procedure:

- Take a sample from the process. The pH value should be as near as possible to the set point of the process.
- In the laboratory, heat the sample to at least the process temperature.
- During cooling, record the value pairs for pH and temperature at those temperatures at which you later wish to take measurements (e.g. process temperature and ambient temperature in the laboratory).
- Enter these recorded value pairs in the table ("Enter value pairs" field). As a reference temperature ("Enter reference temperature" field) select the temperature at which the set point of the process is defined (e.g. ambient temperature in the laboratory).

# Temperature compensation menu

To enter the menu, select:

"BRAM > Specialist > Set up 1 > Temperature"

| Function                                                                                                    | Options                                                                                                    | Info                                                                                                    |
|----------------------------------------------------------------------------------------------------|----------------------------------------------------------------------------------------------------|----------------------------------------------------------------------------------------------------|
| Temperature measurement<br>mU - 114 Hold<br>Param Temp meas1<br>off<br>on<br>Edit [4,1 Nevt [5]                                                                | Selection<br>• Off<br>• On<br>Factory setting<br>On                                                                   | Only available with ORP measurement                                                                                                    |
| Select temperature<br>compensation<br>pH 7.00 Hold<br>Param Select<br>Temp.comp.sensor<br>Temp.comp.process<br>Edit[4] Next[E]<br>Temperature compensation sen | Selection Temp. comp. sensor Temp. comp. process (only for pH operating mode) Factory setting Temp. comp. sensor      | Only available with pH measurement<br>Select the necessary temperature<br>compensation.<br><b>Temp. comp. sensor:</b> Automatic (ATC) or<br>manual (MTC) temperature compensation<br><b>Temp. comp. process:</b> Compensation of the<br>medium temperature using customer-<br>specific tables (see below)                                                                                                    |
| Temperature compensation                                                                                                    | Selection<br>ATC C1<br>MTC<br>MTC+Temp<br>Factory setting<br>ATC C1                                                   | Only for pH measurement:<br>ATC: Automatic temperature compensation<br>using temperature sensor<br>MTC: Temperature compensation with<br>manual input<br>MTC+Temp: Temperature compensation<br>with temperature entered manually. The<br>temperature measured with a temperature<br>sensor is displayed, however<br>The type of temperature<br>compensation selected here is active<br>during measuring operation. For the<br>calibration, you must configure the<br>desired compensation in the<br>"Calibration" menu. |
| MTC temperature                                                                                                    | -20.0 to 150.0 °C<br>Factory setting<br>25.0 °C                                                                       | Only available with pH and MTC or<br>MTC+Temp selected in the previous field                                                                                                    |
| Temperature sensor                                                                                                    | Selection<br>• Pt100<br>• Pt1000<br>• NTC 30K<br>Factory setting<br>Pt100                                             | Select the temperature sensor that matches<br>your sensor                                                                                                    |
| Adjust temp. reading                                                                                                    | -5.00 to +5.00 °C<br><b>Factory setting</b><br>0.00 °C                                                                | You can change/adjust the value currently measured with the temperature sensor. The temperature difference is stored internally as an offset value.                                                                                                    |
| Offset value                                                                                                    | -5.0 to +5.0 °C                                                                                                    | You can edit or reset the offset value resulting from the previous field here.                                                                                                    |
| Temperature compensation process                                                                                                    |                                                                                                    |                                                                                                    |
| Select medium compensation                                                                                                    | Selection<br>• Select temp. table<br>• Edit table<br>• Reference temperature<br>Factory setting<br>Select temp. table | Select temp. table: You activate an existing table.<br>Edit table: You create a specific table to suit your requirements.<br>Reference temperature: You enter a temperature to which your measured values refer.                                                                                                    |

| Function                         | Options                                                                              | Info                                                                                                    |
|----------------------------------|--------------------------------------------------------------------------------------|----------------------------------------------------------------------------------------------------|
| Select temp. table               |                                                                                      |                                                                                                    |
| Medium                           | Selection<br>Medium 1<br>Medium 2<br>Medium 3<br>Off                                 | Select a medium.<br><b>Off:</b> No medium compensation                                                                                                    |
|                                  | Factory setting<br>Off                                                               |                                                                                                    |
| Edit table                       |                                                                                      |                                                                                                    |
| Medium for compensation<br>curve | Selection<br>Medium 1<br>Medium 2<br>Medium 3                                        | Select a medium. You can enter<br>compensation curves in the form of tables<br>for three different media.                                                                                                    |
|                                  | Factory setting<br>Medium 1                                                          |                                                                                                    |
| Number of points                 | 02 to 10                                                                             | Specify the number of table points (value                                                                                                    |
|                                  | <b>Factory setting</b> 02                                                            | pairs) for the table.                                                                                                    |
| Pairs                            | Activation and subsequent<br>entry<br>°C<br>-20 to 150 °C<br>PH<br>-2.00 to 16.00 pH | Enter the temperature and the related pH/<br>ORP values of your medium (number of<br>required value pairs = number of table<br>points specified in the previous field).                                                    |
| Confirm                          | Selection<br>• OK<br>• Delete element(s)                                             | Are the value pairs OK or do you want to delete elements?<br><b>Delete:</b> In the screen that follows, select the row to be deleted, delete with → and press<br>E to confirm.                                             |
| Table status information         | Table valid                                                                          | The table is active once E is pressed by way of confirmation. Cancel with www.                                                                                                    |
| Reference temperature            |                                                                                      |                                                                                                    |
| Reference temperature            | -20 to 150 ℃<br>Factory setting<br>25 ℃                                              | Enter the temperature to which the medium<br>temperature shall be compensated. Here,<br>enter the temperature at which the pH set<br>point of the process is defined, (e.g. the<br>ambient temperature in the laboratory). |

## 7.6.7 Set up 1 - Alarm

The transmitter continuously monitors the most important functions. When an error occurs, an error message is set that can trigger one of the following actions:

- The fault-signaling contact is made active.
- Current output 1 and 2 output the set error current (2.4 or 22 mA). Exception: If you selected the "Continuous controller" function for current output 2 (see "Set up 1 Current output" section), this output does not output an error current.
- Chemoclean cleaning is started.

In the list of error messages in the Troubleshooting section, you can see how the error numbers are assigned according to the factory settings. However, in the "ALARM" menu, you have the option of outputting the error messages individually to the alarm relay, the current output or as a cleaning trigger.

### Alarm menu

| Function                                                                                                    | Options                                                                                                    | Info                                                                                                    |
|----------------------------------------------------------------------------------------------------|----------------------------------------------------------------------------------------------------|----------------------------------------------------------------------------------------------------|
| Error current<br>pH 7.00 Hold<br>Param Alarm output<br>Min [2.4 mA]<br>Max [22 mA]<br>off<br>Edit[ ↓] Next[E] | Selection<br>Min (2.4 mA)<br>Max (22 mA)<br>Off<br>Factory setting<br>Max (22 mA)                                                                      | Set the error current at which an error<br>message is active.                                                                                                    |
| Note                                                                                                    | Current output<br>0 to 20 mA and error<br>current = 2.4 mA is<br>critical.                                                                             | The error current is in the measured current<br>range if the current range selected is "0 to<br>20 mA" and "Min" was selected in the<br>previous field.<br>Recommended combinations:<br>• Current range 0 to 20 mA and error<br>current max (22 mA)<br>• Current range 4 to 20 mA and error<br>current min (2.4 mA) |
| Alarm delay                                                                                                   | 0 to 2000 s<br>Factory setting<br>0 s                                                                                                    | Specify the delay time from when the error occurs to when the alarm is triggered.                                                                                                    |
| Error/contact assignment                                                                                      | Activation and subsequent<br>entry<br>• R (alarm relay)<br>- On<br>- Off<br>• I (error current)<br>- On<br>- Off<br>• CC (Chemoclean)<br>- On<br>- Off | The function the error triggers can be<br>individually assigned to each error:<br><b>R:</b> Assignment to alarm relay. An activated<br>error triggers an alarm.<br><b>I:</b> This error triggers an error current.<br><b>CC:</b> Chemoclean. This error triggers<br>cleaning.                                       |
| Dosage time alert                                                                                             | Activation and subsequent<br>entry<br>• Function<br>- On<br>- Off<br>• Time<br>2 to 9999 s<br>Factory setting<br>Function: off<br>Time: 2 s            | Activate or deactivate the alarm if the<br>dosage time is overshot.<br><b>Time:</b> Enter the maximum dosing time<br>permitted. After this time has elapsed, an<br>alarm is output.                                                                                                    |

# 7.6.8 Set up 1 - Hold

The current outputs can be "frozen" for each menu. This means that the value which you define in this menu is output. With hold, "Hold" appears in the display. This function can also be activated externally via the Hold input (see the "Connecting external inputs" section). The on-site hold has a higher priority than an external hold.

Note the following points:

- If Topcal S is activated as the hold source, hold is active as soon as the assembly goes to the Service position.
- If a hold is active, no new automatic programs are started. They can be started externally or via local operation where necessary.
- You can deactivate Topcal S as the hold source (PARAM > Set up 1 > Hold > CPC off).
- If current output 2 is configured for the controller, it complies with the controller hold (see the last field in the table).

## Hold menu

To enter the menu, select: ">> Specialist > Set up 1 > Hold"

| Function                                                                                                | Options                                                                                                    | Info                                                                                                    |
|----------------------------------------------------------------------------------------------------|----------------------------------------------------------------------------------------------------|----------------------------------------------------------------------------------------------------|
| Activate hold<br>pH 7.00 Hold<br>Param Auto Hold<br>Cal On<br>Param On<br>CPC On<br>Select[↓ →] Next[E] | Activation and subsequent<br>selection<br>• CAL<br>- On<br>- Off<br>• DIAG<br>- On<br>- Off<br>• PARAM<br>- On<br>- Off<br>• CPC<br>- On<br>- Off<br>• GPC<br>- Off<br>• Factory setting<br>On | Specify the menus for which the automatic<br>hold should be activated.<br><b>CAL:</b> Calibration<br><b>DIAG:</b> Service/diagnosis<br><b>PARAM:</b> Configuration menu<br><b>CPC on:</b> Hold is active if the assembly is in<br>the Service position. |
| Hold current                                                                                            | Selection<br>• Last<br>• Fixed<br>• Min (0/4 mA)<br>• Max (22 mA)<br>Factory setting<br>Last                                                                                                   | Specify which current value should be<br>output in the event of a hold.<br>Last:= The current value is "frozen".<br>Fixed:= The value set in the next field is<br>output in a hold.<br>Min / Max: The minimum and maximum<br>current value is output.   |
| Fixed current                                                                                           | 0 to 100%<br>Factory setting<br>0 %                                                                                                    | Only available if "Fixed" was selected in the<br>previous field:<br>Specify the hold current. The number can be<br>set between 0 % = 0/4 mA and 100 % = 20<br>mA                                                                                        |
| Holdtime                                                                                                | 0 to 999 s<br>Factory setting<br>010 s                                                                                                    | The hold remains active for the given<br>holdtime after leaving the CAL, PARAM,<br>DIAG menus. During the hold delay time,<br>the "Hold" indicator flashes in the display.                                                                              |
| Function        | Options                                                                            | Info                                                                                                    |
|-----------------|------------------------------------------------------------------------------------|----------------------------------------------------------------------------------------------------|
| Controller hold | Selection<br>Freeze actuating variable?<br>• On<br>• Off<br>Factory setting<br>Off | Specify whether the actuating variable<br>(dosing) should be frozen during a hold.<br><b>On:</b> During an active hold, the last actuating<br>variable is output.<br><b>Off:</b> During a hold, no dosing takes place.<br>PWM or PFM relays remain in the dropped-<br>out state. An actuator drive is controlled<br>until it is closed.<br>If the set value is output via an<br>actuating variable with feedback, the<br>actuator remains active. It also reacts<br>in the hold should the position<br>suddenly change. |

# 7.6.9 Set up 1 - Calibration

### pH operating mode

| Function              | Options                                                                                                    | Info                                                                                                    |
|-----------------------|----------------------------------------------------------------------------------------------------|----------------------------------------------------------------------------------------------------|
| Calibration           | Selection<br>Offset<br>Manual calibration<br>Special buffer table<br>Cal. settings<br>Calibration timer<br>Autocal. Topcal<br>Factory setting<br>Offset          | Select the initial settings for the calibration.<br>Offset: Enter a fixed value by which the pH<br>value is shifted.<br>Manual calibration: Make initial settings<br>for the function of the CAL key.<br>Special buffer table: Edit tables for the<br>special buffer.<br>Cal settings: General calibration settings<br>Calibration timer: Timer for calibration<br>intervals<br>Autocal. Topcal: Make initial settings for<br>the Topcal S type of calibration. |
| Offset                |                                                                                                    |                                                                                                    |
| Enter the offset      | Activation and subsequent<br>entry<br>• Act. PV 1/2<br>-2.00 to 16.00 pH<br>• Offset 1/2<br>-2.00 to 2.00 pH<br>Factory setting<br>Offset: 0.00 pH               | Act. PV: The current measured value<br>(primary value) is displayed with an offset<br>and can be edited.<br>Offset: The pH value difference between the<br>measured value and the displayed value is<br>displayed and can be edited.<br>If you start operation with a set offset value,<br>"OFFSET" is shown on the top right of the<br>display.                                                                                                    |
| Manual calibration    | 1                                                                                                    |                                                                                                    |
| Calibration parameter | Selection<br>• Enter spec. buffer<br>• Manual buffer<br>• Buffer table<br>• Auto. buffer recognition<br>Factory setting<br>Buffer table                          | Specify the type of calibration with which<br>calibration takes place when the "CAL"<br>button is pressed.<br>Enter spec. buffer: Entry of zero point and<br>sensor slope.<br>Manual buffer: During calibration, enter<br>the buffer value.<br>Buffer table: If the same buffer values are<br>always used, you can select this function.<br>Auto. buffer recognition: The Mycom S<br>transmitter automatically recognizes the<br>buffer values used.            |
| Buffer type           | Selection<br>DIN 19267<br>E+H<br>NBS / DIN 19266<br>Merck+Riedel<br>Special buffer<br>Factory setting<br>E+H                                                     | Only available for "Buffer table" and "Auto.<br>buffer recognition":<br>Select the buffer type for onsite calibration.<br><b>Spec. buffer table:</b> The tables for special<br>buffers, which are to be defined in the<br>"Special buffer table" option, are used.<br>You can find the buffer tables for the<br>buffers on offer in the Appendix.                                                                                                    |
| Buffer 1              | Selection<br>Buffer 2.0<br>Buffer 4.01<br>Buffer 6.98<br>Buffer 9.18<br>Buffer 10.90<br>(option depends on the buffer<br>type)<br>Factory setting<br>Buffer 6.98 | Only available for buffer table:<br>Select the pH value for buffer 1 of the two-<br>point calibration.                                                                                                    |

| Function                 | Options                                                                                  | Info                                                                                                    |
|--------------------------|------------------------------------------------------------------------------------------|----------------------------------------------------------------------------------------------------|
| Buffer 2                 | Selection<br>Buffer 2.0<br>Buffer 4.01<br>Buffer 9.18<br>Buffer 10.90                    | Only available for buffer table:<br>Select the pH value for buffer 2 of the two-<br>point calibration.                                                                                                    |
|                          | (option depends on the buffer type)                                                      |                                                                                                    |
|                          | Factory setting<br>Buffer 4.01                                                           |                                                                                                    |
| Special buffer           |                                                                                          |                                                                                                    |
| Number of buffers        | 2 to 3                                                                                   | Enter the desired number of buffers. A                                                                                                    |
|                          | Factory setting<br>2                                                                     | <ul><li>minimum of 2 and a maximum of 3 user-<br/>specific buffers can be saved with a table.</li><li>You must individually run through the<br/>following four fields for each buffer.</li></ul>                                                                                                    |
| Select buffer            | 1 to 3<br>Factory setting<br>1                                                           | Select one of the buffer tables for editing.                                                                                                    |
| Total pairs              | 2 to 10<br>Factory setting<br>10                                                         | Specify the desired number of table points<br>(value pairs) for the buffer table.<br>Pair: pH and temperature                                                                                                    |
| Pairs                    | Activation and subsequent<br>entry<br>• °C<br>-20 to 150 °C<br>• pH<br>-2.00 to 16.00 pH | Enter the temperature and the related pH<br>values of your medium (number of required<br>value pairs = number of table points<br>specified in the previous field).                                                                                                    |
| Confirm                  | Selection<br>• OK<br>• Delete element(s)                                                 | Are the value pairs OK or do you want to delete elements? <b>Delete:</b> In the screen that follows, select the row to be deleted, delete with $\rightarrow$ and press $\stackrel{\texttt{E}}{=}$ to confirm.                                                                                                    |
| Note                     | Table valid                                                                              | The table is active once <sup>E</sup> is pressed by way of confirmation. Cancel with <sup>www</sup> .                                                                                                    |
| Cal. settings            |                                                                                          |                                                                                                    |
| Temperature compensation | Selection<br>• ATC<br>• MTC                                                              | Select the temperature compensation for<br>the calibration.<br>The setting is only active during<br>calibration. During operation, the<br>setting you selected in the<br>"Temperature" menu applies.                                                                                                    |
| Slope                    | 5.00 to 57.00 mV/pH<br>Factory setting<br>25.00 mV/pH                                    | If the slope entered is undershot, an alarm<br>(error no. 032 / E035) can be triggered (for<br>error activation, see "Set up 1 - Alarm"<br>section).<br>Example: The specified slope of the<br>electrode is 59 mV/pH at 25 °C. You enter<br>55 mV/pH as the slope here. Then an alarm<br>can be triggered if the slope measured<br>< 55 mV/pH.<br>The upper limit value for the slope is<br>programmed into the device. An<br>alarm is triggered if a slope of<br>65 mV/pH is overshot. |

| Function                     | Options                                                                                                    | Info                                                                                                    |
|------------------------------|----------------------------------------------------------------------------------------------------|----------------------------------------------------------------------------------------------------|
| Zero point                   | 0.05 to 2.00 pH<br>Factory setting<br>1.30 pH                                                                                                    | If the zero point deviates from the reference<br>zero point by the value entered here, an<br>alarm (Error No. 033) can be triggered (for<br>error activation, see "Set up 1 - Alarm"<br>section).<br>Example: The specified zero point of the<br>electrode is 7.00 pH (for electrode with pH 7<br>internal buffer). Enter 0.05 pH as the zero<br>point deviation. Then an alarm can be<br>triggered if the measured zero point is<br>< 6.95 pH or > 7.05 pH.                                                                                                    |
| SCC (Sensor Condition Check) | Selection<br>• On<br>• Off<br>Factory setting<br>Off                                                                                                    | <ul> <li>This function monitors the electrode status or the degree of electrode aging. Possible status messages: "Electrode OK", "Low wear" or "Replace electrode". The electrode status is updated after each calibration. When the "Replace electrode" message appears, an error message may be displayed (E040, E041).</li> <li>This function is only available for glass electrodes. If you combine a glass electrode and an ISFET sensor, you can use the SCC function without restriction. However, the function only monitors the glass electrode.</li> </ul>                                                                 |
| Isothermic compensation      | Activation and subsequent<br>entry<br>• Function<br>- On<br>- Off<br>• Uis<br>0.00 to 16.00 pH<br>Factory setting<br>Function: off<br>Uis: 0.00 pH        | <ul> <li>Here, you activate the isothermic compensation and enter the isothermic intersection point (Uis).</li> <li>Function off: For E+H electrodes.</li> <li>Function on: Only if the isothermic intersection point ≠ zero point of the electrode. The bigger the difference between the isothermic intersection point and the zero point, the greater the measuring error in the event of temperature variations.</li> <li>Uis: Enter the intersection point at which the isotherms of the electrode meet.</li> <li>When you activate the isothermic compensation the electrode has to be calibrated before measuring.</li> </ul> |
| Stability criteria           | Activation and subsequent<br>entry<br>• Threshold<br>01 to 10 mV<br>• Length<br>03 to 70 s<br>Factory setting<br>Threshold: 02 mV<br>Length: 20 s         | During calibration, the mV value may<br>change during the given period ("duration")<br>at maximum by the stated amount<br>("threshold"), so that the calibration is<br>considered as stable. Therefore you can<br>adjust accuracy and timing individually to<br>your process.                                                                                                    |
| Calibration timer            | •                                                                                                    | •                                                                                                    |
| Calibration timer            | Activation and subsequent<br>entry<br>• CAL timer<br>- On<br>- Off<br>• Warning<br>0001 to 9999 h<br>Factory setting<br>CAL timer: off<br>Warning: 0001 h | If no calibration is undertaken in the set<br>time, an error message appears (E115).<br><b>CAL timer on:</b> Activate the timer<br><b>Warning:</b> Enter the time within which the<br>next calibration must take place.<br><b>Time:</b> Displays the remaining time until an<br>error message appears (count down).                                                                                                    |

| Function              | Options                                                                                                    | Info                                                                                                    |
|-----------------------|----------------------------------------------------------------------------------------------------|----------------------------------------------------------------------------------------------------|
| Autocal. Topcal       |                                                                                                    | 1                                                                                                    |
| Calibration parameter | Selection<br>• Buffer table<br>• Auto. buffer recognition<br>Factory setting<br>Buffer table                                                                     | <ul> <li>Specify the type of calibration for automatic calibration.</li> <li>Buffer table: If the same buffer values are always used, you can select this function.</li> <li>Auto. buffer recognition: The Mycom S transmitter automatically recognizes the buffer values used.</li> <li>Automatic buffer recognition only works if glass electrodes are connected to both measuring circuits. If you are using an ISFET sensor, please calibrate with another calibration function.</li> </ul> |
| Buffer type           | Selection<br>DIN 19267<br>E+H<br>NBS / DIN 19266<br>Merck+Riedel<br>Special buffer<br>Factory setting<br>E+H                                                     | <ul> <li>Select a buffer type where the pH values specified are fixed.</li> <li>Spec. buffer table: The tables for special buffers, which are to be defined in the "Special buffer table" option, are used.</li> <li>You can find the buffer tables for the buffers on offer in the Appendix.</li> </ul>                                                                                                    |
| Buffer 1              | Selection<br>Buffer 2.0<br>Buffer 4.01<br>Buffer 6.98<br>Buffer 9.18<br>Buffer 10.90<br>(option depends on the buffer<br>type)<br>Factory setting<br>Buffer 6.98 | Select the pH value for buffer 1 of the two-<br>point calibration.                                                                                                    |
| Buffer 2              | Selection<br>Buffer 2.0<br>Buffer 4.01<br>Buffer 9.18<br>Buffer 10.90<br>(option depends on the buffer<br>type)<br>Factory setting<br>Buffer 4.01                | Select the pH value for buffer 2 of the two-<br>point calibration.                                                                                                    |

## ORP operating mode

| Function                     | Options                                                                                                    | Info                                                                                                    |
|------------------------------|----------------------------------------------------------------------------------------------------|----------------------------------------------------------------------------------------------------|
| Calibration                  | Selection<br>Offset<br>Manual calibration<br>Cal. settings<br>Calibration timer<br>Autocal. Topcal<br>Factory setting<br>Offset                                                                                                    | Select the initial settings for the calibration.<br>Offset: Enter a fixed value by which the mV<br>value is shifted.<br>Manual calibration: Make initial settings<br>for the function of the CAL key.<br>Cal settings: General calibration settings<br>Calibration timer: Timer for calibration<br>intervals<br>Autocal. Topcal: Make initial settings for<br>the Topcal S type of calibration.                                                                                                    |
| Offset                       |                                                                                                    |                                                                                                    |
| Enter the offset             | Activation and subsequent<br>entry<br>• Act. PV 1/2<br>0000 to 1500 mV<br>• Offset 1/2<br>0000 to 1500 mV<br>Factory setting<br>Offset: 0000 mV                                                                                                    | Act. PV: The current measured value<br>(primary value) is displayed with an offset<br>and can be edited.<br>Offset: The mV value difference between<br>the measured value and the displayed value<br>is displayed and can be edited.<br>If you start operation with a set offset value,<br>"OFFSET" is shown on the top right of the<br>display.                                                                                                    |
| Manual calibration           |                                                                                                    |                                                                                                    |
| Calibration parameter        | <ul> <li>Selection</li> <li>Enter data abs.</li> <li>Calibration abs.</li> <li>Enter data rel. (only Redox/<br/>ORP: % operating mode)</li> <li>Calibration rel. (only Redox/<br/>ORP: % operating mode)</li> <li>Factory setting<br/>Enter data abs.</li> </ul> | Specify the type of calibration with which<br>calibration takes place when the "CAL"<br>button is pressed.<br><b>Data entry abs.:</b> Enter the electrode offset<br>in mV.<br><b>Calibration abs.:</b> Use a redox buffer<br><b>Enter data rel.:</b> Entry of two % calibration<br>points to each of which one mV value is<br>assigned.<br><b>Calibration rel.:</b> Use of a detoxified and<br>unchanged sample as the buffer.                                                                                                    |
| Cal. settings                |                                                                                                    |                                                                                                    |
| Zero point                   | 1 to 1500 mV<br><b>Factory setting</b><br>Function: off<br>Maintenance: 10.50 pH<br>Failure: 11.00 pH                                                                                                    | If the zero point deviates from the reference<br>zero point by the value entered here, an<br>alarm (Error No. 033) can be triggered (for<br>error activation, see "Set up 1 - Alarm"<br>section).                                                                                                    |
| SCC (Sensor Condition Check) | Selection<br>• On<br>• Off<br>Factory setting<br>Off                                                                                                    | This function monitors the electrode status<br>or the degree of electrode aging. Possible<br>status messages: "Electrode OK", "Low wear"<br>or "Replace electrode". The electrode status is<br>updated after each calibration. When the<br>"Replace electrode" message appears, an<br>error message may be displayed (E040,<br>E041).<br>This function is only available for<br>glass electrodes. If you combine a<br>glass electrode and an ISFET sensor,<br>you can use the SCC function without<br>restriction. However, the function<br>only monitors the glass electrode. |

| Function             | Options                                                                                                    | Info                                                                                                    |
|----------------------|----------------------------------------------------------------------------------------------------|----------------------------------------------------------------------------------------------------|
| Stability criteria   | Activation and subsequent<br>entry<br>• Threshold<br>01 to 10 mV<br>• Length<br>03 to 70 s<br>Factory setting<br>Threshold: 02 mV<br>Length: 10 s | During calibration, the mV value may<br>change during the given period ("duration")<br>at maximum by the stated amount<br>("threshold"), so that the calibration is<br>considered as stable. Therefore you can<br>adjust accuracy and timing individually to<br>your process.                                       |
| Calibration timer    |                                                                                                    |                                                                                                    |
| Calibration timer    | Activation and subsequent<br>entry<br>• CAL timer<br>- On<br>- Off<br>• Warning<br>0001 to 9999 h<br>Factory setting<br>CAL timer: off            | If no calibration is undertaken in the set<br>time, an error message appears (E115).<br><b>CAL timer on:</b> Activate the timer<br><b>Warning:</b> Enter the time within which the<br>next calibration must take place.<br><b>Time:</b> Displays the remaining time until an<br>error message appears (count down). |
| Autocal Toncal       | warning: 0001 n                                                                                                    |                                                                                                    |
|                      |                                                                                                    |                                                                                                    |
| Calibration solution | -1500 to 1500 mV                                                                                                    | Specify the calibration solution for                                                                                                    |
|                      | Factory setting<br>450 mV                                                                                                    |                                                                                                    |

### 7.6.10 Set up 1 - Topcal validation function

If you are using a pH electrode, you can use the validation function to check whether there is a deviation between the target and actual value of your measurement and whether calibration is necessary. Various buffers (P1, P2) are pumped into the rinse chamber of the retractable assembly for this purpose. The pH value measured here is compared with the specified pH value of the buffer. Any deviation computed is saved in the validation logbook.

To enter the menu, select:

"ARAM > Specialist > Set up 1 > Val. fct. Topcal"

| Function                                                                                    | Options                                                                                                    | Info                                                                                                    |
|---------------------------------------------------------------------------------------------|----------------------------------------------------------------------------------------------------|----------------------------------------------------------------------------------------------------|
| Validate alarm<br>pH 7.00 Hold<br>Param Validate alarm<br>Function: Off<br>Service: 0.50 pH | Activation and subsequent<br>selection<br>• Function<br>- On<br>- Off<br>• Maintenance<br>0.00 to 5.00 pH                                                                                  | Select the deviation between the actual and<br>target pH value that should trigger an<br>alarm.                                                                   |
| Select[↓ →] Next[E]                                                                         | <b>Factory setting</b><br>Function: off<br>Maintenance: 0.50 pH                                                                                                    |                                                                                                    |
| Validation program                                                                          | Activation and subsequent<br>selection<br>• Template<br>- Val. P1<br>- Val. P2<br>- Val. P1/P2<br>- Val+Cal<br>• Trgt.<br>- User prog. 1<br>- User prog. 2<br>- User prog. 3<br>- No prog. | Select a template for the validation.<br>Select a user program as the target. The<br>corresponding user program is then<br>overwritten by the validation program. |

### 7.6.11 Set up 2 - Data log

The data log records two freely selectable parameters with their date and time. You can start it using the measuring menus: Use the arrow keys to scroll through the measuring menus until you reach the Record mode of the data log. Pressing the key brings you to the Scroll mode of the data log. Here you can open the saved measured values with their date and time.

| Function                                                                                                    | Options                                                                                                    | Info                                                                                                    |
|----------------------------------------------------------------------------------------------------|----------------------------------------------------------------------------------------------------|----------------------------------------------------------------------------------------------------|
| Data log<br>pH 7.00 Hold<br>Param Data log<br>Sample time<br>Data log 1<br>Data log 2<br>DataLog display 1<br>DataLog display 2<br>Edit[4] Next[E] | Selection<br>Sample time<br>Data log 1<br>Data log 2<br>DataLog display 1<br>DataLog display 2<br>Factory setting<br>Sample time                                      | <ul> <li>Using the data log you can record</li> <li>one parameter with 500 sequential measuring points</li> <li>two parameters each with 500 sequential measuring points.</li> </ul> |
| Sample time                                                                                                    |                                                                                                    |                                                                                                    |
| Enter the sample time                                                                                                    | 2 to 36000 s<br>Factory setting<br>00005 s                                                                                                    | Enter the time interval after which the next<br>measured value is recorded in the data<br>logger.                                                                                    |
| Data log                                                                                                    |                                                                                                    | L                                                                                                    |
| Data log 1 (or 2)                                                                                                    | Activation and subsequent<br>entry<br>• Input<br>- pH/mV input 1<br>- Temp<br>• Function<br>- On<br>- Off                                                             | Select the measured value to be recorded<br>and activate the function with "On".                                                                                                    |
|                                                                                                    | <b>Factory setting</b><br>Input: pH/mV input 1<br>Function: off                                                                                                    |                                                                                                    |
| Recording range                                                                                                    | Activation and subsequent<br>entry<br>• Min<br>-2.00 to 16.00 pH<br>-1500 to 1500 mV<br>-50 to 150 °C<br>• Max<br>-2.00 to 16 pH<br>-1500 to 1500 mV<br>-50 to 150 °C | Specify the recording range. Values outside<br>the range defined here are not recorded.                                                                                              |
|                                                                                                    | Factory setting<br>Min: 2.00 pH<br>Max. 12.00 pH                                                                                                    |                                                                                                    |
| DataLog display                                                                                                    |                                                                                                    |                                                                                                    |
| рН 7.54<br>Para DataLog View 1<br><sup>7.54 рн</sup><br>12:15:35 09.04.04                                                                          |                                                                                                    | View of recorded data<br>You can call up the data recorded in the past<br>with the date and time.                                                                                    |

### 7.6.12 Set up 2 - Check systems

#### SCS electrode monitoring

The Sensor Check System monitors the pH and reference electrode for incorrect measurement and complete failure.

SCS identifies the following reasons for incorrect measurement:

- Electrode glass breakage
- Fine short circuits in the pH measuring circuit, also e.g. moisture or dirt bridges at terminal points
- Contamination or clogging of the reference electrode
- Leak current for ISFET sensor

The following three monitoring methods are used:

- Monitoring the pH electrode for high resistance (alarm if a minimum impedance is undershot, approx. 500 kΩ).
  - This function cannot be selected for antimony and ISFET electrodes.
- Monitoring of impedance of the reference electrode (alarm if set threshold value overshot).

This function can only be selected for symmetrically high-resistance measurement.

• Monitoring of leak current for ISFET sensors (early warning E168 at  $I_{LEAK} > 200$  nA, error E008 at  $I_{LEAK} > 400$  nA).

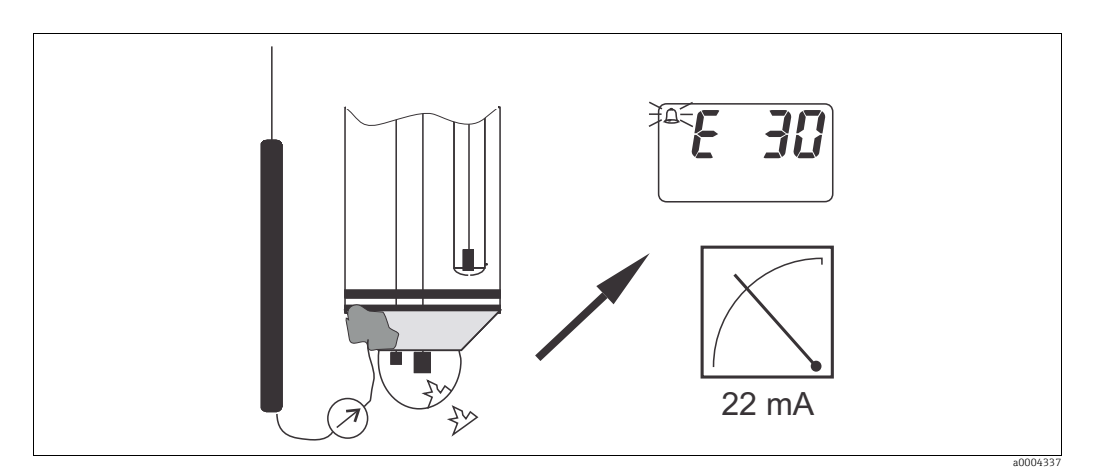

Fig. 53: SCS alarm

### NOTICE

#### Incorrect handling triggers false alarm

Do not remove standard electrodes from the process without a hold! Since SCS is measured against PML, no contact between the inner conductor and PML would otherwise trigger an alarm. In the case of digital sensors, SCS is not measured against PML.

#### PCS alarm (Process Check System)

The PCS monitors the measuring signal for changes. If the measuring signal does not change by more than 0.5% (of full scale value of the selected measuring range) during the time entered, an alarm (E152) is triggered. The reason for such sensor behavior can be contamination, cable rupture or similar.

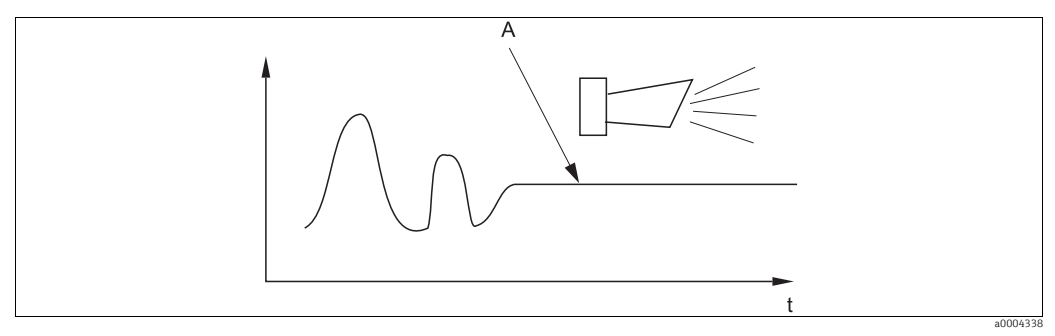

Fig. 54: PCS alarm (live check)

*A* Constant measuring signal = alarm triggered after PCS alarm time has elapsed

Note the following points:

- The electrode must be symmetrically connected (with PML) to monitor the reference.
- Any PCS alarm pending is automatically deleted as soon as the sensor signal changes.
- Due to its semiconductor component, the ISFET sensor is sensitive to light and responds with measured value fluctuations. For this reason, avoid direct sunlight when calibrating and operating. Normal ambient light does not affect measurement.

#### Check menu

| Function                                                                                                    | Options                                                                                                    | Info                                                                                                    |
|----------------------------------------------------------------------------------------------------|----------------------------------------------------------------------------------------------------|----------------------------------------------------------------------------------------------------|
| SCS (Sensor Check System)<br>pH 7.00 Hold<br>Param Sensor check<br>Glass sensor 1 off<br>Ref sensor 1 off<br>Select[↓→] Next[E] | Activation and subsequent<br>entry<br>• SCS<br>- On<br>- Off<br>• Ref sensor<br>- Off<br>- light<br>- medium<br>- heavy<br>- very heavy blockage<br>Factory setting<br>Glass sensor 1: Off<br>Ref. sensor 1: Off | Select the check mode.<br>SCS: Glass breakage detection<br>Ref. sensor: Blockage detection                                                                                                    |
| PCS (Process Check System)                                                                                                    | Activation and subsequent<br>entry<br>• PCS input<br>- Off<br>- 1 h<br>- 2 h<br>- 4 h<br>Factory setting<br>Off                                                                                                  | If the measuring signal does not change<br>during the entered time by ±0.02 pH /<br>±5mV / ±0.25%, an alarm is signaled with<br>error message E152.<br>Note! An active PCS alarm signal will be<br>deleted automatically as soon as the<br>sensor signal changes. |

### 7.6.13 Set up 2 - Controller settings

The following sections describe the controller configuration of the transmitter.

#### Transmitter configuration

Please configure the transmitter relays in the following order:

- 1. Actuators
- 2. Sensory mechanism
- 3. Characteristic

In the user settings (see below) you switch directly to a controller simulation and can check the settings made and change them if necessary.

To enter the menu, select:

"
 Specialist > Set up 2 > Controller settings"

| Function                                                                                                    | Options                                                                                                    | Info                                                                                                    |
|----------------------------------------------------------------------------------------------------|----------------------------------------------------------------------------------------------------|----------------------------------------------------------------------------------------------------|
| Process<br>pH 7.00 Hold<br>Param Process<br>batch 1-s.base<br>batch 1-s.acid<br>batch 2-sided<br>inline 1-s.base<br>↓inline 1-s.acid<br>Edit[↓] Next[E] | Selection<br>Batch 1-s. base<br>Batch 1-s. acid<br>Batch 2-sided<br>Inline 1-s. base<br>Inline 1-s. acid<br>Inline 2-sided<br>Factory setting<br>Batch 1-s. base | Select the process type that describes your<br>process.<br><b>One-sided:</b> Control using acid or base.<br><b>Two-sided:</b> Control using acid and base.<br>You can only select this function if you have<br>defined two controllers (in the "Relays"<br>menu and/or via the current output 2).                                                                                          |
| External hardware                                                                                                    | Selection<br>Actuators<br>Characteristic<br>Factory setting<br>Characteristic                                                                                    | For correct operation, you must completely<br>configure these submenus.<br><b>Type:</b> Here, you can select and configure the<br>method which the controller uses to output<br>the actuating variable.<br><b>Characteristic:</b> Here, you enter the<br>controller parameters (neutral zone, set<br>point, etc.). With this selection, you can also<br>reach the "active measuring menu". |
| Type for "1-sided"                                                                                                    | 1                                                                                                    | 1                                                                                                    |
| Control type                                                                                                    | Selection<br>Pulse length<br>Pulse frequency<br>Current output (only if the<br>"Continuous controller"<br>option is selected for<br>current output 2)            | Select the type of control for your process.                                                                                                    |
| Pulse length                                                                                                    |                                                                                                    |                                                                                                    |
| Actuator                                                                                                    | Activation and subsequent<br>entry<br>• Relay:<br>n. c., Rel. x<br>• Period<br>001.0 to 999.9 s<br>• Min. off time<br>000.4 to 100.0 s                           | Select the settings for the actuator.<br><b>Relay:</b> Select the relay; you can choose from<br>the relays that you assigned to the<br>controller in "Set up 1 - Relays".<br><b>Period:</b> Period length T in seconds<br><b>Min. off time:</b> Minimum switch-on time;<br>shorter pulses are not forwarded to the<br>relay and therefore conserve the actuator.                           |
|                                                                                                    | Factory setting<br>Relay: n.c.<br>Period: 010.0 s<br>Min. off time: 000.4 s                                                                                      |                                                                                                    |
| Pulse frequency                                                                                                    |                                                                                                    |                                                                                                    |

| Function                                                                                                 | Options                                                                                                    | Info                                                                                                    |
|----------------------------------------------------------------------------------------------------|----------------------------------------------------------------------------------------------------|----------------------------------------------------------------------------------------------------|
| Actuator                                                                                                 | Activation and subsequent<br>entry<br>• Relay:<br>n. c., Rel. x<br>• Max. frequency<br>060 to 120 min <sup>-1</sup><br>Factory setting<br>Relay: n.c.<br>Max. frequency: 120 min <sup>-1</sup> | Select the settings for the actuator.<br><b>Relay:</b> Select the relay; you can choose from<br>the relays that you assigned to the<br>controller in "Set up 1 - Relays".<br><b>Max. pulse frequency:</b> Enter the maximum<br>pulse frequency; pulses with a higher<br>frequency are not forwarded to the relay.        |
| Current output                                                                                           |                                                                                                    |                                                                                                    |
| Current range                                                                                            | Selection<br>• 0 to 20 mA<br>• 4 to 20 mA                                                                                                    | Select the current range to be output at the current output.                                                                                                    |
|                                                                                                    | Factory setting<br>4 to 20 mA                                                                                                    |                                                                                                    |
| Current value                                                                                            | Selection<br>• 20 mA<br>• 0/4 mA                                                                                                    | Assign the current value that corresponds to 100 % dosing medium provision.                                                                                                    |
|                                                                                                    | Factory setting<br>0/4 mA                                                                                                    |                                                                                                    |
| Type for "2-sided"                                                                                       | 1                                                                                                    |                                                                                                    |
| Control signal (only possible if<br>you selected the continuous<br>controller under current output<br>2) | Selection<br>1 output<br>2 outputs<br>Factory setting<br>2 outputs                                                                                                    | <b>1 output:</b> For control using the current<br>output in the "split range" method. Control<br>logics are required which can control two<br>valves/pumps via one current input.<br><b>2 outputs:</b> The valves are controlled by<br>relays.                                                                           |
| 1 output                                                                                                 |                                                                                                    |                                                                                                    |
| Current range                                                                                            | Selection<br>• 0 to 20 mA<br>• 4 to 20 mA<br>Factory setting<br>4 to 20 mA                                                                                                    | Select the current range to be output at<br>current output 2.<br>The neutral position (= current value which<br>the controller outputs when it is not dosing)<br>is in the middle of the selected range.<br>For 0 to 20 mA, the neutral position is at<br>10 mA, for 4 to 20 mA at 12 mA.                                |
| Current value                                                                                            | Selection<br>• 20 mA<br>• 0/4 mA<br>Factory setting<br>0/4 mA                                                                                                    | Assign the current value that corresponds to<br>100 % of acid dosing.<br>Note! From the current value selection for<br>the dosing of 100 % acid, you can derive<br>the current ranges for acid/base dosing<br>(see Fig. 55) in the "Split range" method.<br>Stroke<br>[%]<br>100<br>50<br>4 8 12 16 20 mA<br>a0004343-en |

| Function                                                                        | Options                                                                                                    | Info                                                                                                    |  |  |  |
|---------------------------------------------------------------------------------|----------------------------------------------------------------------------------------------------|----------------------------------------------------------------------------------------------------|--|--|--|
| 2 outputs                                                                       | l                                                                                                    | I                                                                                                    |  |  |  |
| Control type                                                                    | Activation and subsequent<br>entry<br>• Acid<br>- Pulse length<br>- Pulse frequency<br>• Alkali<br>- Pulse length<br>- Pulse frequency<br>Factory setting<br>Acid: Pulse length<br>Base: Pulse length                                                                                        | Select the type of control for your process.                                                                                                    |  |  |  |
| For acid/base dosing in each<br>case:<br>Actuator (only for pulse<br>length)    | Activation and subsequent<br>entry<br>Relay:<br>n. c., Rel. x<br>Period<br>001.0 to 999.9 s<br>Min. off time<br>000.4 to 100.0 s<br>Factory setting<br>Relay: n.c.                                                                                                    | Select the settings for the actuator.<br><b>Relay:</b> Select the relay; you can choose from<br>the relays that you assigned to the<br>controller in "Set up 1 - Relays".<br><b>Period:</b> Period length T in seconds<br><b>Min. off time:</b> Minimum switch-on time;<br>shorter pulses are not forwarded to the<br>relay and therefore conserve the actuator. |  |  |  |
|                                                                                 | Period: 010.0 s<br>Min. off time: 000.4 s                                                                                                    |                                                                                                    |  |  |  |
| For acid/base dosing in each<br>case:<br>Actuator (only for pulse<br>frequency) | Activation and subsequent<br>entry<br>• Relay:<br>n. c., Rel. x<br>• Max. frequency<br>060 to 120 min <sup>-1</sup><br>Factory setting<br>Relay: n c                                                                                                    | Select the settings for the actuator.<br><b>Relay:</b> Select the relay; you can choose from<br>the relays that you assigned to the<br>controller in "Set up 1 - Relays".<br><b>Max. pulse frequency:</b> Enter the maximum<br>pulse frequency; pulses with a higher<br>frequency are not forwarded to the relay.                                                |  |  |  |
|                                                                                 | Max. frequency: 120 min <sup>-1</sup>                                                                                                    |                                                                                                    |  |  |  |
| Characteristic                                                                  | -                                                                                                    |                                                                                                    |  |  |  |
| Characteristic type                                                             | Selection<br>• Linear<br>• Segmented                                                                                                    | Select the characteristic type.<br>Linear characteristic: Corresponds to a<br>constant control gain.<br>Segmented characteristic: Corresponds to<br>a range-dependent control gain.                                                                                                    |  |  |  |
| Linear characteristic                                                           |                                                                                                    |                                                                                                    |  |  |  |
| Settings                                                                        | Activation and subsequent<br>entry<br>Start neutral zone<br>-2.00 to 7.00 pH<br>End neutral zone<br>7.00 to 16.00 pH<br>Control point<br>-2.00 to 16.00 pH (depends<br>on start neutral and end<br>neutral zone)<br>K <sub>R</sub> 1<br>00.00 to 99.99<br>K <sub>R</sub> 2<br>00.00 to 99.99 | Select the settings for linear control gain.<br><b>Control point:</b> The value that is to be set.<br><b>Start neutral:</b> Start neutral zone<br><b>End neutral:</b> End neutral zone<br>$K_R 1$ (only with base dosing): gain for base<br>dosing<br>$K_R 2$ (only with acid dosing): gain for acid<br>dosing                                                   |  |  |  |
|                                                                                 | Factory setting<br>Start neutral: 6.50 pH<br>End neutral: 7.50 pH<br>Control point: 7.00 pH<br>K <sub>R</sub> 1: 01.00<br>K <sub>R</sub> 2: 01.00                                                                                                    |                                                                                                    |  |  |  |

| Function                                                                                      | Ontions                                                                                                    | Info                                                                                                    |  |  |  |
|-----------------------------------------------------------------------------------------------|----------------------------------------------------------------------------------------------------|----------------------------------------------------------------------------------------------------|--|--|--|
| Process speed                                                                                 | Selection<br>Fast process<br>Standard process<br>Slow process<br>User settings<br>Factory setting<br>Fast process                                                                                                    | Select the speed of the process.<br>If you have no experience in setting control<br>parameters, these defaults fast/standard/<br>slow process are intended as an aid to<br>adapting the controller behavior to the<br>process. Select a default and use the<br>"controller simulation" (see below) to check<br>if these settings are relevant for your<br>process.<br>Enter all the characteristic values yourself<br>with the user settings.                                                                                                    |  |  |  |
| Values for user settings<br>(only if "User settings" is<br>selected for the process<br>speed) | Activation and subsequent<br>entry<br>K <sub>R</sub> 1<br>00.00 to 99.99<br>K <sub>R</sub> 2<br>00.00 to 99.99<br>Tn 1<br>000.0 to 999.9<br>Tn 2<br>000.0 to 999.9<br>Tv 1<br>000.0 to 999.9<br>Tv 2<br>000.0 to 999.9<br>Factory setting<br>K <sub>R</sub> 1: 01.00<br>K <sub>R</sub> 2: 01.00<br>Tn 1: 000.0<br>Tn 2: 000.0<br>Tv 1: 000.0<br>Tv 2: 000.0 | Enter the characteristic values for the user settings.<br>(Index 1 only for base dosing, index 2 only for acid dosing)<br>$K_R 1$ : Gain for base dosing<br>$K_R 2$ : Gain for acid dosing<br>Tn: Integral action time<br>Tv: Derivative action time                                                                                                    |  |  |  |
| Controller simulation                                                                         | Selection<br>• On<br>• Off<br>Factory setting<br>Off                                                                                                    | Here, you can switch a configuration loop on<br>or off. The hold is removed with an active<br>controller simulation.<br><b>Simulation on:</b> The characteristic values<br>entered in the previous field are used in the<br>next field for simulating the controller<br>behavior.<br><b>Off:</b> Press E to leave the controller<br>simulation.                                                                                                    |  |  |  |
| Simulation on                                                                                 | Activation and subsequent<br>entry<br>Function<br>– automatic<br>– manual<br>Set<br>-2.00 to 16 pH<br>Act.<br>y<br>-100 to 100 % (only if<br>function = manual)                                                                                                    | Function: Here, you set whether a set value<br>calculated by the controller ("auto"), or a set<br>value y entered by the user ("manual") is to<br>be output.<br>Set: Displays the current set point. If<br>necessary, you can change the set point. The<br>other points (start/end of neutral zone,<br>optimization points, control points) change<br>accordingly.<br>Act: Displays the current actual/measured<br>value.<br>y: With the "auto" function: Displays the set<br>value determined by the controller. With<br>the "manual" function, you can enter a set<br>value here.<br>Values < 0 % mean a dosing of acid, values ><br>0 % mean a dosing of base. |  |  |  |

| Function              | Options                                                                                                    | Info                                                                                                    |
|-----------------------|----------------------------------------------------------------------------------------------------|----------------------------------------------------------------------------------------------------|
| Segmented curve       |                                                                                                    |                                                                                                    |
| Settings              | Activation and subsequent<br>entry<br>Start neutral zone<br>-2.00 to 7.00 pH<br>End neutral zone<br>7.00 to 16.00 pH<br>Control point<br>-2.00 to 16.00 pH (depends<br>on start neutral and end<br>neutral zone)<br>Opt. pt. X1<br>2.00 to 7.00 pH (depends<br>on start neutral zone)<br>Opt. pt. Y1<br>00.00 to 99.99<br>Opt. pt. X2<br>7.00 to 16.00 pH (depends<br>on end neutral zone)<br>Opt. pt. Y2<br>00.00 to 99.99<br>Ctrl.pnt.1<br>2.00 to 7.00 pH (depends<br>on opt. pt. X1)<br>Ctrl.pnt.2<br>7.00 to 16.00 pH (depends<br>on opt. pt. X1)<br>Ctrl.pnt.2<br>7.00 to 16.00 pH (depends<br>on opt. pt. X2)<br>Factory setting<br>Start neutral: 6.50 pH<br>End neutral: 7.50 pH<br>Control point: 7.00 pH<br>Opt. pt X1: 05.00 pH<br>Opt. pt X2: 09.00 pH<br>Opt. pt Y2: -0.20<br>Control point 1: 02.00 pH<br>Control point 1: 02.00 pH<br>Control point 2: 12.00 pH | Enter the characteristic values for range-<br>dependent control gain.<br>Control point: The value that is to be set.<br>Start neutral: Start neutral zone<br>End neutral: End neutral zone<br>Optimization point 1 and 2: Entry with x<br>and y coordinates<br>Control point 1: For measured values <<br>control point 1, the dosing is 100% base.<br>Control point 2: For measured values ><br>control point 2, the dosing is 100% acid. |
| Parameter             | Activation and subsequent<br>entry<br>Tn 1<br>000.0 to 999.9<br>Tn 2<br>000.0 to 999.9<br>Tv 1<br>000.0 to 999.9<br>Tv 2<br>000.0 to 999.9<br>Factory setting<br>Tn 1: 000.0<br>Tn 2: 000.0<br>Tv 1: 000.0<br>Tv 2: 000.0                                                                                                    | Enter the parameters for the segmented<br>curve.<br>(Index 1 only for base dosing, index 2 only<br>for acid dosing)<br><b>Tn:</b> Integral action time<br><b>Tv:</b> Derivative action time                                                                                                    |
| Controller simulation | Selection<br>• On<br>• Off<br>Factory setting<br>Off                                                                                                    | Here, you can switch a configuration loop on<br>or off. The hold is removed with an active<br>controller simulation.<br><b>Simulation on:</b> The characteristic values<br>entered in the previous field are used in the<br>next field for simulating the controller<br>behavior.<br><b>Off:</b> Press E to leave the controller<br>simulation.                                                                                           |

| Function      | Options                                                                                                    | Info                                                                                                    |
|---------------|----------------------------------------------------------------------------------------------------|----------------------------------------------------------------------------------------------------|
| Simulation on | Activation and subsequent<br>entry<br>• Function<br>- automatic<br>- manual<br>• Set<br>-2.00 to 16 pH<br>• Act.<br>• y<br>-100 to 100 % (only if<br>function = manual) | <ul> <li>Function: Here, you set whether a set value calculated by the controller ("auto"), or a set value y entered by the user ("manual") is to be output.</li> <li>Set: Displays the current set point. If necessary, you can change the set point. The other points (start/end of neutral zone, optimization points, control points) change accordingly.</li> <li>Act: Displays the current actual/measured value.</li> <li>y: With the "auto" function: Displays the set value determined by the controller. With the "manual" function, you can enter a set value here.</li> <li>Values &lt; 0 % mean a dosing of acid, values &gt; 0 % mean a dosing of base.</li> </ul> |

To best adapt the controller parameters to the process, we recommend the following:

- 1. Set values for the controller parameters ("Settings for user" field for linear curve or "Parameter" field for segmented curve).
- Deflect the process.
   "Simulation" field: Set function to "Manual" and enter a set value. Using the actual value, you can observe how the process is deflected.
- 3. Switch the function to "auto". Now you can observe how the controller returns the actual value to the set point.
- 4. If you want to set other parameters, press the "Enter" key and you will return to the "Characteristic value for user settings" field. During this time, the controller continues to run in the background.
- 5. Press the "Enter" key to return to the "Select controller simulation" field, where you can continue or exit the simulation.
- Always exit controller simulation with "Simulation off" in the "Select simulation" field. Otherwise, the simulation will continue to run in the background.

#### 7.6.14 Set up 2 - Limit switch

The transmitter has several possibilities for assigning a relay contact.

Switch-on and switch-off points and pickup and dropout delays can be assigned to the limit contactor. In addition, you can configure an alarm threshold to output an error message and to start a cleaning function in conjunction with this.

These functions can be used for both the primary value and for temperature measurement.

Please refer to Abb. 56 for a clear illustration of the relay contact states.

- When the measured values increase (maximum function), the relay contact is closed as of  $t_2$  after the switch-on point  $(t_1)$  has been overshot and the pickup delay has elapsed  $(t_2 - t_1).$ 
  - The alarm contact switches if the alarm threshold  $(t_3)$  is reached and the alarm delay  $(t_4 t_3)$  $t_3$ ) has also elapsed.
- When the measured values decrease, the alarm contact is reset when the alarm threshold  $(t_5)$  is undershot as is the relay contact  $(t_7)$  after the dropout delay  $(t_7 - t_6)$ .
- If the pickup and dropout delays are set to 0 s, the switch-on and switch-off points are also switch points of the contacts.

Settings can also be made for a minimum function in the same way as for a maximum function.

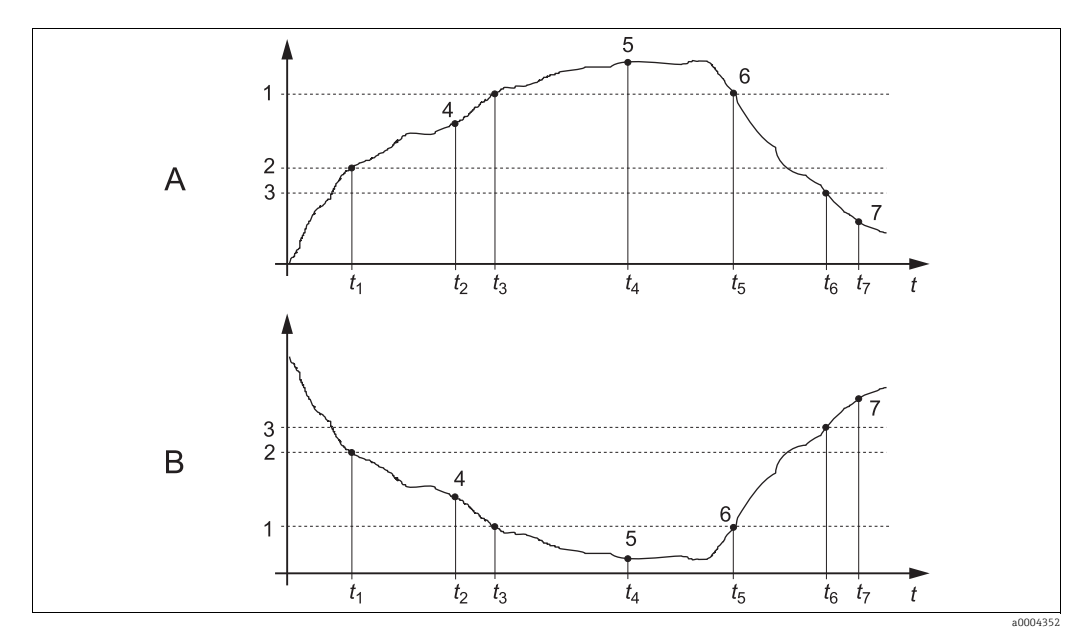

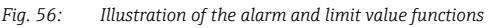

- Α Switch-on point > switch-off point: Max. function *Switch-on point < switch-off point: Min. function* В
- 1 Alarm threshold
- 2 Switch-on point 3
  - Switch-off point
- 4 Contact ON
- 5 Alarm ON Alarm OFF
- 6 Contact OFF

#### Limit switch menu

To enter the menu, select:

"PRAM > Specialist > Set up 2 > Limit switch"

| Function                                                                                                    | Options                                                                                                    | Info                                                                                                    |  |  |
|----------------------------------------------------------------------------------------------------|----------------------------------------------------------------------------------------------------|----------------------------------------------------------------------------------------------------|--|--|
| Limit switch<br>pH 7.00 Hold<br>Param Selection<br>Limit switch 1<br>Limit switch 2<br>Limit switch 3<br>Limit switch 4<br>Limit switch 5<br>Edit[4] Next[E] | Selection<br>• Limit switch 1<br>• Limit switch 2<br>• Limit switch 3<br>• Limit switch 4<br>• Limit switch 5                                                                                                    | Select the limit switch that you want to<br>configure. There are five limit contactors<br>available.                                                                                                    |  |  |
| Limit switch 1 to 5                                                                                                    | Activation and subsequent<br>entry<br>Function<br>- On<br>- Off<br>Assign<br>- pH/mV input 1<br>- Temperature input 1<br>On-value:<br>-2.00 to 16.00 pH<br>-1500 to 1500 mV<br>-3000 to 3000%<br>-50 to 150 °C<br>Off-value<br>-2.00 to 16.00 pH<br>-1500 to 1500 mV<br>-3000 to 3000%<br>-50 to 1500 mV<br>-3000 to 3000%<br>-50 to 150 °C<br>Factory setting<br>Function: off<br>Assign: pH/mV input<br>On-value: 16.00 pH | Configure the limit switch.<br>Function: Activate the function as a limit<br>switch<br>Assign: Select the measured value for which<br>the limit value should apply.<br>On-value: Entry of the value at which the<br>limit value function is activated.<br>Off-value: Entry of the value at which the<br>limit value function is deactivated. |  |  |
|                                                                                                    | Off-value: 16.00 pH                                                                                                    |                                                                                                    |  |  |
| Limit switch configuration                                                                                                    | Activation and subsequent<br>entry<br>• On delay<br>0 to 2000 s<br>• Off delay<br>0 to 2000 s<br>• Alarm limit<br>-2.00 to 16.00 pH<br>-1500 to 1500 mV<br>-3000 to 3000%<br>-50 to 150 °C                                                                                                    | Configure the delays and the alarm limit for<br>the limit switch.<br>On delay: Entry of the switch-on delay<br>Off delay: Entry of the switch-off delay<br>Alarm limit: Entry of the value at which the<br>fault signalling contact switches.                                                                                                |  |  |
|                                                                                                    | <b>Factory setting</b><br>On delay: 0 s<br>Off delay: 0 s<br>Alarm limit: 16.00 pH                                                                                                    |                                                                                                    |  |  |

### 7.6.15 Set up 2 - Controller quick adjustment

In this menu, you can make a quick adjustment to the controller set point:

```
To enter the menu, select:
```

" > Specialist > Set up 2 > Contr. quick adj."

| Function                                                                                                    | Options                                                                | Info                                             |
|----------------------------------------------------------------------------------------------------|------------------------------------------------------------------------|--------------------------------------------------|
| Controller quick adjustment<br>pH 7.00 Hold<br>Param Quick adjustm.<br>Function off<br>set 7.00 pH<br>act. 6.58 pH<br>Select (+) Next [E] | Activation and subsequent<br>entry<br>• Set point<br>-1.64 to 15.64 pH | Enter the set point for the controller function. |

### 7.6.16 Set up 2 - Topcal

Use this menu item to configure the cleaning and calibration cycles and how cleaning and calibration are triggered.

#### Configuration of the programs

The following cleaning and calibration programs are available in Topcal S:

- Clean: Predefined program for cleaning the sensor
- Clean S: Predefined program for cleaning and sterilizing the sensor
- Clean C: Predefined program for cleaning and calibrating the sensor
- Clean CS: Predefined program for cleaning, calibrating and sterilizing the sensor
- User 3: Predefined program with short program times to verify the system quickly
- User 1/2: Free program slots without predefined program steps

In the programs, you can use external additional valves as required, e.g. for superheated steam, a second cleaner, cooling air, organic cleaners etc. You control the additional valves with the "Valve x open", "Valve x closed" program steps.

#### Control of cleaning and calibration programs

You can choose from the following ways to control cleaning and calibration programs: • Automatic:

- Weekly program that automatically starts the selected cleaning program for every weekday. You can freely select the programs for every weekday.
- Cleaning:

Select the cleaning program that is started in the event of an SCS alarm (see "Set up 2 - Check systems" section) or an error message that has been configured accordingly (see "Set up 1 - Alarm" section).

Power failure program:

Select the cleaning program that is automatically started after a power supply, air supply or communication failure.

Ext. control:

The cleaning and calibration programs can be started via a process control system. The program is started by a 3-bit signal. Please refer to the table in the "Function overview of the cleaning and calibration programs" section for the binary encoding of the individual programs. Please refer also to the "Connecting the external inputs and outputs to the control unit" section for the electrical connection of the binary encoding for an external program start.

**1** The appendix contains a wiring example for external control of the cleaning programs.

#### Activating the control types

#### Interval cleaning and calibration

With the interval program, you can start any cleaning or calibration program in a set timeframe (max. 1 day) at defined intervals. The program sequence is illustrated in Fig. 57.

|       | Interval program           |          |                            |          |
|-------|----------------------------|----------|----------------------------|----------|
| Hold  | Hold and after-effect time |          | Hold and after-effect time |          |
| Prog. | Cleaning / calibration     |          | Cleaning / calibration     |          |
|       |                            | Interval |                            | Interval |
|       |                            |          |                            |          |

Fig. 57: Interval program sequence

This program for interval cleaning is only available with the "Automatic" control type.

In practice, two different operating modes are used - interval measuring and interval cleaning:

• In the case of interval cleaning, the sensor is mainly in the process. The sensor is cleaned at the specified intervals.

Configuration example for interval cleaning

- 1. Select "MAAM > Set up 2 > Topcal > Config. Topcal > Interv. prog.".
- 2. Select the "Clean" program along with its factory settings as the interval program.
- 3. Enter "10800 s" as the interval time.

The sensor measures for 3 hours and is then taken out of the process and cleaned. It is then put back into the process for another 3 hours.

- In the case of interval measuring, the sensor is mainly in the service position (aggressive media). It is then moved into the process for measuring at the specified intervals.
   *Configuration example for interval measurement*
  - Edit the "Clean" program. For this purpose, select "Set up 2 > Topcal > Config. Topcal > Prog. editor".
  - 2. Select the "Clean" program.
  - 3. Select "Edit".
    - Enter "Assembly measuring" as the first program step.
    - Enter "Wait" as the second program step.
    - Delete the last program step "Assembly measuring".
  - 4. Press is to return to the higher-level program group.
  - 5. Select "Setup".
  - Set a time of 180 seconds for the second program step "Wait".
  - 6. Press and to go back until you can select "Interv. program".
    - Select "Clean" for the program.
    - Select "10800 s" for the interval time.

Every three hours, the sensor is moved into the process to measure for three minutes.

#### Aborting the program

Once a program has been started (Clean, Clean C, Clean S, Clean CS), it goes through the entire cycle (safety concept). No other programs can be started during this time. The service switch on the front door of the control unit is of highest priority. If you move the switch to the "Service" position, you can even interrupt running programs. The interval program can be interrupted by a steady signal at the "Automatic stop" digital input. For this, the assembly must be in the "Measure" position. When the signal at the aforementioned input has stopped, the interval program is continued.

#### Control of cleaning and calibration programs via binary contacts

| Program                                           | bin. 0      | bin. 1      | bin. 2      |
|---------------------------------------------------|-------------|-------------|-------------|
|                                                   | Term. 81/82 | Term. 83/84 | Term. 85/86 |
| Clean (cleaning)                                  | 1           | 0           | 0           |
| Clean C (cleaning + calibration)                  | 0           | 1           | 0           |
| Clean S (cleaning + sterilization)                | 0           | 0           | 1           |
| Clean CS (cleaning + calibration + sterilization) | 1           | 1           | 0           |
| User 1 (user definable)                           | 1           | 0           | 1           |
| User 2 (user definable)                           | 0           | 1           | 1           |
| User 3 (user definable)                           | 1           | 1           | 1           |

"1" = Voltage of 10 to 40 V (duration approx. 400 mS) applied at contacts bin 0 to bin 2 (terminals 81 to 86). For non-Ex devices, this auxiliary energy can be taken from the 15 V auxiliary voltage output of Mycom S CPM153.

• "0" = 0 V

### Standard program sequences

|    | Clean               |       |    | Clean C             |       |    | Clean S             |            |    | Clean CS            |            |    | User 3 (quick<br>test) |            |
|----|---------------------|-------|----|---------------------|-------|----|---------------------|------------|----|---------------------|------------|----|------------------------|------------|
| 01 | Assembly<br>service |       | 01 | Assembly<br>service |       | 01 | Assembly<br>service |            | 01 | Assembly<br>service |            | 01 | Assembly<br>service    |            |
| 02 | Water               | 60 s  | 02 | Water               | 60 s  | 02 | Valve 1             | open       | 02 | Water               | 60 s       | 02 | Water                  | 10 s       |
| 03 | Cleaner             | 3 s   | 03 | Cleaner             | 3 s   | 03 | Wait                | 1200<br>s  | 03 | Cleaner             | 3 s        | 03 | Compressed air         | 10 s       |
| 04 | Wait                | 120 s | 04 | Wait                | 120 s | 04 | Valve 1             | close<br>d | 04 | Wait                | 120 s      | 04 | Cleaner                | 2 s        |
| 05 | Water               | 60 s  | 05 | Water               | 60 s  | 05 | Wait                | 600 s      | 05 | Water               | 60 s       | 05 | Wait                   | 5 s        |
| 06 | Compressed air      | 20 s  | 06 | Compressed air      | 20 s  | 06 | Repeat steril.      | 0x         | 06 | Compressed air      | 20 s       | 06 | Pump buffer 1          | 2 s        |
| 07 | Rep. cleaning       | 1x    | 07 | Rep. cleaning       | 1x    | 07 | Assembly<br>meas.   |            | 07 | Repeat clean.       | 1x         | 07 | Wait                   | 5 s        |
| 08 | Assembly<br>meas.   |       | 08 | Pump buffer 1       | 3 s   | 08 |                     |            | 08 | Pump buffer 1       | 3 s        | 08 | Pump buffer 2          | 2 s        |
| 09 |                     |       | 09 | Wait                | 300 s | 09 |                     |            | 09 | Wait                | 300 s      | 09 | Wait                   | 5 s        |
| 10 |                     |       | 10 | Cal. buffer 1       |       | 10 |                     |            | 10 | Cal. buffer 1       |            | 10 | Valve 1                | open       |
| 11 |                     |       | 11 | Water               | 60 s  | 11 |                     |            | 11 | Water               | 60 s       | 11 | Wait                   | 5 s        |
| 12 |                     |       | 12 | Compressed air      | 20 s  | 12 |                     |            | 12 | Compressed air      | 20 s       | 12 | Valve 1                | close<br>d |
| 13 |                     |       | 13 | Pump buffer 2       | 3 s   | 13 |                     |            | 13 | Pump buffer 2       | 3 s        | 13 | Wait                   | 5 s        |
| 14 |                     |       | 14 | Wait                | 300 s | 14 |                     |            | 14 | Wait                | 300 s      | 14 | Valve 2                | open       |
| 15 |                     |       | 15 | Cal. buffer 2       |       | 15 |                     |            | 15 | Cal. buffer 2       |            | 15 | Wait                   | 5 s        |
| 16 |                     |       | 16 | Water               | 60 s  | 16 |                     |            | 16 | Water               | 60 s       | 16 | Valve 2                | close<br>d |
| 17 |                     |       | 17 | Compressed air      | 20 s  | 17 |                     |            | 17 | Compressed air      | 120 s      | 17 | Wait                   | 5 s        |
| 18 |                     |       | 18 | Assembly<br>meas.   |       | 18 |                     |            | 18 | Valve 1             | open       | 18 | Compressed air         | 15 s       |
| 19 |                     |       | 19 |                     |       | 19 |                     |            | 19 | Wait                | 1200<br>s  | 19 | Assembly<br>meas.      |            |
| 20 |                     |       | 20 |                     |       | 20 |                     |            | 20 | Valve 1             | close<br>d |    |                        |            |
| 21 |                     |       | 21 |                     |       | 21 |                     |            | 21 | Wait                | 600 s      |    |                        |            |
| 22 |                     |       | 22 |                     |       | 22 |                     |            | 22 | Repeat steril.      | 0x         |    |                        |            |
| 23 |                     |       | 23 |                     |       | 23 |                     |            | 23 | Assembly<br>meas.   |            |    |                        |            |
| 24 |                     |       | 24 |                     |       | 24 |                     |            | 24 |                     |            |    |                        |            |
| 25 |                     |       | 25 |                     |       | 25 |                     |            | 25 |                     |            |    |                        |            |
| 26 |                     |       | 26 |                     |       | 26 |                     |            | 26 |                     |            |    |                        |            |
| 27 |                     |       | 27 |                     |       | 27 |                     |            | 27 |                     |            |    |                        |            |
| 28 |                     |       | 28 |                     |       | 28 |                     |            | 28 |                     |            |    |                        |            |

| Optional | program | sequences |
|----------|---------|-----------|
| optional | program | Sequences |

| User 1 - User2*      |    | Val. P1             |       |    | Val. P2             |       |    | Val. P1/2         |       |    | Val+Cal.          |       |
|----------------------|----|---------------------|-------|----|---------------------|-------|----|-------------------|-------|----|-------------------|-------|
| 01                   | 01 | Assembly<br>service |       | 01 | Assembly<br>service |       | 01 | Assembly service  |       | 01 | Assembly service  |       |
| 02                   | 02 | Water               | 60 s  | 02 | Water               | 60 s  | 02 | Water             | 60 s  | 02 | Water             | 60 s  |
| 03                   | 03 | Cleaner             | 3 s   | 03 | Cleaner             | 3 s   | 03 | Cleaner           | 3 s   | 03 | Cleaner           | 3 s   |
| 04                   | 04 | Wait                | 120 s | 04 | Wait                | 120 s | 04 | Wait              | 120 s | 04 | Wait              | 120 s |
| 05                   | 05 | Water               | 60 s  | 05 | Water               | 60 s  | 05 | Water             | 60 s  | 05 | Water             | 60 s  |
| 06                   | 06 | Compressed<br>air   | 20 s  | 06 | Compressed<br>air   | 20 s  | 06 | Compressed<br>air | 20 s  | 06 | Compressed<br>air | 20 s  |
| 07                   | 07 | Back to 2           | 1x    | 07 | Back to 2           | 1x    | 07 | Back to 2         | 1x    | 07 | Back to 2         | 1x    |
| 08                   | 08 | Pump buffer<br>1    | 3 s   | 08 | Pump buffer<br>2    | 3 s   | 08 | Pump buffer<br>1  | 3 s   | 08 | Pump buffer<br>1  | 3 s   |
| 09                   | 09 | Wait                | 60 s  | 09 | Wait                | 60 s  | 09 | Wait              | 60 s  | 09 | Wait              | 60 s  |
| 10                   | 10 | Val. buffer 1       |       | 10 | Val. buffer 2       |       | 10 | Val. buffer 1     |       | 10 | Val. buffer 1     |       |
| 11                   | 11 | Water               | 60 s  | 11 | Water               | 60 s  | 11 | Water             | 60 s  | 11 | Cal. buffer 1     |       |
| 12                   | 12 | Compressed<br>air   | 20 s  | 12 | Compressed<br>air   | 20 s  | 12 | Compressed<br>air | 20 s  | 12 | Water             | 60 s  |
| 13                   | 13 | Assembly<br>meas.   |       | 13 | Assembly<br>meas.   |       | 13 | Pump buffer<br>2  | 3 s   | 13 | Compressed<br>air | 20 s  |
| 14                   | 14 |                     |       | 14 |                     |       | 14 | Wait              | 60 s  | 14 | Pump buffer<br>2  | 3 s   |
| 15                   | 15 |                     |       | 15 |                     |       | 15 | Val. buffer 2     |       | 15 | Wait              | 60 s  |
| 16                   | 16 |                     |       | 16 |                     |       | 16 | Water             | 60 s  | 16 | Val. buffer 2     | -     |
| 17                   | 17 |                     |       | 17 |                     |       | 17 | Compressed<br>air | 20 s  | 17 | Cal. buffer 2     |       |
| 18                   | 18 |                     |       | 18 |                     |       | 18 | Assembly meas.    |       | 18 | Water             | 60 s  |
| 19                   | 19 |                     |       | 19 |                     |       | 19 |                   |       | 19 | Compressed<br>air | 20 s  |
| 20                   | 20 |                     |       | 20 |                     |       | 20 |                   |       | 20 | Assembly meas.    |       |
| 21 (up to 28 program | 21 |                     |       | 21 |                     |       | 21 |                   |       | 21 |                   |       |
| 22 steps possible)   | 22 |                     |       | 22 |                     |       | 22 |                   |       | 22 |                   |       |

 $^{\ast}$  In the case of ORP measurement, the "RedoxCal" program is provided instead of the "User 1" program (see the following page).

### Programs for the redox/ORP operating mode

You cannot calibrate with the Clean C and Clean CS calibration programs in the redox/ORP operating mode. Instead, you can use the "Redox Cal." program in the User program 1.

|    | RedoxCal                       |         |
|----|--------------------------------|---------|
| 01 | Assembly service               |         |
| 02 | Water                          | 60 s    |
| 03 | Cleaner                        | 3 s     |
| 04 | Wait                           | 120 s   |
| 05 | Water                          | 60 s    |
| 06 | Compressed air                 | 20 s    |
| 07 | Back to 2                      | 1x      |
| 08 | Pump buffer 1                  | 3 s     |
| 09 | Wait                           | 60 s    |
| 10 | Cal. buffer 1                  | 15 s    |
| 11 | Water                          | 60 s    |
| 12 | Compressed air                 | 20 s    |
| 13 | Assembly meas.                 |         |
| 14 |                                |         |
| 15 | (up to 28 program<br>possible) | n steps |

### Configuration menu

| Function                                                                            | Options                                                                                                    | Info                                                                                                    |
|-------------------------------------------------------------------------------------|----------------------------------------------------------------------------------------------------|----------------------------------------------------------------------------------------------------|
| Select function<br>pH 7.00 Hold<br>Param Topcal<br>Set up Topcal<br>Activate Topcal | Selection<br>• Config. Topcal<br>• Activate Topcal<br>Factory setting<br>Config. Topcal                                         | Set up: Create or edit a Topcal program.<br>Activate: Switch Topcal functions on or off.                                                                                                    |
| Edit [↓] Next [E]                                                                   |                                                                                                    |                                                                                                    |
| Configuration                                                                       |                                                                                                    |                                                                                                    |
| Note                                                                                | Automatic: off<br>Clean trigger: off<br>Ext. control: off                                                                       | Current system status                                                                                                    |
| Valve name V1 (or V2)                                                               | 0 to 9; A to Z                                                                                                    | You can enter names (max. eight                                                                                                    |
|                                                                                     | <b>Factory setting</b><br>Valve 1 (or 2)                                                                                        | characters) for the additional valves.<br>These names are automatically adopted<br>with the program steps.                                                                                                    |
| Function of the cleaning system                                                     | Selection<br>Automatic<br>Interval program<br>Cleaning<br>Power failure program<br>Prog. editor<br>Factory setting<br>Automatic | Select <b>Prog. editor</b> to adapt the cleaning or<br>calibration programs to your needs or select<br>a control type to which you want to assign a<br>program.<br><b>Automatic:</b> Weekly program that starts the<br>selected cleaning or calibration program at<br>the set times.<br><b>Interval program:</b> Program that starts at<br>defined intervals.<br><b>Cleaning:</b> Program that is started if the<br>sensor is dirty or clogged (SCS).<br><b>Power failure program:</b> Program that is<br>automatically started after a power supply<br>or communication failure.<br><b>Prog. editor:</b> Adapt the cleaning and<br>calibration programs to your needs and<br>preferences. |
| Program editor                                                                      |                                                                                                    |                                                                                                    |
| Select program                                                                      | Selection<br>• Clean<br>• Clean C<br>• Clean S<br>• Clean CS<br>• User 1<br>• User 2<br>• User 3<br>Factory setting<br>Clean    | Select the program that you want to edit.                                                                                                    |
| Select the editing function                                                         | Selection<br>Insert progr.<br>Edit<br>Set up<br>Prog.time<br>Change name<br>Factory setting<br>Insert program                   | Select the desired editing function.<br><b>Insert progr.:</b> You can insert a predefined<br>program into the selected program.<br><b>Edit:</b> You can add or delete program steps.<br><b>Set up:</b> You can set the times and repeat<br>cycles of the selected program.<br><b>Prog. time:</b> The total duration of the<br>selected program is displayed.<br><b>Change name:</b> You can give the selected<br>program any name of your choice.                                                                                                    |

| Function             | Options                                                                                       | Info                                                                                                    |
|----------------------|-----------------------------------------------------------------------------------------------|----------------------------------------------------------------------------------------------------|
| Insert program       |                                                                                               |                                                                                                    |
| Select a program     | Selection<br>No prg.<br>Clean<br>Clean S<br>Clean C<br>Clean CS<br>User 1<br>User 2<br>User 3 | Select the program that should be copied into the selected program.                                                                                                    |
|                      | <b>Factory setting</b><br>No prg.                                                             |                                                                                                    |
| Edit                 |                                                                                               |                                                                                                    |
| Select rows          | Selection<br>• 01<br>• 02<br><br>Factory setting<br>01                                        | Select the row you want to edit.                                                                                                    |
| Edit the row         | Selection<br>• Edit<br>• Delete<br>• Move to<br>• Insert                                      | Select the editing function for the selected<br>row.<br>Edit: The function for the selected item is<br>changed, e.g. "Water" changed to "Cleaner".<br>Delete: The selected function is deleted<br>(you are not asked to confirm that you really<br>want to delete)<br>Move to: The selected function is moved to<br>another position.<br>Insert: A new item is inserted ahead of the<br>selected item.<br>In the case of Insert/Edit, all the possible<br>program steps are displayed, e.g. Valve 1<br>open, Valve 1 closed, Water, Cleaner etc |
| Setup                |                                                                                               |                                                                                                    |
| Change program steps | Selection<br>• Water 0 s<br>• Cleaner 0 s<br>• Wait 0 s<br>                                   | Select the program step that you want to change.                                                                                                    |
| Enter values         | 0 to 9999 s<br>Ox<br>(depending on the selected<br>program step)                              | Enter the desired value for the selected<br>program step.<br>Cleaner / buffer 1, 2: Specify how long the<br>cleaner/buffer should be pumped. The<br>minimum pump time is 3 seconds.<br>Wait: Specify how long the system should<br>remain in its current state.<br>Back to: Specify how often a loop should be<br>repeated.<br>Air: Specify how long compressed air should<br>flow.                                                                                                    |
| Prog.time            |                                                                                               |                                                                                                    |
| Prog.time            | 0 to 9999 s                                                                                   | The total duration of the selected program is displayed. The display cannot be edited.                                                                                                    |
| Change name          | 1                                                                                             | 1                                                                                                    |
| Change name          | 0 to 9; A to Z                                                                                | You can enter any name for the selected program.                                                                                                    |

| Function                                | Options                                                                                                    | Info                                                                                                    |
|-----------------------------------------|----------------------------------------------------------------------------------------------------|----------------------------------------------------------------------------------------------------|
| Automatic                               | 1                                                                                                    |                                                                                                    |
| Select the day                          | Selection<br>Monday<br>Wednesday<br>Thursday<br>Friday<br>Saturday<br>Sunday                                                                                                    | Select the day that you want to edit.                                                                                                    |
|                                         | <b>Factory setting</b><br>Monday                                                                                                    |                                                                                                    |
| Select the editing function for the day | Selection<br>• Edit day<br>• Copy day<br>Factory setting                                                                                                    | Edit day: You edit the cleaning cycle for the selected day. Copy day: The day selected in the previous field is copied to the day you select in the following field                                                                                                    |
|                                         | Edit day                                                                                                    |                                                                                                    |
| Edit day                                |                                                                                                    | 1                                                                                                    |
| Select programs                         | Activation and subsequent<br>entry<br>• Clean<br>18:22 18:23<br>• Interval<br>18:24 18:54<br>• No progr.<br>Factory setting<br>No prog.                                                                                   | Select the cleaning programs for the day<br>and enter the times for the start of cleaning.<br>If you select the interval program, also enter<br>the time when cleaning should finish.<br>The start and finish times are always<br>displayed. Example:<br><b>Clean</b><br>18:22 (start time) 18:23 (finish time)<br>10 program starts are possible per<br>day. |
| Copy day                                |                                                                                                    | 1                                                                                                    |
| Select day                              | Selection<br>Tuesday<br>Wednesday<br>Thursday<br>Friday<br>Saturday<br>Sunday<br>Factory setting<br>Tuesday                                                                                                    | <ul> <li>Select the day to which you want to copy the day previously selected (e.g. Monday).</li> <li>Danger of data loss. When one day is copied to another, the cleaning programs of the target day are overwritten.</li> </ul>                                                                                                    |
| Interval program                        | L                                                                                                    |                                                                                                    |
| Select program<br>Enter interval        | Activation and subsequent<br>entry<br>Program<br>- Clean<br>- Clean C<br>- Clean S<br>- Clean CS<br>- User 1<br>- User 2<br>- User 3<br>Interval<br>0 to 36000 s<br>Factory setting<br>Program: Clean<br>Interval: 3600 s | <ul> <li>Program: Select the program that should be started at the defined intervals.</li> <li>Interval: Enter the time that should elapse between the end of one program cycle and the start of the next program cycle.</li> <li>Enter an interval of at least 10 minutes here so that the program cycles can be ended and started correctly.</li> </ul>     |
| Change name                             | 0 to 9; A to Z                                                                                                    | You can enter any name for the interval program.                                                                                                    |

| Function                     | Options                                                                                                    | Info                                                                                                    |
|------------------------------|----------------------------------------------------------------------------------------------------|----------------------------------------------------------------------------------------------------|
| Cleaning                     |                                                                                                    |                                                                                                    |
| Select program               | Selection<br>No progr.<br>Clean<br>Clean C<br>Clean CS<br>Clean S<br>User prog.<br>Factory setting<br>No progr.                                                                                                 | Select the program that should be started if<br>the electrode is fouled or clogged.                                                                                                    |
| Power failure program        |                                                                                                    |                                                                                                    |
| Note                         | The selected program is<br>started after a network<br>communication or air supply<br>failure.                                                                                                    |                                                                                                    |
| Select program               | Selection<br>No progr.<br>Clean<br>Clean C<br>Clean CS<br>Clean S<br>User prog.<br>Factory setting<br>Clean                                                                                                    | Select the program that should be started if<br>the network communication or air supply<br>fails.                                                                                                    |
| Activate Topcal              |                                                                                                    |                                                                                                    |
| Activate control programs    | Activation and subsequent<br>selection<br>Automatic<br>- On<br>- Off<br>Ext. control<br>- On<br>- Off<br>Clean trigger<br>- On<br>- Off<br>Power reset<br>- On<br>- Off<br>Off                                  | Activate the control programs via which a program should be started.                                                                                                    |
| Activate back pressure water | Activation and subsequent<br>selection<br>- Function<br>- On<br>- Off<br>Relay<br>- Water<br>- Valve 1<br>- Valve 2<br>Length:<br>O1 to 30 s<br>Factory setting<br>Function: on<br>Relay: water<br>Length: O5 s | <ul> <li>Specify whether and when back pressure water should be pumped.</li> <li>Back pressure water is pumped into the rinse chamber before and after the assembly is moved. This is useful in processes with media that are fibrous or tend to form buildup as the counterpressure in the rinse chamber caused by the back pressure water prevents the ingress of medium into the chamber.</li> <li>Function: If you activate the function, back pressure water is pumped into the assembly rinse chamber every time the assembly is moved.</li> <li>Relay: Specify the valve via which the assembly water should be pumped.</li> <li>Water: Via the water connection on the rinsing block</li> <li>Valve 1, Valve 2: Via additional valve 1 or 2</li> <li>Length: Specify how long back pressure water should be pumped before and after the assembly is moved.</li> </ul> |

### 7.6.17 Set up 2 - Chemoclean

Chemoclean is a system to automatically clean sensors. Water and cleaner are pumped to the sensor via the injector (e.g. CYR10) via two contacts.

#### Use with Topcal S

Chemoclean is a standard Mycom S function and can also be used in conjunction with Topcal S. The two contacts in Mycom S can be started as follows:

- Externally, via a binary input in Mycom S
- In a weekly pattern (automatic)
- Via manual operation

The two contacts can be flexibly adapted to individual cleaning cycles via a user-defined program (user program).

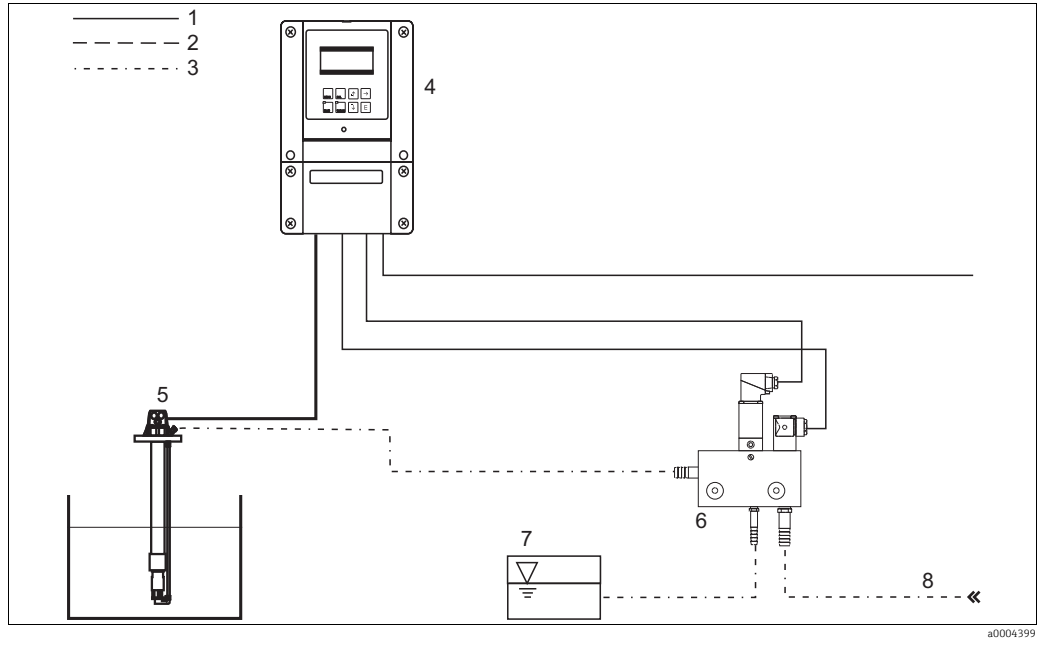

Fig. 58: Chemoclean cleaning

- 1 Electric cable
- 2 Compressed air
- 3 Water/cleaning liquid
- 4 Mycom S transmitter

- 5 Immersion assembly 6 CYR10 injector
- 6 CYR10 injector 7 Cleaning liquid
- 8 Motive water

#### Operation

- 1. Switch the Chemoclean function on in the "Set up 1 Relays" menu. Make sure that the corresponding contacts are connected to the injector (see connection examples in the appendix).
- 2. The cleaning cycles are configured in the "Set up 2 Chemoclean" menu. Here, the automatic or event-controlled cleaning can be adapted to the process conditions. One or more of the following controls are possible:
  - Weekly program (see below): any number of cleaning cycles can be started on each weekday.
  - External control: a start can be triggered via the digital inputs. For this, external control must be activated in the "Select contr. progr." field (Ext. control "On").
  - Power failure: cleaning is started after a power failure.

#### Manual operation

#### Automatic:

The following programs are available:

- Clean: Cleaning is triggered by entering the start time.
- Interval program: Cleaning is carried out at intervals with a defined spacing. This program cannot be started directly via the binary inputs.
- User: User-defined cleaning programs (create in Program Editor).

#### **Program sequences**

Monday: 2 x cleaning (at 11:00 and at 18:00) with water for 120 s, of which 60 s are additionally with cleaner. Between 18:20 and 24:00, clean every 30 min. (= 1800 s) with water for 120 s, of which 60 s are additionally with cleaner.

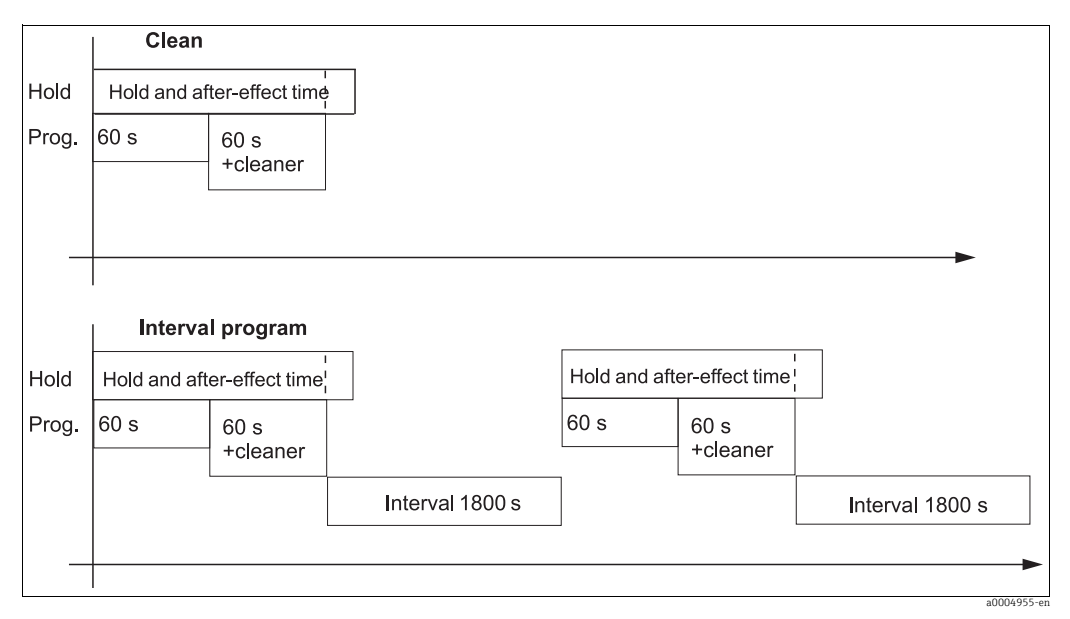

*Fig. 59: Graphic representation of the above cleaning example* 

Required settings according to the example (bold: to be entered by the user):

| "Automatic > We<br>fie | ekday > Edit day"<br>eld | "Edit prog. > Cle | an > Setup" field | "Interval program | n" field |
|------------------------|--------------------------|-------------------|-------------------|-------------------|----------|
| Clean                  |                          | 01 Water          | 60 s              | Program           | Clean    |
| 11:00                  | 11:02                    | 02 +Cleaner       | 60 s              | Interval          | 1800 s   |
| Clean                  |                          | 03 Water          | 0 s               |                   |          |
| 18:00                  | 18:02                    | 04 Repeat clean   | 0 x               |                   |          |
| Interval program       |                          |                   |                   |                   |          |
| 18:20                  | 23:59                    |                   |                   |                   |          |

#### Chemoclean menu

| Function                                                                                                    | Options                                                                                                    | Info                                                                                                    |
|----------------------------------------------------------------------------------------------------|----------------------------------------------------------------------------------------------------|----------------------------------------------------------------------------------------------------|
| Control programs<br>pH 7.00 Hold<br>Param Contr. progr.<br>Automatic off<br>Clean trigger off<br>Ext. control off<br>Select [↓+] Next[E] | Activation and subsequent<br>entry<br>• Automatic<br>- On<br>- Off<br>• Clean trigger<br>- On<br>- Off<br>• Ext. control<br>- Off<br><b>Factory setting</b><br>Automatic: off<br>Clean trigger: off<br>Ext. control: off | Select the function which will trigger<br>Chemoclean cleaning.                                                                                                    |
| Note                                                                                                    | Automatic: off<br>Clean trigger: off<br>Ext. control: off                                                                                                    | Current system status                                                                                                    |
| Configuration menu                                                                                                    | Selection<br>Automatic<br>Interval program<br>Prog. editor<br>Factory setting<br>Automatic                                                                                                    | Select the configuration menu.<br><b>Automatic:</b> You can select cleaning<br>programs for every weekday here.<br><b>Interval program:</b> Program that starts at<br>defined intervals.<br><b>Prog. editor:</b> You can adapt the cleaning<br>programs to your needs and preferences<br>here.                                                                                                    |
| Edit the program                                                                                                    |                                                                                                    |                                                                                                    |
| Select program                                                                                                    | Selection<br>• Clean<br>• User prog.                                                                                                    | Select the program that you want to edit.                                                                                                    |
| Select the editing function                                                                                                    | Selection<br>Insert program<br>Edit<br>Set up<br>Prog.time<br>Change name<br>Factory setting<br>Insert program                                                                                                    | Select the desired editing function.<br>Insert progr.: You can insert a predefined<br>program into the selected program.<br>Edit: You can add, change or delete program<br>steps.<br>Set up: You can set the times and repeat<br>cycles of the selected program.<br>Prog. time: The total duration of the<br>selected program is displayed.<br>Change name: You can give the selected<br>program any name of your choice. |
| Insert program                                                                                                    |                                                                                                    |                                                                                                    |
| Select a program                                                                                                    | Selection<br>• No prg.<br>• Clean<br>• User<br>Factory setting<br>No prg.                                                                                                    | Select the program that should be copied into the user program.                                                                                                    |
| Edit                                                                                                    | 1                                                                                                    |                                                                                                    |
| Select rows                                                                                                    | Selection<br>• 01<br>• 02<br><br>Factory setting<br>01                                                                                                    | Select the row you want to edit.                                                                                                    |

| Function                                | Options                                                                                                    | Info                                                                                                    |
|-----------------------------------------|----------------------------------------------------------------------------------------------------|----------------------------------------------------------------------------------------------------|
| Edit the row                            | Selection<br>• Edit<br>• Delete<br>• Move to<br>• Insert                                                                          | Select the editing function for the selected<br>row.<br>Edit: The function for the selected item is<br>changed, e.g. "Water" changed to<br>"W.+Cleaner".<br>Delete: The selected function is deleted<br>(you are not asked to confirm that you really<br>want to delete)<br>Move to: The selected function is moved to<br>another position.<br>Insert: A new item is inserted ahead of the<br>selected item. |
| Set up                                  |                                                                                                    |                                                                                                    |
| Change program steps                    | Selection<br>• Water 0 s<br>• W.+clean. 0 s<br>                                                                                   | Select the program step that you want to change.                                                                                                    |
| Enter values                            | 0 to 9999 s<br>0x<br>(depending on the selected<br>program step)                                                                  | Enter the desired value for the selected<br>program step.<br><b>Cleaner/water:</b> Specify how long the<br>cleaner/water should be pumped.<br><b>Wait:</b> Specify how long the system should<br>remain in its current state.<br><b>Back to:</b> Specify how often a loop should be<br>repeated.                                                                                                    |
| Program time                            | 1                                                                                                    |                                                                                                    |
| Prog.time                               | 0 to 9999 s                                                                                                    | The total duration of the selected program is displayed. The display cannot be edited.                                                                                                    |
| Change name                             |                                                                                                    |                                                                                                    |
| Change name                             | 0 to 9; A to Z                                                                                                    | Enter a new name for the user program.                                                                                                    |
| Automatic                               |                                                                                                    |                                                                                                    |
| Select the day                          | Selection<br>Monday<br>Wednesday<br>Thursday<br>Friday<br>Saturday<br>Sunday<br>Factory setting                                   | Select the day that you want to edit.                                                                                                    |
|                                         | Monday                                                                                                    |                                                                                                    |
| Select the editing function for the day | Selection<br>• Edit day<br>• Copy day<br>Factory setting<br>Edit day                                                              | Edit day: You edit the cleaning cycle for the selected day.<br>Copy day: The day selected in the previous field is copied to the day you select in the following field.                                                                                                    |
| Edit day                                |                                                                                                    |                                                                                                    |
| Select programs                         | Activation and subsequent<br>entry<br>No progr.<br>Clean<br>18:22 18:23<br>Interval<br>18:24 18:54<br>Factory setting<br>No prog. | Select the cleaning programs for the day<br>and enter the times for the start of cleaning.<br>If you use the interval program, also enter<br>the time when cleaning should finish.<br>The start and finish times are always<br>displayed. Example:<br><b>Clean</b><br>18:22 (start time) 18:23 (finish time)                                                                                                 |

| Function                         | Options                                                                                                    | Info                                                                                                    |
|----------------------------------|----------------------------------------------------------------------------------------------------|----------------------------------------------------------------------------------------------------|
| Copy day                         |                                                                                                    |                                                                                                    |
| Select day                       | Selection<br>• Tuesday<br>• Wednesday<br>• Thursday<br><br>Factory setting<br>Tuesday                                       | <ul> <li>Select the day to which you want to copy the day previously selected (e.g. Monday).</li> <li>Danger of data loss. When one day is copied to another, the cleaning programs of the target day are overwritten.</li> </ul> |
| Interval program                 |                                                                                                    |                                                                                                    |
| Select program<br>Enter interval | Activation and subsequent<br>entry<br>• Program<br>- Clean<br>- User prog.<br>• Interval<br>0 to 36000 s<br>Factory setting | <b>Program:</b> Select the program that should be started at the defined intervals.<br><b>Interval:</b> Enter the time that should elapse between the end of one program cycle and the start of the next program cycle.           |
|                                  | Program: Clean<br>Interval: 3600 s                                                                                          |                                                                                                    |
| Change name                      | 0 to 9; A to Z                                                                                                    | You can enter any name for the interval program.                                                                                                    |

#### 7.6.18 Manual operation

| Function                                                                                                    | Options                                                              | Info                                                                                                    |
|----------------------------------------------------------------------------------------------------|----------------------------------------------------------------------|----------------------------------------------------------------------------------------------------|
| Manual operation<br>pH 7.00 Hold<br>Param Manual operation<br>Hold<br>Topcal<br>Chemoclean<br>Edit [4] Next [E] | Selection<br>• Hold<br>• Topcal<br>• Chemoclean                      | You can activate a manual hold, start the<br>Chemoclean program or start the Topcal<br>program.<br>The settings you make here are only active<br>in this menu. Nothing is saved when you<br>leave.<br>You leave the manual operation menu with<br>[www], [wc] or [wcs].         |
| Hold                                                                                                    |                                                                      |                                                                                                    |
| Activate hold                                                                                                   | Selection<br>• Hold on<br>• Hold off<br>Factory setting<br>Hold off  | Activate/deactivate the HOLD. The "HOLD"<br>function freezes the current outputs as soon<br>cleaning/calibration is undertaken.<br>If the controller function is on current<br>output 2, it behaves as defined in<br>"controller hold" (see also "Set up 1 -<br>Hold" section). |
| Topcal                                                                                                    |                                                                      |                                                                                                    |
| Note                                                                                                    | Automatic off<br>Cleaning trigger off<br>Ext. control off            | Displays the status of the system.                                                                                                    |
| Select function                                                                                                 | Selection<br>• Retract assembly<br>• Start program<br>• Stop program | You can move the assembly manually or start/stop a program.                                                                                                    |
| Retract assembly                                                                                                |                                                                      |                                                                                                    |
| Ass. position                                                                                                   | Selection<br>• Assembly service<br>• Assembly meas.                  | Select the position into which the assembly should move.                                                                                                    |

| Function            | Options                                                                                               | Info                                                                                                    |
|---------------------|----------------------------------------------------------------------------------------------------|----------------------------------------------------------------------------------------------------|
| Note                | Automatic off<br>Cleaning trigger off<br>Ext. control off                                             | Displays the status of the system.                                                                                                    |
| Start program       |                                                                                                    |                                                                                                    |
| Select program      | Selection<br>No prog.<br>Clean<br>Clean C<br>Clean S<br>Clean CS<br>Userprog. 1 to 3                  | Select the program that you want to start.<br>If a program is already running, the new<br>program is not started until the program<br>running has finished. |
| Note                | Automatic off<br>Cleaning trigger off<br>Ext. control off<br>Clean running<br>Water 10s<br>Cleaner 3s | The status of the system is displayed.<br>The program currently running is displayed<br>with the time remaining for water, cleaner<br>etc.                  |
| Stop program        |                                                                                                    |                                                                                                    |
| Note                | Automatic off<br>Cleaning trigger off<br>Ext. control off                                             | The current program is stopped.<br>The status of the system is displayed.                                                                                   |
| Chemoclean          |                                                                                                    |                                                                                                    |
| Note                | Automatic: off<br>Clean trigger: off<br>Ext. control: off                                             | System status                                                                                                    |
| Chemoclean cleaning | Selection<br>No prg.<br>Clean<br>Factory setting<br>No prg.                                           | No prg.: Here, each external program start<br>is suppressed.<br>Clean: Here, you can start the Clean<br>program.<br>Leave this item by pressing .           |

# 7.7 Diagnosis

To enter the menu, press  $\square$ 

| Function                                                                                                    | Options                                                                                                    | Info                                                                                                    |
|----------------------------------------------------------------------------------------------------|----------------------------------------------------------------------------------------------------|----------------------------------------------------------------------------------------------------|
| Diagnosis<br>pH 7.00 Hold<br>Diag Select<br>Error log<br>Operation log<br>Calibration log<br>Service<br>Edit [↓] Next [E]                                                                                               | Selection<br>• Error list<br>• Error log<br>• Operating log<br>• Calibration log<br>• Validate log<br>• Ext. sensor data (only<br>for digital sensors with<br>Memosens technology)<br>• Service | <ul> <li>Error list: Displays the current active errors.<br/>(For a complete error list and a description, see the "Troubleshooting" section).</li> <li>Error log: Lists the 30 errors last reported with the date and time.</li> <li>Operating log: Lists the 30 operating steps last recorded with the date and time.</li> <li>Calibration log: Lists the last 30 calibrations performed with the date and time.</li> <li>Validate log: Lists the last 30 Topcal validations.</li> <li>Ext. sensor data: Lists the data saved in the sensor, e.g. sensor identification, calibration data, hours of operation etc.</li> </ul> |
|                                                                                                    |                                                                                                    | <ul> <li>Note the following points:</li> <li>Use the arrow keys to scroll through the lists.</li> <li>Leave the lists by pressing E.</li> </ul>                                                                                                    |
| Calibration log                                                                                                    |                                                                                                    |                                                                                                    |
| Calibration data                                                                                                    | <ul> <li>1 Enter spec. buffer</li> <li>Zero point</li> <li>Slope</li> <li>El. condit.</li> <li><date> <time></time></date></li> </ul>                                                           | <ul> <li>1 Enter spec. buffer: Displays the calibration method used.</li> <li>Zero point: Displays the zero point calculated during calibration.</li> <li>Slope: Displays the slope calculated during calibration.</li> <li>Electrode condition: Displays the electrode condition.</li> <li><date> <time>: Displays the date and time of the calibration.</time></date></li> </ul>                                                                                                    |
| If you are using a digital sensor with M                                                                                                    | emosens functionality, the f                                                                                                    | ollowing data are displayed when you press                                                                                                    |
|                                                                                                    | <ul> <li>SNR</li> <li>Sensor change date</li> <li><date> <time></time></date></li> </ul>                                                                                                    | Displays the serial number of the calibrated sensor and the date and time of the sensor change.                                                                                                    |
| <b>Ext. sensor data (only for sensors wit</b><br>The transmitter indicates that data are<br>automatically switches to the next mer<br>If the system does not switch automati<br>measuring operation by pressing [weak]. | <b>h Memosens technology)</b><br>being read from the sensor.<br>u point.<br>cally, you can call up the dat                                                                                      | When reading is finished, the display<br>a last read out by pressing E or return to                                                                                                    |
| Data of the digital sensor                                                                                                    | Selection<br>Identification<br>Calibration data<br>Comp. temperature<br>Sensor status<br>Sensor info                                                                                            | Select the data which are stored the digital sensor and are to be displayed.                                                                                                    |
| Identification                                                                                                    |                                                                                                    |                                                                                                    |
| Manufacturer data                                                                                                    | <ul><li>ID</li><li>SW ID</li><li>HW version</li><li>SW version</li></ul>                                                                                                    | <ul> <li>ID: Displays the module ID of the sensor.</li> <li>SW ID: Displays the software ID of the sensor.</li> <li>HW version: Displays the hardware version of the digital sensor.</li> <li>SW version: Displays the software version of the digital sensor.</li> </ul>                                                                                                    |
| Function                 | Options                                                                                                    | Info                                                                                                    |
|--------------------------|----------------------------------------------------------------------------------------------------|----------------------------------------------------------------------------------------------------|
| Calibration data         | <ul> <li>Check date</li> <li>SAP</li> <li>SN</li> </ul>                                                                                                    | Check date: Displays the date of the<br>sensor's factory inspection.<br>SAP: Displays the SAP number of the<br>sensor.<br>SN: Displays the serial number of the sensor<br>electronics.                                                                                                    |
|                          | nU·                                                                                                    | Sione: Displaye the slope of the sansor                                                                                                    |
|                          | <ul> <li>Slope</li> <li>Isoth. point.</li> <li>pH</li> <li>mV</li> <li>C-ZeroPnt</li> <li>ORP:</li> <li>Offset</li> <li>Buffer</li> <li>D. lst. Cl.</li> </ul> | <ul> <li>Isoth. point: Displays the solpe of the sensor.</li> <li>Isoth. point: Displays the mV and pH components of the isothermic intersection point.</li> <li>C-zero pnt: Displays the chain zero point of the digital sensor.</li> <li>Offset: Displays the calibrated ORP offset.</li> <li>Buffer: Displays the value of the buffer.</li> <li>D.lst. cal.: Displays the difference to the last calibration.</li> </ul>                                                           |
|                          | <ul> <li>Method</li> <li>No. of cal.</li> <li>Snlc</li> <li>Calibration date</li> </ul>                                                                        | <ul> <li>Method: Displays the method that was used to calibrate the digital sensor.</li> <li>Select the calibration method in the "Set up 1 &gt; Calibration" menu.</li> <li>No. of cal.: Displays the number of calibrations carried out with the digital sensor.</li> <li>Snlc: Displays the serial number of the transmitter with which the last calibration was performed.</li> <li>Calibration date: Displays the date of the last calibration of the digital sensor.</li> </ul> |
|                          | <ul> <li>Buffer 1</li> <li>Buffer 2</li> <li>D. slp</li> <li>D. zropnt</li> </ul>                                                                              | Only available for digital pH sensors.<br><b>Buffer 1:</b> Displays the pH value of the first<br>buffer that was used in the last calibration.<br><b>Buffer 2:</b> Displays the pH value of the<br>second buffer that was used in the last<br>calibration.<br><b>D. slp:</b> Displays the change in the slope<br>compared to the preceding calibration.<br><b>D. zropnt:</b> Displays the change in the chain<br>zero point compared to the preceding<br>calibration.                 |
| Temperature compensation |                                                                                                    | ·                                                                                                    |
| Temperature offset       | <ul> <li>Offset</li> <li>Snlc</li> <li>Calibration date</li> </ul>                                                                                             | Offset: Displays the calibrated temperature<br>offset.<br>Snlc: Displays the serial number of the<br>transmitter with which the last temperature<br>calibration was performed.<br>Cal. date: Displays the date of the last<br>temperature calibration                                                                                                    |
| Sensor status            |                                                                                                    |                                                                                                    |
|                          | <ul><li>Period</li><li>No. of steril.</li><li>T (max)</li></ul>                                                                                                | <ul> <li>Period: Displays the total hours of operation of the sensor.</li> <li>No. of steril.: Displays the number of sterilizations performed on the sensor: T &gt; 121 °C (250 °F), at least 20 min.</li> <li>T (max): Displays the maximum temperature at which the sensor was operated.</li> <li>During a sterilization (T &gt; 135 °C (275 °F)) the transmitter goes to Hold and the display shows "SIP" (Sterilization in place).</li> </ul>                                    |

| Function             | Options                                                                                                    | Info                                                                                                    |
|----------------------|----------------------------------------------------------------------------------------------------|----------------------------------------------------------------------------------------------------|
|                      | Time of operation (h)<br>• Over 80 °C<br>• Over 100 °C<br>• <- 300 mV (only pH)<br>• > 300 mV (only pH)                                               | <ul> <li>Operating hours of the sensor under the following conditions:</li> <li>Operating hours of the sensor at temperatures over 80 °C (176 °F)</li> <li>Operating hours of the sensor at temperatures over 100 °C (212 °F)</li> <li>Operating hours of the sensor at a pH value below -300 mV (= pH 12 @ 25 °C (77 °F))</li> <li>Operating hours of the sensor at a pH value over +300 mV (= pH 2 @ 25 °C (77 °F))</li> </ul>                                                                                                    |
|                      | <ul><li>1st use</li><li>Ri GSCS (only pH)</li></ul>                                                                                                   | <b>1st use:</b> Displays when the sensor was connected to a transmitter for the first time. <b>Ri GSCS:</b> Displays the current membrane resistance.                                                                                                    |
| Sensor info          |                                                                                                    |                                                                                                    |
| Range of application | <ul> <li>Max. rng.</li> <li>Min. rng.</li> <li>Max. temp.</li> <li>Min. temp.</li> </ul>                                                              | Max. rng.: Maximum measured value in the<br>sensor application range<br>Min. rng.: Minimum measured value in the<br>sensor application range<br>Max. temp.: Maximum temperature in the<br>sensor application range<br>Min. temp.: Minimum temperature in the<br>sensor application range                                                                                                    |
| Order data           | <ul><li>Order code</li><li>OVSN</li><li>Check date</li></ul>                                                                                          | Order code: Order code of the sensor<br>OVSN: Overall serial number of the sensor<br>Check date: Displays the date of the<br>sensor's factory inspection.                                                                                                    |
| Service              |                                                                                                    |                                                                                                    |
| Service diagnosis    | Selection<br>Factory reset<br>Simulation<br>Instrument check<br>DAT download<br>Set up 2<br>Instrument version<br>Topcal<br>Chemoclean<br>Reset count | Factory reset: Different data groups can be<br>reset to the factory settings.<br>Simulation: The transmitter behavior can<br>be simulated after entering various<br>parameters.<br>Instrument check: The device functions<br>(display, keys, etc.) can be tested<br>individually.<br>DAT download: Copy data from/into the<br>DAT module.<br>Set up 2: ISFET values and SCS values<br>Instrument version: Device-internal data<br>e.g. serial number can be queried.<br>Topcal S: Test programs, inputs, hardware.<br>Chemoclean (only if the complete<br>ChemoClean function is activated): test<br>programs, inputs, hardware.<br>Reset count: Counter for the number of<br>resets, write access |

| Function                                     | Options                                                                                                    | Info                                                                                                    |
|----------------------------------------------|----------------------------------------------------------------------------------------------------|----------------------------------------------------------------------------------------------------|
| Factory reset                                |                                                                                                    |                                                                                                    |
| Set default                                  | Selection<br>Abort<br>Start up data<br>Calibration data<br>Complete reset<br>CPC data<br>Service data<br>Operating log<br>Error log<br>Calibration log                                                                     | <ul> <li>Here you can select the data which you wish to reset to the factory settings.</li> <li>Danger of data loss. Selecting a point and confirming with E deletes the settings you made in this area! Selecting "Abort" leaves this field without changing the values.</li> <li>Calibration data: All data saved for calibrations such as zero point, slope, and offset</li> <li>Startup data: The remaining data to be set Complete reset: Calibration data + startup data</li> <li>CPC data: Topcal configuration, e.g. cycles of cleaning and calibration programs</li> <li>Service data / logbooks:</li> <li>These functions are only for authorized service personnel. The service code is required. You can request the service code from Endress+Hauser.</li> </ul> |
| Simulation                                   |                                                                                                    |                                                                                                    |
| Simulation of current outputs                | Activation and<br>subsequent entry<br>• Simulation<br>- On<br>- Off<br>• Output 1<br>0.0 to 22.0 mA<br>• Output 2<br>0.0 to 22.0 mA<br>Factory setting<br>Simulation: off<br>Output 1: 0.0 mA                              | Adjust the simulation of the current<br>outputs.<br>Simulation off: The frozen values from the<br>last measurement are used for simulation.<br>Simulation on: The current values for the<br>outputs can be changed for the simulation<br>(output 1, output 2).                                                                                                    |
| Simulation of measured value,<br>temperature | Activation and<br>subsequent entry<br>• Simulation<br>- On<br>- Off<br>• pH/mV 1<br>-2.00 to 16.00 pH<br>• Temperature<br>-50 to +150 °C<br>Factory setting<br>Simulation: off<br>pH/mV 1: 7.00 pH<br>Temperature: 25.0 °C | Adjust the simulation of the measured<br>values and the temperature.<br><b>Simulation off:</b> The frozen values from the<br>last measurement are used for simulation.<br><b>Simulation on:</b> The values can be changed<br>for the simulation.                                                                                                    |

| Function                                                                                                    | Options                                                                                                    | Info                                                                                                    |
|----------------------------------------------------------------------------------------------------|----------------------------------------------------------------------------------------------------|----------------------------------------------------------------------------------------------------|
| Simulation of relays                                                                                                    | Activation and<br>subsequent entry<br>• Simulation<br>- On<br>- Off<br>• Alarm relay<br>- On<br>- Off<br>• Relay 1<br>- On<br>- Off<br>• Relay 2<br>- On<br>- Off | Adjust the simulation of the relays.<br>Simulation off: The last states are frozen<br>and used for simulation.<br>Simulation on: The contacts (= relays) can<br>either be opened (on) or closed (off).<br>If you return to the measurement<br>mode with the simulation switched<br>on, "Simul" and "Hold" flash in the<br>display.                                                                                                    |
|                                                                                                    | <b>Factory setting</b><br>Simulation: off<br>Alarm relay: off<br>Relay 1/2: off                                                                                   |                                                                                                    |
| Instrument check                                                                                                    |                                                                                                    |                                                                                                    |
| Select test                                                                                                    | Selection<br>Display<br>Keypad<br>RAM<br>EEPROM<br>Flash                                                                                                    | You can check the function of the<br>transmitter with the device check.<br><b>Display:</b> All the fields are queried<br>alternately. Defective cells become visible.<br><b>Keypad:</b> All the keys must be pressed one<br>after the other. If the system is functioning<br>perfectly, the appropriate symbols appear in<br>the display.<br><b>RAM:</b> "RAM O.K" message if there are no<br>errors.<br><b>EEPROM:</b> "EEPROM O.K" message if there<br>are no errors.<br><b>Flash</b> (memory): "Flash O.K." message if<br>there are no errors.                                                                                                    |
| DAT download (only available whether the second second sec | nen DAT module is plugged i                                                                                                    | in)                                                                                                    |
| DAT operation                                                                                                    | Selection<br>DAT write<br>DAT read<br>Erase DAT                                                                                                    | Select the desired DAT process<br><b>DAT write:</b> You save the both the<br>configuration and the logbooks of your<br>transmitter to the DAT module.<br>A security message appears, stating that all<br>the data on the DAT will be overwritten.<br>After confirming, the process of backing up<br>to the DAT memory module is started.<br><b>DAT read:</b> You copy the configuration that<br>is saved on the DAT memory module to the<br>EEPROM in the transmitter.<br>A security message appears, stating that all<br>the data in the transmitter will be<br>overwritten. After confirming, the process<br>of copying from the DAT memory module is<br>started.<br><b>Erase DAT:</b> You delete all the data on the<br>DAT memory module.<br>A security message appears, stating that all<br>the data on the DAT will be erased. The data<br>are erased once the message is confirmed. |

| Function           | Options                                                                                                    | Info                                                                                                    |
|--------------------|----------------------------------------------------------------------------------------------------|----------------------------------------------------------------------------------------------------|
| Set up 2           |                                                                                                    |                                                                                                    |
| Select Set up 2    | Selection<br>Reset<br>ISFET (only with ISFET<br>sensors)<br>SCS reading                                                                                                 | Display the sensor data.         ISFET: Displays the current ISFET sensor         data         • Reference [mV]         • Leak current [µA]         SCS reading: Displays the current values of         the sensor check system SCS         • Impedance of glass electrode [MΩ]         • Impedance of reference electrode [kΩ] |
| Instrument version |                                                                                                    |                                                                                                    |
| Controller         | <ul> <li>SW version<br/>1.20-xx</li> <li>HW version<br/>1.00</li> <li>Serial no.<br/>12345678</li> <li>Card ID<br/>M3Cxxx</li> </ul>                                    | You can call up the controller data here.<br>The software version refers to the current<br>device overall software.                                                                                                    |
| Motherboard        | <ul> <li>SW version</li> <li>HW version</li> <li>1.00</li> <li>Serial no.</li> <li>12345678</li> <li>Card ID<br/>M3G-xx</li> <li>Non-Ex</li> </ul>                      | You can call up the motherboard data here.                                                                                                    |
| Connector PCB      | <ul> <li>SW version</li> <li>HW version</li> <li>1.04</li> <li>Serial no.</li> <li>12345678</li> <li>Card ID<br/>M3K-xx</li> </ul>                                      | You can call up the connector PCB data here.                                                                                                    |
| Transmitter        | <ul> <li>SW version <ol> <li>22</li> <li>HW version <ol> <li>11</li> <li>Serial no.</li> <li>2345678</li> </ol> </li> <li>Card ID MKPx <li>Ex</li> </li></ol></li></ul> | You can call up the transmitter module data here.                                                                                                    |
| Relay              | <ul> <li>SW version</li> <li>HW version</li> <li>1.00</li> <li>Serial no.</li> <li>12345678</li> <li>Card ID<br/>M3R-xx</li> <li>Ex</li> </ul>                          | You can call up the relay module data here.                                                                                                    |

| Function                  | Options                                                                                                    | Info                                                                                                    |
|---------------------------|----------------------------------------------------------------------------------------------------|----------------------------------------------------------------------------------------------------|
| Sensor                    | <ul> <li>SW version<br/>1.20</li> <li>HW version<br/>1.00</li> <li>Serial no.<br/>12345678</li> <li>ID<br/>A1B</li> <li>SW ID<br/>D1C</li> <li>Check date<br/>xx.xx.xx</li> </ul> | You can call up the sensor data here if you<br>are using digital sensors with Memosens<br>technology.      |
| Serial number for Mycom S | 123A567890Z234                                                                                                    | You can call up the serial number of the device here; 14-digit number with digits 0 to 9 and A to Z.       |
| Order code for Mycom S    | CPM153-A2B00A010                                                                                                    | You can call up the order code of the device<br>here; 15-digit code with digits 0 to 9 and A<br>to Z.      |
| CPC data                  | <ul> <li>SW version<br/>1.20</li> <li>HW version<br/>1.00</li> <li>Serial no.<br/>12345678</li> <li>Card ID<br/>CPGxxx</li> </ul>                                                 | You can call up the control unit data here.                                                                |
| Serial number for CPG310  | 12345678901234                                                                                                    | You can call up the serial number of the control unit here; 14-digit number with digits 0 to 9 and A to Z. |
| Order code for Topcal S   | CPC310-A011B0A000A                                                                                                    | You can call up the order code of the device here; 15-digit code with digits 0 to 9 and A to Z.            |
| Topcal S                  |                                                                                                    |                                                                                                    |
| Note                      | Automatic off<br>Cleaning trigger off<br>Ext. control off                                                                                                    | Displays the status of the system.                                                                         |
| Component for diagnosis   | Selection<br>• Ext. inputs<br>• Hardware                                                                                                    | Select the system component whose status you want to check or change.                                      |
| Ext. inputs               |                                                                                                    |                                                                                                    |
| Note                      | Start no prog.<br>AutoStop off<br>Wait trigger off<br>Measuring off<br>Service off                                                                                                | The status of the external digital inputs is displayed.                                                    |
| Hardware                  |                                                                                                    |                                                                                                    |
| Valve test                | Selection<br>Assembly<br>Cleaner<br>Water<br>Buffer 1<br>Buffer 2<br>Compressed air<br>Valve 1<br>Valve 2                                                                         | Select the component to be tested.                                                                         |
| Note                      | Assembly ↑ Service<br>End function<br>Topcal S ready                                                                                                    | The component selected previously is tested.                                                               |

| Function             | Options                                                   | Info                                                                                                    |
|----------------------|-----------------------------------------------------------|----------------------------------------------------------------------------------------------------|
| Chemoclean           | l                                                         |                                                                                                    |
| Note                 | Automatic: off<br>Clean trigger: off<br>Ext. control: off | The status of the system is displayed.                                                                                                    |
| Note                 | With E running program is aborted.                        | If a Chemoclean program is currently running, you must abort the program with                                                                                                    |
| Chemoclean diagnosis | Selection<br>• Ext. inputs<br>• Hardware                  | <ul> <li>Ext. inputs: The status of the external digital inputs is displayed.</li> <li>Hardware: Select a function to be tested:</li> <li>Water</li> <li>Cleaner</li> <li>Water and cleaner</li> </ul> |
| Reset count          |                                                           |                                                                                                    |
| Reset count          | 0                                                         | The number of resets is displayed here. The reset counter is only triggered by the watchdog. You can reset it via "Set default > Service data".                                                        |
| Write count          | 0                                                         | The number of write accesses to the EEPROM is displayed here.                                                                                                    |

# 7.8 Calibration

Calibration is required:

- After replacing the electrode
- After periods of downtime (note: a pH glass electrode should never be stored dry!)
- At suitable intervals, depending on the individual process. The necessary interval can range from several times a day to once a quarter. At the start, calibrate more frequently and record the results in the operations log. The data of the last 30 calibrations are also stored in the calibration log. Gradually extend the intervals depending on the deviations that are discovered during the calibration.

The calibration can be protected with the maintenance and the specialist codes. No calibration can be carried out at the display level (see the "Set up 1 - Access codes" section for this purpose).

#### Procedure

- 1. If you have not yet configured any initial settings for onsite calibration, please do so in the "Set up 1 > Calibration" menu.
- 2. Set the service switch to "Service" (vertical) or move the assembly into the Service position
- 3. Remove the sensor.
- 4. Clean the sensor before calibration.

Note the following points:

- For measurements with PM (potential matching), the PA line must also be immersed in the buffer solution.
- If automatic temperature compensation is selected for calibration (ATC), the corresponding temperature sensor must also be immersed in the buffer solution.
- The device switches automatically to Hold (factory setting) whenever it is calibrated.
- Press 🔤 to cancel the calibration. In the dialog field that follows, select "Yes, cancel cal.".

The following section describes the calibration procedures for:

#### pH calibration

- "Manual data entry"
- "Manual calibration with buffer"
- "Calibration with fixed buffer"
- "Calibration with automatic buffer recognition"

#### Redox absolute calibration

"Absolute data entry""Absolute calibration"

#### Redox relative calibration

- "Absolute data entry"
- "Relative data entry"
- "Absolute calibration"
- "Relative calibration"

# 7.8.1 pH calibration

#### Manual data entry

The values for sensor zero point and slope are entered manually. Press CAL to start the calibration.

| Function             | Options                                                   | Info                                                                                                    |
|----------------------|-----------------------------------------------------------|----------------------------------------------------------------------------------------------------|
| Note                 | Calibration with data entry                               | The type of onsite calibration selected in the calibration settings is displayed.                                                                                                    |
| Temperature          | -20.0 to 150.0 ℃<br>Factory setting<br>25.0 ℃             | Specify the temperature at which calibration<br>takes place (only for "Calibration with<br>MTC").<br>Press E to confirm.                                                                                                    |
| Zero point           | -2.00 to 16.00 pH<br>Factory setting<br>7.00 pH           | Enter the zero point of the electrode.<br>Press E                                                                                                    |
| Slope                | 5.00 to 99.00 mV / pH<br>Factory setting<br>59.16 mV/pH   | Enter the slope of the electrode.<br>Press E                                                                                                    |
| Calibration          | Selection<br>• Accept<br>• Cancel<br>• Repeat calibration | End of calibration<br>Accept: When you confirm with E, the<br>new calibration data are accepted.<br>Cancel: The data are not accepted.<br>Calibration is not repeated.<br>Repeat calibration: The data are rejected<br>and calibration is repeated. |
| Sensor communication | Waiting for sensor response                               | (digital sensors with Memosens technology<br>only)<br>The transmitter transmits calibration data<br>to the sensor.                                                                                                    |
| Note                 | <ul><li>Data saved</li><li>Data not saved</li></ul>       | (digital sensors with Memosens technology<br>only)<br>Indicates whether the calibration data could<br>be saved in the sensor. Calibrate the sensor<br>again if the process of saving the data failed.                                               |
| Note                 | Electrode submersed?                                      | Ensure that the electrode is in the medium again so measuring can take place.                                                                                                    |

# Manual calibration with buffer, calibration with buffer table, calibration with automatic buffer recognition

- Manual buffer: The buffer pH value is entered manually. The display then shows the current measured value.
- Buffer table: In the Calibration menu, you can set two buffer solutions or define them yourself. The selected pH value and buffer type are displayed.
- Automatic buffer recognition: The device automatically recognizes the buffer used. Preselect the buffer types (e.g. E+H) in the Calibration menu.

Press CAL to start the calibration.

| Function                            | Options                                                                                 | Info                                                                                            |
|-------------------------------------|-----------------------------------------------------------------------------------------|-------------------------------------------------------------------------------------------------|
| Note                                | Calibration with manual<br>buffer, (with buffer table/<br>automatic buffer recognition) | The type of onsite calibration selected in the calibration settings is displayed.               |
| Temperature                         | -20.0 to 150.0 °C                                                                       | Specify the temperature at which calibration                                                    |
|                                     | Factory setting<br>25.0 ℃                                                               | takes place (only for "Calibration with MTC"). Press 🗉 to confirm.                              |
| Buffer temperature                  | -20.0 to 150.0 °C                                                                       | Enter the buffer temperature (only for "Cal                                                     |
|                                     | <b>Factory setting</b> 25.0 °C                                                          | Press E to confirm.                                                                             |
| Handling instructions               | Immerse:<br>pH electrode in buffer 1                                                    | Immerse the electrode in buffer 1.<br>Press 🗉 to confirm.                                       |
| Buffer pH value                     | -2.00 to 16.00 pH                                                                       | Only for "Manual buffer".                                                                       |
|                                     | <b>Factory setting</b><br>7.00 pH                                                       | Press E to confirm.                                                                             |
| Stability check                     | <ul> <li>Time: 10 s</li> <li>pH 1: 7 00</li> </ul>                                      | Wait until the pH measurement is stable:<br>Time does not count down                            |
|                                     | • mV 1:0                                                                                | pH value no longer flashes.                                                                     |
|                                     | ■ °C: 25.0                                                                              | mV value no longer flashes.<br>Once these values are stable, confirm with                       |
|                                     |                                                                                         | E. Specify the criteria for the stability                                                       |
|                                     |                                                                                         | check in the "Set up 1 > Calibration ><br>Cal settings" menu.                                   |
| The three previous steps are carrie | ed out for buffer 2.                                                                    |                                                                                                 |
| Calibration value notice            | Invalid calibration value                                                               | If an error occurs, (e.g. incorrect buffer used), this message is displayed.                    |
| Zero point, slope notice            | <ul><li>Zero point: 7.00<br/>Good</li><li>Slope: 59.00<br/>Good</li></ul>               | Information on the zero point, slope and quality of the calibration is displayed here.          |
| Electrode condition notice          | Electrode condition: good                                                               | There are three status messages for the                                                         |
|                                     |                                                                                         | electrode status: "good", "OK.", "bad". If the status is displayed "bad", electrode             |
|                                     |                                                                                         | replacement is recommended to ensure the quality of the pH measurement.                         |
| Calibration                         | Selection                                                                               | End of calibration                                                                              |
|                                     | <ul><li>Accept</li><li>Cancel</li></ul>                                                 | new calibration data are accepted.                                                              |
|                                     | <ul> <li>Repeat calibration</li> </ul>                                                  | <b>Cancel:</b> The data are not accepted.                                                       |
|                                     |                                                                                         | <b>Repeat calibration:</b> The data are rejected and calibration is repeated.                   |
| Sensor communication                | Waiting for sensor response                                                             | (digital sensors with Memosens technology                                                       |
|                                     |                                                                                         | The transmitter transmits calibration data to the sensor.                                       |
| Note                                | <ul> <li>Data saved</li> <li>Data not saved</li> </ul>                                  | (digital sensors with Memosens technology                                                       |
|                                     |                                                                                         | Indicates whether the calibration data could                                                    |
|                                     |                                                                                         | be saved in the sensor. Calibrate the sensor<br>again if the process of saving the data failed. |
| Note                                | Electrode submersed?                                                                    | Ensure that the electrode is in the medium again so measuring can take place.                   |

### 7.8.2 Redox calibration

#### Absolute data entry

The transmitter has a calibrated mV display range. One absolute mV value is set with a single buffer solution (adaptation of the measuring chain offset). A buffer solution preferably with 225 or 475 mV is used.

Press CAL to start the calibration.

| Function             | Options                                             | Info                                                                                                    |
|----------------------|-----------------------------------------------------|----------------------------------------------------------------------------------------------------|
| Note                 | Calibration with abs. data entry                    | The type of onsite calibration selected in the calibration settings is displayed.                                                                                                    |
| Offset               | -1500 to +1500 mV<br>Factory setting<br>0000 mV     | Enter the mV value for the electrode offset<br>(electrode offset = deviation of the<br>measured value display from the indicated<br>buffer solution mV value). Press $[E]$ to<br>confirm. The entered value is effective<br>immediately. The maximum offset is<br>400 mV. |
| Note                 | Offset too high                                     | Error message if the entered offset leaves the maximum range.                                                                                                    |
| Calibration          | Selection<br>Accept<br>Cancel<br>Repeat calibration | End of calibration<br>Accept: When you confirm with E, the<br>new calibration data are accepted.<br>Cancel: The data are not accepted.<br>Calibration is not repeated.<br>Repeat calibration: The data are rejected<br>and calibration is repeated.                       |
| Sensor communication | Waiting for sensor response                         | (digital sensors with Memosens technology<br>only)<br>The transmitter transmits calibration data<br>to the sensor.                                                                                                    |
| Note                 | <ul><li>Data saved</li><li>Data not saved</li></ul> | (digital sensors with Memosens technology<br>only)<br>Indicates whether the calibration data could<br>be saved in the sensor. Calibrate the sensor<br>again if the process of saving the data failed.                                                                     |
| Note                 | Electrode submersed?                                | Ensure that the electrode is in the medium again so measuring can take place.                                                                                                    |

#### Absolute calibration

The transmitter has a calibrated mV display range. One absolute mV value is set with a single buffer solution (adaptation of the measuring chain offset). A buffer solution preferably with 225 or 475 mV is used.

Press CAL to start the calibration.

| Function                 | Options                                                   | Info                                                                                                    |
|--------------------------|-----------------------------------------------------------|----------------------------------------------------------------------------------------------------|
| Note                     | Calibration with abs. calibration                         | The type of onsite calibration selected in the calibration settings is displayed.                                                                                                    |
| Handling instructions    | Immerse:<br>Electrode in buffer                           | Immerse the electrode into the buffer.<br>Press 🗉 to confirm.                                                                                                    |
| Buffer mV value          | -1500 to 1500 mV<br>Factory setting<br>0225 mV            | Enter the buffer mV value.<br>Press 🗉 to confirm.                                                                                                    |
| Stability check          | <ul> <li>Time: 10 s</li> <li>mV 1: 0</li> </ul>           | Wait until the measurement is stable:<br>Time does not count down.<br>mV value no longer flashes.<br>Once these values are stable, confirm with<br>E.<br>Specify the criteria for the stability<br>check in the "Set up 1 > Calibration ><br>Cal settings" menu. |
| Calibration value notice | Invalid calibration value                                 | If an error occurs, (e.g. incorrect buffer used), this message is displayed.                                                                                                    |
| Offset notice            | Offset: 0005 mV<br>Good                                   | Information on the offset and quality of the calibration is displayed here.                                                                                                    |
| Calibration              | Selection<br>• Accept<br>• Cancel<br>• Repeat calibration | End of calibration<br>Accept: When you confirm with E, the<br>new calibration data are accepted.<br>Cancel: The data are not accepted.<br>Calibration is not repeated.<br>Repeat calibration: The data are rejected<br>and calibration is repeated.              |
| Sensor communication     | Waiting for sensor response                               | (digital sensors with Memosens technology<br>only)<br>The transmitter transmits calibration data<br>to the sensor.                                                                                                    |
| Note                     | <ul><li>Data saved</li><li>Data not saved</li></ul>       | (digital sensors with Memosens technology<br>only)<br>Indicates whether the calibration data could<br>be saved in the sensor. Calibrate the sensor<br>again if the process of saving the data failed.                                                            |
| Note                     | Electrode submersed?                                      | Ensure that the electrode is in the medium again so measuring can take place.                                                                                                    |

### Relative data input (only for redox relative)

Entry of two % calibration points to which one mV value is assigned. Press CAL to start the calibration.

| Function             | Options                                                                                                    | Info                                                                                                    |
|----------------------|----------------------------------------------------------------------------------------------------|----------------------------------------------------------------------------------------------------|
| Note                 | Calibration with rel. data entry                                                                                                    | The type of onsite calibration selected in the calibration settings is displayed.                                                                                                    |
| Calibration points   | Activation and subsequent<br>entry<br>• 0 to 30%<br>• Voltage<br>-1500 to +1500 mV<br>• 70 to 100%<br>• Voltage<br>-1500 to +1500 mV<br>Factory setting<br>20 %<br>Voltage: 0600 mV<br>80 %<br>Voltage: -600 mV | In this field, create two measured value pairs (pair 1 and pair 2).<br>Measured value pair 1 in the range 0 to 30 %: assign, for example, the voltage 0600 mV to the percentage value 20 %.<br>Measured value pair 2 in the range 70 to 100 %: assign, for example, the voltage – 0600 mV to the percentage value 80 %.<br>The settings made are effective immediately after confirming with $\mathbb{E}$ . |
| Note                 | Offset too high                                                                                                    | Error message if the entered offset leaves the maximum range.                                                                                                    |
| Calibration          | Selection<br>Accept<br>Cancel<br>Repeat calibration                                                                                                    | End of calibration<br>Accept: When you confirm with E, the<br>new calibration data are accepted.<br>Cancel: The data are not accepted.<br>Calibration is not repeated.<br>Repeat calibration: The data are rejected<br>and calibration is repeated.                                                                                                    |
| Sensor communication | Waiting for sensor response                                                                                                    | (digital sensors with Memosens technology<br>only)<br>The transmitter transmits calibration data<br>to the sensor.                                                                                                    |
| Note                 | <ul><li>Data saved</li><li>Data not saved</li></ul>                                                                                                    | (digital sensors with Memosens technology<br>only)<br>Indicates whether the calibration data could<br>be saved in the sensor. Calibrate the sensor<br>again if the process of saving the data failed.                                                                                                    |
| Note                 | Electrode submersed?                                                                                                    | Ensure that the electrode is in the medium again so measuring can take place.                                                                                                    |

#### Relative calibration (only for redox relative)

For calibration, two tanks are filled with a sample of the medium. The contents of the first tank are detoxified and called calibration solution 1.

The contents of the second tank are left unchanged and are called calibration solution 2. Press CAL to start the calibration.

| Function                 | Options                                                   | Info                                                                                                    |
|--------------------------|-----------------------------------------------------------|----------------------------------------------------------------------------------------------------|
| Note                     | Calibration with rel.<br>calibration                      | The type of onsite calibration selected in the calibration settings is displayed.                                                                                                    |
| Handling instructions    | Immerse:<br>Electrode in buffer                           | Immerse the electrode in the detoxified sample.<br>Press [E] to confirm.                                                                                                    |
| % value buffer           | 0 to 30%<br>Factory setting<br>20 %                       | Enter the relative redox value of the detoxified sample.<br>Press [E] to confirm.                                                                                                    |
| Stability check          | <ul> <li>Time: 10 s</li> <li>mV 1: 0</li> </ul>           | Wait until the measurement is stable:<br>Time does not count down.<br>mV value no longer flashes.<br>Once these values are stable, confirm with<br>E.<br>Specify the criteria for the stability<br>check in the "Set up 1 > Calibration ><br>Cal settings" menu. |
| Handling instructions    | Immerse:<br>Electrode in buffer                           | Immerse the electrode in the unaltered sample.<br>Press E                                                                                                    |
| % value buffer           | 70 to 100%<br>Factory setting<br>80 %                     | Enter the relative redox value of the<br>unaltered sample.<br>Press 🗉 to confirm.                                                                                                    |
| Stability check          | <ul> <li>Time: 10 s</li> <li>mV 1: 0</li> </ul>           | Wait until the measurement is stable:<br>Time does not count down.<br>mV value no longer flashes.<br>Once these values are stable, confirm with<br>E.<br>Specify the criteria for the stability<br>check in the "Set up 1 > Calibration ><br>Cal settings" menu. |
| Calibration value notice | Invalid calibration value                                 | If an error occurs, (e.g. offset too large), this message is displayed.                                                                                                    |
| Offset notice            | Offset: 0005 mV<br>Good                                   | Information on the offset and quality of the calibration is displayed here.                                                                                                    |
| Calibration              | Selection<br>• Accept<br>• Cancel<br>• Repeat calibration | End of calibration<br>Accept: When you confirm with E, the<br>new calibration data are accepted.<br>Cancel: The data are not accepted.<br>Calibration is not repeated.<br>Repeat calibration: The data are rejected<br>and calibration is repeated.              |
| Sensor communication     | Waiting for sensor response                               | (digital sensors with Memosens technology<br>only)<br>The transmitter transmits calibration data<br>to the sensor.                                                                                                    |
| Note                     | <ul><li>Data saved</li><li>Data not saved</li></ul>       | (digital sensors with Memosens technology<br>only)<br>Indicates whether the calibration data could<br>be saved in the sensor. Calibrate the sensor<br>again if the process of saving the data failed.                                                            |
| Note                     | Electrode submersed?                                      | Ensure that the electrode is in the medium again so measuring can take place.                                                                                                    |

# 8 Diagnostics and troubleshooting

# 8.1 Troubleshooting instructions

The transmitter constantly monitors its functions itself. If an error occurs which the device recognizes, this is indicated on the display. The error number is under the unit displayed for the main measured value. If more than one error occurs, you can call these up with the MINUS key.

Refer to the "System error messages" table for the possible error numbers and remedial measures.

Should a malfunction occur without any transmitter error message, please refer to the "Process-related errors" or the "Device-related errors" tables to locate and rectify the error. These tables provide you with additional information on any spare parts required.

# 8.2 System error messages

In the following error list, you can find a description of all the error numbers occurring. For each error number there is also information on whether the factory setting (= Fact.) of this error triggers:

- an alarm
- an error current
- cleaning

To open the error list, select  $\square$  > error list.

- The errors are processed in the Alarm menu.
- The second column shows the assignment according to NAMUR work sheet NA64 (failure, maintenance or function check).

| Error<br>no. | NAMUR class | Error message                 | Possible causes/measures                                                                                                    | Alarm contact |      | Error current |      | Autom.<br>cleaning start |      |
|--------------|-------------|-------------------------------|----------------------------------------------------------------------------------------------------|---------------|------|---------------|------|--------------------------|------|
|              |             |                               |                                                                                                    | Fact.         | User | Fact.         | User | Fact.                    | User |
| E001         | Failure     | Memory error                  | Switch device off and on. Where necessary, perform "Set default" under "Diagnosis > Service".                                                                                               | yes           |      | no            |      | _                        | _    |
| E002         | Failure     | Data error in EEPROM          | If necessary corrective maintenance at factory.                                                                                                    | yes           |      | no            |      | _                        | _    |
| E003         | Failure     | Invalid configuration         | Repeat download.                                                                                                    | yes           |      | no            |      | _                        |      |
| E004         | Failure     | Incompatible hardware         | Module does not match device configuration<br>(e.g. non-Ex module in a device approved for use<br>in explosion hazardous areas).                                                            | yes           |      | no            |      | _                        |      |
| E005         | Failure     | Unknown CPG ID                | Control unit is not recognized.<br>Control unit is not compatible with Mycom S<br>software.                                                                                                 | yes           |      | no            |      | _                        | _    |
| E007         | Failure     | Error transmitter             | Test with a new transmitter                                                                                                    | yes           |      | no            |      | _                        | _    |
| E008         | Failure     | Glass breakage<br>electrode 1 | Impedance of pH glass membrane too low:<br>Check pH sensor, renew if necessary.<br>For ISFET sensor: Leak current > 400 nA.<br>Replace sensor.                                              | yes           |      | no            |      | no                       |      |
| E010         | Failure     | Error temperature<br>sensor   | Check temperature sensor, sensor type and<br>wiring; where necessary, check transmitter with<br>temperature simulator.<br>ISFET: Check the correct temperature sensor has<br>been selected. | yes           |      | no            |      | no                       |      |
| E012         | Failure     | Communication error<br>CPC    | Check Topcal S connecting cable.                                                                                                    | yes           |      | no            |      | no                       |      |

| Error<br>no. | NAMUR class | Error message                             | Possible causes/measures                                                                                                    | Alarm contact |      | ntact Error current |      | Autom.<br>cleaning start |      |
|--------------|-------------|-------------------------------------------|----------------------------------------------------------------------------------------------------|---------------|------|---------------------|------|--------------------------|------|
|              |             |                                           |                                                                                                    | Fact.         | User | Fact.               | User | Fact.                    | User |
| E013         | Failure     | Assembly did not reach service position   | Check assembly position and feedback signals, compressed air present?                                                                                                    | yes           |      | no                  |      | no                       |      |
| E014         | Failure     | Assembly did not reach measuring position | Check the pneumatic hoses to the assembly,<br>assembly mechanically blocked?<br>External power supply 24 V /220 V (not supply<br>from Mycom) present?<br>Microfuse may be blown. | yes           |      | no                  |      | no                       |      |
| E017         | Failure     | Error CPC EEPROM                          | Switch device off and on. Where necessary,<br>perform "Set default" under "Diagnosis > Service".<br>If necessary corrective maintenance at factory.                              | yes           |      | no                  |      | _                        | _    |
| E024         | Failure     | CPC program aborted                       | Control input 87/88 switched: Check ext.<br>control criteria.                                                                                                    | yes           |      | no                  |      | no                       |      |
| E027         | Failure     | Error air supply                          | Pressure below permitted minimumyConnected incorrectly, test: term. D3/D4,yPressure > 2 bar, contact closed: 0 V;yPressure < 2 bar, contact open: 3.2 V                          |               |      | no                  |      | no                       |      |
| E029         | Failure     | Self-test failure sensor                  | Error detected during digital sensor self test.<br>Check sensor, replace where necessary.                                                                                        | yes           |      | no                  |      | _                        |      |
| E030         | Failure     | SCS error reference                       | Reference impedance too high: check reference<br>element, replace reference or combination<br>electrode where necessary.<br>For ISFET sensor: Leak current > 400 nA              | yes           |      | no                  |      | _                        | _    |
| E032         | Failure     | Slope error sensor 1                      | Sensor aged or defective;<br>Reference aged, defective or diaphragm blocked;                                                                                                    | yes           |      | no                  |      | _                        | _    |
| E033         | Failure     | Zero point error sensor<br>1              | Buffer solutions too old or contaminated;<br>PML not in the buffer solutions                                                                                                    | yes           |      | no                  |      | _                        | _    |
| E034         | Failure     | Offset error sensor 1                     |                                                                                                    | yes           |      | no                  |      | _                        | _    |
| E040         | Maintenance | SCC condition electrode<br>1 bad          | Check sensor, replace if necessary; clean where<br>required<br>(deposit buildup on glass membrane or glass<br>membrane run dry; diaphragm blocked)                               | yes           |      | no                  |      | _                        |      |
| E043         | Maintenance | Distance of buffers<br>input 1 too small  | Wrong buffers used; buffer entry incorrect;<br>automatic buffer recognition defective                                                                                            | yes           |      | no                  |      | _                        |      |
| E044         | Maintenance | Input 1 not stable                        | PML missing; sensor too old; sensor sometimes dry; cable or plug defective.                                                                                                    | yes           |      | no                  |      | _                        |      |
| E045         | Failure     | Calibration aborted                       | Repeat calibration and renew buffer solution; replace electrode where necessary.                                                                                                 | yes           |      | no                  |      | _                        |      |
| E053         | Failure     | Actuator failure                          |                                                                                                    | yes           |      | no                  |      | _                        | _    |
| E054         | Maintenance | Dose time alarm                           | Dosage time exceeded at total dosage.<br>Dosage interrupted, dosing agent empty or<br>process too inconsistent.                                                                  | yes           |      | no                  |      | _                        | _    |
| E055         | Failure     | Under range pH/mV<br>input 1              | Measuring line broken;<br>sensor in air or air cushion in assembly,                                                                                                    | yes           |      | no                  |      | no                       |      |
| E057         | Failure     | Over range pH/mV<br>input 1               | Potential matching missing in symmetrical<br>measurement;<br>static charging in media with lowest<br>conductivity.                                                               | yes           |      | no                  |      | no                       |      |
| E059         | Failure     | Under range<br>temperature input 1        | Temperature sensor defective;<br>Sensor line interrupted or short-circuited;                                                                                                    | yes           |      | no                  |      | no                       |      |
| E061         | Failure     | Over range temperature input 1            | Wrong sensor type selected.                                                                                                    | yes           |      | no                  |      | no                       |      |

| Error<br>no. | NAMUR class       | Error message                            | Possible causes/measures                                                                                                    | Alarm contact |      | larm contact Error current A |      | Autom.<br>cleaning start |      |
|--------------|-------------------|------------------------------------------|----------------------------------------------------------------------------------------------------|---------------|------|------------------------------|------|--------------------------|------|
|              |                   |                                          |                                                                                                    | Fact.         | User | Fact.                        | User | Fact.                    | User |
| E063         | Maintenance       | 0/4 mA limit<br>output 1                 | Measured value outside specified current range:                                                                                                    | yes           |      | no                           |      | no                       |      |
| E064         | Maintenance       | 20 mA limit<br>output 1                  | Check plausibility of measured value;                                                                                                    | yes           |      | no                           |      | no                       |      |
| E065         | Maintenance       | 0/4 mA limit<br>output 2                 | Where necessary, adjust current output assignment for 0/4 mA and/or 20 mA                                                                                                  | yes           |      | no                           |      | no                       |      |
| E066         | Maintenance       | 20 mA limit<br>output 2                  |                                                                                                    | yes           |      | no                           |      | no                       |      |
| E067         | Maintenance       | Set point exceeded<br>controller / GWG 1 | Dosing devices defective;<br>chemical supply empty;                                                                                                    | yes           |      | no                           |      | no                       |      |
| E068         | Maintenance       | Set point exceeded<br>controller / GWG 2 | Measured value incorrect -> check plausibility<br>and function;                                                                                                    | yes           |      | no                           |      | no                       |      |
| E069         | Maintenance       | Set point exceeded<br>controller / GWG 3 | Incorrect control direction set;<br>Incorrect relay assigned;                                                                                                    | yes           |      | no                           |      | no                       |      |
| E070         | Maintenance       | Set point exceeded<br>controller / GWG 4 | Incorrect control function assigned.                                                                                                    | yes           |      | no                           |      | no                       |      |
| E071         | Maintenance       | Set point exceeded<br>controller / GWG 5 |                                                                                                    | yes           |      | no                           |      | no                       |      |
| E073         | Failure           | Temperature 1 outside table              | Check plausibility of temperature value; adjust or extend table where necessary.                                                                                           | yes           |      | no                           |      | no                       |      |
| E074         | Failure           | Temperature 2 outside<br>table           |                                                                                                    | yes           |      | no                           |      | no                       |      |
| E075         | Failure           | Temperature 1 outside<br>table           |                                                                                                    | yes           |      | no                           |      | no                       |      |
| E076         | Failure           | Temperature 2 outside<br>table           |                                                                                                    | yes           |      | no                           |      | no                       |      |
| E080         | Maintenance       | Current output range 1<br>too small      | Increase measuring range span for current output assignment.                                                                                                    | yes           |      | no                           |      | no                       |      |
| E081         | Maintenance       | Current output range 2<br>too small      |                                                                                                    | yes           |      | no                           |      | no                       |      |
| E090         | Function<br>check | CPG service switch on                    | Check on CPG if service was actually carried out.                                                                                                    | yes           |      | no                           |      | no                       |      |
| E095         | Failure           | Incompatible hardware<br>sensor          | Digital sensor not compatible with transmitter;<br>It may be that the Ex-version of the sensor is<br>combined with the non-Ex version of the<br>transmitter or vice versa. | yes           |      | no                           |      | no                       |      |
| E100         | Function<br>check | Current output<br>simulation on          | Check if functions are intentionally selected.                                                                                                    | yes           |      | no                           |      | no                       |      |
| E101         | Function<br>check | Service function on                      |                                                                                                    | yes           |      | no                           |      | no                       |      |
| E106         | Function<br>check | Download active                          | Wait for download to finish.                                                                                                    | yes           |      | no                           |      | no                       |      |
| E116         | Failure           | Download error                           | Repeat download.                                                                                                    | yes           |      | no                           |      | no                       |      |
| E117         | Failure           | DAT memory module<br>data error          | Check with other DAT memory module; when writing to DAT: repeat write process.                                                                                             | yes           |      | no                           |      | _                        | _    |
| E127         | Failure           | Sensor power fail                        | Sensor communication established but sensor<br>does not have enough power.<br>Check whether the Memosens connection is<br>correctly inserted and locked.                   | yes           |      | no                           |      | _                        |      |

| Error<br>no. | ror NAMUR class Error message Possible causes/measures |                                        | Alarm contact                                                                                                    |       | ct Error current |       | Autom.<br>cleaning start |       |      |
|--------------|--------------------------------------------------------|----------------------------------------|----------------------------------------------------------------------------------------------------|-------|------------------|-------|--------------------------|-------|------|
|              |                                                        |                                        |                                                                                                    | Fact. | User             | Fact. | User                     | Fact. | User |
| E147         | Failure                                                | Sensor communication<br>error          | Digital sensor is not correctly plugged in or<br>wired.<br>The transmitter goes into hold. The hold is<br>disabled if the sensor is correctly plugged in or<br>wired and transmits measured values. | no    |                  | no    |                          | no    |      |
| E152         | Maintenance                                            | PCS Alarm                              | Sensor defective or totally contaminated; water<br>flow in bypass interrupted;<br>Air cushion in assembly; measuring line<br>interrupted;<br>Dosing element defective, chemicals empty.             | yes   |                  | no    |                          | no    |      |
| E156         | Function<br>check                                      | Calibration timed out                  | Time for calibration!                                                                                                    | yes   |                  | no    |                          | no    |      |
| E164         | Failure                                                | pH input range 1 over<br>range         | Check cable and sensor.                                                                                                    | yes   |                  | no    |                          | _     |      |
| E166         | Failure                                                | Ref input range 1 over range           |                                                                                                    | yes   |                  | no    |                          | _     |      |
| E168         | Maintenance                                            | SCS message ISFET<br>sensor            | Leak current > 200 nA. Early warning.<br>Work can be continued until error E008/E009<br>occurs.                                                                                                    | yes   |                  | no    |                          | _     |      |
| E171         | Maintenance                                            | Current input 1 under<br>range         | Measure input signal.<br>Permitted: 4 to 20 mA                                                                                                    | yes   |                  | no    |                          | _     |      |
| E172         | Maintenance                                            | Current/resistor input 1<br>over range |                                                                                                    | yes   |                  | no    |                          | _     |      |
| E173         | Maintenance                                            | Current input 2 under<br>range         | Check process variables at transmitter.<br>Change range assignment if required.                                                                                                    | yes   |                  | no    |                          | _     |      |
| E174         | Maintenance                                            | Current input 2 over range             |                                                                                                    | yes   |                  | no    |                          | _     |      |
| E175         | Maintenance                                            | SCS glass critical sensor              | Inspect digital sensor for glass breakage and<br>hairline cracks; check medium temperature.<br>Measurement can continue until the error<br>occurs.                                                  | yes   |                  | no    |                          | _     |      |
| E177         | Maintenance                                            | SCS reference critical<br>sensor       | Inspect digital sensor for contamination and<br>damage; clean sensor.<br>Measurement can continue until the error<br>occurs.                                                                        | yes   |                  | no    |                          | _     |      |
| E180         | Failure                                                | Data error sensor                      | Digital sensor does not deliver measured values.<br>Sensor possibly incorrectly plugged in or<br>connected; or sensor defective $\rightarrow$ replace sensor                                        | no    |                  | no    |                          | no    |      |

# 8.3 Process-specific errors

| Error                                                             | Possible cause                                                                                                    | Tests and / or remedial action                                                                                                 | Equipment needed, spare parts                                                                                           |
|-------------------------------------------------------------------|----------------------------------------------------------------------------------------------------|----------------------------------------------------------------------------------------------------|----------------------------------------------------------------------------------------------------|
| Davias connet he                                                  | Operation is locked via keyrood ("CAL"                                                                                                    |                                                                                                    | Equipment necuca, spare parts                                                                                           |
| operated, display value                                           | + "DIAG" keys pressed simultaneously                                                                                                    | Press "MEAS" and "PARAM"                                                                                                    |                                                                                                    |
| 9999                                                              | = security locking)                                                                                                    | simultaneously to unlock.                                                                                                    |                                                                                                    |
|                                                                   | Reference system contaminated                                                                                                    | Test with new sensor                                                                                                    | pH/ORP sensor                                                                                                    |
|                                                                   | Diaphragm clogged                                                                                                    | Clean or grind diaphragm                                                                                                    | HCl 3 %, file (only for ceramic diaphragm, only file in one direction)                                                  |
| Measuring chain zero-<br>point cannot be adjusted                 | Measuring line open                                                                                                    | pH input on device short-circuit $\Rightarrow$ display pH 7                                                                    |                                                                                                    |
|                                                                   | Sensor asymmetry voltage too high                                                                                                    | Clean diaphragm or test with another sensor                                                                                    | HCl 3 %, file (only for ceramic diaphragm, only file in one direction)                                                  |
|                                                                   | Potential matching (PA/PM)<br>transmitter ⇔ incorrect medium                                                                                      | Asymm.: no PM or PM at PE<br>Symm.: PM connection mandatory                                                                    | See the "Connecting analog sensors" section                                                                             |
| No calibration possible as<br>sensor settling time is too<br>long | For ISFET sensors: liquid film<br>between semiconductor and<br>reference lead is interrupted due to<br>drying or cleaning with compressed<br>air. | Make sure that the liquid film is<br>established or that the buffer remains in<br>the rinse chamber for more than 6<br>minutes |                                                                                                    |
|                                                                   | Sensor contaminated                                                                                                    | Clean sensor                                                                                                    | See "Cleaning pH/redox electrodes"<br>section.                                                                          |
| No en alors diaplos abou ao                                       | Sensor aging                                                                                                    | Replace sensor                                                                                                    | New sensor                                                                                                    |
| No or slow display change                                         | Sensor defective (reference lead)                                                                                                    | Replace sensor                                                                                                    | New sensor                                                                                                    |
|                                                                   | Problem with diaphragm or<br>missing electrolyte                                                                                                  | Check KCl supply (0.8 bar above medium pressure)                                                                               | KCl (CPY4-x)                                                                                                    |
| Measuring chain slope                                             | Connection not at high impedance<br>(moisture, dirt)                                                                                              | Check cable, plug connector and junction boxes.                                                                                | pH simulator, insulation, see "Checking<br>the connecting lines and boxes" section                                      |
| not adjustable/slope too                                          | Device input defective                                                                                                    | Check device directly                                                                                                    | pH simulator                                                                                                    |
|                                                                   | Sensor aging                                                                                                    | Replace sensor                                                                                                    | pH sensor                                                                                                    |
|                                                                   | Hairline crack in glass membrane                                                                                                    | Replace sensor                                                                                                    | pH sensor                                                                                                    |
| Measuring chain slope                                             | Connection not at high impedance<br>(moisture, dirt)                                                                                              | Check cable, plug connector and junction boxes.                                                                                | pH simulator, insulation, see "Checking<br>the connecting lines and boxes" section                                      |
|                                                                   | Semiconductor layer in measuring cable not removed                                                                                                | Check inner coaxial cable, remove black<br>layer                                                                               |                                                                                                    |
|                                                                   | Sensor not immersing or protection cap not removed                                                                                                | Check installation position, remove protection cap.                                                                            |                                                                                                    |
|                                                                   | Air cushion in assembly                                                                                                    | Check assembly and orientation                                                                                                 |                                                                                                    |
| Permanent, incorrect                                              | Ground fault at or in the device                                                                                                    | Perform test measurement in insulated vessel, possibly with buffer solution.                                                   | Plastic vessel, buffer solutions. Behavior when device is connected to process?                                         |
|                                                                   | Hairline crack in glass membrane                                                                                                    | Replace sensor                                                                                                    | pH sensor                                                                                                    |
|                                                                   | Device in impermissible operating<br>status (no response on pressing key)                                                                         | Switch device off and on.                                                                                                    | EMC problem: if this persists, check the grounding, screens and line routing or have checked by Endress+Hauser Service. |
|                                                                   | Incorrect temperature sensor connection                                                                                                    | Check connections using wiring diagram.                                                                                        | Wiring diagram "Electrical connection" section                                                                          |
|                                                                   | Measuring cable defective                                                                                                    | Check cables for interruptions/short-<br>circuit/shunt.                                                                        | Ohmmeter                                                                                                    |
| Incorrect temperature reading                                     | Incorrect sensor type                                                                                                    | Set type of temperature sensor at the device (Set up 1 > Temperature)                                                          | Glass electrode: Pt 100<br>ISFET: Pt 1000                                                                               |
|                                                                   | Temperature sensor defective                                                                                                    | Check sensor                                                                                                    |                                                                                                    |

Use the following table to locate and rectify any errors occurring.

| Error                            | Possible cause                                                                                                    | Tests and / or remedial action                                                                        | Equipment needed, spare parts                          |
|----------------------------------|----------------------------------------------------------------------------------------------------|----------------------------------------------------------------------------------------------------|--------------------------------------------------------|
|                                  | No / incorrect temperature compensation                                                                                                    | ATC: activate function<br>MTC: set process temperature                                                |                                                        |
|                                  | Conductivity of medium too low                                                                                                    | Select pH sensor with liquid KCl                                                                      | e.g. Ceraliquid CPS41, Purisys CPF201                  |
|                                  | Flow rate too high                                                                                                    | Reduce flow rate or measure in a bypass.                                                              |                                                        |
| pH value in process<br>incorrect | Potential in medium                                                                                                    | Possibly ground with or at PM pin<br>(connect PM to PE).                                              | Problem occurs particularly in plastic lines.          |
|                                  | Device unsymmetrical and PM connected                                                                                                    | Remove PML connection to PM terminal;<br>where necessary ground with/at PM pin<br>(connect PM to PE)  |                                                        |
|                                  | Sensor contaminated or build-up on sensor                                                                                                    | Clean sensor (see "Cleaning pH/ORP<br>sensors" section)                                               | For heavily contaminated media:<br>Use spray cleaning. |
|                                  | Interference in measuring cable                                                                                                    | Connect cable as per wiring diagram.                                                                  | See "Electrical connection" section.                   |
| Measured values<br>fluctuate     | Interference on signal output line                                                                                                    | Check line routing, lay line separately if necessary.                                                 | Signal output and measuring input lines                |
|                                  | Interference potential in medium                                                                                                    | Measure symmetrically (with PML).                                                                     | Poss. ground medium with PM/PE connection.             |
|                                  | No potential matching (PA/PM) for symmetrical input                                                                                                    | Connect PM pin in assembly to device terminal PA/PM.                                                  |                                                        |
|                                  | Controller switched off                                                                                                    | Activate controller.                                                                                  | See "Set up 1 > Relays" section.                       |
|                                  | Controller in "Manual / Off" mode                                                                                                    | Select "Auto" or "Manual on" mode.                                                                    | Key pad, 🔤 > Manual operation > Relays                 |
| Controller/limit contact         | Pick-up delay setting too long                                                                                                    | Switch off or shorten pickup delay time.                                                              | See "Set up 2 - Limit switch" section.                 |
| does not work                    | "Hold" function active<br>"Auto hold" for calibration,<br>"Hold" input activated,<br>Manual "hold" active using keypad<br>"Hold" active during configuration | Determine cause of hold and eliminate if not desired.                                                 | "Hold" is indicated on display when active.            |
|                                  | Controller in operating mode<br>"Manual/on"                                                                                                    | Set controller to "Manual/off" or "Auto".                                                             | Key pad > Manual operation > Relays                    |
| Controller / limit contact       | Dropout delay set too long                                                                                                    | Reduce dropout delay time.                                                                            | See "Set up 2 - Limit switch" section.                 |
| work continuously                | Control circuit interrupted                                                                                                    | Check measured value, current output or relay contacts, adjusters, chemical supply.                   |                                                        |
|                                  | Line open or short-circuited                                                                                                    | Disconnect both (!!!) lines and measure directly at the device.                                       | mA meter 0–20 mA DC                                    |
|                                  | Output defective                                                                                                    | Replace controller module.                                                                            |                                                        |
| No current output signal         | Current outputs encoded as passive<br>and no additional power unit<br>connected                                                                              | Recode current outputs to active (see<br>"Wiring - Current output" section) or<br>connect power unit. |                                                        |
|                                  | Jumpers for current outputs missing                                                                                                    | Pin up jumpers as per the desired<br>encoding (see "Wiring - Current outputs"<br>section).            |                                                        |
|                                  | Current simulation active                                                                                                    | Switch off simulation.                                                                                | Check under " Service > Simulation".                   |
| Fixed current output<br>signal   | Processor system inactive                                                                                                    | Switch device off and on.                                                                             | EMC problem: if it persists, check the installation.   |
|                                  | "Hold" is active                                                                                                    | Hold status, see display.                                                                             |                                                        |
|                                  | Incorrect current assignment                                                                                                    | Check current assignment:<br>0–20 mA or 4–20 mA?                                                      | See "Set up 1 - Current outputs" section.              |
| Incorrect current output signal  | Incorrect signal assignment                                                                                                    | Every current output can be assigned to every measured value (pH or temp).                            | Check under " Current output"                          |
|                                  | Overall burden in the current loop too high (> 500 $\Omega$ )                                                                                                | Disconnect output and measure directly at the device.                                                 | mA Meter for 0–20 mA DC                                |

| Error                                           | Possible cause                                                                      | Tests and / or remedial action                                                                                                    | Equipment needed, spare parts                                                                                         |
|-------------------------------------------------|-------------------------------------------------------------------------------------|----------------------------------------------------------------------------------------------------|----------------------------------------------------------------------------------------------------|
| Data cannot be saved                            | No DAT memory module present                                                        |                                                                                                    | DAT available as accessory, see the "Accessories" section.                                                            |
|                                                 | No supply voltage                                                                   | Check connection                                                                                                    |                                                                                                    |
| CPG310 control unit not<br>working              | Fuse defective                                                                      | Check fuse and replace where necessary                                                                                                    |                                                                                                    |
|                                                 | Switch to "Service"                                                                 | Turn switch to "Measure"                                                                                                    |                                                                                                    |
|                                                 | Tank empty                                                                          | Check error messages<br>Test functions in manual mode                                                                                                    | Control LEDs CPG310:<br>V1: additional valve 1 active<br>V2: additional valve 2 active                                |
| No buffer and cleaner                           | Line blocked                                                                        |                                                                                                    | MEAS: assembly in measurement mode<br>Alive: LED flashes irregularly if function<br>OK                                |
| conveyance                                      | Suction length longer than 2 m                                                      | Reduce suction length to maximum 2 m                                                                                                    | Pressure switch feedback (see item<br>number 440 in "Spare parts" section),<br>"normally closed contact" type ("NC"): |
|                                                 | Pump defective                                                                      | Check error messages                                                                                                    | no pressure = closed                                                                                                  |
|                                                 | Multihose defective                                                                 | Test functions in manual mode                                                                                                    | with pressure = open                                                                                                  |
| Compressed air or rinse                         | Pressure drop in the pipe                                                           | Check pipe                                                                                                    |                                                                                                    |
| water not being pumped                          | Line blocked                                                                        |                                                                                                    |                                                                                                    |
| Assembly remains in the<br>"Service" position   | No compressed air                                                                   | Check error messages<br>Test functions in manual mode                                                                                                    | Control LEDs CPG:<br>V1: additional valve 1 active<br>V2: additional valve 2 active                                   |
|                                                 | Switch to "Service"                                                                 | Disconnect pressure switch and check<br>with ohmmeter                                                                                                    | MEAS: assembly in measurement mode                                                                                    |
|                                                 | Incorrect position feedback signal                                                  |                                                                                                    | Alive: LED flashes irregularly if function<br>OK                                                                      |
| Assembly remains in the                         | No compressed air                                                                   |                                                                                                    | Pressure switch feedback (see item<br>number 440 in "Spare parts" section),<br>"normally closed contact" type ("NC"): |
| "Measure" position                              | Switch to "Measure"                                                                 |                                                                                                    | no pressure = closed                                                                                                  |
|                                                 | Incorrect position feedback signal                                                  |                                                                                                    | with pressure = open                                                                                                  |
| Assembly permanently retracts                   | Pneumatic hoses to assembly connected incorrectly.                                  | Check pneumatic hoses.                                                                                                    |                                                                                                    |
|                                                 | Pneumatic connections interchanged                                                  | See "Pneumatics and hydraulics, CPG"<br>section.<br>• Hose 2 "Measure" to valve 5 in front<br>• Hose 3 "Service" to valve 5 at rear                                       |                                                                                                    |
| Assembly retracts several times without correct | Feedback not correctly connected                                                    | <ul> <li>See "Pneumatics and hydraulics, CPG" section.</li> <li>Hose 5 "Measure" feedback (terminal 11/12)</li> <li>Hose 6 "Service" feedback (terminal 13/14)</li> </ul> |                                                                                                    |
|                                                 | Feedback switch is wrongly adjusted                                                 | <ul> <li>Feedback switch under pressure</li> <li>Opened: terminal 11/12-13/14 = 14 V</li> <li>Closed: terminal 11/12-13/14 = 0 V</li> </ul>                               |                                                                                                    |
|                                                 | Assembly has been proceeded<br>manually. Feedback signal is<br>therefore undefined. | Position change via Manual Operation menu                                                                                                    |                                                                                                    |

# 8.4 Device-specific errors

The following table helps you during the diagnosis and points to any spare parts required.

Depending on the degree of difficulty and the measuring equipment present, diagnosis is carried out by:

- Trained operator personnel
- The user's trained electrical technicians
- Company responsible for system installation/operation
- Endress+Hauser Service

Information on the exact spare part designations and on how to install these parts can be found in the "Spare parts" section.

| Error                                                                         | Possible cause                                                                                                    | Tests and / or remedial action                                                                                                    | Execution, tools, spare parts                                                                                                    |
|-------------------------------------------------------------------------------|----------------------------------------------------------------------------------------------------|----------------------------------------------------------------------------------------------------|----------------------------------------------------------------------------------------------------|
|                                                                               | No line voltage                                                                                                    | Check whether line voltage is present.                                                                                                    | Electrician / e.g. multimeter                                                                                                    |
|                                                                               | Incorrect supply voltage or too low                                                                                                    | Compare actual line voltage and nameplate data.                                                                                                    | User<br>(data for energy supply company or<br>multimeter)                                                                                                    |
| Display dark no light-                                                        | Connection defective                                                                                                    | Terminal not tightened;<br>Insulation jammed;<br>Wrong terminals used.                                                                                                    | Electrical technician                                                                                                    |
| emitting diode active                                                         | Device fuse defective                                                                                                    | Compare line voltage and the nameplate data and replace fuse.                                                                                                    | Electrical technician/suitable fuse;<br>See "Spare parts" section.                                                                                                    |
|                                                                               | Power unit defective                                                                                                    | Replace power unit, note version.                                                                                                    | Local diagnosis: All 6 LEDs on the M3G module must be lit.                                                                                                    |
|                                                                               | Central module defective (if all 6<br>LEDs on the M3G power unit are lit)                                                                                     | Replace central module, note version.                                                                                                    | Onsite diagnosis by Endress+Hauser<br>Service, test module necessary                                                                                                    |
|                                                                               | Ribbon cable loose or defective                                                                                                    | Check ribbon cable, renew if necessary.                                                                                                    | Cable soldered onto M3G module side.                                                                                                    |
| Display dark, light-<br>emitting diode active                                 | Central module defective<br>(module: M3Cx-x)                                                                                                    | Replace central module M3Cx-x. Pay attention to version.                                                                                                    | Onsite diagnosis by Endress+Hauser<br>Service, test module necessary                                                                                                    |
| Display is on but<br>- No change in display                                   | Device or module in device not correctly installed                                                                                                    | Check module connections                                                                                                    | Perform using the device view in the<br>"Spare parts" section.                                                                                                    |
| and/or<br>– Device cannot be<br>operated                                      | Operating system in impermissible state                                                                                                    | Switch device off and on.                                                                                                    | Poss. EMC problem: if this persists, check<br>the installation or have checked by<br>Endress+Hauser Service.                                                                                                    |
| Device gets hete                                                              | Voltage wrong/too high                                                                                                    | Compare line voltage and nameplate data.                                                                                                    | User, electrical technician                                                                                                    |
| Device gets nots                                                              | Power unit defective                                                                                                    | Replace power unit.                                                                                                    | All 6 red LEDs on the M3G module must be lit.                                                                                                    |
| Incorrect measured pH /<br>mV value and / or<br>measured temperature<br>value | Transmitter module defective<br>(module: MKxx), please first carry<br>out tests and take measures as per<br>the "Process errors without<br>messages" section. | <ul> <li>Test measuring inputs:</li> <li>Connect pH, ref and PM directly at the device with wire jumpers = display pH 7</li> <li>Resistance 100 Ω at terminals 11 / 12 + 13 = display 0 °C</li> </ul> | If test negative: replace module (note<br>version).<br>Perform using the device view in the<br>"Spare parts" section.<br>Display approx. pH 7, value<br>depends on the zero point error in<br>the last calibration. |
|                                                                               | Adjustment not correct                                                                                                    |                                                                                                    |                                                                                                    |
|                                                                               | Load too high                                                                                                    | Check with installed current simulation, connect mA meter directly to current                                                                                                    | in factory or new module M3Cx-x                                                                                                    |
| Current output, current value incorrect                                       | Shunt / short-circuit to frame in current circuit                                                                                                    | output.                                                                                                    | required.<br>If simulation value correct: check current                                                                                                    |
|                                                                               | Incorrect mode of operation                                                                                                    | Check whether 0–20 mA or 4–20 mA is selected.                                                                                                    |                                                                                                    |
| No current output signal                                                      | Current output stage defective<br>(M3CH-x module)                                                                                                    | Check with installed current simulation, connect mA meter directly to current output.                                                                                                    | If test negative:<br>Replace central module M3CH-x (pay<br>attention to version).                                                                                                    |
|                                                                               | Device with PROFIBUS interface                                                                                                    | vith PROFIBUS interface PROFIBUS devices do not have a current output Ir                                                                                                    |                                                                                                    |

# 8.5 Response of outputs to errors

### 8.5.1 Current output behavior

If an error occurs in the system, an error current is output at the current output. You can set the value of this error current in the Alarm menu (see "Set up 1 - Alarm" section). If you have configured controllers to function via a current output, this output does not output an error current if an error occurs.

### 8.5.2 Response of contacts to errors

You can set each individual error message to trigger or not to trigger an alarm (see "System error messages" section, processing of errors in the "Set up 1 - Alarm" section). Failure messages always generate an alarm (as per NAMUR).

#### Behavior with standard setting

| Instrument status | Alarm relay                    | Limit value / Controller                             |
|-------------------|--------------------------------|------------------------------------------------------|
| Normal operation  | Picked-up (fail-safe behavior) | Appropriate<br>configuration and<br>operating status |
| Alarm             | Dropped out                    |                                                      |
| Voltage-free      | Dropped out                    | Dropped out                                          |

#### Behavior with NAMUR setting (contacts configured as normally closed contacts)

| Instrument status    | Alarm relay                        | Maintenance<br>relay | Function check | Limit value / Controller                       |
|----------------------|------------------------------------|----------------------|----------------|------------------------------------------------|
| Normal operation     | Picked up (fail-<br>safe behavior) | Picked up            | Picked up      | Appropriate configuration and operating status |
| Failure              | Dropped out                        | Picked up            | Picked up      | Appropriate configuration and operating status |
| Maintenance required | Picked up                          | Dropped out          | Picked up      | Appropriate configuration and operating status |
| Function check       | Picked up                          | Picked up            | Dropped out    | Appropriate configuration and operating status |
| Voltage-free         | Dropped out                        | Dropped out          | Dropped out    | Dropped out                                    |

## 8.5.3 Response of contacts to power failure

In the "Set up 1 > Relays" menu, you can define the contacts as NC contacts or NO contacts (see "Set up 1 - Relays" section). In the case of a power failure, the contacts will act according to the setting you make.

# 8.5.4 Assembly behavior

| Problem                                      | CPM153 behavior         | CPG behavior         | Assembly behavior                |
|----------------------------------------------|-------------------------|----------------------|----------------------------------|
| CPM153 voltage failure<br>during measurement | No function             |                      |                                  |
| CPM153 voltage failure<br>during maintenance | No function             |                      |                                  |
| CPG voltage failure during measurement       | Error message E012      | All valves<br>closed | Can be pushed out of the process |
| CPG voltage failure during maintenance       | Error message E012      | All valves<br>closed | Stays in service position        |
| Air failure during<br>measurement            | Error message E027      |                      | Can be pushed out of the process |
| Air failure during<br>maintenance            | Error message E027      |                      | Stays in service position        |
| Air failure during automatic cleaning        | Error message E027      |                      | Stays in service position        |
| Buffer 1 / 2 empty                           | Error message E051/E052 |                      |                                  |
| Cleaner empty                                | Error message E050      |                      |                                  |

# 9 Maintenance

#### **A** WARNING

**Process pressure and temperature, contamination, electrical voltage** Risk of serious or fatal injury!

- If the sensor has to be removed during maintenance work, avoid hazards posed by pressure, temperature and contamination.
- Make sure the device is de-energized before you open it.
- Switch contacts may be powered by separate circuits. Also de-energise these circuits before you work on the terminals.

Take all the necessary measures in time to guarantee the operational safety and reliability of the entire measuring point.

Measuring point maintenance comprises:

- Calibration
- Cleaning the controller, assembly and sensor
- Cable and connection check

When carrying out all work on the device, please observe any possible effects on the process control or the process itself.

#### NOTICE

#### Electrostatic discharge (ESD)

Risk of damaging the electronic components

- Take personal protective measures to avoid ESD, such as discharging beforehand at PE or permanent grounding with a wrist strap.
- ► For your own safety, always use genuine spare parts. With genuine spare parts, the function, accuracy and reliability are also guaranteed after repair.

# 9.1 Maintenance of the entire measuring point

### 9.1.1 Cleaning the transmitter

Clean the front of the housing with commercially available cleaning agents.

In accordance with DIN 42 115, the front is resistant to:

- Isopropyl alcohol
- Diluted acids (max. 3%)
- Diluted alkalis (max. 5%)
- Ester
- Hydrocarbons
- Ketones
- Household cleaners

#### NOTICE

#### Forbidden cleaning agents

Danger of damaging the housing surface or housing seal

- Never use concentrated mineral acids or bases to clean the device.
- Never use organic cleaners such as benzyl alcohol, methanol, methylene chloride, xylene or concentrated glycerol cleaner.
- Never use high-pressure steam for cleaning.

### 9.1.2 Cleaning the sensors

Sensor cleaning is integrated in the Topcal S system. Usually, additional or external cleaning of the sensor is therefore unnecessary. However, before inspecting the sensor, advance external cleaning may be necessary.

#### **A** CAUTION

#### Cleaning not deactivated during calibration or maintenance activities

Risk of injury from medium or cleaner

- Switch the service switch to "Service" to keep the assembly safely in the Service position.
- Switch off any connected cleaning system before removing a sensor from the medium.
- If you want to check the cleaning function and therefore do not switch off cleaning, wear protective clothing, goggles and gloves, or take other suitable measures, to protect yourself.

#### Please clean fouling on the pH glass electrodes as follows:

 Oily and greasy deposits: Clean with hot water or temperature-controlled detergent (grease dissolvers, such as alcohol, acetone, washing-up liquid where applicable).

#### **A** CAUTION

#### Risk of injury from cleaning agents

- Make sure to protect your hands, eyes and clothing when you use the following cleaning agents.
- Calciferous and metal hydroxide deposits:
- Dissolve deposits with diluted hydrochloric acid (3 %) and then rinse carefully with plenty of clear water.
- Sulfide deposits (from flue gas desulfurization or sewage treatment plants): Use mixture of hydrochloric acid (3 %) and thiocarbamide (usual commercial) and then rinse carefully with plenty of clear water.
- Protein deposits (e.g. food industry): Use mixture of hydrochloric acid (0.5 %) and pepsin (usual commercial) and then rinse carefully with plenty of clear water.
- Fibers, suspended substances:
  - Water under pressure, possibly with surface-active agents
- Light biological deposits: Water under pressure

#### Redox electrodes:

Carefully clean the metal pins or surfaces mechanically.

After mechanical cleaning, the redox sensor can require several hours conditioning time. For this reason, check the calibration after a day.

#### **ISFET** sensors

- Never use acetone to clean ISFET sensors as this can damage the material.
- After cleaning with compressed air, ISFET sensors need approx. 5-8 minutes until the closed-control loop is reestablished and the measured value is adjusted to the real value.

**In certain circumstances, you can clean blocked diaphragms** mechanically (does not apply to ISFET sensors, Teflon diaphragms and open ring junction electrodes):

- Use a small key file.
- Only file in one direction.

#### Air bubbles in the electrode:

- Air bubbles can indicate incorrect mounting. For this reason check the orientation.
- The range from 15° to 165° to the horizontal is allowed (with the exception of ISFET sensors).
- Not permitted: horizontal installation or installation with the plug-in head pointing downwards.

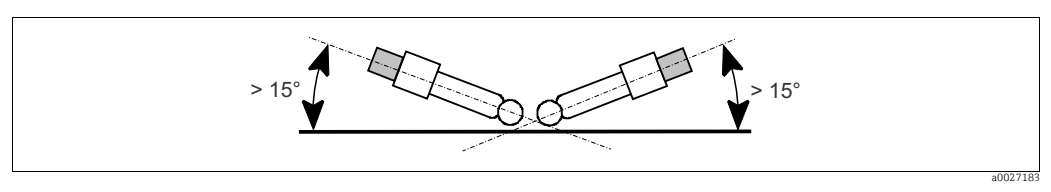

*Fig. 60: Permitted angle of installation for glass electrodes* 

#### **Reference system reduction**

The inner metal lead of the reference system (Ag/AgCl) of a combination electrode or a separate reference electrode is usually light-brown and matt. A silver-colored reference system is reduced and therefore defective. The cause is a current flowing through the reference element. Possible causes:

- Incorrect measuring device operating mode selected (PML pin connected, but operating mode without solution ground ("without PML")). See the function description under "Selecting the type of connection".
- Shunt in measuring cable (e.g. due to humidity) between reference line and grounded screen or PA line.
- Measuring device defective (shunt in reference input or entire input amplifier downstream of PE).

#### 9.1.3 Maintenance of digital sensors

Proceed as follows to maintain the digital sensors with Memosens functionality:

- If an error occurs or the sensor has to be replaced according to the maintenance schedule, take a new or precalibrated sensor from the lab. In the lab, a sensor is calibrated under optimum external conditions to ensure a higher quality of measurement.
- 2. Remove the contaminated sensor and insert the new sensor.
- 3. A calibration is necessary if you are using a sensor which was not precalibrated.
- 4. The sensor data are automatically taken by the transmitter. No release code is required.
- 5. Measurement is continued.
- 6. Take the used sensor back to the lab. Here you can possibly make the sensor ready for use again without the measuring point having to suffer downtime.
  - Clean the sensor. For this purpose, use the cleaning agent indicated for the sensor.
  - Inspect the sensor for cracks or other damage.
  - Regenerate the sensor if it is not damaged. Store it for 24 hours in a 3M KCl solution.
  - Recalibrate the sensor for the next use.

### 9.1.4 Liquid KCl supply

- The KCl must be free of bubbles. In the case of an unpressurized version, check whether the cotton thread is present in the hose.
- In the event of counterpressure, check whether the pressure in the KCl tank is min. 0.8 bar (12 psi) above the medium pressure.
- The KCl consumption should be low but noticeable. Approx. 1 to 10 ml/day is typical.
- The opening for sensors with a KCl top-up opening at the glass shaft must be clear.

### 9.1.5 Manual calibration

Sensor calibration is integrated in the Topcal S system. Additional or external cleaning of the sensor is therefore unnecessary.

If you are using analog sensors and want to perform a calibration outside the assembly (e.g. for test purposes), pay attention to the operating mode of the pH input. In the "with PML" (=symmetrical connection) operating mode, the PM line of CPM153 must also be immersed in the calibration solution.

**1** The assembly must be moved into the Service position with the service switch before manual calibration is performed.

#### 9.1.6 Assembly

Please refer to the corresponding assembly Operating Instructions for information on maintaining and troubleshooting the assembly. Here you can find a description of the procedure for assembly and disassembly, sensor replacement, seal replacement, and information on the material resistance properties, as well as spare parts and accessories.

#### Weekly checks (recommended timeframe)

- Check the integrity of the upper assembly section with regard to compressed air and check for mechanical damage.
- Check the integrity of the process connection in relation to the process and check for mechanical damage.
- Check the compressed air lines and connections for leaks and mechanical damage.

#### Annual checks (recommended timeframe)

- Clean the assembly on the outside if required. To replace seals, the assembly must be clean, dry and, if necessary, decontaminated.
- In the event of inductive feedback: check the switching distance and adjust it if necessary.
- Replace the seals not in contact with the medium (recommended: where necessary, at least 1x year).
- Replace the seals in contact with the medium (at least 1x year, no further recommendations possible as primarily depends on the process, material and frequency of assembly use).
- On completion of the maintenance work, carry out the following final test:
  - Does the assembly move into the Measuring and Service position?
  - Are Service and Measure feedback signals available? (Check using the CPM153 status messages)
  - Process connection and compressed air connections tight?
  - Does the meter display plausible values?

Replacement of the sealing elements is dependent on the type of assembly. Instructions for replacement is contained in the appropriate service kit. You can find the necessary service kit in the operating instructions of your assembly.

### 9.1.7 Cables, connections and supply lines

#### Weekly checks (recommended timeframe)

Check the integrity of:

- Compressed air hoses and connections
- Pressurized water hoses and connections
- Hoses and connections of buffer and cleaner tanks
- Multihose connections at control unit and assembly

#### Monthly checks (recommended timeframe)

- If the assembly is located in a humid/wet environment or outdoors and you are using analog sensors, check the sensor plug-in head for leaks or moisture.
- Check that the sensor cables, particularly the external insulation, are in a sound condition. Sensor cables which have become damp on the inside must be replaced. Drying alone is not sufficient!
- Check that the cable connections are tight.

#### Six-monthly checks (recommended timeframe)

• Check whether the interior and the PCBs in the Mycom S are clean, dry and free of corrosion.

If not:

- Clean and dry the interior and PCBs.
- In the event of corrosion, replace the affected PCBs where necessary.
- Check the integrity of the seals and couplings are ensure they are in a sound condition.Tighten the terminals in Mycom S.
- If the assembly is located in a dry environment and you are using analog sensors, check the sensor plug-in head for leaks or moisture.

### 9.1.8 Control unit

#### Weekly checks (recommended timeframe)

- Check the integrity of compressed air connections:
  - Pneumatic valves
  - Pumps
  - Pressure switch
- Check the level of the buffer and cleaning solution and top up if necessary.
- Check the multihose connections on the control unit and assembly for leaks.
- Check the water filter for fouling and clean it where necessary.
- Check the pumps for leaks.

#### Annual checks (recommended timeframe)

• Check whether the interior and the PCBs of the control unit are clean, dry and free from corrosion.

If not:

- Clean and dry the interior and PCBs.
- In the event of corrosion, replace the PCBs where necessary.
- Check the integrity of the seals, couplings and pumps and ensure they are in a sound condition.
- Tighten the terminals in the control unit.
- Test the level measurement for the buffer and cleaner canister.

# 10 Repair

# 10.1 Spare parts

Please order spare parts from your local Sales Office. For this purpose, use the order numbers listed in the "Spare part kits" section.

You should **always** provide the following additional data when ordering spare parts:

- Device order code
- Serial number
- Software version, if possible

You can take the order code and serial number from the nameplate.

The software version is provided in the device software (see "Operation" section) provided that the device processor system is still working.

# 10.2 Device view Mycom S

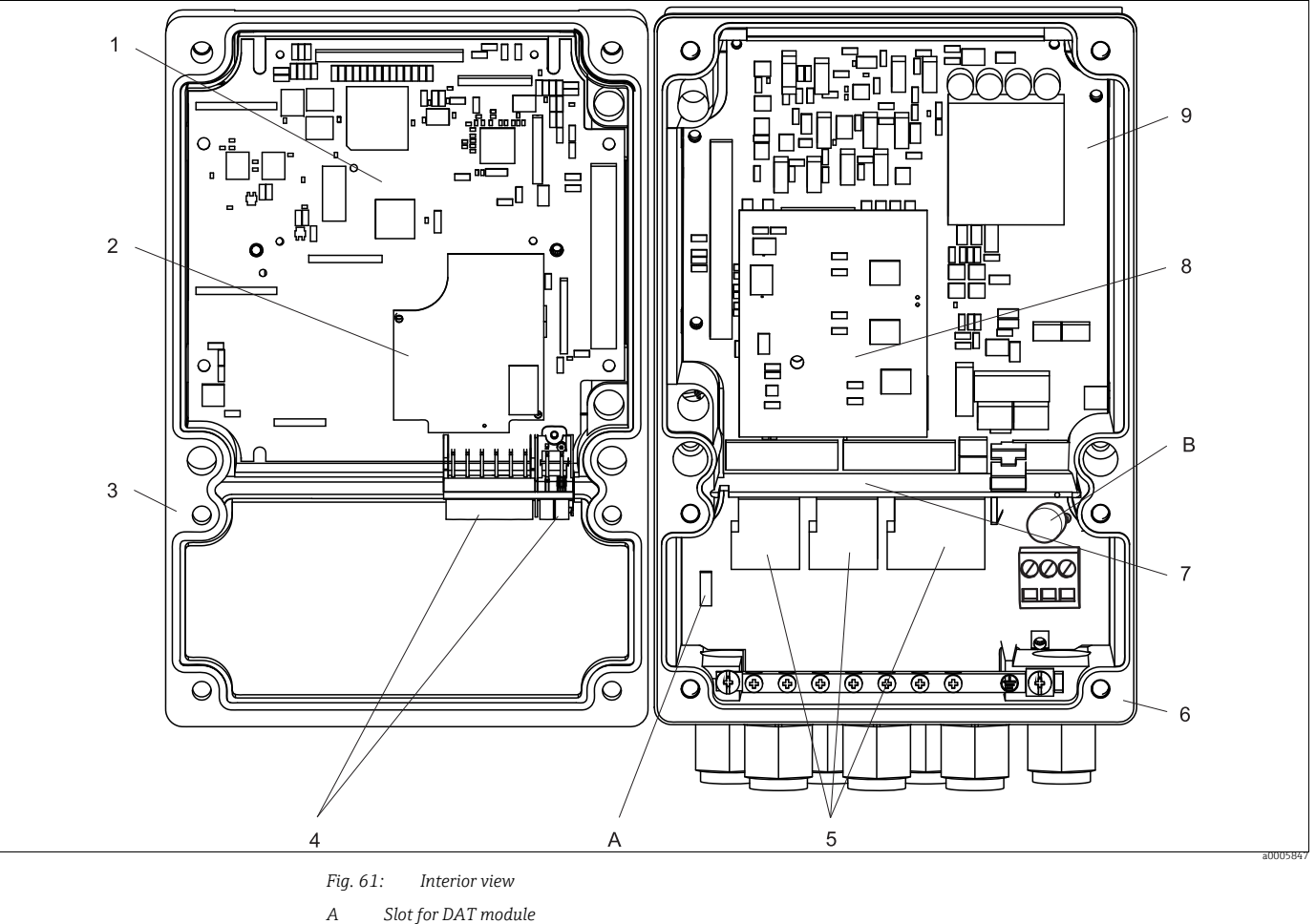

B Fuse

The interior view contains the components and spare parts of the device. You can take the spare parts and the corresponding order numbers from the following section.

| Item<br>No. | Kit description                            | Contents / Use                                                                              | Order code |
|-------------|--------------------------------------------|---------------------------------------------------------------------------------------------|------------|
| 5           | Terminal module Standard+HART              | Module M3K / non-Ex                                                                         | 51507084   |
| 9           | Power supply 24 VAC/DC non-Ex              | Module M3G, power unit + 3 relay                                                            | 51507089   |
| 1           | Controller module pH, 2 x current output   | Module M3CH-S2 / non-Ex                                                                     | 51517384   |
| 2           | pH input module, glass + ISFET             | Module MKP2 / Ex and non-Ex                                                                 | 51507096   |
| 2           | pH input module, Memosens                  | Module MKD1 / Ex and non-Ex                                                                 | 51514966   |
| 8           | Relay module with 3 additional relays      | Module M3R-3 / Ex and non-Ex                                                                | 51507097   |
| 4           | Terminal set for pH input, glass, 2 pair   | Six-pin terminal + two-pin terminal, two<br>pieces each                                     | 51507100   |
| 4           | Terminal set for pH input, ISFET, 2 pair   | Six-pin terminal + two-pin terminal, two<br>pieces each                                     | 51507858   |
|             | Jumper set                                 | 5 sets of all three jumper types                                                            | 51507102   |
| 7           | Partition plate for connection compartment | 5 piece, partition plates                                                                   | 51507103   |
| 3           | Top housing section                        | Top section with keypad sheet, connection<br>compartment cover, hinge, nameplate/non-<br>Ex | 71003923   |
| 6           | Housing base                               | For one and two-circuit devices, cpl./non-Ex                                                | 51507106   |

#### 10.3 Mycom S spare parts list

#### 10.4 Control unit device view

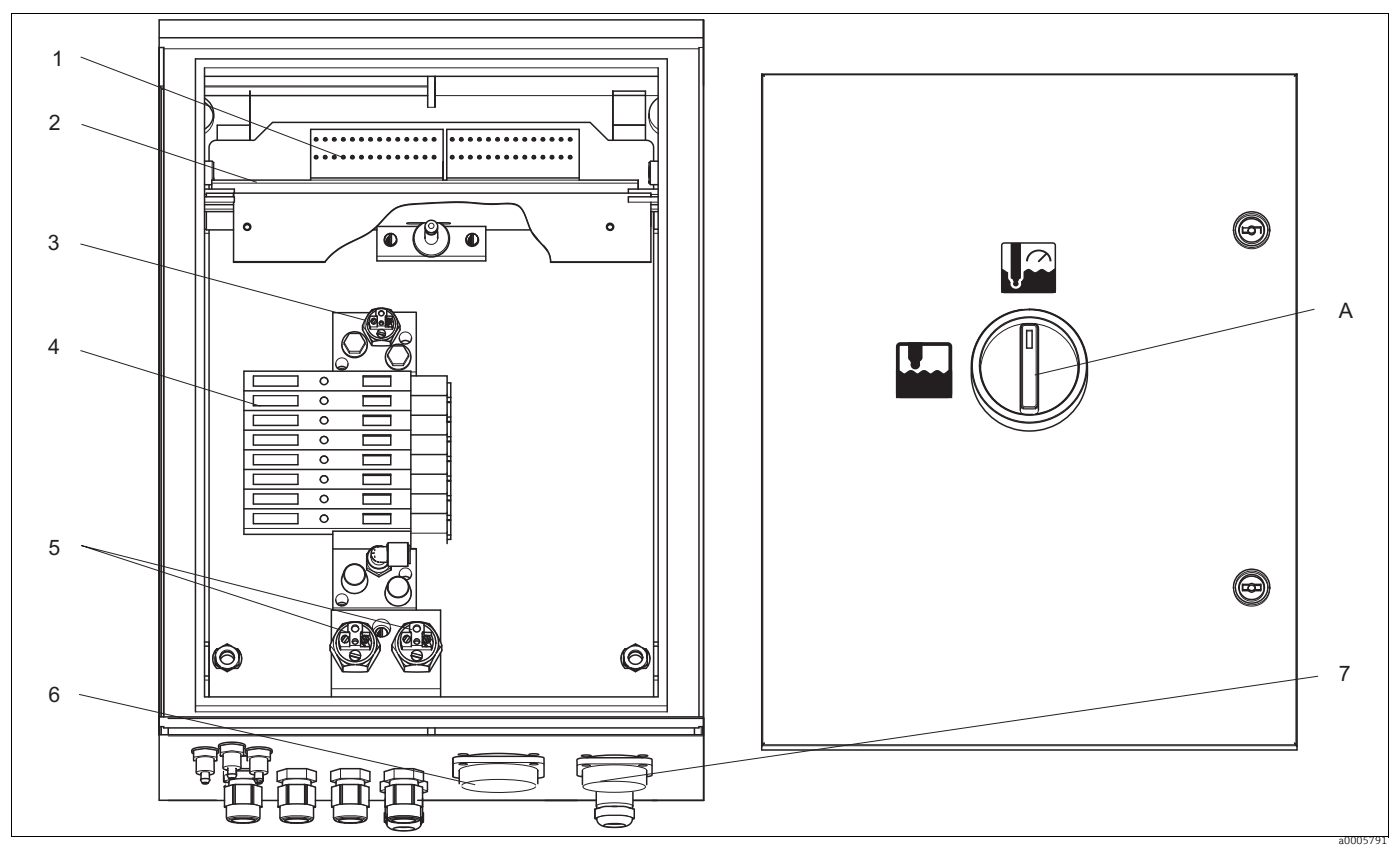

Fig. 62: Interior view Α

The interior view contains the components and spare parts of the device. You can take the spare parts and the corresponding order numbers from the following section.

| Item<br>No. | Kit description                         | Contents / Use                                                                                                    | Order code |
|-------------|-----------------------------------------|----------------------------------------------------------------------------------------------------|------------|
| 1           | Terminal block set                      | All requisite terminal blocks/Ex and non-Ex                                                                                                    | 51507436   |
| 2           | Electronics module 24 V DC/AC           | Tested, complete module/non-Ex                                                                                                    | 71029974   |
| 2           | Electronics module 230 V AC             | Tested, complete module/non-Ex                                                                                                    | 71029976   |
| 3           | Pneumatic pressure switch               | Pressure switch/Ex and non-Ex                                                                                                    | 51507448   |
| 4           | Pneumatic module, 8 valves              | Module complete with 8 solenoid valves /<br>non-Ex                                                                                               | 71029973   |
|             | Individual valve                        | Electrically operated valve (coil) / non-Ex                                                                                                    | 51507449   |
| 5           | Assembly feedback pressure switch       | Pressure switch, NO contact/Ex and non-Ex                                                                                                    | 51507447   |
| 6           | Multihose coupling, air MS 8            | Quick connection connector and built-in<br>socket, 8-pin MS, (compressed air for<br>assembly) / Ex and non-Ex                                    | 71029977   |
| 7           | Multihose coupling, air MS 5            | Quick connection connector and built-in<br>socket, 5-pin MS, (compressed air for pump)<br>/ Ex and non-Ex                                        | 71029987   |
|             | Multihose, air assembly, 5 m (16.4 ft)  | Quick connection multihose, MS, 8-way, compressed air for assembly                                                                               | 71029919   |
|             | Multihose, air assembly, 10 m (32.8 ft) | Quick connection multihose, MS, 8-way, compressed air for assembly                                                                               | 71029922   |
|             | Multihose air for pumps, 2.5 m (8.2 ft) | Quick connection multihose, MS, 5-way, compressed air for pump drive                                                                             | 71029923   |
|             | Internal hose system complete           | Hoses, hose connector, glands, small ball<br>valves for pumps, seals and insertion nipples<br>and sockets for quick connection/Ex and non-<br>Ex | 71029991   |
|             | Pressure reduction valve kit            | Pressure reduction valve, filter / Ex and non-<br>Ex                                                                                             | 51505755   |
|             | Water filter kit                        | Water filter 100 µm / Ex and non-Ex                                                                                                    | 71031661   |

# 10.5 Control unit spare parts list

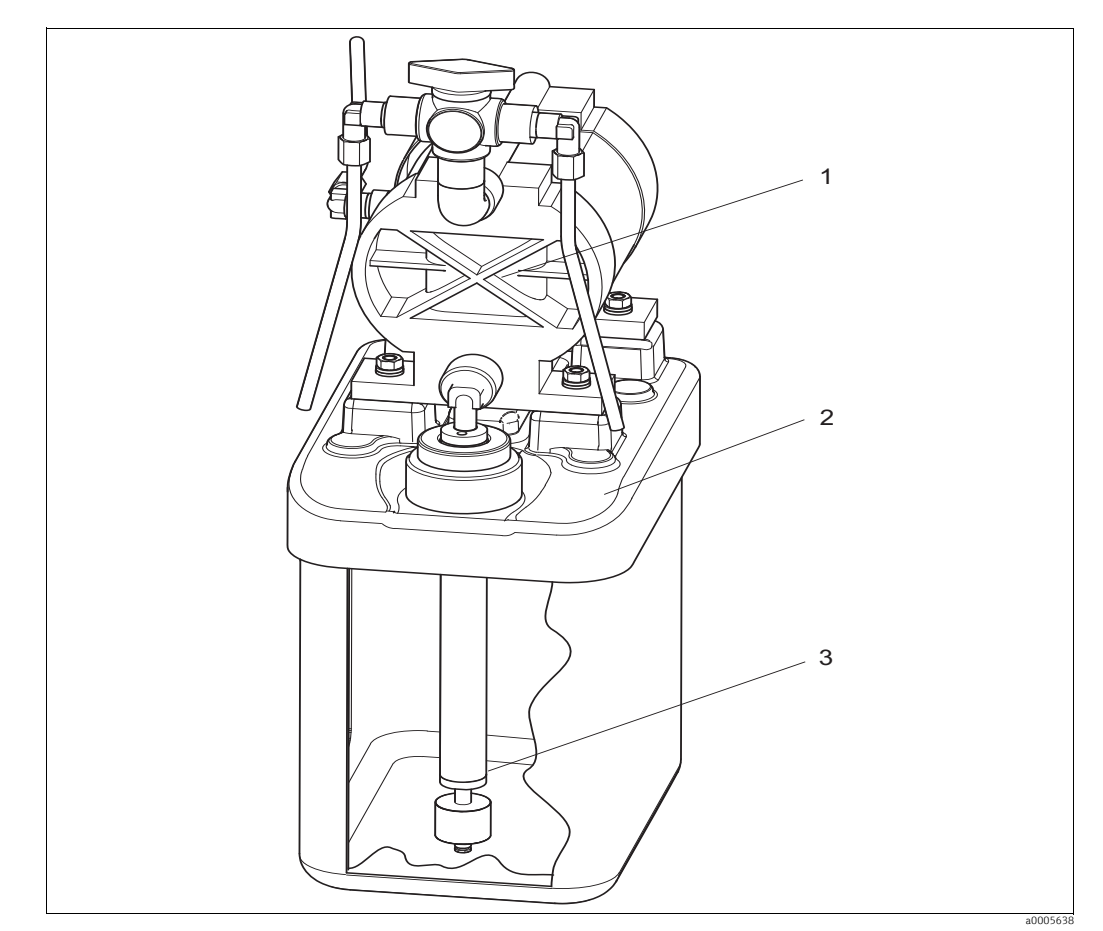

# **10.6** View of canister with vacuum pump and level sensor

Fig. 63: Buffer and cleaner canister with vacuum pump and level sensor

# 10.7 Spare parts list for canister with vacuum pump and level probe

| Item<br>No. | Kit description                                 | Contents / Use                                                               | Order code |
|-------------|-------------------------------------------------|------------------------------------------------------------------------------|------------|
| 1           | Double-membrane pump with PVDF membrane         | Double-membrane pump, individual, PVDF<br>membrane (option)                  | 71029963   |
| 2           | Canister with pump and fittings                 | Canister module complete with vacuum pump, fittings, ball valve, level probe | 71029969   |
| 3           | Level probe with coupling                       | Level probe, 1 piece, blue, complete with coupling and cable                 | 71029990   |
|             | Vent hoses for vacuum pumps, 1.5 m<br>(4.92 ft) | Vent hose system with 3 PVC hoses                                            | 71029928   |

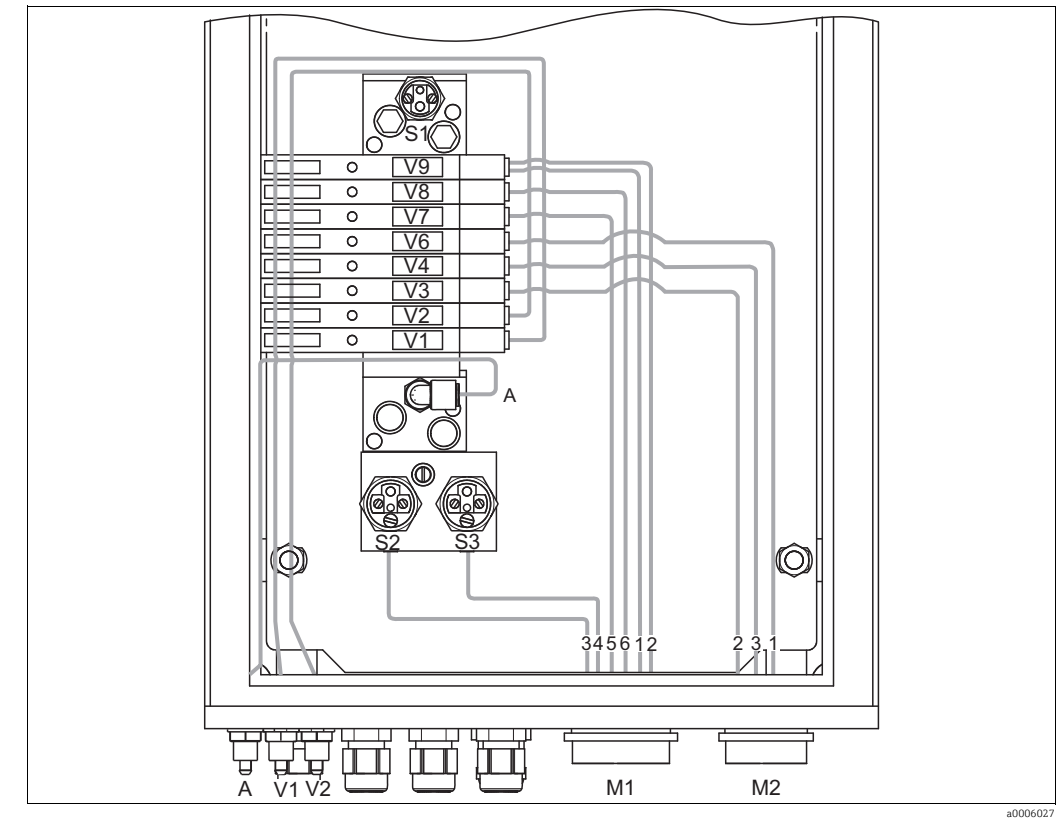

# 10.8 Pneumatic and hydraulic control unit

Fig. 64: Pneumatic

- A Compressed air supply
- V1 Additional valve connection, V1
- V2 Additional valve connection, V2
- M1 Multihose connector Pg 29
- M2 Multihose connector Pg 21
- S1-3 Pressure switch
- V1-9 Valves

| Valves<br>(controlled<br>electrically) | Pressure<br>switch | Multihose<br>connection | Signal / use                                              | Assembly connection                                                                                                    |
|----------------------------------------|--------------------|-------------------------|-----------------------------------------------------------|----------------------------------------------------------------------------------------------------|
| V9 front                               |                    | M1-2                    | Assembly "Service"                                        | <ul> <li>CPA471/472/475: Upper limit position switch - input (=1);<br/>lower G<sup>1</sup>/<sub>4</sub> coupling</li> <li>CPA473/474: Connection number 3</li> </ul> |
| V9 rear                                |                    | M1-1                    | Assembly "Measure"                                        | <ul> <li>CPA471/472/475: Lower limit position switch - input (=1);<br/>upper G<sup>1</sup>/<sub>4</sub> coupling</li> <li>CPA473/474: Connection number 2</li> </ul> |
|                                        | S3                 | M1-4                    | "Service" feedback (not used with inductive feedback)     | <ul> <li>CPA471/472/475: Upper limit position switch - output (=2)</li> <li>CPA473/474: Connection number 6</li> </ul>                                               |
|                                        | S2                 | M1-3                    | "Measurement" feedback (not used with inductive feedback) | <ul> <li>CPA471/472/475: Lower limit position switch - output (=2)</li> <li>CPA473/474: Connection number 5</li> </ul>                                               |
| V8                                     |                    | M1-6                    | Purge air                                                 |                                                                                                    |
| V7                                     |                    | M1-5                    | Control of 2/2-way valve of the rinsing block for water   |                                                                                                    |
| V6                                     |                    | M2-1                    | Control of vacuum pump for cleaner                        |                                                                                                    |
| V4                                     |                    | M2-3                    | Control of vacuum pump for buffer 2                       |                                                                                                    |
| V3                                     |                    | M2-2                    | Control of vacuum pump for buffer 1                       |                                                                                                    |
| V2                                     |                    | None                    | Additional valve for back pressure water, steam etc.      |                                                                                                    |
| V1                                     |                    | None                    | Additional valve for back pressure water, steam etc.      |                                                                                                    |
|                                        | S1                 | None                    | Compressed air monitoring                                 |                                                                                                    |

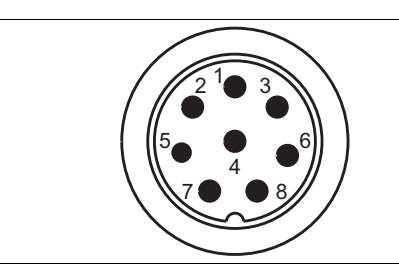

*Fig. 65: Multihose connector M1 (Pg 29) on housing* 

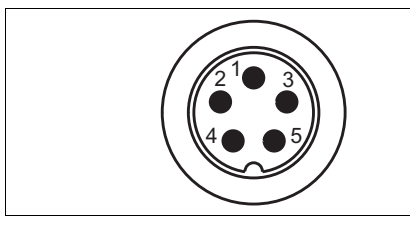

Fig. 67: Multihose connector M2 (Pg 21) on housing

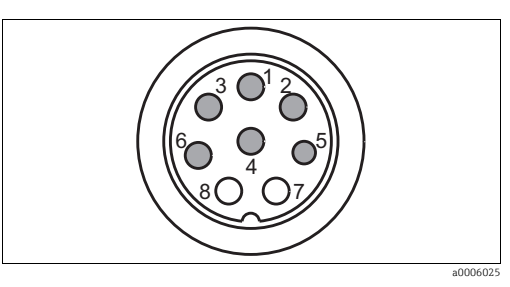

Fig. 66: Multihose socket M1 (Pg 29) on hose

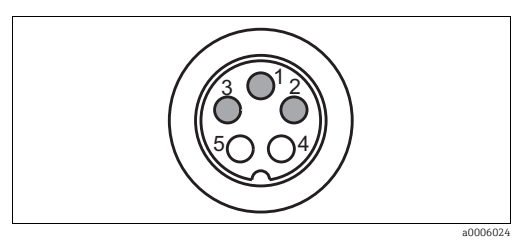

Fig. 68: Multihose socket M2 (Pg 21) on hose

# 10.9 Rinsing block

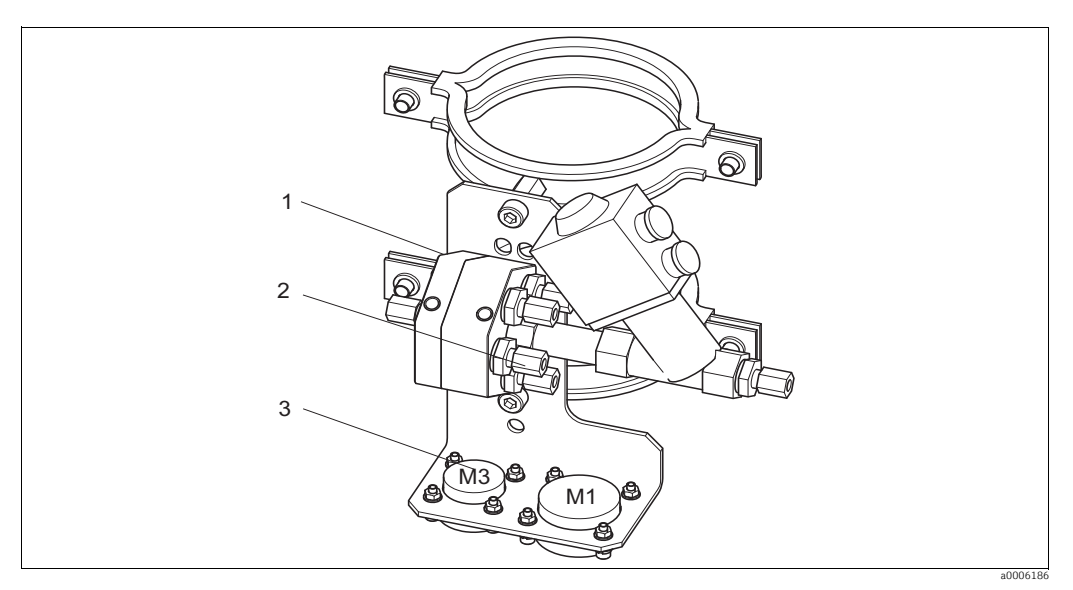

a0006449

Fig. 69: Rinsing block

| Item<br>No. | Kit description                    | Contents / Use                                                                   | Order code |
|-------------|------------------------------------|----------------------------------------------------------------------------------|------------|
| 1           | PVDF rinsing block, G ¼, Viton     | Complete PVDF rinsing block, G ¼, Viton seals                                    | 71029930   |
| 1           | Rinsing block PVDF, G ¼, Kalrez    | Complete PVDF rinsing block, G ¼, Kalrez seals                                   | 71029931   |
| 1           | PVDF rinsing block, NPT ¼", Viton  | Complete PVDF rinsing block, NPT ¼", Viton seals                                 | 71029938   |
| 1           | PVDF rinsing block, NPT ¼", Kalrez | Complete PVDF rinsing block, NPT ¼", Kalrez seals                                | 71029942   |
| 1           | VA rinsing block, G ¼, Viton       | Complete rinsing block, stainless steel 1.4404<br>(AISI 316L), G ¼, Viton seals  | 71029943   |
| 1           | VA rinsing block, G ¼, Kalrez      | Complete rinsing block, stainless steel 1.4404<br>(AISI 316L), G ¼, Kalrez seals | 71029946   |

| Item<br>No. | Kit description                                                                                                 | Contents / Use                                                                                                    | Order code |  |  |  |
|-------------|----------------------------------------------------------------------------------------------------|----------------------------------------------------------------------------------------------------|------------|--|--|--|
| 1           | VA rinsing block, NPT ¼", Viton Complete rinsing block, stainless steel 1.4404 (AISI 316L), NPT ¼", Viton seals |                                                                                                    | 71029948   |  |  |  |
| 1           | VA rinsing block, NPT ¼", Kalrez                                                                                | Complete rinsing block, stainless steel 1.4404<br>(AISI 316L), NPT ¼", Kalrez seals                                     | 71029951   |  |  |  |
| 2           | Rinsing adapter valves PVDF, Viton                                                                              | Check valves for rinsing adapter, 5-piece, PVDF,<br>Viton seals                                                         | 71029955   |  |  |  |
| 2           | Rinsing adapter valves PVDF,<br>Kalrez                                                                          | Check valves for rinsing adapter, 5-piece, PVDF,<br>Kalrez seals                                                        | 71029956   |  |  |  |
| 2           | Rinsing adapter valves, VA, Viton                                                                               | Check valves for rinsing adapter, 5-piece, stainless<br>steel 1.4404 (AISI 316L), Viton seals                           | 71029958   |  |  |  |
| 2           | Rinsing adapter valves, VA, Kalrez                                                                              | Check valves for rinsing adapter, 5-piece, stainless<br>steel 1.4404 (AISI 316L), Kalrez seals                          | 71029960   |  |  |  |
| 3           | Assembly multihose coupling,<br>Viton                                                                           | Quick connection, connector and built-in socket, 5-<br>pin, HC4, Viton, media to rinsing block)                         | 71029988   |  |  |  |
| 3           | Assembly multihose coupling,<br>Kalrez                                                                          | Quick connection, connector and built-in socket, 5-<br>pin, HC4, Kalrez, media to rinsing block)                        | 71029989   |  |  |  |
|             | Multihose, media assembly, 5 m<br>(8.2 ft)                                                                      | Quick connection multihose, HC4, 5-way, without<br>heating, Hastelloy coupling / cleaner and buffer to<br>rinsing block | 71029924   |  |  |  |
|             | Multihose, media assembly, 10 m<br>(16.4 ft)                                                                    | Quick connection multihose, HC4, 5-way, without<br>heating, Hastelloy coupling / cleaner and buffer to<br>rinsing block | 71029925   |  |  |  |
|             | Multihose, media assembly, 5 m<br>(8.2 ft), heated                                                              | Quick connection multihose, HC4, 5-way, with<br>heating, Hastelloy coupling / cleaner and buffer to<br>rinsing block    | 71029926   |  |  |  |
|             | Multihose, media assembly, 10 m (16.4 ft), heated                                                               | Quick connection multihose, HC4, 5-way, with<br>heating, Hastelloy coupling / cleaner and buffer to<br>rinsing block    | 71029927   |  |  |  |
| Assem       | Assembly connection to rinsing block                                                                            |                                                                                                    |            |  |  |  |
|             | CPA472/474 rinsing nozzle G ¼,<br>PVDF                                                                          |                                                                                                    | 51512705   |  |  |  |
|             | CPA471/473 rinsing nozzle G 1/8<br>- G ¼, VA                                                                    |                                                                                                    | 51503771   |  |  |  |
|             | CPA472D, HC4, G ¼: Swagelok<br>rinse connection                                                                 | Rinse connection for pipe or hose 6 mm, internal (only for rinse chamber with G ¼)                                      | 71026794   |  |  |  |
|             | CPA472D, titanium, G ¼:<br>Swagelok rinse connection                                                            | Rinse connection for pipe or hose 6 mm, internal<br>(only for rinse chamber with G ¼)                                   | 71026795   |  |  |  |
|             | CPA472D, stainless steel 1.4571<br>(AISI 316Ti), G ¼: Swagelok rinse<br>connection                              | Rinse connection for pipe or hose 6 mm, internal<br>(only for rinse chamber with G ¼)                                   | 71026796   |  |  |  |
## 10.10 Replacing the device fuse

#### **A** WARNING

#### Risk of serious or fatal injury from electric shock!

- Make sure the device is de-energized before you open it.
- Position of the fuse holder: "B" in device view.
- Only use a 5 x 20 mm (0.2 x 0.79 in) fine-wire fuse with 3.15 A, medium-blow. All other fuses are not permitted.

## 10.11 Return

The product must be returned if repairs or a factory calibration are required, or if the wrong product has been ordered or delivered. Legal specifications require Endress+Hauser, as an ISO-certified company, to follow certain procedures when handling products that are in contact with the medium.

To ensure swift, safe and professional device returns:

Visit our website to obtain information about the return procedure and basic conditions www.services.endress.com/return-material

## 10.12 Disposal

Electronic components are used in the product. For this reason, the product must be disposed of as electronic waste.

Observe local regulations.

## 11 Accessories

### 11.1 Offline configuration

Parawin

Graphic PC program for offline configuration of the measuring point at the PC. You can switch the language via software. Required operating system: Windows NT/95/98/2000. Offline configuration consists of:

- One DAT module
- DAT interface (RS 232)
- Software

Order No.: 51507563 (Topcal S / Mycom S)

- RS232 <-> USB adapter
   Order No.: 71200843
- Additional memory module for saving or copying configuration, data logs and logbooks; Order No.: 51507175

## 11.2 Assemblies

Cleanfit CPA871

- Flexible retractable process assembly for water, wastewater and the chemical industry
- Order according to product structure, www.products.endress.com/cpa871
- Technical Information TI01191C/07/EN

#### Cleanfit CPA875

- Retractable process assembly for sterile and hygienic applications
- Order according to product structure, www.products.endress.com/cpa875
- Technical Information TI01168C/07/EN

Cleanfit P CPA472, version CPA472-xxxxx3/4

- Compact plastic retractable assembly for installation in tanks and pipes, for manual or pneumatically remote-controlled operation
- Order according to product structure, www.products.endress.com/cpa472
- Technical Information TI00223C/07/EN

Cleanfit P CPA472D, version CPA472-xxxxx3/4/5

- Retractable assembly for pH/ORP measurement in tanks and pipes, manual or pneumatic operation, heavy-duty version made from heavy-duty materials
- Order according to product structure, www.products.endress.com/cpa472d
- Technical Information TI00403C/07/EN

Cleanfit P CPA473

- Stainless steel retractable process assembly with ball valve shutoff for very reliable separation of the process medium from the environment
- Order according to product structure, www.products.endress.com/cpa473
- Technical Information TI00344C/07/EN

Cleanfit P CPA474

- Plastic retractable process assembly with ball valve shutoff for very reliable separation of the process medium from the environment
- Order according to product structure, www.products.endress.com/cpa474
- Technical Information TI00345C/07/EN

### 11.3 Sensors

#### 11.3.1 Glass electrodes

Orbisint CPS11/CPS11D

- pH electrode for process engineering
- With dirt-repellent PTFE junction
- Order according to product structure, www.products.endress.com/cps11 or www.products.endress.com/cps11d
- Technical Information TI00028C/07/EN

Orbisint CPS12/CPS12D

- ORP electrode for process engineering
- With dirt-repellent PTFE junction
- Order according to product structure, www.products.endress.com/cps12 or www.products.endress.com/cps12d
- Technical Information TI00367C/07/EN

Memosens CPS31D

- pH electrode with Memosens technology for drinking water and swimming pool water
- Gel-filled reference system with ceramic junction
- Order according to product structure, www.products.endress.com/cps31d
- Technical Information TI00030C/07/EN

#### Ceratex CPS31

- pH electrode for drinking water and swimming pool water
- Gel-filled reference system with ceramic junction
- Order according to product structure, www.products.endress.com/cps31
- Technical Information TI00030C/07/EN

#### Ceraliquid CPS41/CPS41D

- pH electrode with ceramic junction and KCl liquid electrolyte
- Order according to product structure, www.products.endress.com/cps41 or www.products.endress.com/cps41d
- Technical Information TI00079C/07/EN

Ceraliquid CPS42/CPS42D

- ORP electrode with ceramic junction and KCl liquid electrolyte
- Order according to product structure, www.products.endress.com/cps42 or www.products.endress.com/cps42d
- Technical Information TI00373C/07/EN
- Ceragel CPS71/CPS71D
- pH electrode with poison-resistant reference with ion trap
- Order according to product structure, www.products.endress.com/cps71 or www.products.endress.com/cps71d
- Technical Information TI00245C/07/EN

Ceragel CPS72/CPS72D

- ORP electrode with poison-resistant reference with ion trap
- Order according to product structure, www.products.endress.com/cps72 or www.products.endress.com/cps72d
- Technical Information TI00374C/07/EN

Orbipore CPS91/CPS91D

- pH electrode with open aperture diaphragm for media with a high dirt load
- Order according to product structure, www.products.endress.com/cps91 or www.products.endress.com/cps91d
- Technical Information TI00375C/07/EN

Orbipore CPS92/CPS92D

- ORP electrode with open aperture diaphragm for media with a high dirt load
- Order according to product structure, www.products.endress.com/cps92 or www.products.endress.com/cps92d
- Technical Information TI00435C/07/EN

### 11.3.2 ISFET sensors

Tophit CPS471/CPS471D

- Sterilizable and autoclavable ISFET sensor for food and pharmaceutics, process engineering,
- water treatment and biotechnology
- Order according to product structure, www.products.endress.com/cps471 or www.products.endress.com/cps471d
- Technical Information TI00283C/07/EN

Tophit CPS441/CPS441D

- Sterilizable ISFET sensor for low-conductivity media, with liquid KCl electrolyte
- Order according to product structure, www.products.endress.com/cps441 or www.products.endress.com/cps441d
- Technical Information TI00352C/07/EN

Tophit CPS491/CPS491D

- ISFET sensor with open aperture diaphragm for media with high dirt load
- Order according to product structure, www.products.endress.com/cps491 or www.products.endress.com/cps491d
- Technical Information TI00377C/07/EN

## 11.4 Connection accessories

Special measuring cable CPK1

- For pH/ORP electrodes with GSA plug-in head
- Order as per product structure, see Technical Information (TI118C/07/en)

Special measuring cable CPK9

- For pH/ORP electrodes with TOP68 plug-in head, for high-temperature and high-pressure applications, IP 68
- Order as per product structure, see Technical Information (TI118C/07/en)

Special measuring cable CPK12

- For ISFET sensors and pH/ORP electrodes with TOP68 plug-in head
- Order as per product structure, see Technical Information (TI118C/07/en)

CYK10 Memosens data cable

- For digital sensors with Memosens technology (CPSxxD)
- Order as per product structure, see Technical Information (TI376C/07/en)

CYK81 Memosens data cable extension

- Unterminated cable for extending sensor connection cables
- 2 x 2 cores, twisted with shield and PVC sheath (2 x 2 x  $0.5 \text{ mm}^2$  + shield), material sold by the meter
- Minimum length: 10 m
- Order No. 51502543

CYK71 measuring cable

- Unterminated cable for connecting sensors and extending sensor cables
- Material sold by the meter, order numbers:
  - Non-hazardous area version, black: 50085333
  - Hazardous area version, blue: 51506616

Junction box VBM

- For cable extension, with 10 terminal blocks
- IP 65 (≘ NEMA 4X)
- Aluminum material
- Order numbers:
  - Cable entry Pg 13.5: 50003987
  - Cable entry NPT 1/2": 51500177

VBA junction box

- For cable extension, with 10 high-impedance terminal blocks, cable glands
- Polycarbonate material
- Order No. 50005276

Junction box RM

- For cable extension, Memosens or CUS31/CUS41
- With 2 x Pg 13.5
- IP 65 (\$ NEMA 4X)
- Order No. 51500832

### 11.5 Mounting accessories

- Flat seal for front-panel airtight panel mounting of Mycom S; Order No.: 50064975
- Filter assembly for rinse water Order No.: 71031661

Post mounting kit

- To secure the field device to horizontal and vertical posts or pipes (Ø max. 60 mm (2.36"))
- Material: stainless steel 1.4301
- Order No. 50086842

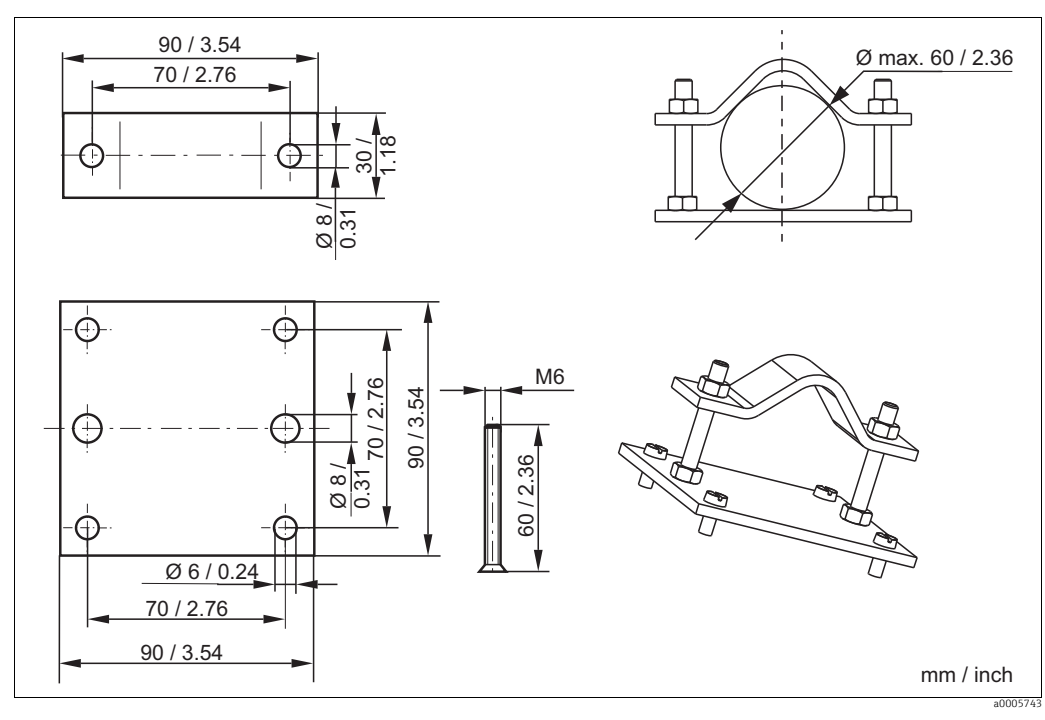

Fig. 70: Mounting kit for securing to pipes and posts

Weather protection cover CYY101 for field devices, essential for outdoor operation

- Material: stainless steel 1.4301 (AISI 304)
- Order No. CYY101-A

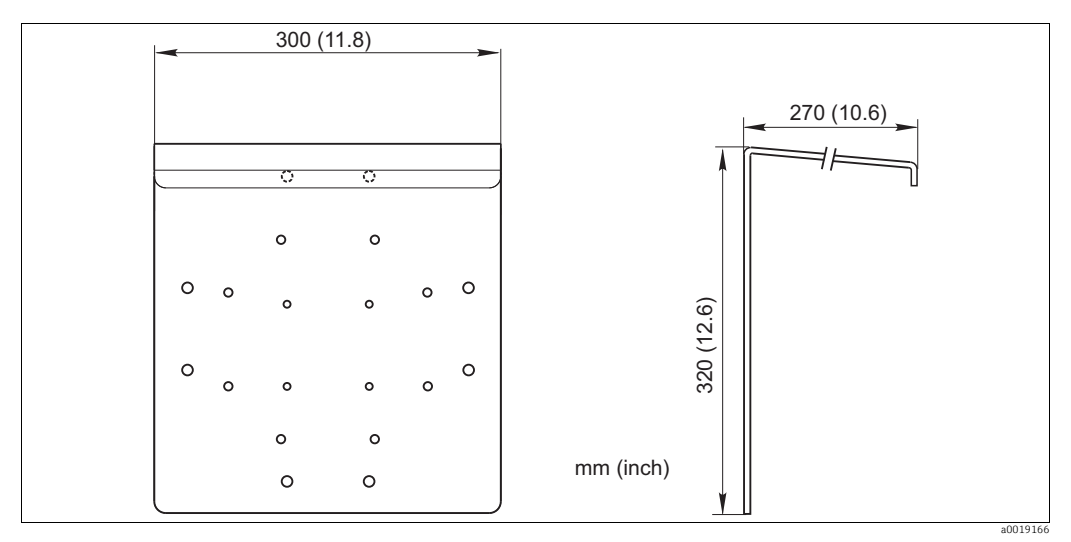

*Fig. 71: Weather protection cover for field devices* 

## 11.6 Buffer solutions

#### High-quality buffer solutions from Endress+Hauser - CPY20

Solutions which are traced by the DAkkS-accredited Endress+Hauser buffer laboratory (DAkkS = German Accreditation Body) to a primary reference material of the PTB and to standard reference material of the National Institute of Standards and Technology (NIST) in accordance with DIN 19266 are used as secondary reference buffer solutions. Order according to product structure, www.products.endress.com/cpy20

## 11.7 CYC310 protective enclosure

Enclosure for Topcal S CPC310, with removable rack for buffer and cleaner. Operating panel with alarm LED and locking to start the programs and move the assembly. For hazardous and non-hazardous applications.

Material: plastic or stainless steel.

- Plastic version: Viewing window for Mycom S and Memograph S
- Stainless steel version without Memograph: Viewing window for Mycom S
- Stainless steel version with Memograph: Viewing window for Memograph S

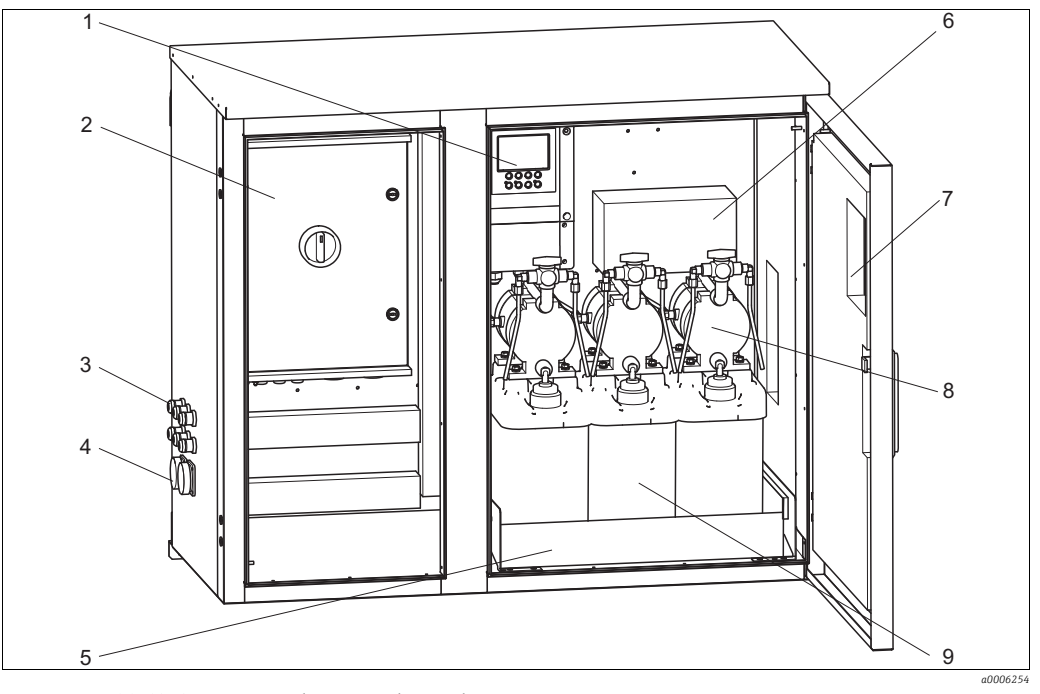

6

7

8

Interior view of CYC310 protective enclosure, stainless steel version

- 1 Mycom S CPM153
- 2 Control unit
- 3 Cable glands
- 4 Multihose connector
- 5 Rack

- Junction box
- Viewing window for display
- Vacuum pumps for conveying buffer and cleaner
- 9 Buffer and cleaning solutions

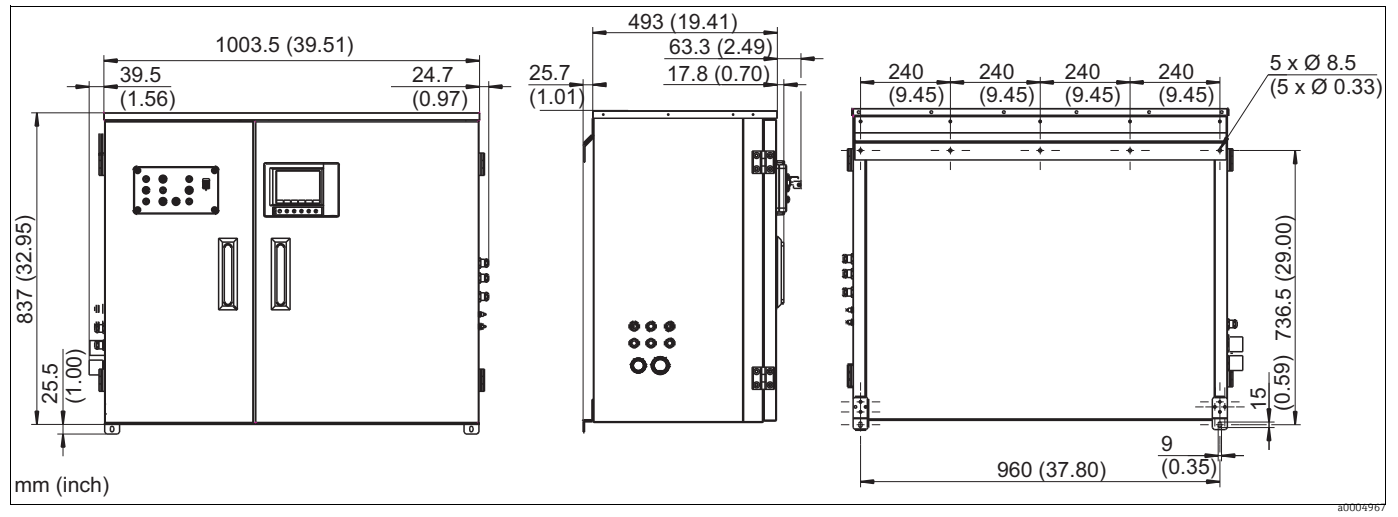

Dimensions of CYC310 protective enclosure, stainless steel version

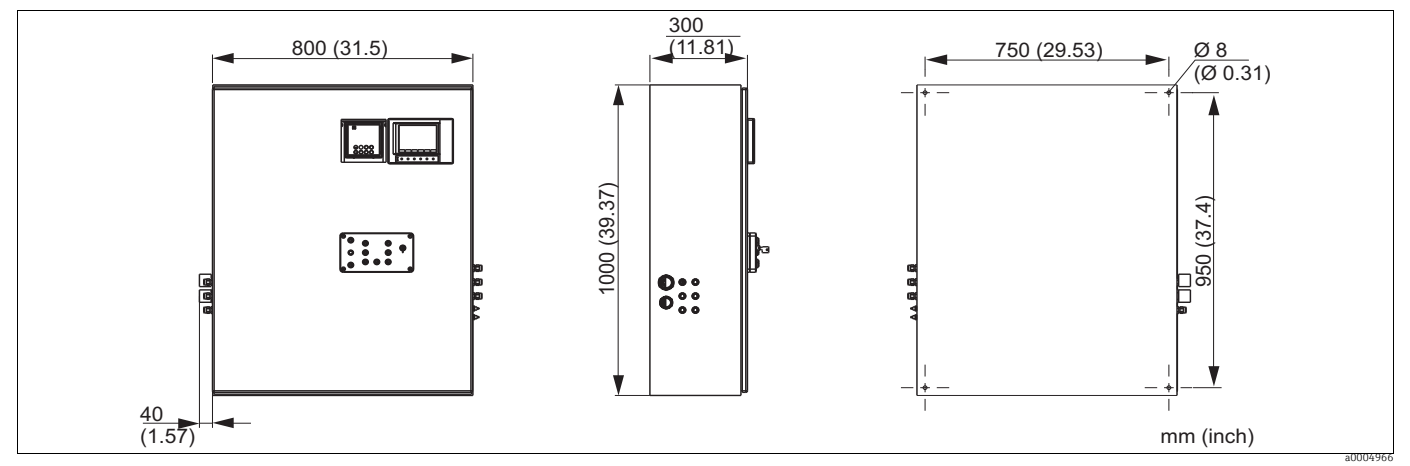

Dimensions of CYC310 protective enclosure, plastic version

|         | Certificates |                        |              |           |                            |        |         |                             |
|---------|--------------|------------------------|--------------|-----------|----------------------------|--------|---------|-----------------------------|
|         | А            | Basic features: Non-Ex |              |           |                            |        |         |                             |
|         | G            | With A                 | ATEX ap      | proval,   | ATEX II                    | (1) 2G | EEx, en | ib[ia] IIC T4               |
|         |              | Powe                   | Power supply |           |                            |        |         |                             |
|         |              | 1                      | 230 V AC     |           |                            |        |         |                             |
|         |              | 2                      | 110 to       | 115 V     | AC                         |        |         |                             |
|         |              | 3                      | 24 V A       | AC / DC   |                            |        |         |                             |
|         |              |                        | Mate         | Materials |                            |        |         |                             |
|         |              |                        | А            | Plastic   | 2                          |        |         |                             |
| ļ       |              |                        | В            | Stainle   | Stainless steel 1.4301     |        |         |                             |
|         |              |                        |              | Heating   |                            |        |         |                             |
|         |              |                        |              | 1         | 1 Without electric heating |        |         |                             |
|         |              |                        |              | 2         | 2 With electrical heating  |        |         |                             |
|         |              |                        |              |           | Data logging               |        |         |                             |
|         |              |                        |              |           | A Without Memograph        |        | ograph  |                             |
|         |              |                        |              |           | В                          | With   | Memogr  | aph                         |
|         |              |                        |              |           | Assignment                 |        | t       |                             |
|         |              |                        |              |           |                            | 1      | Empty   | housing, CPC310 not mounted |
|         |              |                        |              |           | ļ                          | 2      | Order   | item of associated CPC310   |
|         |              |                        |              |           |                            |        | Optio   | ns                          |
|         |              |                        |              |           |                            |        | 1       | Basic version               |
| CYC310- |              |                        |              |           |                            |        |         | Complete order code         |

## 11.8 Operating panel for CPC310

Operating panel with alarm LED and key switch to start the programs and move the assembly Order No : 51512891

Order No.: 51512891

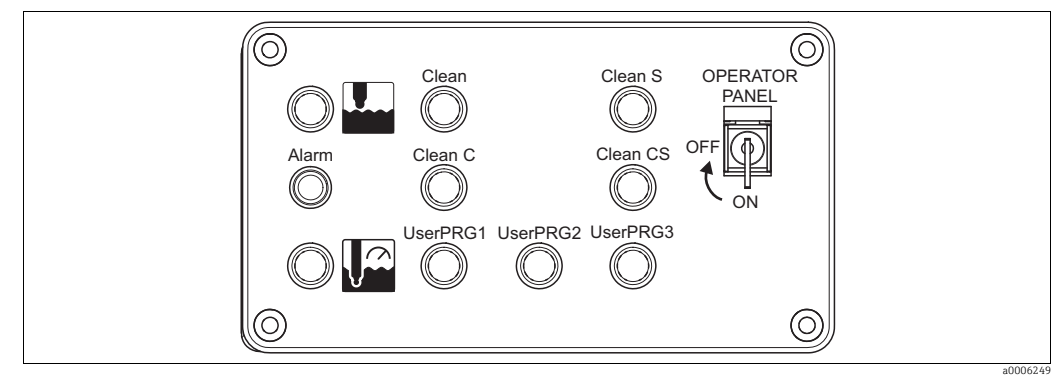

Fig. 72: Operating panel

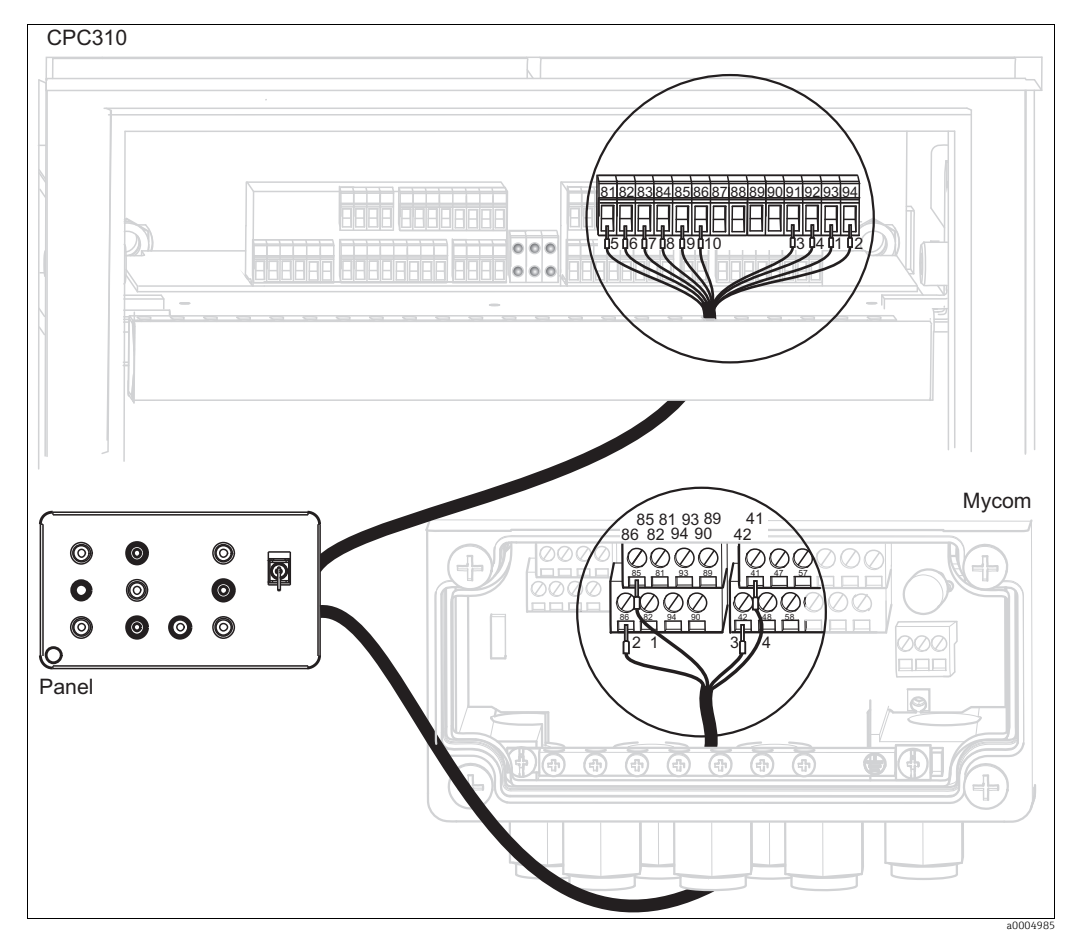

Fig. 73: Operating panel wiring

1. Connect the four-core cable supplied to Mycom S as follows:

| Wire | Mycom terminal |
|------|----------------|
| 1    | Terminal 85    |
| 2    | Terminal 86    |
| 3    | Terminal 42    |
| 4    | Terminal 41    |

2. Connect the twelve-core cable supplied to the control unit as follows:

| Wire | Control unit terminal | Wire    | Control unit terminal       |
|------|-----------------------|---------|-----------------------------|
| 1    | Terminal 93           | 7       | Terminal 83                 |
| 2    | Terminal 94           | 8       | Terminal 84                 |
| 3    | Terminal 91           | 9       | Terminal 85                 |
| 4    | Terminal 92           | 10      | Terminal 86                 |
| 5    | Terminal 81           | 11 + 12 | Do not connect; place cable |
| 6    | Terminal 82           |         | cores in the cable duct     |

# 12 Technical data

# 12.1 Input

|                                                               | Mycom S CPM153                                                                                                    |  |  |  |  |
|---------------------------------------------------------------|----------------------------------------------------------------------------------------------------|--|--|--|--|
| Measured variable                                             | pH (analog sensors or sensors with Memosens technology)<br>ORP (analog or digital sensors)<br>Temperature                                                                                                    |  |  |  |  |
| Measuring range                                               | pH:-2 to 16 pHORP:-1500 to +1500 mV / -300 to +300 %Temperature:-50 to +200 °C (-58 to +392 °F)                                                                                                    |  |  |  |  |
| Input impedance                                               | $> 10^{12}  \Omega$ (at rated operating conditions, analog measured value transmission)                                                                                                    |  |  |  |  |
| Sensor circuit input<br>current                               | $< 1.6 \cdot 10^{-12}$ A (at rated operating conditions)                                                                                                    |  |  |  |  |
| Sensor circuit Ex<br>connection data                          | $\underbrace{ \mbox{Sensor circuit with type of protection EEx ia IIC (optional). This circuit can also be connected to sensors of category 1G (zone 0). \\ Maximum output voltage U_0: 12.6 V DC \\ Maximum output current I_0: 130 mA \\ Maximum output power P_0: 198 mW \\ Maximum external capacitance C_0: 50 nF (with ISFET sensors 150 nF) \\ Maximum external inductance L_0: 100 \muH }$                                                                                                    |  |  |  |  |
| Sensor circuit cable specification                            | Cable length (analog):Max. 50 m (164 ft.)Cable length (digital):Max. 100 m (328 ft.)                                                                                                    |  |  |  |  |
| Current inputs 1 / 2<br>(passive, optional)                   | Signal range:4 to 20 mAInput voltage range:6 to 30 VIntrinsically safe current inputs for connection of intrinsically safe electric circuitswith type of protection EEx ia IIC or EEx ib IIC (optional)                                                                                                    |  |  |  |  |
|                                                               | Maximum input voltage $U_i$ :30 V DCMaximum input current $I_i$ :100 mAMaximum input power $P_i$ :3 WMaximum internal capacitance $C_i$ :1.1 nFMaximum internal inductance $L_i$ :24 $\mu$ H                                                                                                    |  |  |  |  |
| Resistance input (active,<br>optional, non-hazardous<br>only) | Resistance ranges (can be switched by $0 \text{ to } 1 \text{ k}\Omega$ software) $0 \text{ to } 10 \text{ k}\Omega$                                                                                                    |  |  |  |  |
| Digital inputs E1-E3                                          | Input voltage:10 to 50 VInternal resistance: $R_i = 5 k\Omega$                                                                                                    |  |  |  |  |
|                                                               | $ \begin{array}{c} \\ \\ \\ \\ \hline{\\}\\ \hline{\\}\\ \hline\\ \hline\\ \hline\\ \hline\\ \hline\\ \hline\\ \hline\\ \hline\\ \hline\\ \hline\\ \hline\\ \hline\\ \hline\\$ |  |  |  |  |

|                                                           | CPG310 control unit                                                                                                    |                                                    |  |  |  |
|-----------------------------------------------------------|----------------------------------------------------------------------------------------------------|----------------------------------------------------|--|--|--|
| Digital inputs                                            | Input voltage:10 to 40 VInternal resistance: $R_i = 5 k\Omega$ Minimum switching signal duration:500 ms                                                                                                    |                                                    |  |  |  |
|                                                           | <ul> <li>Intrinsically safe optoelectronic coupler interfaces for connection of intrinsically safe electric circuits with type of protection EEx ia IIC or EEx ib IIC</li> <li>Maximum input voltage U<sub>i</sub>: 30 V DC</li> <li>Maximum internal capacitance C<sub>i</sub>: negligible</li> </ul> |                                                    |  |  |  |
|                                                           | Maximum internal inductance L <sub>i</sub> :                                                                                                    | negligible                                         |  |  |  |
| Cable specification for inductive limit position switches | Cable length: Max. 100 m                                                                                                    | (328 ft.)                                          |  |  |  |
|                                                           | 12.2 Output                                                                                                    |                                                    |  |  |  |
|                                                           | Mycom S CPM153                                                                                                    |                                                    |  |  |  |
| Output signal                                             | 0/4 to 20 mA                                                                                                    |                                                    |  |  |  |
| Signal on alarm                                           | 2.4 or 22 mA in the event of an error                                                                                                    |                                                    |  |  |  |
| Load of active current<br>output                          | Max. 600 $\Omega$ (depends on operating voltage)                                                                                                    |                                                    |  |  |  |
| Output distribution                                       | pH:<br>OBP·                                                                                                    | Adjustable, 0 to 18 pH                             |  |  |  |
|                                                           | Absolute:                                                                                                    | Adjustable, 300 to 3000 mV                         |  |  |  |
|                                                           | Relative:                                                                                                    | Adjustable, 0 to 600 %                             |  |  |  |
|                                                           | Temperature:                                                                                                    | Adjustable, 17 to 200 °C (62.6 to 392 °F)          |  |  |  |
| Passive current output                                    | Operating voltage range:                                                                                                    | 6 to 30 V                                          |  |  |  |
| Ex connection data                                        | Ex Intrinsically safe current circuits for with type of protection EEx ib IIC.                                                                                                    | connection of intrinsically safe electric circuits |  |  |  |
|                                                           | Maximum input voltage U <sub>i</sub> :                                                                                                    | 30 V DC                                            |  |  |  |
|                                                           | Maximum input current l <sub>i</sub> :                                                                                                    | 100 mA                                             |  |  |  |
|                                                           | Maximum input power P <sub>i</sub> :                                                                                                    | /50 mW                                             |  |  |  |
|                                                           | Maximum internal inductance $L_i$ :                                                                                                    | negligible                                         |  |  |  |
| Overvoltage protection                                    | As per EN 61000-4-5:1995                                                                                                    |                                                    |  |  |  |
| Auxiliary voltage output                                  | Output voltage:                                                                                                    | 15 V DC                                            |  |  |  |
| (for digital inputs E1 - E3)                              | Output current:                                                                                                    | Max. 9 mA                                          |  |  |  |
|                                                           | $\langle E_x \rangle$ Intrinsically safe current output circuit with type of protection EEx ib IIC.                                                                                                    |                                                    |  |  |  |
|                                                           | Maximum output voltage U <sub>0</sub> :                                                                                                    | 15.8 V DC                                          |  |  |  |
|                                                           | Maximum output current I <sub>O</sub> :                                                                                                    | 71 mA                                              |  |  |  |
|                                                           | Maximum output power $P_0$ :                                                                                                    | 1.13 W                                             |  |  |  |
|                                                           | Maximum external inductance $L_{0}$ :                                                                                                    | 100 µH                                             |  |  |  |
|                                                           | 0.4                                                                                                    | •                                                  |  |  |  |

| Interface to CPG30              | Power supply:<br>Output voltage:<br>Output current:<br>Communication:                                                                                                    | 11.5 to 18 V DC<br>Max. 60 mA<br>RS 485                                                                                                    |
|---------------------------------|----------------------------------------------------------------------------------------------------|----------------------------------------------------------------------------------------------------|
|                                 | $\langle Ex \rangle$ Intrinsically safe current output circu                                                                                                    | uit with type of protection EEx ib. IIC.                                                                                                    |
| Contact outputs                 | Switching voltage:<br>Switching current:<br>Switching power:<br>Operating life:                                                                                                    | Max. 250 V AC / 125 V DC<br>Max. 3 A<br>Max. 750 VA<br>≥ 5 million switching cycles                                                                   |
|                                 | $\overbrace{Ex}^{\text{Intrinsically safe relay contact circuit}}_{ircuits with type of protection EEx i} \\ Maximum input voltage U_i: \\ Maximum input current I_i: \\ Maximum input power P_i: \\ Maximum internal capacitance C_i: \\ Maximum internal inductance L_i: \\ \end{aligned}$ | ts for connection of intrinsically safe electric<br>a IIC or EEx ib IIC.<br>30 V DC<br>100 mA<br>3 W<br>1.1 nF<br>24 μH                               |
| Controller                      | Function (adjustable):                                                                                                    | Pulse-length controller (PWM)<br>Pulse-frequency controller (PFM)<br>Three-point stepping controller (3-point<br>step)<br>Analog (via current output) |
|                                 | Controller behavior:<br>Control gain $K_R$ :<br>Integral action time $T_n$ :<br>Derivative action time $T_v$ :<br>Max. frequency with pulse-frequency<br>controller:<br>Period length for pulse-length controller:<br>Minimum switch-on period for pulse-lengt<br>controller:                | P / PI / PID<br>0.01 to 20.00<br>0.0 to 999.9 min<br>0.0 to 999.9 min<br>120 min <sup>-1</sup><br>1 to 999.9 s<br>0.4 s<br>h                          |
| Limit value and alarm functions | Set point settings:<br>Hysteresis for switching contacts:<br>pH:<br>ORP absolute:<br>ORP relative:<br>Alarm delay:                                                                                                    | -2.00 to 16.00 pH<br>0.1 to 18 pH<br>10 to 100 mV<br>1 to 3000%<br>0 to 6000 s                                                                        |
| Galvanic isolation              | The following are on the same potential:<br>• Current output 1 and auxiliary voltage<br>• Current output 2 and resistance input                                                                                                    |                                                                                                    |

All other circuits are galvanically isolated from one another.

#### CPG310 control unit

| Digital outputs             | Optoelectronic coupler, max. switching voltage:<br>Max. switching current:<br>Max. switching power:<br>Intrinsically safe optoelectronic coupler cont<br>safe electric circuits with type of protection<br>Maximum input voltage U.: | 30 V DC<br>100 mA<br>3 W<br>crol outputs for connection of intrinsically<br>EEx ia IIC or EEx ib IIC.<br>30 V DC |
|-----------------------------|----------------------------------------------------------------------------------------------------|----------------------------------------------------------------------------------------------------|
|                             | Maximum input current strength $I_i$ :<br>Maximum input power $P_i$ :<br>Maximum internal capacitance $C_i$ :<br>Maximum internal inductance $L_i$ :                                                                                 | 100 mA<br>1 W<br>negligible<br>negligible                                                                        |
| Control for external valves | Switched compressed air output:                                                                                                    |                                                                                                    |

Max. pressure:

Like supply pressure

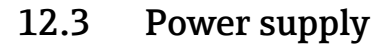

#### **Electrical connection**

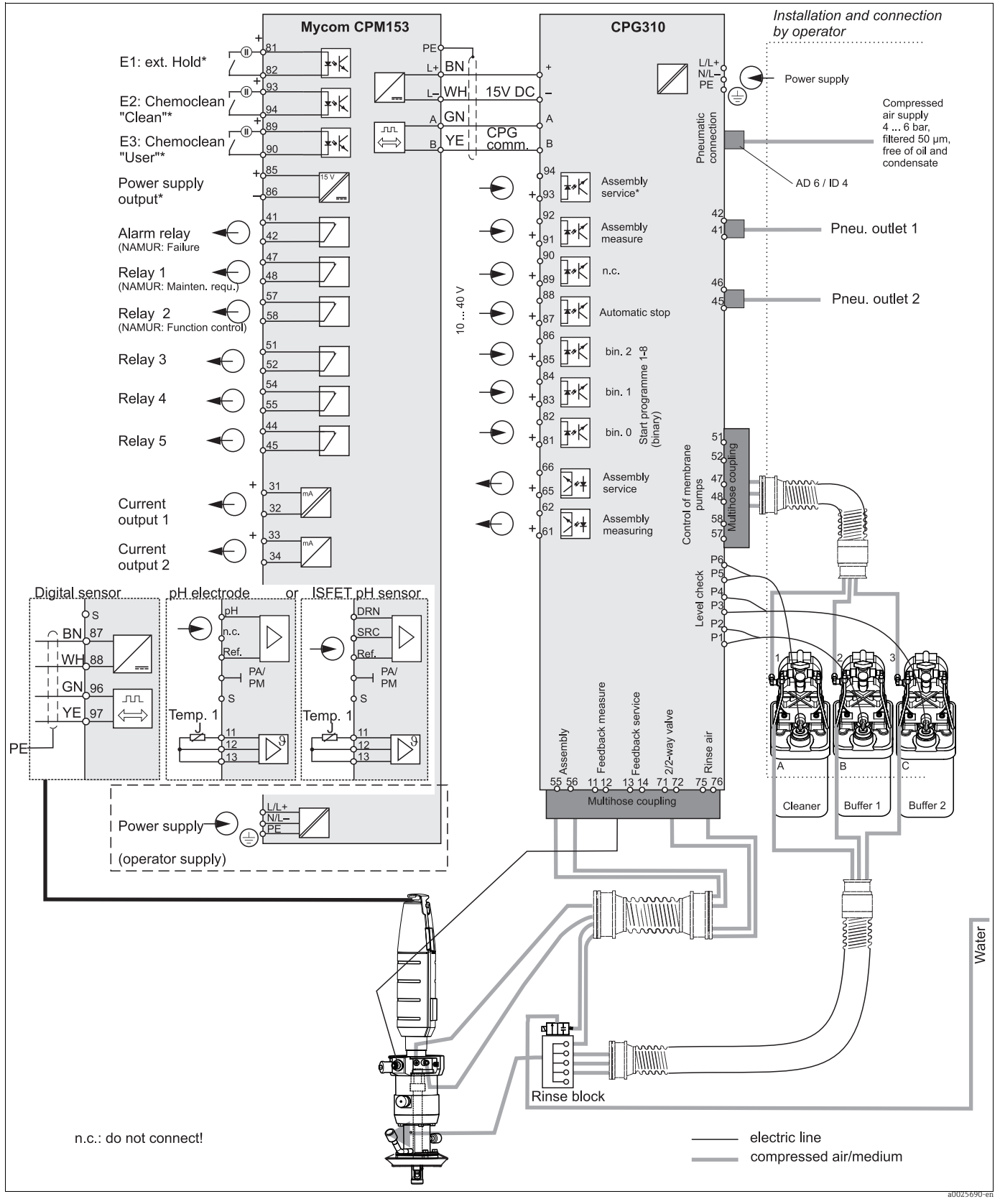

Fig. 74: Connecting in the non-hazardous area

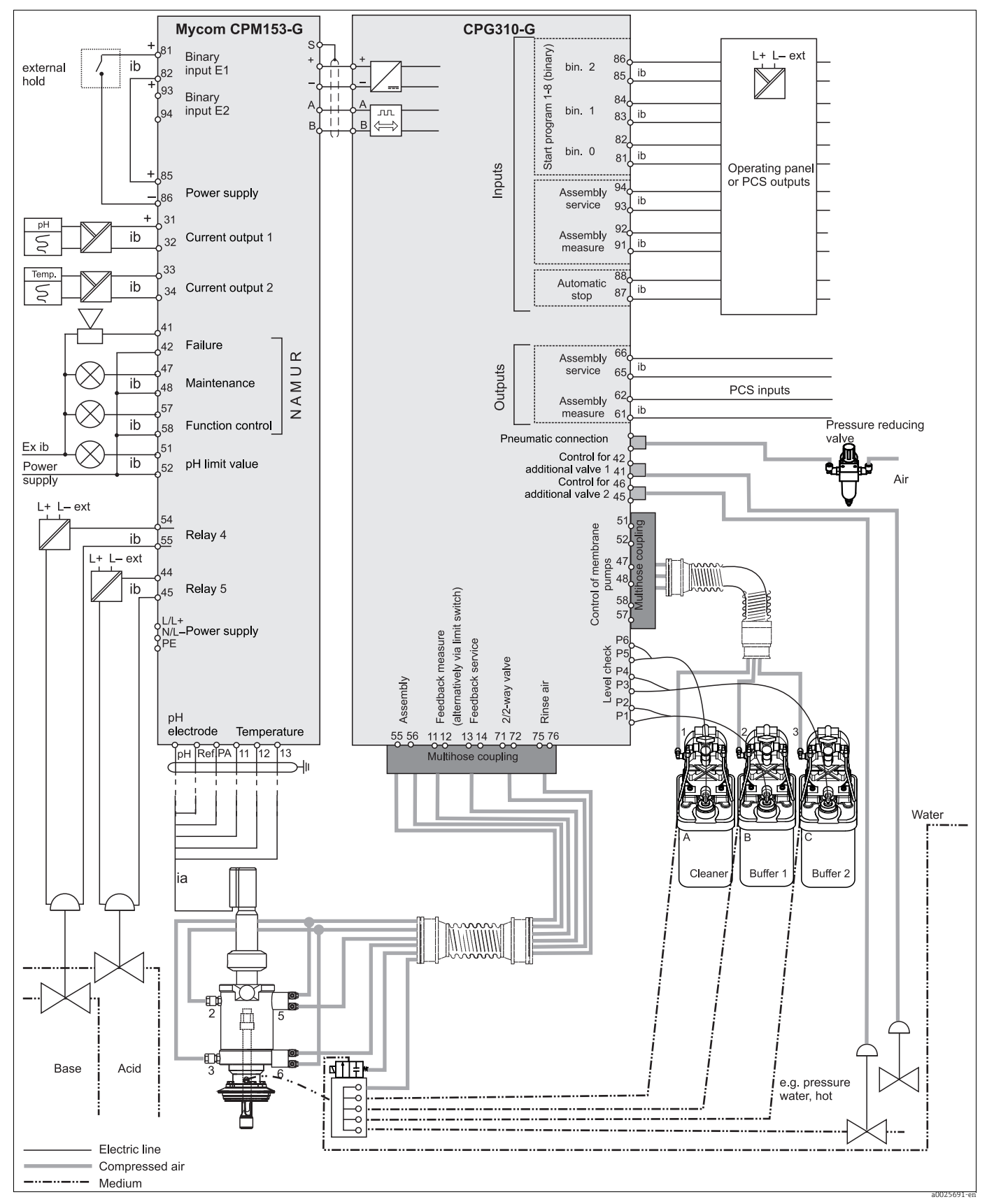

Fig. 75: Connection in the hazardous area

| Supply voltage                                                  | Version CPM153-xxxx <b>0</b> xxxx<br>Version CPM153-xxxx <b>8</b> xxxx                                                                                                    |                                                                                                    | 100 to 230 V AC +10/-15 %<br>24 V AC/DC +20/-15 %                           |          |  |
|-----------------------------------------------------------------|----------------------------------------------------------------------------------------------------|----------------------------------------------------------------------------------------------------|-----------------------------------------------------------------------------|----------|--|
| Cable specifications                                            | Max. cable cross-section:                                                                                                    |                                                                                                    | 2.5 mm² (≘14 AWG)                                                           |          |  |
| Power consumption                                               | Max. 10 V                                                                                                    | A                                                                                                    |                                                                             |          |  |
| Separation voltage<br>between galvanically<br>isolated circuits | 276 V <sub>rms</sub>                                                                                                    |                                                                                                    |                                                                             |          |  |
| Interface connection data                                       | <ul> <li>Mycom S has an alarm contact and five additional contacts.</li> <li>You can assign functions to the contacts available via the software. The NC/NO contact type can also be switched by software.</li> <li>You can assign up to three relays to the controllers.</li> <li>When using the NAMUR assignment (based on the recommendations of the interest group for process control technology in the chemical and pharmaceutical industry), the functions are specified for the relays as follows:</li> </ul> |                                                                                                    |                                                                             |          |  |
|                                                                 | Relay                                                                                                    | Assignment<br>NAMUR on                                                                                                    | Assignment<br>NAMUR off                                                     | Terminal |  |
|                                                                 | ALARM                                                                                                    | Failure                                                                                                    | Alarm                                                                       | 41       |  |
|                                                                 | RELAY 1                                                                                                    | Warning if maintenance<br>required                                                                                                    | Can be assigned as required                                                 | 47       |  |
|                                                                 | RELAY 2                                                                                                    | Function check                                                                                                    | Can be assigned as required                                                 | 57       |  |
|                                                                 |                                                                                                    |                                                                                                    |                                                                             |          |  |
| Frequency                                                       | 47 to 64 Hz                                                                                                    |                                                                                                    |                                                                             |          |  |
| Ex connection data                                              | Ex Conne<br>Maxim<br>Maxim<br>Maxim<br>Maxim<br>Maxim                                                                                                    | ction data for 12V power s<br>num output voltage $U_0$ :<br>num output current $I_0$ :<br>num output power $P_0$ :<br>num external capacitance C<br>num external inductance $L_0$ | upply<br>18.5 V<br>100 mA<br>1.53 W<br>C <sub>0</sub> : 150 nF<br>.; 150 μH |          |  |

### Mycom S CPM153

| Supply voltage                                                                       | Version CPC30-xxxx <b>0</b> xxxxxxx<br>Version CPC30-xxxx <b>1</b> xxxxxxx<br>Version CPC30-xxxx <b>8</b> xxxxxxx | 230 V AC +10/-15 %<br>110 to 115 V AC +10/-15 %<br>24 V AC/DC +20/-15 % |  |
|--------------------------------------------------------------------------------------|----------------------------------------------------------------------------------------------------|-------------------------------------------------------------------------|--|
| Cable specification                                                                  | Max. cable cross-section:                                                                                         | 2.5 mm² (≘14 AWG)                                                       |  |
| Power consumption                                                                    | Max. 12 VA                                                                                                    |                                                                         |  |
| Separation voltage 276 V <sub>rms</sub><br>between galvanically<br>isolated circuits |                                                                                                    |                                                                         |  |
| Frequency                                                                            | 47 to 64 Hz                                                                                                    |                                                                         |  |
| Ex connection data                                                                   | $\langle Ex \rangle$ The hazardous area device data above).                                                       | versions are powered by the CPM153 transmitter (see the                 |  |

CPG310 control unit

## 12.4 Performance characteristics

| Reference temperature                   | 25 °C (77 °F), can be set with medium temperature compensation                                    |                                                                                                    |  |  |
|-----------------------------------------|---------------------------------------------------------------------------------------------------|----------------------------------------------------------------------------------------------------|--|--|
| Measured value<br>resolution            | pH:<br>ORP:<br>Temperature:                                                                       | 0.01 pH<br>1 mV / 1%<br>0.1 K                                                                                                    |  |  |
| Maximum measured<br>error <sup>1)</sup> | Display<br>pH:<br>ORP:<br>Temperature<br>Current outputs:<br>Current inputs:<br>Resistance input: | Max. 0.2 % of measuring range scope<br>Max. 1 mV<br>Max. 0.5 K<br>Max. 0.2 % of current range end value in<br>addition to deviation of display<br>Max. 1 % of measuring range scope<br>Max. 1 % of measuring range scope |  |  |
| Repeatability                           | Max. 0.1 % of measuring range                                                                     |                                                                                                    |  |  |
| Zero point offset range                 | pH:<br>ORP:                                                                                       | -2 to +16 pH<br>-200 to +200 mV                                                                                                    |  |  |
| Slope adjustment                        | pH:                                                                                               | 5 to 99 mV / pH                                                                                                    |  |  |
| Offset                                  | ORP:<br>Temperature:                                                                              | ±120 mV<br>±5 K                                                                                                    |  |  |
| Assignment for ORP relative             | Adjustable, $\Delta$ for 100% = 150 to 2                                                          | 2000 mV                                                                                                    |  |  |

<sup>1)</sup> According to IEC 746-1, at rated operating conditions

| Ambient temperature<br>range     | -10 to +55 °C (+14 to +131 °F)<br>-10 to +50 °C (+14 to +122 °F) (Ex)                                                                                                    |                |  |
|----------------------------------|----------------------------------------------------------------------------------------------------|----------------|--|
| Ambient temperature<br>limits    | -20 to +60 °C (-4 to +140 °F)<br>-10 to +50 °C (+14 to +122 °F) (Ex)                                                                                                    |                |  |
| Storage temperature              | −30 to +80 °C (-22 to +176 °F)                                                                                                    |                |  |
| Electromagnetic<br>compatibility | Interference emission to EN 61326: 1997 / A1:1998; Class B equipment (residential<br>environments)<br>Interference emission to EN 61326: 1997 / A1:1998; Appendix A (industry) |                |  |
| Degree of protection             | CPM153:<br>CPG310:                                                                                                    | IP 65<br>IP 54 |  |
| Relative humidity                | 10 to 95%, non-condensating                                                                                                    |                |  |
| Safety requirements              | Complies with general safety requirements acc. to EN 61010.<br>Complies with NAMUR Recommendations NE 21: 08/1998.                                                             |                |  |

## 12.5 Environment

## 12.6 Mechanical construction

|            | Mycom S CPM153                                                                                                    |                                                                                                    |  |
|------------|----------------------------------------------------------------------------------------------------|----------------------------------------------------------------------------------------------------|--|
| Dimensions | Length x breadth x depth:<br>Installation depth:                                                                   | : 247 mm x 167 mm x 100 mm (9.72" x 6.57" x 3.94")<br>Approx. 134 mm (5.28")                                           |  |
| Weight     | Max. 6 kg (13.23 lbs)                                                                                              |                                                                                                    |  |
| Materials  | Housing:<br>Front:                                                                                                 | GD-AlSi 12 (Mg content 0.05%), plastic-coated<br>Polyester, UV-resistant                                               |  |
|            | CPG310                                                                                                    |                                                                                                    |  |
| Dimensions | Housing<br>Length x breadth x depth:<br>5 liter canister<br>Length x breadth x depth:<br>Req. installation height: | 400 mm x 300 mm x 200 mm (15.8" x 11.8" x 7.87")<br>190 mm x 250 mm x 150 mm (7.48" x 9.84" x 5.91")<br>350 mm (13.8") |  |
| Weight     | Approx. 15 kg (33.1 lbs)                                                                                           |                                                                                                    |  |
| Materials  | Housing:<br>Hoses:<br>Level probes:<br>Canister:                                                                   | Polyester GF<br>PU, PTFE (wetted)<br>Polypropylene<br>HDPE                                                             |  |

# 13 Appendix

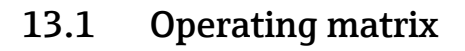

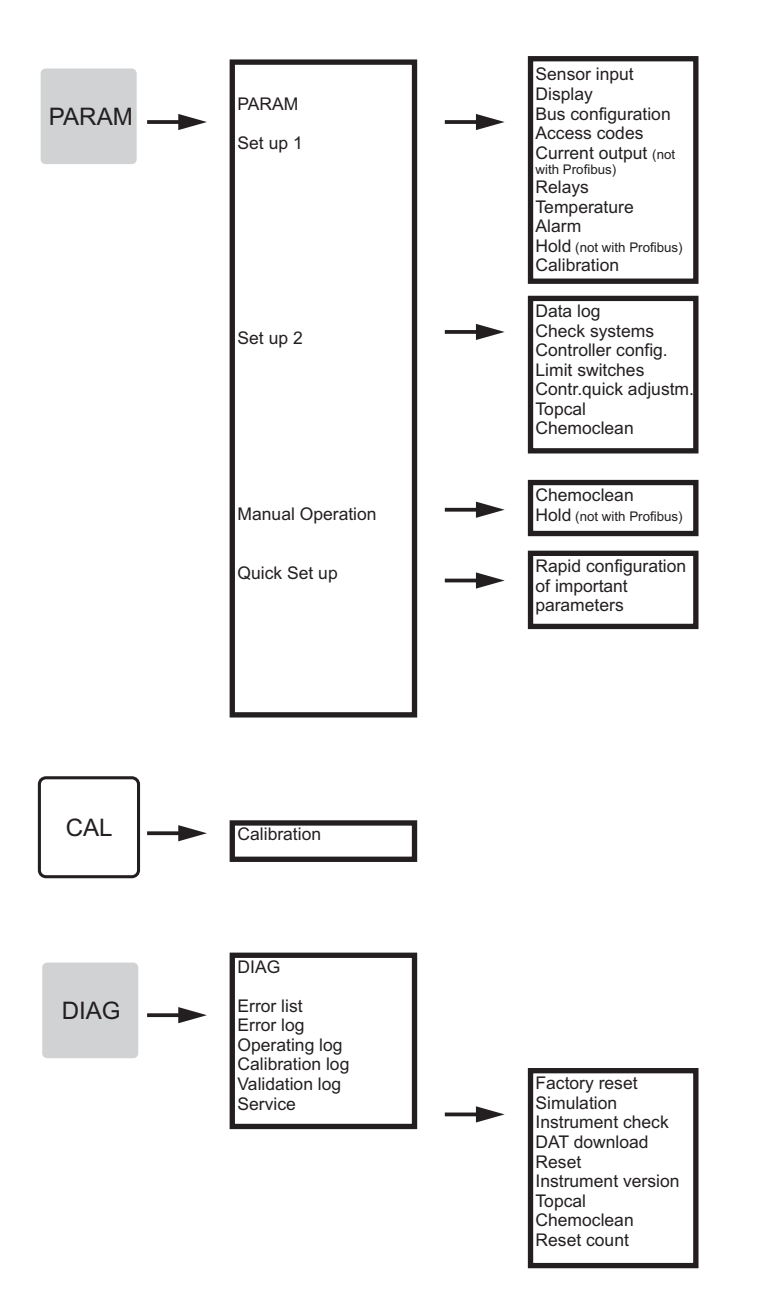

a0005008-en

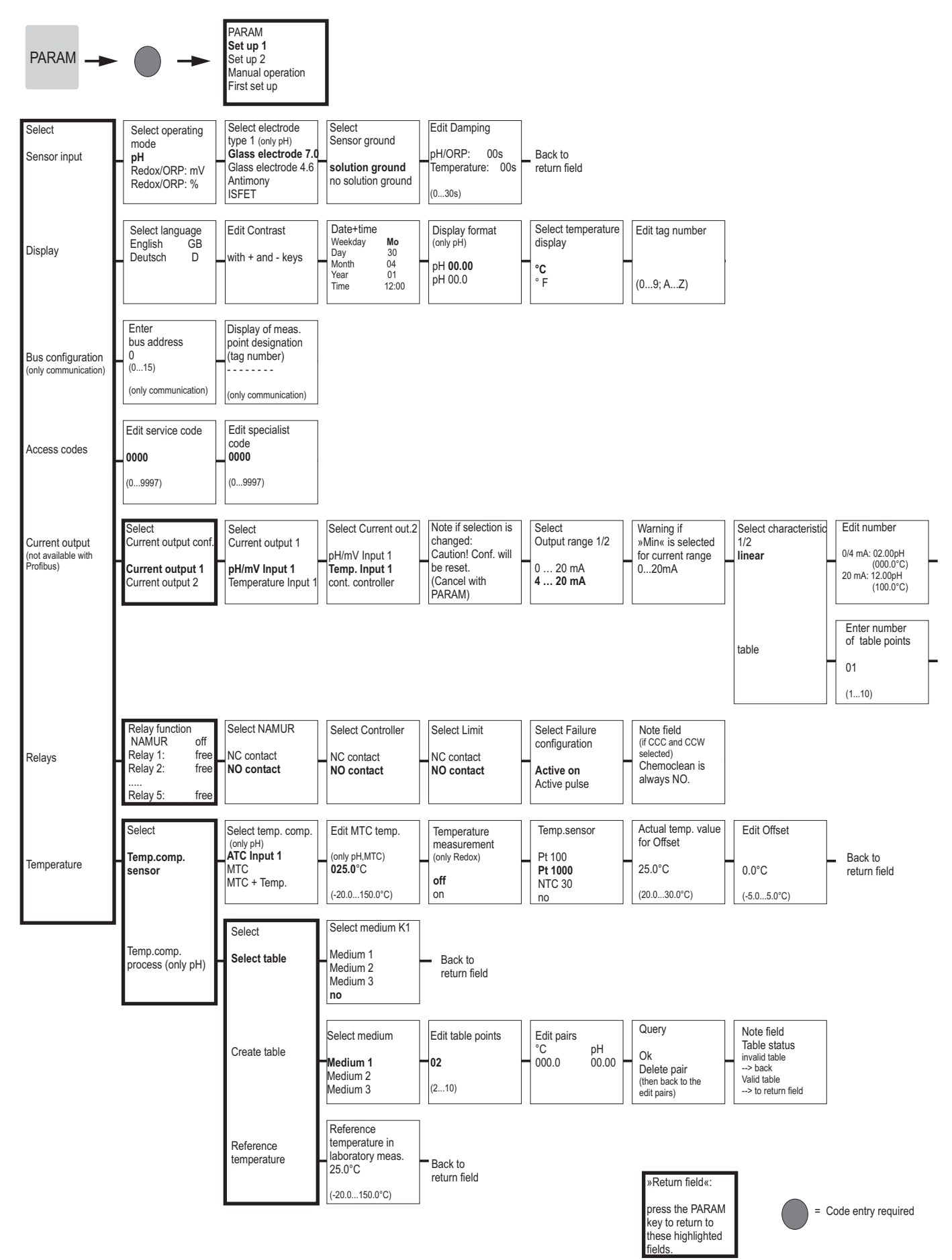

| Info field<br>Current ouput 1/2<br>Linear active | Back to<br>return field                             |                                     |                                  |              |
|--------------------------------------------------|-----------------------------------------------------|-------------------------------------|----------------------------------|--------------|
| Edit table points                                | Query                                               | Info field<br>Table status          | Info field<br>Current output 1/2 | Back to      |
| 00.00 04.00<br>(000.0°C)                         | Delete pair<br>(then back to<br>the support points) | > back<br>Valid table<br>> continue | Table active                     | return field |

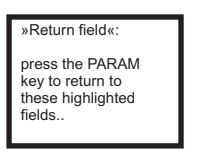

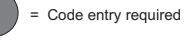

a0005014-en

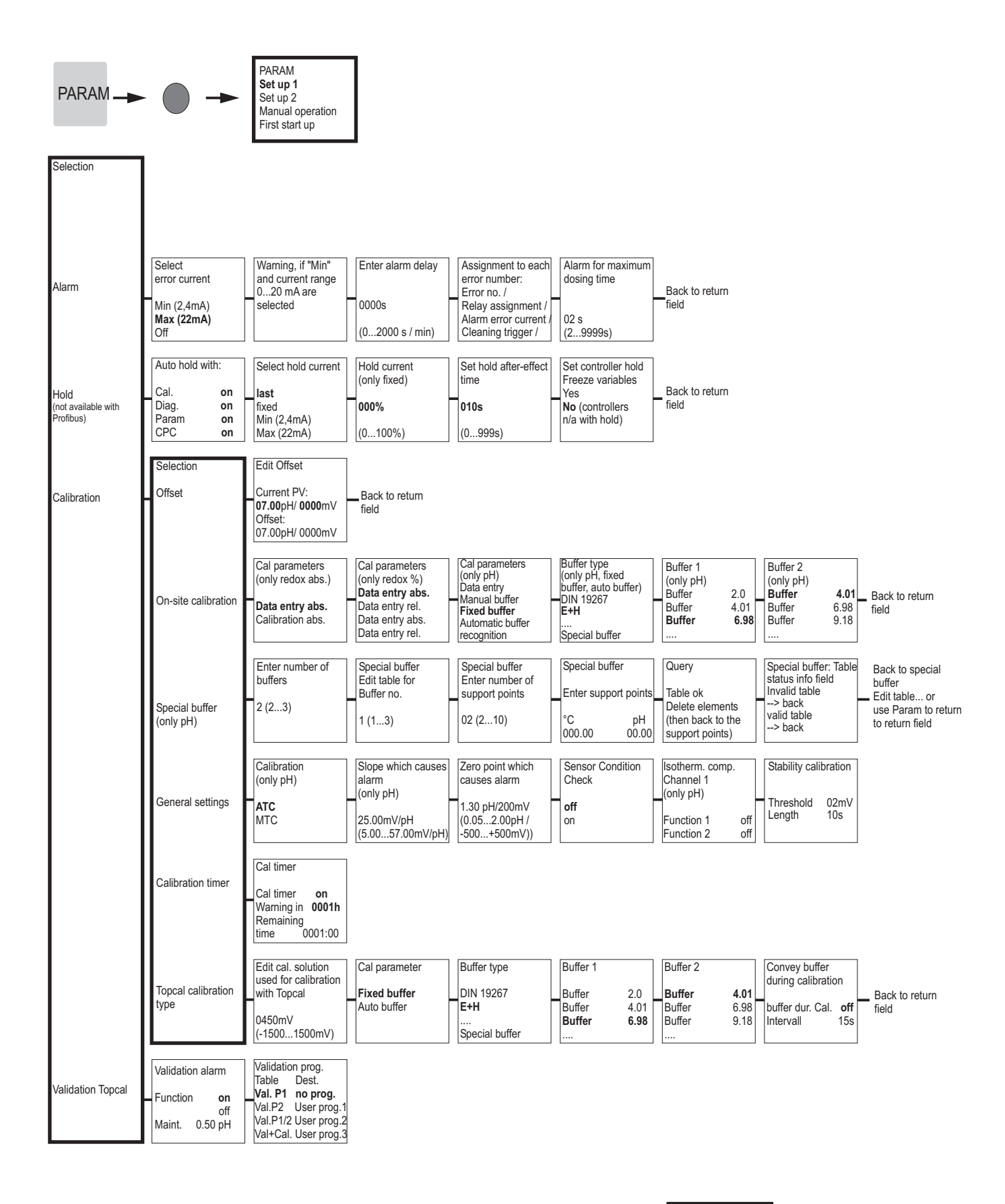

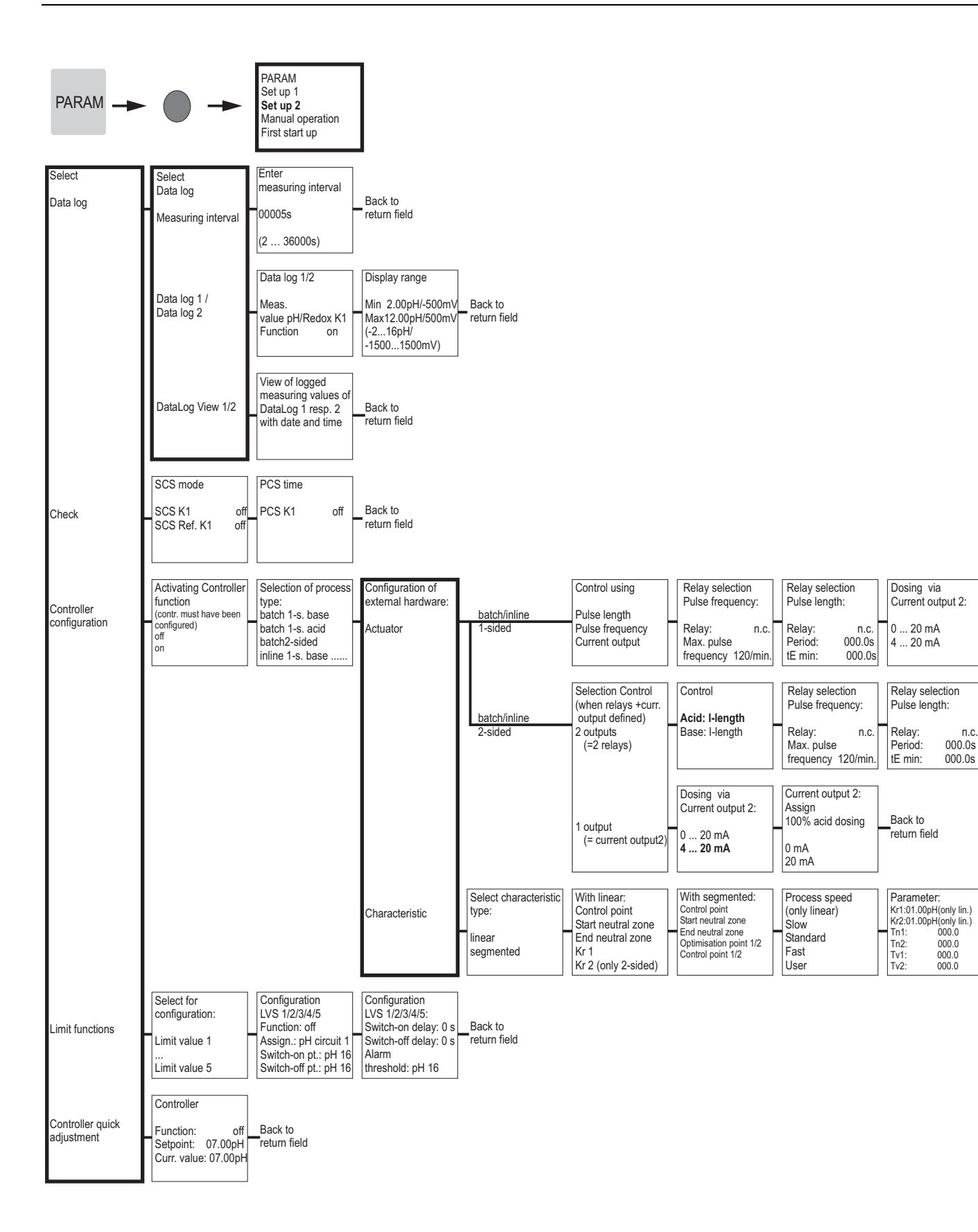

press the PARAM key to return to the highlighted fields.

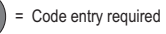

| Current output 2:<br>Assign<br>100% acid dosing | Back to |
|-------------------------------------------------|---------|
| 0/4 mA<br>20 mA                                 |         |

Back to return field

Activate controller simulation off on 
 Controller simulation

 Function
 auto

 Set:
 07.00pH

 Act:
 07.00pH

 y:
 000%

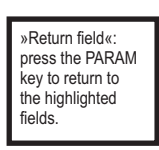

= Code entry required

(

a0005010-en

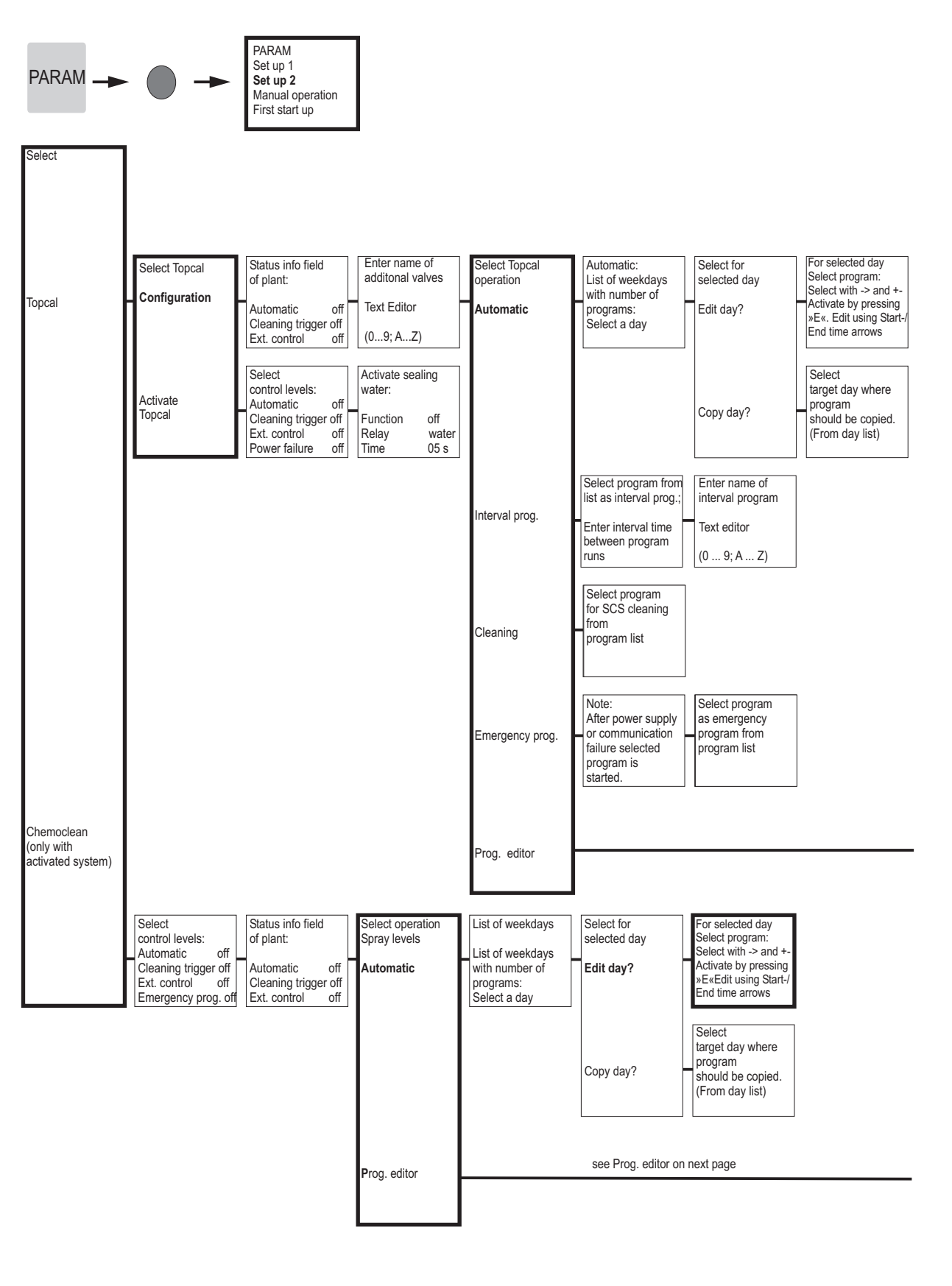

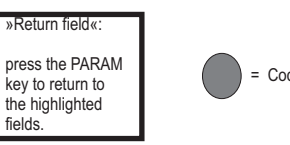

= Code entry required

a0005011-en

173

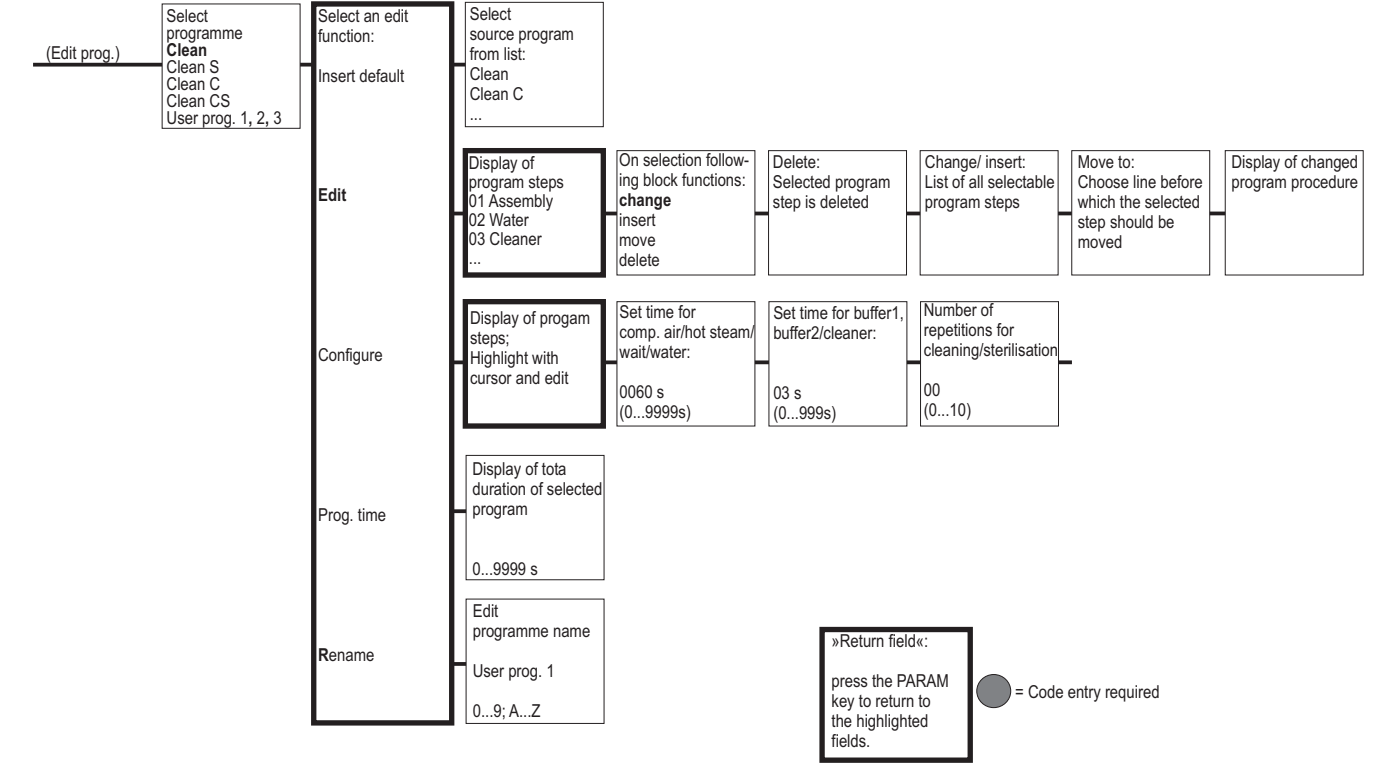

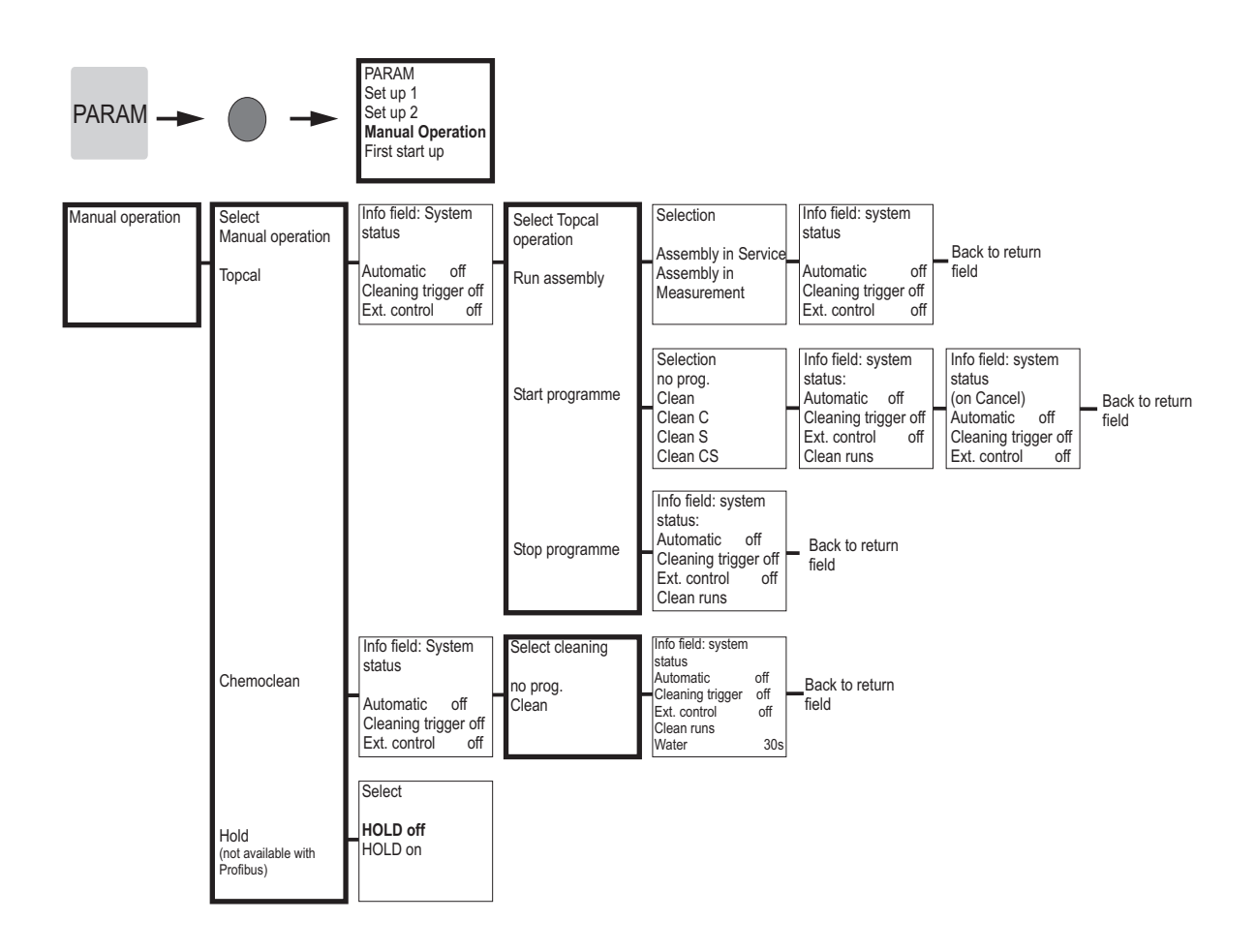

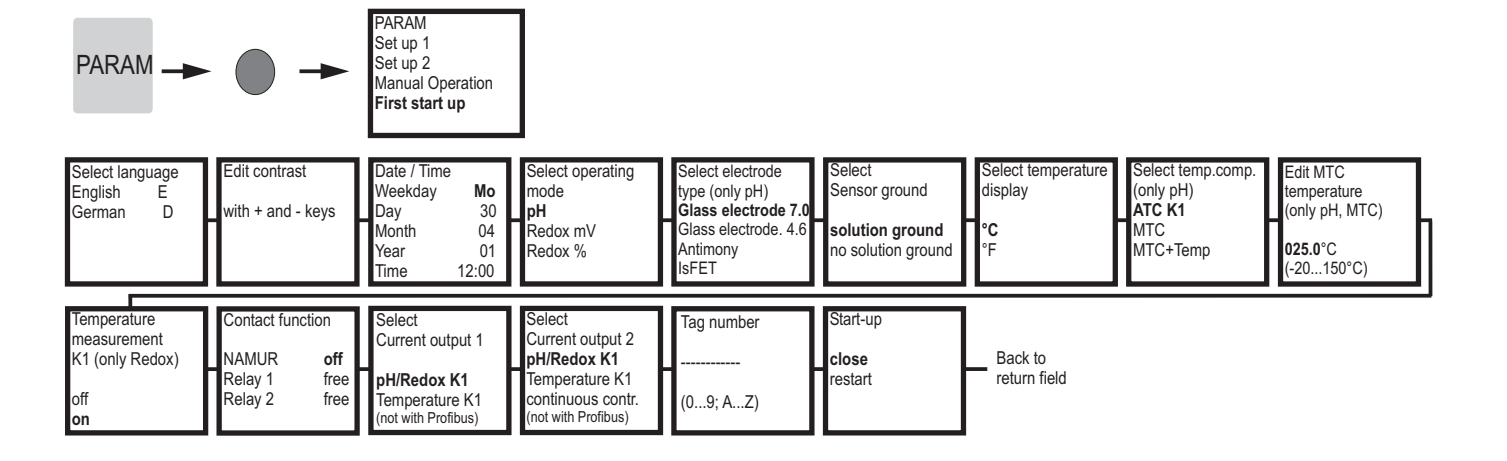

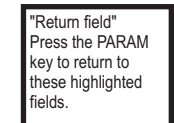

= Code entry required

CAL -

| Sensor mode pH:<br>Window info<br>calibration type                                                      | Enter temperature at which zero point                           | Data input:<br>Zero point                                   | Edit slope                     | Calibration                            | Note:                            |                                                          |                                            |                     |
|----------------------------------------------------------------------------------------------------|-----------------------------------------------------------------|-------------------------------------------------------------|--------------------------------|----------------------------------------|----------------------------------|----------------------------------------------------------|--------------------------------------------|---------------------|
| (selected in:PARAM)<br>Set up 1\Calibration\<br>Manual calibration):<br>Cal with enter<br>spec, buffer: | and slope have<br>been determined.<br>025.0°C<br>(-20.0150.0°C) | 07.00pH<br>(-2.0016.00pH)<br>ISFET:<br>curr.value(-/+500mV) | 57.19mV/pH<br>(5.0099.00mV/pH) | Accept<br>Reject<br>Repeat calibration | Electrode<br>submersed?          |                                                          |                                            |                     |
| For cal with manual                                                                                     | Edit buffer temp.<br>(only MTC)                                 | Note: Start<br>1st buffer                                   | Edit buffer 1<br>Temp: 25.0°C  | Stability check<br>buffer 1            | Note: Start<br>2nd buffer        | Edit buffer 2<br>Temp: 25.0°C                            | Stability check buffer 2                   | Electrode condition |
| butter:                                                                                                 | 025.0°C<br>(-20.0150.0°C)                                       | Immerse electrode<br>in buffer 1                            | 07.00 pH<br>(–2.0016.00pH)     | lf stable:<br>press E                  | Immerse electrode<br>in buffer 2 | 07.00 pH<br>(-2.0016.00pH)                               | If stable:<br>press E                      | good                |
|                                                                                                    | Noto:                                                           | Calibration                                                 | Noto:                          |                                        |                                  |                                                          |                                            |                     |
|                                                                                                    | Calibration result<br>invalid><br>Reject<br>Recalibrate         | Accept<br>Reject<br>Recalibrate                             | Electrode<br>submersed?        |                                        |                                  |                                                          |                                            |                     |
| For calibration with buffer table /                                                                     | Edit buffer temp.<br>(only MTC)                                 | Note: Start<br>1st buffer                                   | Stability check buffer 1       | Note: Start<br>2nd buffer              | Stability check buffer 2         | Identified buffers:<br>(or calibration end)<br>Buffer 1: | Electrode info:<br>Zero point<br>Condition | Electrode condition |
| auto buffer recogn.                                                                                     | 025.0°C<br>(-20.0150.0°C)                                       | Immerse electrode<br>in buffer 1                            | If stable:<br>press E          | Immerse electrode<br>in buffer 2       | lf stable:<br>press E            | Buffer 2:<br>Buffer type:E+H                             | Slope<br>Condition                         | Electrode<br>good   |
|                                                                                                    | Note:                                                           | Calibration                                                 | Note:                          |                                        |                                  |                                                          |                                            |                     |
|                                                                                                    | Calibration result                                              | Accont                                                      | Electrode                      |                                        |                                  |                                                          |                                            |                     |
|                                                                                                    | Reject                                                          | Reject                                                      | submersed?                     |                                        |                                  |                                                          |                                            |                     |
|                                                                                                    | Recalibrate                                                     | Recalibrate                                                 |                                |                                        |                                  |                                                          |                                            |                     |
| Sensor mode Redox                                                                                       | abs. (mV):                                                      |                                                             |                                |                                        |                                  |                                                          |                                            |                     |
| Window info calibra-<br>tion type                                                                       | Enter offset                                                    | Calibration                                                 | Note:                          |                                        |                                  |                                                          |                                            |                     |
| (selected in:PARAM)                                                                                     | 0000mV                                                          | Accept<br>Reject                                            | Electrode<br>submersed?        |                                        |                                  |                                                          |                                            |                     |
| Manual calibration):<br>for calibration with<br>enter data abs.:                                        | (-15001500.0mV)                                                 | Recalibrate                                                 |                                |                                        |                                  |                                                          |                                            |                     |
| For calibration with                                                                                    | Note: Start                                                     | Enter buffer                                                | Stability check                | Calibration info                       | Note:                            | Calibration                                              | Note:                                      |                     |
| calibration abs.:                                                                                       | 1st buffer                                                      | 0225mV                                                      | buffer 1                       | electrode                              | Calibration result               | Accept                                                   | Electrode                                  |                     |
|                                                                                                    | Submerse electrode<br>in buffer                                 | (-15001500mV)                                               | If stable:<br>press E          | Offset 0000mV<br>good                  | not valid                        | Reject<br>Recalibrate                                    | submersed?                                 |                     |
|                                                                                                    |                                                                 |                                                             |                                |                                        |                                  |                                                          |                                            |                     |
| Window info calibra-                                                                                    | rel. (%):                                                       |                                                             |                                |                                        |                                  |                                                          |                                            |                     |
| tion type<br>(selected in:PARAM)                                                                        |                                                                 |                                                             |                                |                                        |                                  |                                                          |                                            |                     |
| Set up 1\Calibration\                                                                                   |                                                                 |                                                             |                                |                                        |                                  |                                                          |                                            |                     |
| (for calibration with                                                                                   |                                                                 |                                                             |                                |                                        |                                  |                                                          |                                            |                     |
| with calibration abs.                                                                                   | Noto: Start                                                     | Enter huffer                                                | Otability sheets               | Noto: Start                            | Enter buffer 2                   | Ctability about                                          | Nata                                       | Noto:               |
| see above)                                                                                              | 1st buffer                                                      |                                                             | buffer 1                       | 2nd buffer                             |                                  | buffer 2                                                 | Voltage range                              | Note.               |
| For calibration with                                                                                    | Submerse electrode                                              | 10%                                                         | If stable:                     | Submerse electrode                     | 10%                              | If stable:                                               | too small                                  | submersed?          |
|                                                                                                    | in buffer                                                       | (030%)                                                      | press E                        | in buffer                              | (030%)                           | press E                                                  |                                            |                     |
|                                                                                                    | Entre el 11                                                     | N-4                                                         |                                |                                        |                                  |                                                          |                                            |                     |
| For calibration with                                                                                    | Enter cal. points<br>1:030%: 20%                                | Note:                                                       |                                |                                        |                                  |                                                          |                                            |                     |
| enter data rel.:                                                                                        | 1: Voltage: 0600 mV<br>2: 70100%: 80%                           | Electrode submersed?                                        |                                |                                        |                                  |                                                          |                                            |                     |
|                                                                                                    | 2: Voltage: -0600mV                                             |                                                             |                                |                                        |                                  |                                                          |                                            |                     |
|                                                                                                    |                                                                 |                                                             |                                |                                        |                                  |                                                          |                                            |                     |

If you press the MEAS key, a message will appear asking if you want to abort the calibration.

= Code entry required

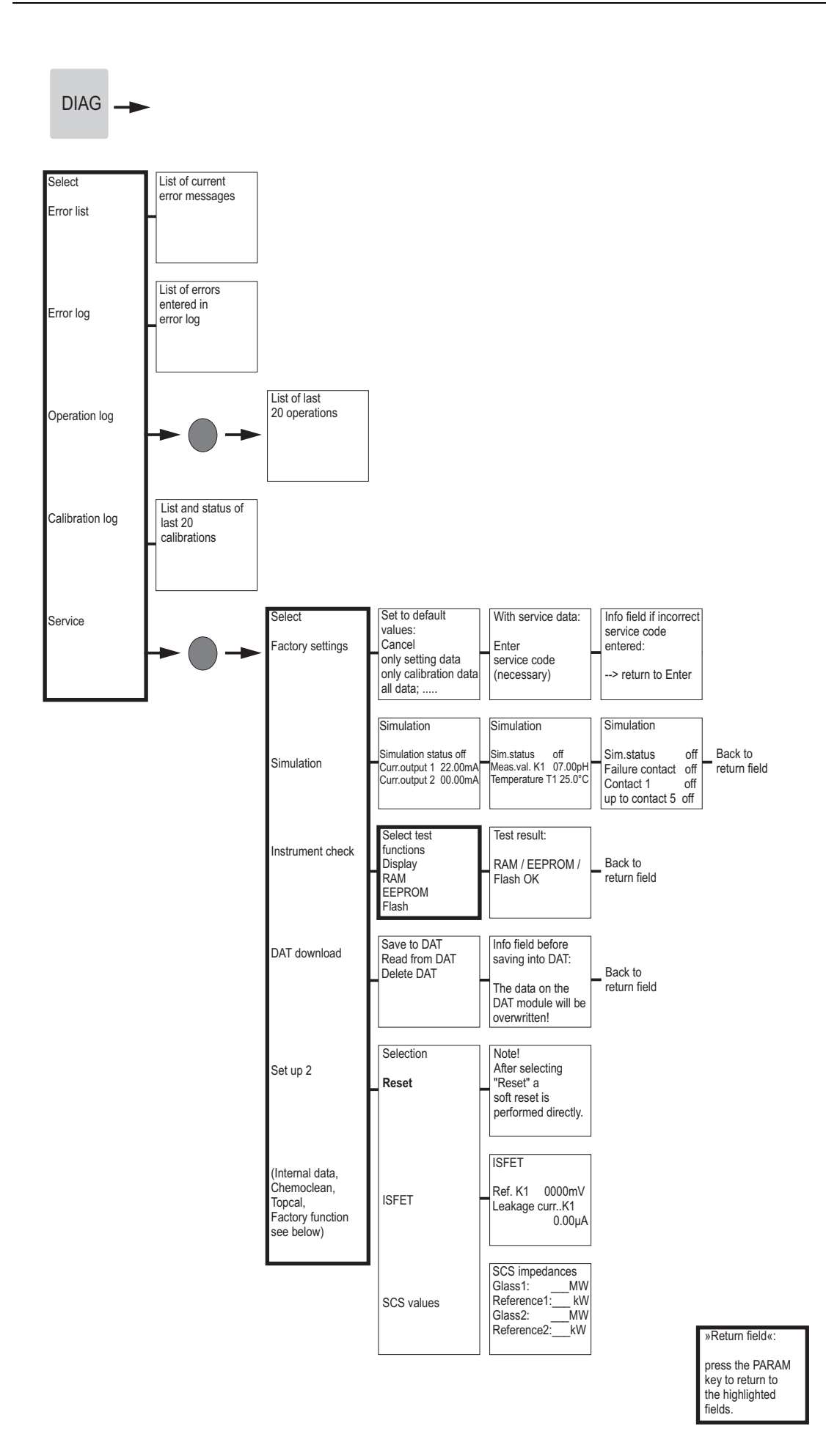

D

| AG Select<br>(Facto<br>simula<br>instrun<br>check,<br>see ab | ry settings,<br>tion,<br>nent<br>reset<br>iove) |                                                                              |                                                                                                    |                                                                                |                                                                                                    |                                                                                                    |                                                  |
|--------------------------------------------------------------|-------------------------------------------------|------------------------------------------------------------------------------|----------------------------------------------------------------------------------------------------|--------------------------------------------------------------------------------|----------------------------------------------------------------------------------------------------|----------------------------------------------------------------------------------------------------|--------------------------------------------------|
| Instrun                                                      | nent version                                    | Controller:<br>SW version: 1.0<br>HW version:<br>Serial nr.:<br>Card ID: MC3 | Motherboard:<br>SW version:<br>HW version:<br>Serial nr.:<br>Card ID:                                | Transmitter:<br>SW version:<br>HW version:<br>Serial nr.:<br>Card ID:          | Relay:<br>SW version:<br>HW version:<br>Serial nr.:<br>Card ID:                                                                                                    | Sensor:<br>SW version: —<br>HW version: —<br>Serial no.:<br>ID:; SW ID<br>Check date:                                    | Serial number<br>Mycom:<br>12A34B56C78<br>09; AZ |
| Topcal                                                       |                                                 | Status of plant<br>Automatic off<br>Cleaning trigger off<br>Ext. control off | Note:<br>Note:<br>Interrupt running<br>program by<br>pressing E-key!<br>Continue: E<br>Cancel: PARAM | SW version:<br>HW version:<br>Serial nr.:<br>Card ID:<br>Select<br>Ext. inputs | Serial number CPG:<br>12A34B56C78<br>09; AZ<br>Info field: Status of<br>external inputs<br>Start User prog. 3<br>Auto Stop on<br><br>Ass. maint. on                            | CPC310-<br>09; AZ<br>Back to<br>return field                                                                             | Back to<br>return field                          |
| Chemo<br>(only if                                            | oclean<br>activated)                            | Status of plant<br>Automatic off<br>Cleaning trigger off<br>Ext. control off | Note:<br>Interrupt running<br>program by<br>pressing E-key!<br>Continue: E<br>Cancel: PARAM          | Hardware<br>Select Test<br>Ext. inputs                                         | Select hardware:<br>Assembly<br>Cleaner<br>Buffer 1/2<br>Sealing water<br>Info field: Status of<br>external inputs<br>Start user prog. 3<br>Auto stop on<br><br>Ass. maint. on | Info field: Status of<br>selected valve<br>function<br>Back to<br>return field                                           |                                                  |
| Factor                                                       | y function                                      | Reset counter<br>(only triggered<br>by Watchdog)                             | Write count to<br>EEPROM                                                                             | Hardware                                                                       | Select hardware:<br>Water<br>Cleaner<br>Water plus cleaner                                                                                                    | Info field: Status of<br>plant<br>Automatic off<br>Cleaning trigger off<br>Ext. control off<br>Single order<br>Water 10s |                                                  |

»Return field«:

press the PARAM key to return to the highlighted fields.

= Code entry required

a0005019-en

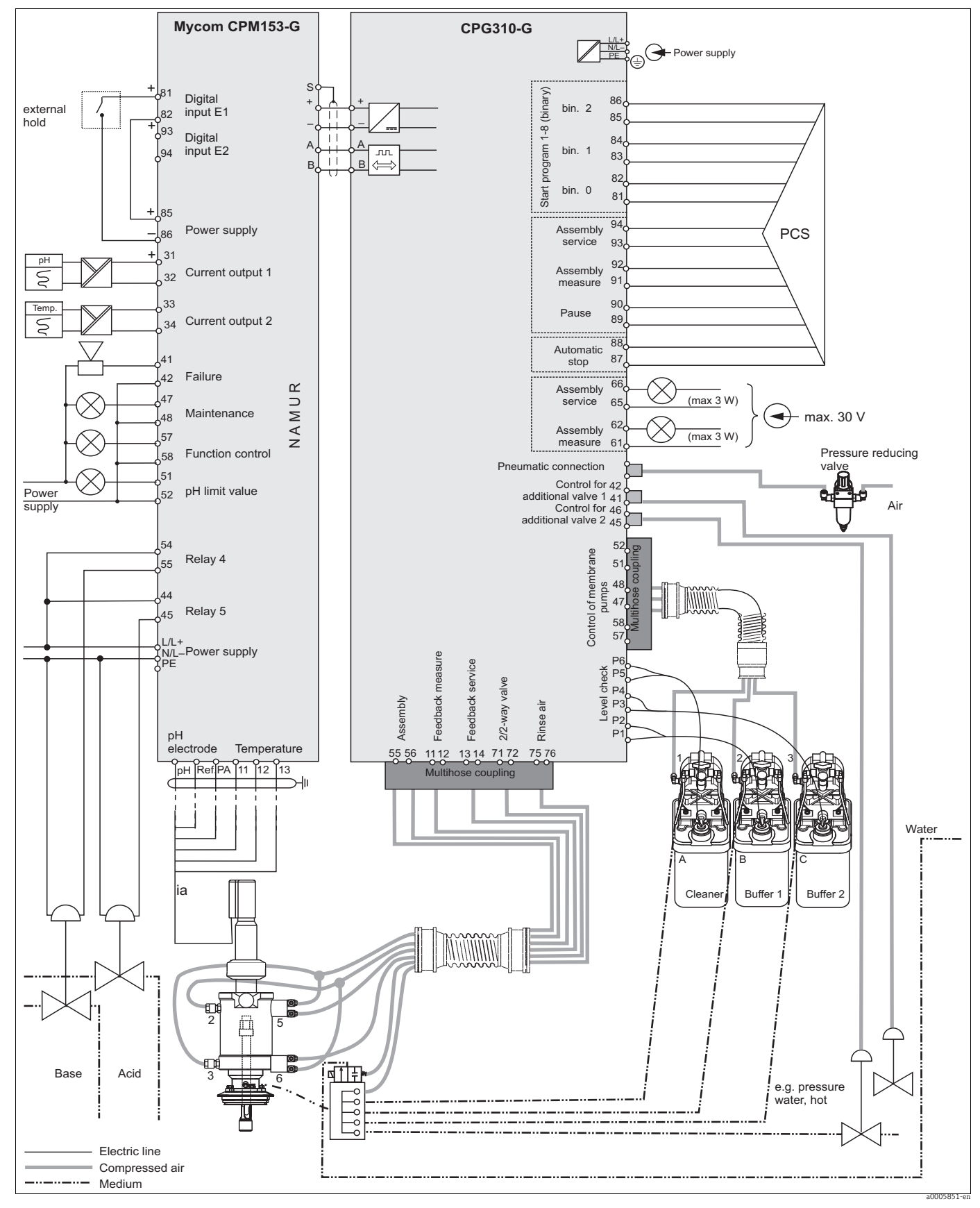

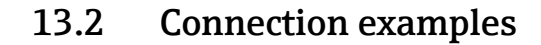

Fig. 76:

: Connection example, two-sided neutralization, limit value pH, NAMUR contact assignment, pH and temperature at current outputs, 2 additional valves, external control via PCS, assembly status display

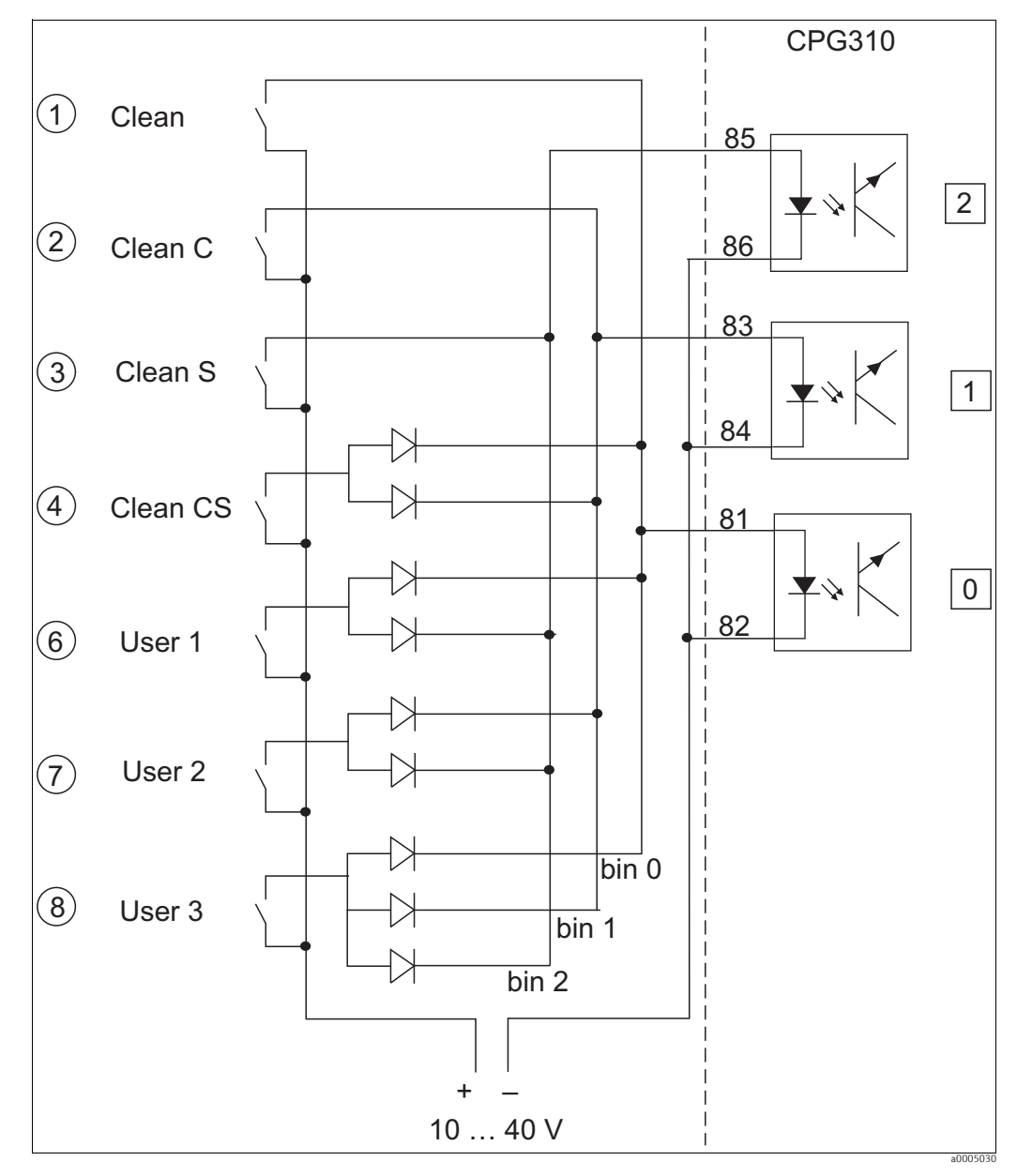

#### 13.3 Wiring example for external program start

Fig. 77: Power diagram for external control of the cleaning and calibration programs

1-8 Keys to start the cleaning programs

81-86 Terminals for program start

0/1/2 Binary inputs of the CPG310 control unit 10-40V e.g. via power supply input of Mycom S CPM153, terminals 85/86 (15 V) Diodes 1N4007 3 mA Per optoelectronic coupler input

#### **Buffer tables** 13.4

The following buffer tables are stored in Mycom S CPM153.

|        | 40 45 50 55 60 65 70 75 80 85 90 95 | ,10 1,10 1,11 1,11 1,11 1,11 1,11 1,11 | ,66 4,67 4,68 4,69 4,70 4,71 4,72 4,73 4,75 4,77 4,77 4,79 4,82 | ,76 6,76 6,76 6,76 6,76 6,76 6,76 6,77 6,78 6,79 6,80 6,81 | ,09  9,04  9,00  8,96  8,92  8,90  8,88  8,86  8,85  8,83  8,82  8,81 | ,29  12,09  11,98  11,79  11,69   11,56   11,43   11,31   11,19   11,09   10,99   10,89 |  |
|--------|-------------------------------------|----------------------------------------|-----------------------------------------------------------------|------------------------------------------------------------|-----------------------------------------------------------------------|-----------------------------------------------------------------------------------------|--|
|        | 65                                  | ,11 1,1                                | 4,71 4,                                                         | 6,76 6,                                                    | 8,90 8,                                                               | ,56 11,4                                                                                |  |
|        | 60                                  | 1,11 1                                 | 4,70                                                            | 6,76                                                       | 8,92                                                                  | 11,69 11                                                                                |  |
|        | 55                                  | 1,11                                   | 4,69                                                            | 6,76                                                       | 8,96                                                                  | 11,79                                                                                   |  |
|        | 50                                  | 1,11                                   | 4,68                                                            | 6,76                                                       | 9,00                                                                  | 11,98                                                                                   |  |
|        | ) 45                                | 1,10                                   | 3 4,67                                                          | 3 6,76                                                     | 9,04                                                                  | 9 12,09                                                                                 |  |
|        | 5 40                                | 1,10                                   | 5 4,66                                                          | 6,76                                                       | 9,06                                                                  | 12,25                                                                                   |  |
|        | 35                                  | 1,10                                   | 5 4,65                                                          | 3 6,77                                                     | 3 9,13                                                                | 1 12,45                                                                                 |  |
|        | 5 3(                                | 9 1,10                                 | 5 4,65                                                          | 9 6,78                                                     | 3 9,18                                                                | 5 12,6′                                                                                 |  |
|        | 0 2!                                | 9 1,09                                 | 5 4,6                                                           | 0 6,79                                                     | 7 9,2;                                                                | 6 12,7!                                                                                 |  |
|        | 5 2                                 | 9 1,0                                  | 6 4,6                                                           | 2 6,8                                                      | 2 9,2                                                                 | 6 12,9                                                                                  |  |
|        | 0 1:                                | 9 1,0                                  | 6 4,6                                                           | 4 6,8;                                                     | 7 9,3;                                                                | 7 13,1(                                                                                 |  |
|        | 5 1                                 | 9 1,0                                  | 7 4,6                                                           | 7 6,8                                                      | 3 9,3                                                                 | 3 13,3                                                                                  |  |
| 9267   | 3                                   | 3 1,08                                 | 7 4,67                                                          | 6,87                                                       | 3 9,43                                                                | 5 13,63                                                                                 |  |
| DIN 15 | 0                                   | 1,08                                   | 4,67                                                            | 6,85                                                       | 9,48                                                                  | 13,95                                                                                   |  |
|        | S                                   | Нd                                     |                                                                 |                                                            |                                                                       |                                                                                         |  |

| 5              | Γ |
|----------------|---|
| <u><u></u></u> |   |
| Ĕ              |   |
| Ē              |   |
| 2              |   |
|                |   |

| -    | 8,75 | 8,81 | 8,83 | 8,85 | 8,88 | 8,90 | 8,93 | 8,96 | 8,99 | 9,03 | 9,06 | 9,11 | 9,16 | 9,21 |    | 9,26 | 9,32 9,26 | 9,38 9,32 9,26 | 9,45 9,38 9,32 9,26 | 9,52 9,45 9,38 9,32 9,26 |
|------|------|------|------|------|------|------|------|------|------|------|------|------|------|------|----|------|-----------|----------------|---------------------|--------------------------|
| 7,1  | 7,09 | 7,06 | 7,04 | 7,02 | 7,00 | 6,99 | 6,98 | 6,98 | 6,97 | 6,97 | 6,97 | 6,98 | 6,99 | 7,00 | 02 | 7,(  | 7,04 7,(  | 7,06 7,04 7,0  | 7,09 7,06 7,04 7,0  | 7,12 7,09 7,06 7,04 7,0  |
| 4,35 | 4,30 | 4,26 | 4,22 | 4,19 | 4,16 | 4,13 | 4,10 | 4,08 | 4,06 | 4,04 | 4,03 | 4,02 | 4,01 | 4,01 | 00 | 4,(  | 4,00 4,(  | 4,00 4,00 4,0  | 4,01 4,00 4,00 4,0  | 4,01 4,01 4,00 4,00 4,0  |
| 2,00 | 2,00 | 2,00 | 2,00 | 2,00 | 1,99 | 1,99 | 1,98 | 1,98 | 1,98 | 1,98 | 1,98 | 1,99 | 1,99 | 2,00 | 0  | 2,0  | 2,00 2,0  | 2,01 2,00 2,0  | 2,02 2,01 2,00 2,0  | 2,03 2,02 2,01 2,00 2,0  |
| 92   | 90   | 85   | 80   | 75   | 70   | 65   | 60   | 55   | 50   | 45   | 40   | 35   | 30   | 25   |    | 20   | 15 20     | 10 15 20       | 5 10 15 20          | 0 5 10 15 20             |

|     | 92 | 2,01 | 4,00 | 7,02 | 8,83 | 9,86  |  |
|-----|----|------|------|------|------|-------|--|
|     | 06 | 2,01 | 4,00 | 7,00 | 8,85 | 9,93  |  |
|     | 85 | 2,01 | 4,00 | 6,98 | 8,87 | 10,00 |  |
|     | 80 | 2,01 | 4,00 | 6,97 | 8,89 | 10,06 |  |
|     | 75 | 2,01 | 4,00 | 6,96 | 8,91 | 10,12 |  |
|     | 70 | 2,01 | 4,00 | 6,96 | 8,93 | 10,19 |  |
|     | 65 | 2,00 | 4,00 | 6,96 | 8,95 | 10,21 |  |
|     | 60 | 2,00 | 4,00 | 6,96 | 8,96 | 10,23 |  |
|     | 55 | 2,00 | 4,00 | 6,95 | 8,99 | 10,35 |  |
|     | 50 | 2,00 | 4,00 | 6,95 | 9,01 | 10,48 |  |
|     | 45 | 2,00 | 4,01 | 6,95 | 9,04 | 10,56 |  |
|     | 40 | 2,00 | 4,01 | 6,95 | 9,07 | 10,64 |  |
|     | 35 | 2,00 | 4,01 | 6,96 | 9,10 | 10,72 |  |
|     | 30 | 2,00 | 4,01 | 6,98 | 9,14 | 10,81 |  |
|     | 25 | 2,00 | 4,01 | 6,98 | 9,18 | 10,90 |  |
|     | 20 | 2,00 | 4,00 | 7,00 | 9,22 | 11,00 |  |
|     | 15 | 2,00 | 4,01 | 7,02 | 9,28 | 11,10 |  |
|     | 10 | 2,01 | 4,02 | 7,05 | 9,33 | 11,20 |  |
|     | 5  | 2,01 | 4,04 | 7,07 | 9,40 | 11,32 |  |
| E+H | 0  | 2,01 | 4,05 | 7,13 | 9,46 | 11,45 |  |
|     | ů  | Но   |      |      |      |       |  |

|                | 95 | 1,81 | 4,23 | 6,89 | 8,83 |
|----------------|----|------|------|------|------|
|                | 06 | 1,80 | 4,20 | 6,88 | 8,85 |
|                | 85 | 1,79 | 4,18 | 6,87 | 8,87 |
|                | 80 | 1,77 | 4,16 | 6,86 | 8,89 |
|                | 75 | 1,76 | 4,14 | 6,86 | 8,91 |
|                | 70 | 1,74 | 4,12 | 6,85 | 8,93 |
|                | 65 | 1,74 | 4,11 | 6,85 | 8,94 |
|                | 60 | 1,73 | 4,10 | 6,84 | 8,96 |
|                | 55 | 1,72 | 4,08 | 6,84 | 8,99 |
|                | 50 | 1,71 | 4,06 | 6,83 | 9,01 |
|                | 45 | 1,70 | 4,04 | 6,83 | 9,04 |
|                | 40 | 1,70 | 4,03 | 6,84 | 9,07 |
|                | 35 | 1,69 | 4,02 | 6,84 | 9,10 |
|                | 30 | 1,69 | 4,01 | 6,85 | 9,14 |
|                | 25 | 1,68 | 4,01 | 6,86 | 9,18 |
|                | 20 | 1,68 | 4,00 | 6,88 | 9,22 |
|                | 15 | 1,67 | 4,00 | 6,90 | 9,27 |
|                | 10 | 1,67 | 4,00 | 6,92 | 9,33 |
| N 19266        | 5  | 1,67 | 4,01 | 6,95 | 9,39 |
| <b>NBS/DIN</b> | 0  | 1,67 | 4,01 | 6,98 | 9,46 |
| _              | S  | Нd   |      |      |      |

Marck + Riadal

|          | 95 | 2,01 | 4,00 | 7,02 | 8,64 | 10.37 |
|----------|----|------|------|------|------|-------|
|          | 06 | 2,01 | 4,00 | 7,00 | 8,64 | 10,48 |
|          | 85 | 2,01 | 4,00 | 6,98 | 8,65 | 10,59 |
|          | 80 | 2,01 | 4,00 | 6,97 | 8,66 | 10,70 |
|          | 75 | 2,01 | 4,00 | 6,96 | 8,68 | 10,80 |
|          | 70 | 2,01 | 4,00 | 6,96 | 8,70 | 10,90 |
|          | 65 | 2,00 | 4,00 | 6,96 | 8,72 | 10,97 |
|          | 60 | 2,00 | 4,00 | 6,96 | 8,73 | 11,04 |
|          | 55 | 2,00 | 4,00 | 6,95 | 8,76 | 11,19 |
|          | 50 | 2,00 | 4,00 | 6,95 | 8,79 | 11,33 |
|          | 45 | 2,00 | 4,01 | 6,95 | 8,82 | 11,44 |
|          | 40 | 2,00 | 4,01 | 6,95 | 8,85 | 11,54 |
|          | 35 | 2,00 | 4,01 | 6,96 | 8,88 | 11,67 |
|          | 30 | 2,00 | 4,01 | 6,98 | 8,91 | 11,72 |
|          | 25 | 2,00 | 4,01 | 6,98 | 8,95 | 11,88 |
|          | 20 | 2,00 | 4,00 | 7,00 | 9,00 | 12,00 |
|          | 15 | 2,00 | 4,01 | 7,02 | 9,05 | 12,10 |
|          | 10 | 2,01 | 4,02 | 7,05 | 9,11 | 12,26 |
| ר הופטפו | 5  | 2,01 | 4,04 | 7,07 | 9,16 | 12,41 |
|          | 0  | 2,01 | 4,05 | 7,13 | 9,24 | 12,58 |
|          | ů  | Нd   |      |      |      |       |

a0004718
# Index

#### Α

| А                               |
|---------------------------------|
| Access authorization 52         |
| Access code                     |
| Accessories 146                 |
| CYC310 protective enclosure 151 |
| Installation outdoors           |
| Operating panel 153             |
| Panel mounting 149              |
| Alarm                           |
| Approvals                       |
|                                 |

# В

| Back pressure water | 101 |
|---------------------|-----|
| Buffer tables       | 180 |

### С

| 0.111                                                                                                    |
|----------------------------------------------------------------------------------------------------|
| Calibration 116                                                                                                    |
| рН 117                                                                                                    |
| Redox                                                                                                    |
| Calibration log 108                                                                                                    |
| Calibration programs                                                                                                    |
| Configuration 98                                                                                                    |
| Control 92                                                                                                    |
| Sequences 95                                                                                                    |
| Calibration settings                                                                                                    |
| nH 74                                                                                                    |
| Pri                                                                                                    |
| Cortificator                                                                                                    |
| Charles                                                                                                    |
| Electrical connection 26                                                                                                    |
| Electrical confilection                                                                                                    |
| Function                                                                                                    |
| Installation 14                                                                                                    |
| Medium connection                                                                                                    |
| Check systems                                                                                                    |
| Chemoclean 102                                                                                                    |
| Cleaning                                                                                                    |
| Sensor 134                                                                                                    |
|                                                                                                    |
| Transmitter                                                                                                    |
| Transmitter                                                                                                    |
| Transmitter. 133   Cleaning programs 98                                                                                                    |
| Transmitter. 133   Cleaning programs 98   Configuration 59                                                                                                    |
| Transmitter. 133   Cleaning programs 98   Configuration 98   Configuration example 59   Control. 92                                                                                                    |
| Transmitter.133Cleaning programs98Configuration98Configuration example59Control.92Sequences95                                                                                                    |
| Transmitter.133Cleaning programs98Configuration .98Configuration example59Control.92Sequences95Code.63                                                                                                    |
| Transmitter.133Cleaning programs98Configuration98Configuration example59Control.92Sequences95Code.63Codes.52                                                                                                    |
| Transmitter.133Cleaning programs98Configuration98Configuration example59Control.92Sequences95Code.63Codes52Commissioning54                                                                                                    |
| Transmitter.133Cleaning programs98Configuration98Configuration example59Control.92Sequences95Code.63Codes.52Commissioning54Digital sensors54                                                                                                    |
| Transmitter.133Cleaning programs98Configuration98Configuration example59Control.92Sequences95Code.63Codes.52Commissioning54Digital sensors54ISFET sensors54                                                                                                    |
| Transmitter.133Cleaning programs98Configuration98Configuration example59Control.92Sequences95Code.63Codes.52Commissioning54Digital sensors54SFET sensors54Switching on55                                                                                                    |
| Transmitter.133Cleaning programs98Configuration example59Control.92Sequences95Codes63Codes52Commissioning54Digital sensors54Switching on55Configuration55Configuration61                                                                                                    |
| Transmitter. 133   Cleaning programs 98   Configuration example 59   Control. 92   Sequences 95   Codes. 63   Codes. 52   Commissioning 54   Digital sensors 54   Switching on 55   Configuration 61   Configuration 61                                                                     |
| Transmitter.133Cleaning programs98Configuration98Configuration example59Control.92Sequences95Code.63Codes52Commissioning54Digital sensors54SFET sensors54Switching on55Configuration of cleaning and calibration programs98                                                                 |
| Transmitter.133Cleaning programs98Configuration98Configuration example59Control.92Sequences95Code.63Codes.52Commissioning54Digital sensors54SFET sensors54Switching on55Configuration61Configuration of cleaning and calibration programs98Configuration of cleaning programs98Connection98 |
| Transmitter.133Cleaning programs98Configuration98Configuration example59Control.92Sequences95Code.63Codes.52Commissioning54Digital sensors54SFET sensors54Switching on55Configuration of cleaning and calibration programs98Connection98                                                    |
| Transmitter.133Cleaning programs98Configuration                                                                                                    |
| Transmitter.133Cleaning programs98Configuration                                                                                                    |

| Digital sensors                                 |
|-------------------------------------------------|
| External inputs                                 |
| External inputs, control unit                   |
| External outputs. control unit                  |
| Inductive limit position switches               |
| Level probes                                    |
| Overview                                        |
| Power supply                                    |
| Relay                                           |
| Connection examples 178                         |
| Control                                         |
| Characteristic                                  |
| One-sided                                       |
| Pulse frequency                                 |
| Pulse length                                    |
| Two-sided                                       |
| Туре                                            |
| Control of cleaning and calibration programs 92 |
| Control unit                                    |
| Pneumatic                                       |
| Control unit interior view 139                  |
| Control unit spare parts list                   |
| Controller quick adjustment92                   |
| Controller settings                             |
| Current outputs                                 |
| Coding                                          |
| СҮСЗ10 151                                      |

## D

| DAT module 112              |
|-----------------------------|
| Data log                    |
| Designated use 4            |
| Device configuration        |
| Device designation 6        |
| Device fuse 145             |
| Diagnosis 108               |
| Diagnosis code 123          |
| Differential conductivity94 |
| Display 49, 62              |
| Disposal 145                |

### Ε

| Editor types<br>Electrical technician<br>Electrode connection | . 53<br>. 15<br>. 21 |
|---------------------------------------------------------------|----------------------|
| Error                                                         |                      |
| Device-specific errors                                        | 130                  |
| Error messages                                                | 123                  |
| Process-specific errors                                       | 127                  |
| Troubleshooting                                               | 123                  |
| Error log                                                     | 108                  |
|                                                               |                      |

# F

| First start up       | <br>      | <br>56 |
|----------------------|-----------|--------|
| Function of the keys | <br>••••• | <br>49 |

| Н                          |
|----------------------------|
| Hold                       |
| T                          |
|                            |
| Incoming acceptance        |
| Depel mounting             |
| Pallel Inounting 12        |
| Post Inounting             |
| Wall mounting 11           |
| Installation conditions    |
| Assembly 9                 |
| Dimonsions 9               |
| Specing 8                  |
| Types of mounting          |
|                            |
| К                          |
| Key function 49            |
|                            |
| L                          |
| Limit switch               |
|                            |
| Μ                          |
| Maintenance                |
| Assembly                   |
| Cable                      |
| Connections                |
| Control unit               |
| Digital sensors            |
| Entire measuring point     |
| Liquid KCl supply          |
| Supply lines               |
| Manual operation           |
| Measuring menus            |
| Measuring system           |
| Mechanical construction    |
| Medium connection          |
| Assemblies                 |
| Cleaner and buffer 46      |
| Compressed air 46          |
| Rinse water                |
| Mycom interior view        |
| Mycom spare parts list 139 |
| N.                         |
| Ν                          |
| Nameplate 5                |
| NAMUR 30                   |
| 0                          |
|                            |
| Occupational safety        |
| Operating log              |
| Operating matrix           |

Operation49Operational safety4Output error response mode131

#### Ρ

| 1                                |
|----------------------------------|
| Panel mounting                   |
| Performance characteristics      |
| pH calibration                   |
| Automatic buffer recognition 117 |
| Buffer table 117                 |
| Manual buffer 117                |
| Manual data entry 117            |
| pH/ISFET changeover24            |
| Pneumatic control unit 142       |
| Post mounting                    |
| Post-connection check            |
| Post-installation check 14       |
| Power supply 159                 |
| Process Check System             |
| Product identification           |
| Program sequences                |
| Pulse frequency                  |
| Pulse length                     |
|                                  |

#### Q

| Quick commissioning | <br> | <br>• |  | <br> |   |       |   |  |   |  | <br>56 |
|---------------------|------|-------|--|------|---|-------|---|--|---|--|--------|
| Quick startup       | <br> | <br>• |  | <br> | • | <br>• | • |  | • |  | <br>56 |

#### R

| Redox calibration          |      |
|----------------------------|------|
| Absolute                   | 120  |
| Absolute data entry        | 119  |
| relative                   | 122  |
| Relative data entry        | 121  |
| Relays                     | . 66 |
| Replacing the device fuse  | 145  |
| Requirements for personnel | 4    |
| Return 4,                  | 145  |
|                            |      |

| S                                |
|----------------------------------|
| SCS                              |
| Sensor Check System              |
| Sensor connection 21             |
| Sensor data                      |
| Digital sensors 108              |
| Sensor input                     |
| Service switch                   |
| Set up 1                         |
| Alarm                            |
| Calibration                      |
| Code                             |
| Current outputs 64               |
| Display                          |
| Hold                             |
| Relays                           |
| Sensor input 61                  |
| Temperature                      |
| Validation function 80           |
| Set up 2                         |
| Check systems                    |
| Chemoclean 102                   |
| Controller quick adjustment      |
| Controller settings 84           |
| Data log                         |
| Limit switch                     |
| Topcal                           |
| Spare parts 138                  |
| System error                     |
|                                  |
| Т                                |
| Technical data 155, 159, 162–163 |
| Temperature compensation68       |
| Medium temperature 68            |
| 11                               |
| U                                |
| Use                              |
| V                                |
| V<br>Validation function         |
|                                  |
| W                                |
| Wall mounting 11                 |
| Wiring 15                        |
| External program start 179       |
| Enternui program blure 1/9       |

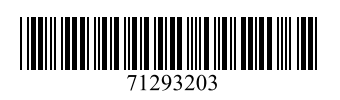

www.addresses.endress.com

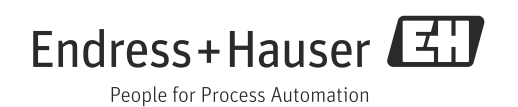